99大阪ガス

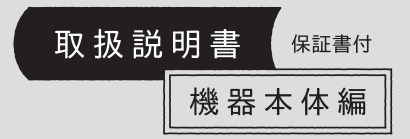

#### 潜熱回収型

給湯暖房機 BLINER

型番

| <全自動タイプ>                                                                                                    |  |
|----------------------------------------------------------------------------------------------------|--|
| 136-N401/N402/N404/N405/N406/N407型<br>136-N441/N442/N444/N446型<br>136-N450型<br>225 N100판                                                                         |  |
| 35-N100호<br>335-N131/N132/N134/N135/N136/N137型<br>335-N151/N152/N154/N155/N156型<br>335-N301/N302/N304/N305/N306/N307型                                            |  |
| 335-N311/N312/N314/N315/N316/N31/型<br>335-N340/N341/N342/N344/N346型<br>335-N350/N351/N352/N354/N356型<br>335-N601/N602/N604/N605/N606型                            |  |
| 335-N621/N622/N624/N625/N626型<br>335-N700型                                                                                                    |  |
| <自動タイプ><br>136-N240型<br>335-N200型<br>335-N141/N142/N144/N145/N146/N147型<br>335-N161/N162/N164/N165/N166型                                                         |  |
| 335-N321/N322/N324/N325/N326/N327型<br>335-N331/N332/N334/N335/N336/N337型<br>335-N360/N361/N362/N364/N366型<br>335-N310/N371/N372/N374/N376型<br>335-N61/N612/N616型 |  |
| 335-N631/N632/N634/N635/N636型<br>335-N710型                                                                                                    |  |

#### 型式名

| GTH-C2459 (S) AW<br>GTH-C1660 (S) AW-T<br>GTH-C1660 (S) AW-H | GTH-C1659(S)AW<br>GTH-C1660(S)AW-L | GTH-C1660(S)AW-TB    |
|--------------------------------------------------------------|------------------------------------|----------------------|
| GTH-C2461 (S) AW                                             | GTH-C2461 (S) AW-T                 | GTH-C2461 (S) AW-L   |
| GTH-C2461 (S) AW-TB                                          | GTH-C2461 (S) AW-H                 | GTH-C2461 (S) AW-PFF |

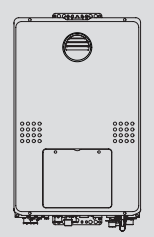

(例:335-N100型)

(例:335-N340型)

● もくじ ●

ڗٮۊٚ؈

|                                 | _ \ _ |
|---------------------------------|-------|
|                                 | -7-   |
| この取扱説明書の見かた・・・・・                | • 2   |
| ふろ配管クリーンの<br>熱洗浄機能の有無について・・・・・・ | • 2   |
| 製品の型番・製品タイプをご確認ください・・           | • 3   |
| ドレン排水方式について・・・・・                | • 4   |
| 必ずお守りください(安全上の注意)・・・・           | • 5   |
| 各部のなまえとはたらき(機器本体)・・・・           | · 10  |
|                                 |       |

#### 使いかた

リモコンの使いかたについては、 別冊のリモコン操作編の取扱説明書を ご覧ください

#### 必要なとき

| 凍結による破損を予防する・・・・・     | 11 |
|-----------------------|----|
| 長期間使用しないとき(水抜きのしかた)・・ | 12 |
| 水抜き後の再使用のとき・・・・・      | 14 |
| 日常の点検・お手入れのしかた・・・・・   | 15 |
| 「あんしん点検」のおすすめ・・・・・    | 17 |

#### 困ったとき

故障・異常かな?と思ったら・・・・・・・ 18 リモコンに3桁の英数字が 点滅しているときく故障表示>・・・・ 22

#### ご参考

| )                                 |
|-----------------------------------|
| アフターサービス・・・・・・・・・・・・23            |
| 主な仕様・・・・・ 24                      |
| ドレン三方弁方式の製品を<br>お使いのお客さまへ・・・・・・31 |
| 保証書・・・・・・・・・・・・・・・・・・裏表紙          |

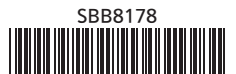

# この取扱説明書の見かた

このたびは大阪ガスの給湯暖房機をお買い上げいただきまして、まことにありがとうございます。

- ●この取扱説明書をよくお読みになって、正しくご使用ください。なお、ご不明な点があれば、お買い上げの販売店またはもよりの大阪ガスにお問い合わせください。
- ●保証書の内容もよくお読みいただき、保証期間・保証内容を確かめてください。
- この取扱説明書(保証書付)は、別冊のリモコン操作編の取扱説明書と併せて、いつでもご覧になれるところに保 管してください。

### 給湯暖房機に関する内容のみ記載しています

●リモコン操作については、リモコン操作編の取扱説明書で説明していますので、併せてお読みください。
 ●別売品の取扱説明書がある場合は、必ずそちらも併せてお読みください。

### リモコンのスイッチ名称について

●リモコンの種類によっては、「運転スイッチ」と同じはたらきのスイッチが「ON/OFFスイッチ」の場合がありま す。そのため、この取扱説明書では、「運転スイッチ(ON/OFFスイッチ)」と記載しています。

### 文中の(P○)の数字は参照ページを表します

### 燃料電池発電ユニットが設置されている場合

● 燃料電池発電ユニットが設置されていて、給湯暖房機の電源が燃料電池発電ユニットを通して供給されている 場合は、電源プラグがありません。

その場合、給湯暖房機の電源の「入」「切」は、分電盤の給湯暖房機専用ブレーカーの「入」「切」でおこなってください。

# ふろ配管クリーンの熱洗浄機能の有無について

●リモコン操作編の取扱説明書には、ふろ配管クリーンの熱洗浄機能についての内容がありますが、この機能は次 ページに記載している全自動タイプの場合のみお使いいただけます。

# 製品の型番・製品タイプをご確認ください

●この製品シリーズは、製品タイプ(全自動タイプ/自動タイプ)によってしくみや操作が異なる部分があります。 機器に貼り付けてある銘板で、製品の型番により製品タイプをご確認のうえ、取扱説明書をお読みください。

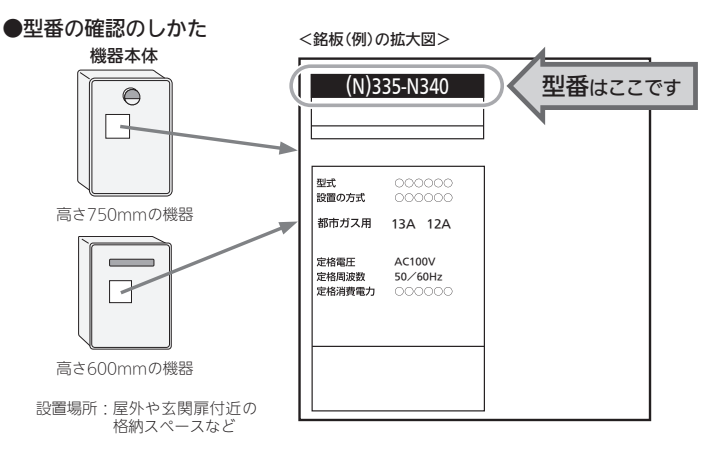

### ●製品タイプの確認のしかた

まず、上記の方法で型番を確認します。

### 2 下記の表から判断します。

|                                                                                                    | 製品タイプ  |
|----------------------------------------------------------------------------------------------------|--------|
| 136-N401/N402/N404/N405/N406/N407型<br>136-N450型<br>335-N100型<br>335-N131/N132/N134/N135/N136/N137型<br>335-N151/N152/N154/N155/N156型<br>335-N301/N302/N304/N305/N306/N307型<br>335-N311/N312/N314/N315/N316/N317型<br>335-N340/N341/N342/N344/N346型<br>335-N350/N351/N352/N354/N356型<br>335-N601/N602/N605/N606型<br>335-N601/N602/N604/N605/N606型<br>335-N601/N602/N604/N605/N606型<br>335-N700型 | 全自動タイプ |
| 136-N240型<br>335-N200型<br>335-N141/N142/N144/N145/N146/N147型<br>335-N161/N162/N164/N165/N166型<br>335-N321/N322/N324/N325/N326/N327型<br>335-N331/N332/N334/N335/N336/N337型<br>335-N360/N361/N362/N364/N366型<br>335-N611/N612/N614/N615/N616型<br>335-N631/N632/N634/N635/N636型<br>335-N710型                                                                                                    | 自動タイプ  |

# ドレン排水方式について

●エコジョーズの使用で発生する凝縮水(ドレン)の排水方式は、以下の3種類があります。 それぞれ機器のしくみが異なる部分がありますので、下記の一覧表からお使いの機器のドレン排水方式をご確認 のうえ、取扱説明書をお読みください。

|    | ①通常のドレン排水方式 凝縮水(ドレン)をドレン配管から屋外排水口へ排出します。                                                                                                    |
|----|----------------------------------------------------------------------------------------------------|
| 型番 | 136-N240型<br>136-N441/N442/N444/N446型<br>136-N450型<br>335-N300型<br>335-N200型<br>335-N340/N341/N342/N344/N346型<br>335-N350/N351/N352/N354/N356型<br>335-N360/N361/N362/N364/N366型<br>335-N60/N361/N372/N374/N376型<br>335-N621/N622/N624/N625/N626型<br>335-N631/N632/N634/N635/N636型<br>335-N700型<br>335-N710型 |

|    | ②ドレンアップ方式                                                                                                    | ユニットバスの防水パンにポンプで凝縮水(ドレン)を送って排出します。                                                                                      |
|----|----------------------------------------------------------------------------------------------------|----------------------------------------------------------------------------------------------------|
| 型番 | 136-N401/N402/N404,<br>335-N301/N302/N304,<br>335-N311/N312/N314,<br>335-N321/N322/N324,<br>335-N331/N332/N334,<br>335-N601/N602/N604,<br>335-N611/N612/N614, | N405/N406/N407型<br>N305/N306/N307型<br>N315/N316/N317型<br>N325/N326/N327型<br>N335/N336/N337型<br>N605/N606型<br>N615/N616型 |
|    |                                                                                                    |                                                                                                    |
|    |                                                                                                    | 浴室内に設置した浴槽三方弁ユニットによって、ユニットバスの防水パンに凝縮                                                                                    |

|    | ③ドレン三万并万式                                                                                | 水(ドレン)を排出します。(この方式の製品をお使いの場合はP31をご覧ください)                         |
|----|------------------------------------------------------------------------------------------|------------------------------------------------------------------|
| 型番 | 335-N131/N132/N134/<br>335-N141/N142/N144/<br>335-N151/N152/N154/<br>335-N161/N162/N164/ | N135/N136/N137型<br>N145/N146/N147型<br>/N155/N156型<br>/N165/N166型 |

# 必ずお守りください(安全上の注意)

#### リモコン操作編の取扱説明書の内容も併せてご覧ください。

●お使いになる方や他の方への危害・財産への損害を未然に防止するために、つぎのような区分・表示をしています。いずれも安全に関する重要な内容ですので、必ずお守りいただき、内容をよく理解して正しくお使いください。

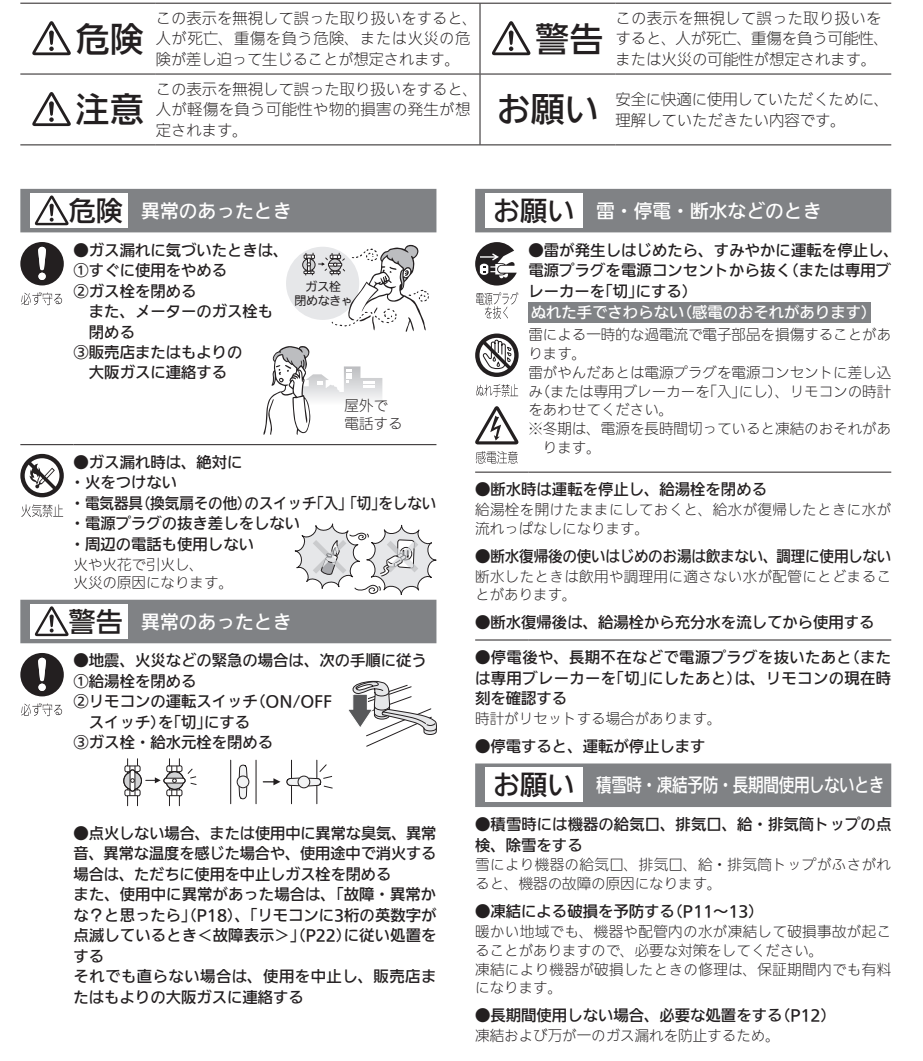

# 必ずお守りください(安全上の注意)(つづき)

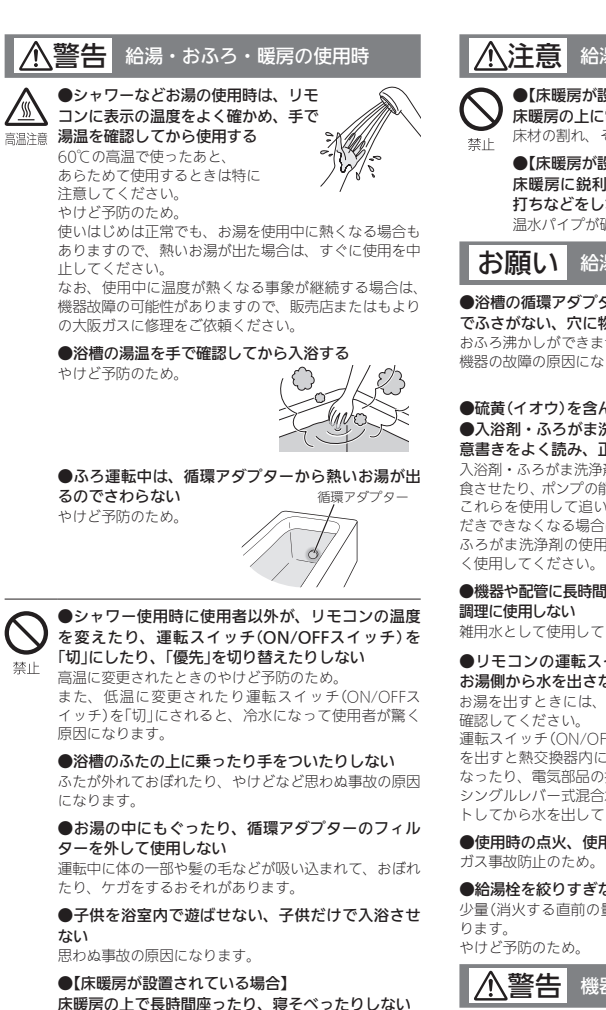

低温やけどを起こすおそれがあります。 特に次のような方が使用される場合はまわりの方が注意 してあげることが必要です。

•乳幼児・お年寄り・病人など自分の意思で体を動かせ ない方

・疲労の激しいときやお酒・睡眠薬を飲まれた方

皮膚や皮膚感覚の弱い方

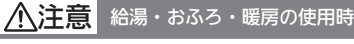

- ●【床暖房が設置されている場合】 床暖房の上に電気カーペットを敷かない 床材の割れ、そり、すき間の原因になります。
  - ●【床暖房が設置されている場合】 床暖房に鋭利なものを落としたり、刺したり、くぎ 打ちなどをしない 温水パイプが破損します。

#### お願い 給湯・おふろ・暖房の使用時

#### ●浴槽の循環アダプターをタオルなど

でふさがない、穴に物を詰めない おふろ沸かしができません。 機器の故障の原因になります。

#### ●硫黄(イオウ)を含んだ入浴剤は使用しない ●入浴剤・ふろがま洗浄剤・洗剤などを使用するときは、注 意書きをよく読み、正しく使用する

入浴剤・ふろがま洗浄剤の種類によっては、機器の熱交換器を腐 食させたり、ポンプの能力が低下する原因になるものがあります。 これらを使用して追いだきしたときに、異常音が出たり、追い だきできなくなる場合は、使用をやめてください。 ふろがま洗浄剤の使用に際しては、注意書きをよく読み、正し

### ●機器や配管に長時間たまった水や、朝一番のお湯は飲まない、

雑用水として使用してください。

#### ●リモコンの運転スイッチ(ON/OFFスイッチ)「切」時には お湯側から水を出さない

お湯を出すときには、運転スイッチ(ON/OFFスイッチ)「入」を

運転スイッチ(ON/OFFスイッチ)「切」時にお湯側から長時間水 を出すと熱交換器内に結露現象が発生し、不完全燃焼の原因に なったり、電気部品の損傷の原因になる場合があります。 シングルレバー式混合水栓の場合は、レバーを完全に水側にセッ トしてから水を出してください。

●使用時の点火、使用後の消火を確認する

#### ●給湯栓を絞りすぎない

少量(消火する直前の量)でお湯を使うと、高温になる場合があ

#### 機器とその周辺の注意

●【排気方向を上方へ変更するカバーを取り付けてい る場合]

雪で排気が閉塞すると、不完全燃焼や異常点火、機器の 故障の原因になります。

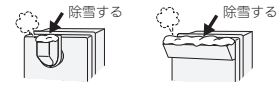

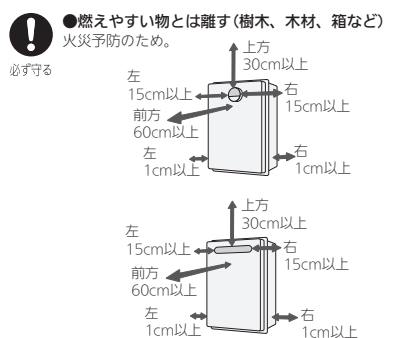

●燃えやすい物を機器本体や排気口、給・排気筒トッ プのまわりに置かない(洗濯物、新聞紙、灯油など) 火災の原因になります。 禁止

給・排気筒トップー

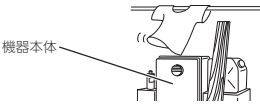

●灯油、ガソリン、ベンジンなど、引火のおそれの ある物を機器本体や排気口、給・排気筒トップのま わりで使用しない

火災の原因になります。

#### ●スプレー缶やカセットこんろ用ボンベを機器本体 や排気口、給・排気筒トップのまわりに置かない、使 用しない

熱でスプレー缶の圧力が上がり、スプレー缶が爆発する おそれがあります。

### ●機器本体やガスの配管、排気口、給・排気筒トッ

プなどに乗ったりして、無理な力を加えない ケガや、機器の変形によるガス漏れ、不完全燃焼のおそ れがあります。

●外壁の塗装や増改築、建物の修繕時などに機器本 体や排気口、給・排気筒トップが養生シートで覆わ れた場合は、機器を使用しない 不完全燃焼や一酸化炭素中毒、異常点火の原因になります。

#### ∕∖注意 機器とその周辺の注意

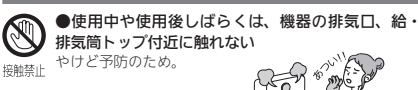

●機器の給気□や排気□、給・排気筒トップに指や 棒を入れない

ケガや故障の原因になります。 埜止

> ●子供を機器の周囲、直下で遊ばせない 思わぬ事故の原因になります。

### お願い機器とその周辺の注意

#### ●機器のまわりはきれいにしておく

まわりが雑草、木くず、箱などで雑然としていると、機器の内 部にゴキブリが侵入したりクモの巣がはったりして、機器の損 傷や火災の原因になることがあります。

●植物やペットなど、排気ガスによって加熱されると困るも のや悪影響を受けるものを、機器の排気口、給・排気筒トッ プの周囲に置かない

●排気ガスが直接建物の外壁・窓・アルミサッシなどや、物 置などの塗装品などに当たらないように設置する 増改築時も同様に注意する

ガラスが割れたり、変色したり、塗装がはがれたりする原因に なります.

#### ●塀などを増設する場合は、点検・修理に必要な空間を確保 し、空気の流れが停滞しないように考慮する

塀などと機器との間に充分な空間がないと、点検・修理に支障 をきたす場合があります。また、機器の周囲の空気の流れが停 滞すると、燃焼不良になるおそれがあります。 (点理・修理に必要な空間については、販売店またはもよりの大 阪ガスに確認してください)

#### ▲注意 機器のメンテナンス

●機器の給気口がホコリ・ゴミなどでふさがってい ないか確認する

不完全燃焼の原因になります。 必ず守る

> ●機器の点検・お手入れ・水抜きをする場合、暖房 放熱器の運転を停止し、リモコンの運転スイッチ (ON/OFFスイッチ)を「切」にし、機器が冷えてから おこなう やけど予防のため。

機器の使用直後は、機器内のお湯が高温になっています。

#### ●【不凍液を使用している場合】

1年に1回は、不凍液の濃度や汚れなどの点検を、販売店ま たはもよりの大阪ガスへ依頼する(有料)

不凍液の性能が低下していた場合は交換が必要です。交換の日 安は2年に1回です。

※不凍液の性能が低下したまま使い続けると、凍結・破損・腐 食の原因になります。

### お願いリモコン・その他のメンテナンス

#### ●リモコンを分解しない

故障や、思わぬ事故の原因になります。

●リモコンの掃除には、塩素系・酸性・アルカリ性の洗剤や 研磨剤入りの洗剤、ベンジン・シンナーなどの有機溶剤、メ ラミンスポンジを使用しない 変色・変形・傷・割れなどの原因になります。

●【配管カバーまたは据置台がある場合】

配管カバーまたは据置台のフロントカバーを外した場合は、

作業終了後、必ずフロントカバーを元どおり正しく取り付け る(P10) 特に強風が予測される場合は、ネジのゆるみがないか点検する

●浴槽の循環アダプターのフィルターはこまめに掃除する ポンプ故障の予防のため。

7

必

禁止

になります。

ない

# 必ずお守りください(安全上の注意)(つづき)

### お願い リモコン・その他のメンテナンス(つづき)

#### ●浴槽、洗面台はこまめに掃除する

水中に含まれる微量の銅イオンと人体のアカやせっけんなどに 含まれる脂肪酸とが反応して浴槽や洗面台が青く着色すること があります。こまめに掃除をして湯アカやせっけん成分を洗い 流すことで、これを予防できます。

#### ▲危険 機器の設置や接続 ●屋内に設置しない 5 一酸化炭素中毒の原因に なります。 禁止 at 15 ¢ 屋内

#### ∕≜警告 機器の設置や接続

#### ●必ず銘板に表示のガス・電源で使用する

必ず守る

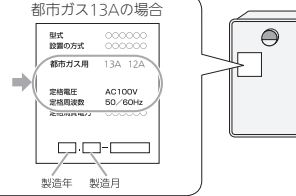

表示のガス種および電源が一致しないと、不完全燃焼に よる一酸化炭素中毒になったり、異常点火でやけどした り、機器が故障する場合があります。 特に転居した場合は、必ずガスの種類(電源の種類)が一 致しているかどうか確認してください。わからない場合 は、販売店またはもよりの大阪ガスに連絡してください。

 ●ガス配管接続工事には専門の資格、技術が必要な ため、機器の設置・移動・取り外しおよび付帯工事は、 販売店またはもよりの大阪ガスに依頼する 安全に使用していただくため。

#### ●必ずアースする

機器が故障した場合、感電の原因になります。 アースがされていない場合は、販売店またはもよりの大 阪ガスにご相談ください。

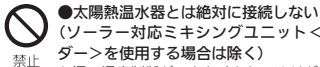

(ソーラー対応ミキシングユニット < スカイブレン ダー>を使用する場合は除く) お湯の温度制御ができなくなり、やけどや機器の故障の 原因になります。

●増改築などで屋内状態にしない(波板囲いなどをしない) 一酸化炭素中毒・火災の原因になります。

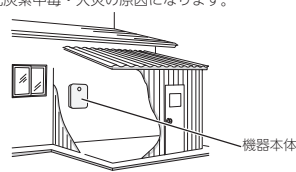

#### お願い 機器の設置や接続

#### ●温泉水、井戸水、地下水で使わない

水質によっては、機器内の配管に異物が付着したり、腐食して 水漏れすることがあります。

この場合の修理は保証期間内でも有料になります。

#### ▲警告 電源プラグ・電源コードの扱い

●【電源プラグがある場合】 傷んだ電源プラグ、緩んだ電源コンセントは使用し ない 禁止

感電、発熱による火災の原因になります。

●電源コード、電源プラグの破損・加工をしない 束ねたり、無理に曲げたり、引っ張ったり、物を載せた り、衝撃を与えたりして無理な力を加えない。傷つけな い。加工をしない。

感電、ショート、火災の原因になります。

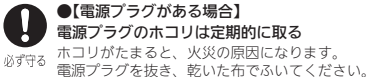

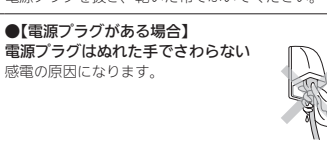

#### ●【電源プラグがある場合】 電源プラグは、コードを持たずに 電源プラグを持って抜く 必ず守る

ぬれ手禁止 A 感雷注意

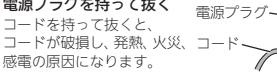

●【電源プラグがある場合】 電源プラグは根元まで確実に差し込む

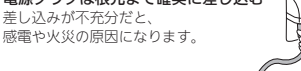

∕≜警告 その他の注意

●お客さまご自身では絶対に分解したり、修理・改 造はおこなわない

一酸化炭素中毒など思わぬ事故や故障の原因になります。 分解禁止

#### ▲注意 その他の注意

●給湯、シャワー、おふろ、暖房以外の用途には使 用しない

思わぬ事故を予防するため。 禁止 ●ドレン配管から排出される凝縮水(ドレン)を、飲

料用・飼育用などに使用しない

#### ●機器取り替えと乾電池に関するお願い

機器を取り替えた場合、旧機器は専門の業者に処理を依頼して ください。 もしお客さまで旧機器の処理をされる場合、乾電池を使用してい

る機器は、乾電池を取り外してから正規の処理をしてください。

#### お願いその他の注意

#### 【全自動タイプの場合】

熱洗浄機能によるふろ配管クリーン中は、循環アダプターか ら熱めのお湯が出るので注意する

#### ●【ドレンアップ方式・ドレン三方弁方式の場合】

浴室で排水音が聞こえる場合があります(P21) 機器内に発生した凝縮水(ドレン)を排出する音で、異常ではあ りません。

#### ●業務用の用途では使用しない

この製品は家庭田ですので、業務田の田途で使用すると製品の 寿命を著しく縮めます。この場合の修理は、保証期間内でも有 料になります。

●この機器の純正部品以外は使用しない

思わぬ事故の原因になります。

# 各部のなまえとはたらき(機器本体)

●イラストは施工例です。配管の形状、給水元栓・ガス栓・電源コンセントの位置など実際と異なります。

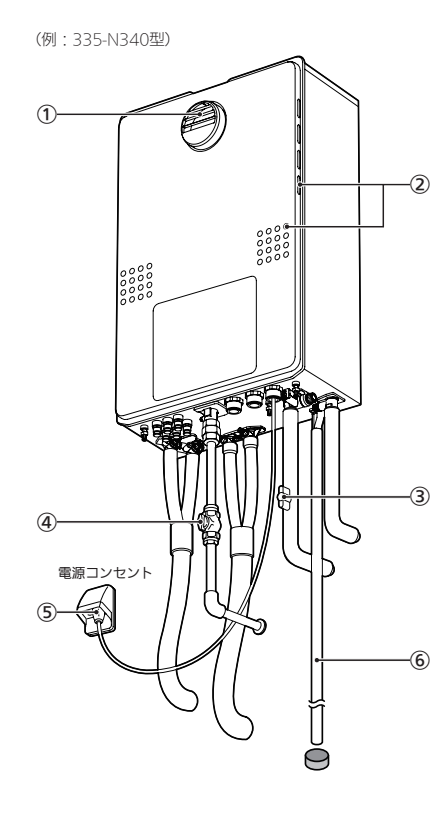

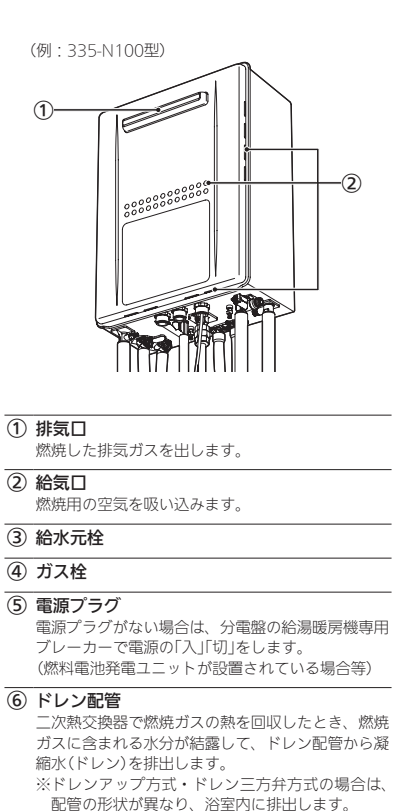

### ● 配管カバー・据置台のフロントカバー取り付け時の注意

※配管カバー・据置台は別売品です。

フロントカバーを外したあとは、正しく取り付けてください。

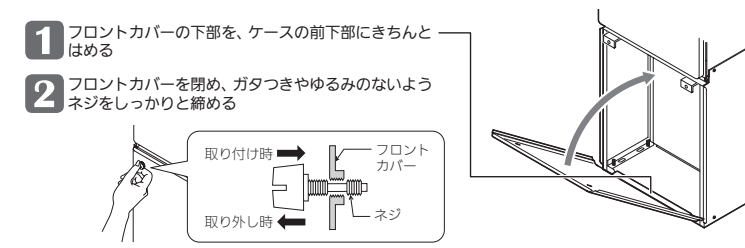

# 凍結による破損を予防する

- ●暖かい地域でも、機器や配管内の水が凍結して機器が破損することがあります。破損事故を予防するために、下 記をお読みいただいて必要な対策をしてください。
- ●凍結により機器が破損したときの修理は、保証期間内でも有料になります。

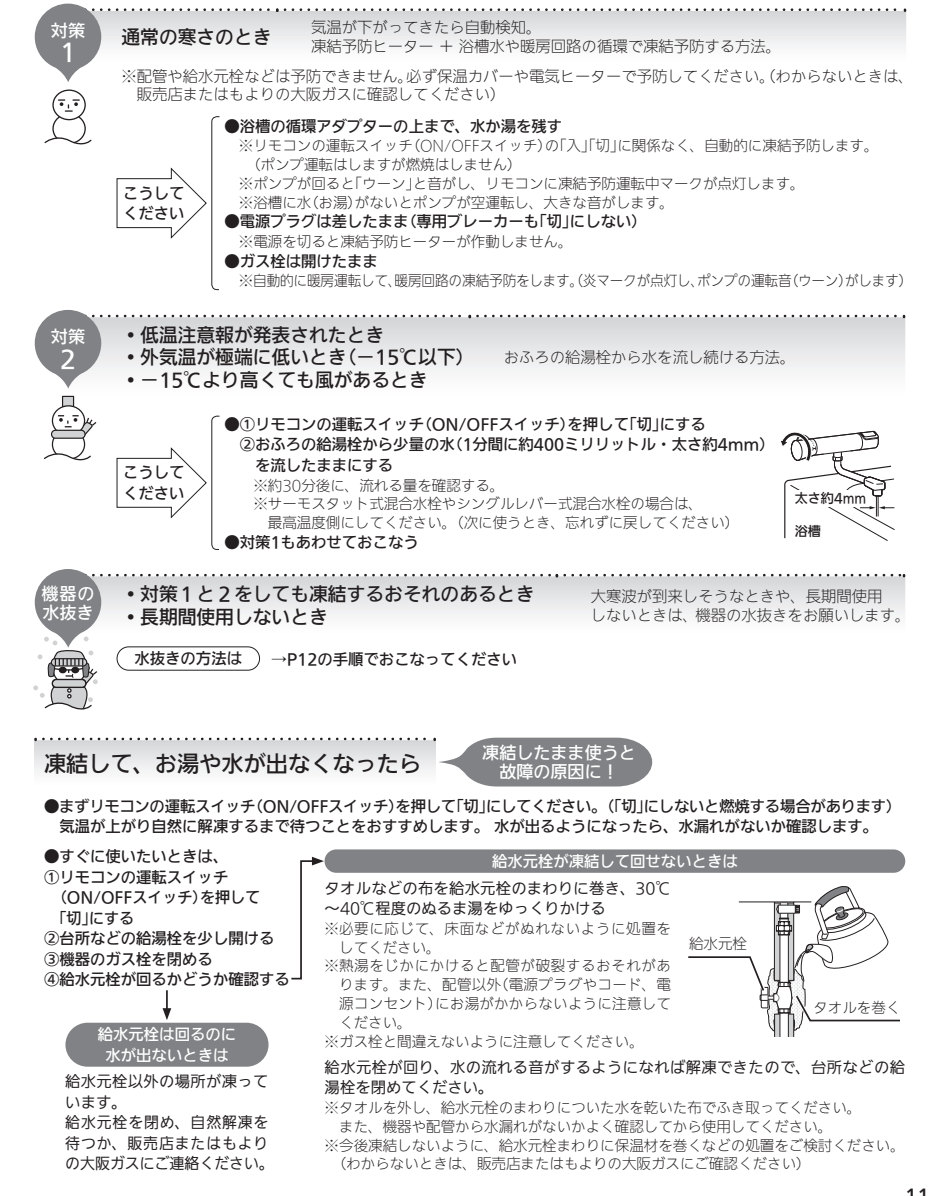

凍結による破損を予防す

à

10

# 長期間使用しないとき(水抜きのしかた)

- ●長期間使用しないときや、不在時に凍結のおそれのある場合は、以下の方法で機器の水抜きをしてください。
- 燃料電池発電ユニットが設置されている場合は、「エネファームtypeS燃料電池発電ユニット」の取扱説明書に 従って燃料電池発電フェットの水抜きをしてください。

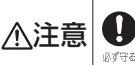

機器の水抜きをする場合、暖房放熱器の運転を停止し、リモコンの運転スイッチ(ON/OFFスイッチ)を 「切」にし、機器が冷えてからおこなう 

#### ※水抜き栓の位置は、P13~14のイラストを参照してください。

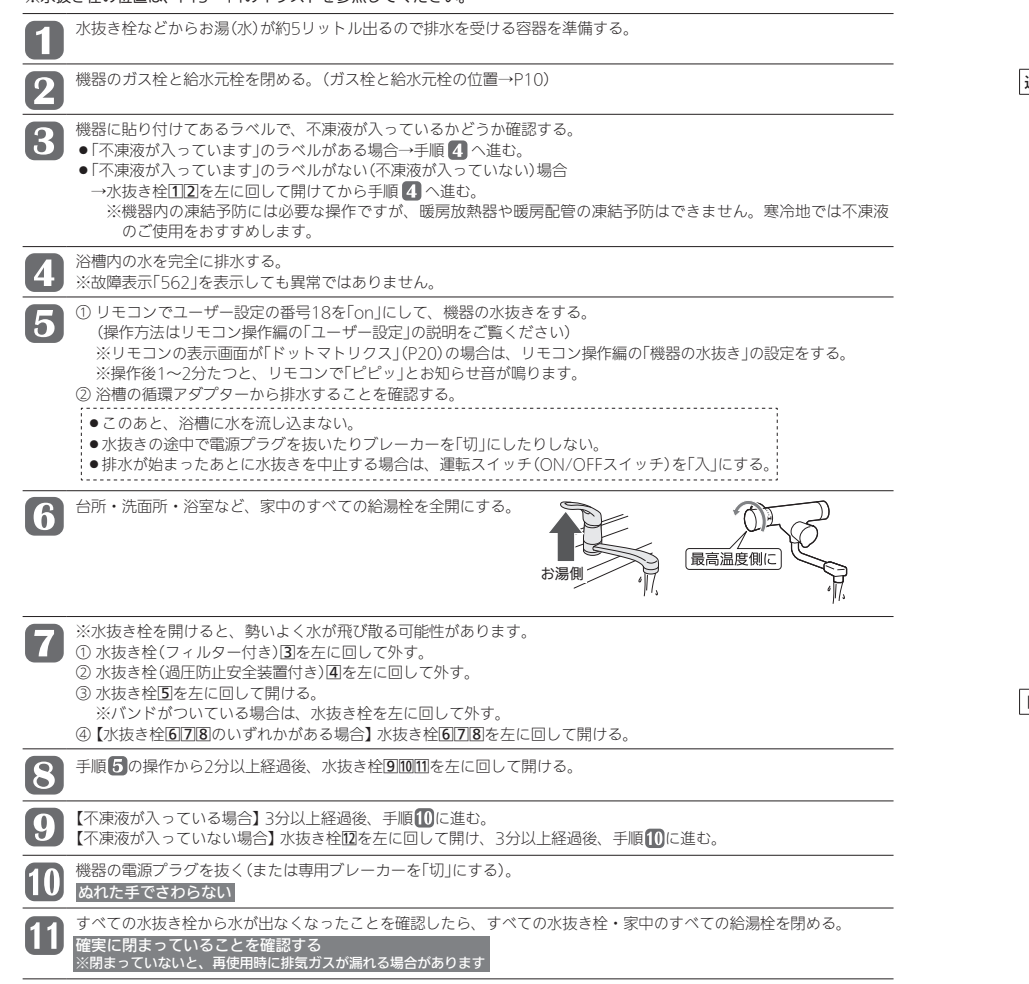

● 水抜き枠の位置 (各水抜き栓は、保温材などで見えにくいことがあります)

水抜き枠の位置は、ドレン排水方式により異なります。P4の「ドレン排水方式について」を参照して、お使いの機器のドレ ン排水方式を確認してください。

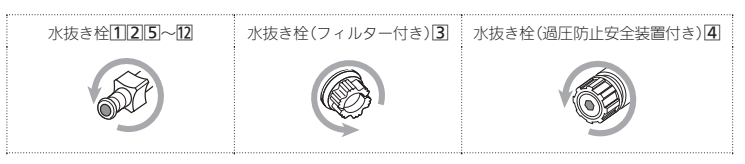

#### 通常のドレン排水方式

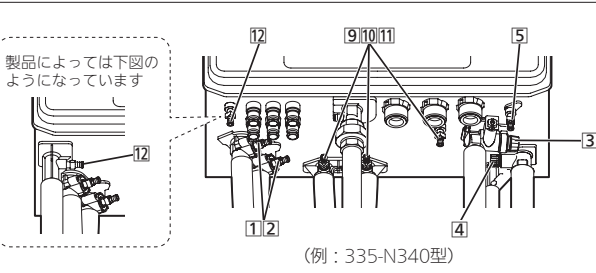

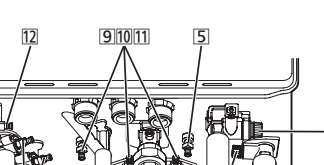

# 12 (例:335-N100型)

#### ドレンアップ方式

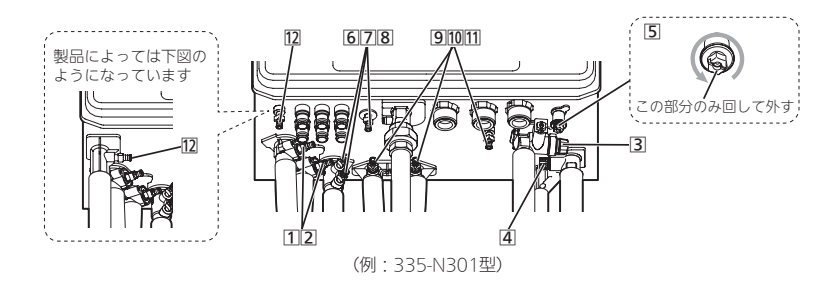

# 長期間使用しないとき(水抜きのしかた)(つづき)

#### ドレン三方弁方式

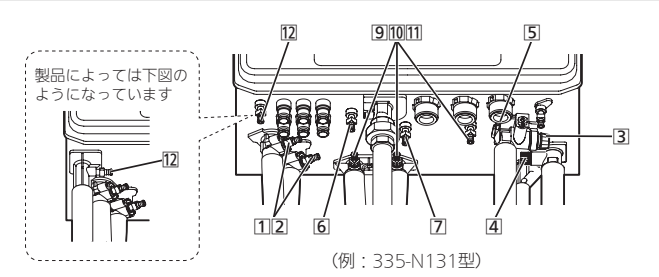

# 水抜き後の再使用のとき

| 1                       | すべての水抜き栓・家中のすべての給湯栓が確実に閉まっていることを確認する。<br>(水抜き栓の位置→P13~14)                                                                                                    |
|-------------------------|----------------------------------------------------------------------------------------------------|
| 2                       | 機器の給水元栓を開ける。                                                                                                    |
| 3                       | 家中のすべての給湯栓を開け、水が出ることを確認してから閉め、機器や配管から水漏れがないかよく確認する。                                                                                                    |
| 4                       | 機器のガス栓を開け、電源プラグを電源コンセントに差し込む(または専用ブレーカーを「入」にする)。<br>ぬれた手でさわらない                                                                                                    |
| 5                       | ボンブの呼び水をする。<br>① 浴室リモコンで運転スイッチ(ON/OFFスイッチ)を押して「入」にし、ふろ自動スイッチを押して「入」にする。<br>② 浴槽の循環アダブターから水が出てくることを確認する。<br>※リモコンに「111」が点滅表示したときは、運転スイッチ(ON/OFFスイッチ)を押していったん「切」にし、手順①<br>よりやり直す。<br>③ ふろ自動スイッチを押して「切」にする。 |
| 【水抜<br>暖房放<br>●機<br>● 小 | き後はじめての暖房・ふろ使用で、リモコンに「543」「173」が点滅表示する場合】<br>奴熱器側の運転とリモコンの運転スイッチ(ON/OFFスイッチ)をいったん「切」にし、以下のことを確認する。<br>総器の給水元栓が開いていること<br><<抜き栓[1]2102が閉まっていること                                                           |

その後、電源プラグを抜き再度差し込んで(または、専用ブレーカーを「切」にし再度「入」にして)再使用してください。

# 日常の点検・お手入れのしかた

●点検・お手入れは定期的におこなってください。

●点検・お手入れの際は、手袋などを着用してケガなどをしないように充分注意してください。

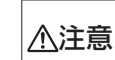

機器の点検・お手入れをする場合、暖房放熱器の運転を停止し、リモコンの運転スイッチ(ON/OFFス イッチ)を「切」にし、機器が冷えてからおこなう

 $\bigcirc$ 

D

64

00000

Ă

(例:335-N340型)

給・排気筒トップや給・排気筒が外れたり、穴があいたり詰まっ

-(F)

◎カヤシる やけど予防のため。機器の使用直後は、機器内のお湯が高温になっています。

## ★の処置:販売店またはもよりの大阪ガスへ連絡する。

### 点検

排気□、給・排気筒トップにススがついていないか?→④ ついている場合:★の処置

#### 点検

【排気方向を上方へ変更するカバーを取り付けている場合】 カバーに雪が積もっていないか?→④

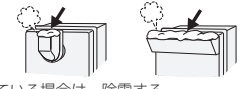

積もっている場合は、除雪する。

#### 点検

排気口、給気口、給・排気筒トップがホコリなどでふ さがっていないか?→(A)(B) ふさがっている場合は、掃除する。

#### 点検

機器外装に異常な変色はないか?  $\rightarrow \mathbb{C}$ 現象があった場合:★の処置

#### 点検

- ●機器から異常音が聞こえないか? → ⑦ 機器・配管から水漏れはないか? →(D)
- 現象があった場合: 「故障・異常かな?と思ったら」の「機器全般」(P21)を

確認する。それでもなおおかしいときは、販売店また はもよりの大阪ガスに連絡する。

#### 点検

#### 【通常のドレン排水方式の場合】

- ●ドレン配管の先にゴミ詰まりなどがないか?  $\rightarrow$ (E)
- ドレン配管の先が水につかっていないか?→(E) ゴミなどは取り除く。 ドレン配管の先が水につかっている場合・★の処置

#### 点検

【配管カバーまたは据置台がある場合】 配管カバーまたは据置台のフロントカバーにガタつき やゆるみがないか? ガタつきやゆるみがないよう、ネジをしっかりと締める。

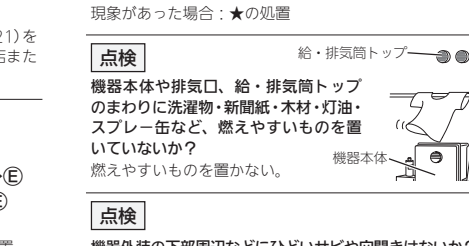

たりしていないか?

点検

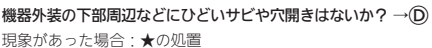

継哭木

※海に近く潮風が当たりやすい地域の場合、潮風によって、機 器本体および配管接続部にサビが発生する場合があります。 サビがひどい場合は、機器本体内部への影響も考えられます ので、点検(有料)をおすすめします。

15

# 日常の点検・お手入れのしかた(つづき)

#### お手入れ 外装の汚れ →©

ぬれた布で落としたあと、充分水気をふき取ってください。 特に汚れのひどいときには、中性洗剤を使用してください。

#### お手入れ リモコン

リモコンの表面が汚れたときは、湿った布で軽くふいてく ださい。汚れが取れにくいときは、やわらかい布に薄めた 台所用中性洗剤を少量つけて、ふき取ってください。

#### お手入れ 水抜き栓のフィルター → (F)

水抜き栓のフィルターにゴミなどが詰まると、お湯の出が 悪くなったりお湯にならない場合がありますので、以下の 方法で掃除をしてください。 ①水抜き栓から出る水(お湯)を受ける容器を準備する。 ②機器の給水元栓(P10)を閉める。 ③台所・洗面所など、すべての給湯枠を開ける。 ④水抜き栓を左に回して外す。 ※水(お湯)が出るので注意してください。 ※水抜き栓が固くて回らない場合は、コインなどを水抜 き栓の切り欠きに差し込んで、回してみてください。 フィルター ,パッキン

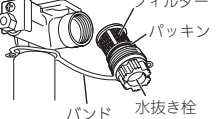

⑤水抜き栓を、配管とつながっているバンドから外す。 ⑥フィルター部分を歯ブラシなどで水洗いする。 ※水抜き栓からフィルターが外れた場合は、水抜き栓と フィルターの間のパッキンをなくさないように注意し てください。 ⑦元どおりに水抜き栓を取り付ける。 ⑧すべての給湯栓を閉める。

⑨給水元栓を開け、水抜き栓の周囲に水漏れがないことを 確認する。

#### お手入れはおふろの配管

ポンプで浴槽の水を循環させるため、湯アカなどはたまり にくくなっていますが、ふろ配管クリーンによって配管内 の残り湯を押し出すことで、さらに湯あかなどをたまりにく くすることができます。(ふろ配管クリーンについては. リ モコン操作編の取扱説明書をご覧ください)

#### お手入れ 循環アダプターのフィルター (こまめに)

フィルターが詰まると、おふろの温度がご希望の温度にな らないおそれがありますので、以下の方法で必ずこまめに 掃除してください。

※リモコンの運転スイッチ(ON/OFFスイッチ)を押して 「切」にしてからおこなってください。

※フィルターは必ず正常に取り付けて使用してください。 外したままや、正常に取り付けられていない状態で使用 すると、機器が故障することがあります。 ※循環アダプターの形状は、異なる場合があります。

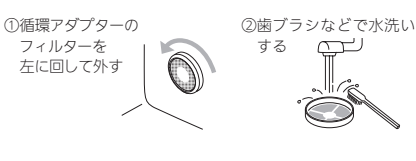

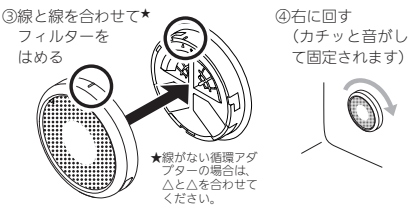

# 「あんしん点検」のおすすめ

●本製品は、ご使用開始から10年前後をめどに「あんしん点検」(有料・任意点検)をお受けいただくことをおすす めいたします。

### ● あんしん点検について

#### 【点検の内容について】

- ●あんしん点検は、お客さまの任意で受けていただく有料の点検です。(法定点検ではありません)
- ●あんしん点検は、点検時点での製品の安全を確認するためのもので、製品の延命や性能の保証を延長するも のではありません。
- ●点検の実施は、大阪ガスまたは大阪ガスが委託した事業者が行います。
- ●点検の内容および点検基準は、「経済産業省関係特定保守製品に関する省今」に定められた法定点検の内容。 基準を参考に、当社で設定しています。
- (例:製品の設置状況の確認、作動確認、内部の漏れ、詰まり、変色、性能確認など)
- 点検の結果は、「点検作業票」にてお知らせします。点検の結果、何らかの整備(修理・部品の交換等)が必要 な場合には、整備内容についてご提案させていただき、お客さまにご了解をいただいた上で行います。

#### 【点検料金および点検の依頼先について】

●点検は有料で実施させていただきます。また点検の結果、整備を実施する場合は、別途整備費が発生いたします。

なお、あんしん点検の内容や料金などにつきましては、下記のアドレスからご覧いただけます。 http://www.osakagas.co.jp/

#### 【点検を依頼されるとき】

●点検のお申し込みは販売店またはもよりの大阪ガスへご依頼ください。

### ● 点検の時期について

本製品は、設計上の標準使用期間\*\*を10年と算定しておりますので、ご使用開始から10年前後をめどに「あんし ん点検」をお受けいただくことをおすすめいたします。

※設計上の標準使用期間とは、標準的な使用条件の下で、適切な取扱いで使用し、適切な維持管理が行われた 場合に、安全上支障なく使用することができる標準的な期間として設計上設定される期間になります。「無料 修理保証期間 |とは異なりますのでご注意ください(無料修理保証期間は保証書を参照願います)。

# 日常の点検 お 手入れの しかた/「あんしん点検」のおすす

### ● 不凍液の種類と交換(有料)について

●1年に1回は、不凍液の濃度や汚れなどの点検を、販売店またはもよりの大阪ガスへ依頼してください。 ●不凍液の性能が低下していた場合は交換が必要です。交換の目安は2年に1回です。 ※不凍液の性能が低下したまま使い続けると、凍結・破損・腐食の原因になります。

### ● 定期点検のおすすめ(有料)

ご使用上支障がない場合でも、不慮の事故を防ぎ、安心してより長くご使用いただくために、年1回程度の定期点検をおすすめ します。なお、給水用具(逆流防止装置)に関しては、日本水道協会発行の給水用具の維持管理指針に示されている定期点検の 実施をおすすめします。時期は4~6年に1回程度をおすすめします。点検は販売店またはもよりの大阪ガスにご相談ください。

はめる

インターネットでご確認できない場合は、別紙記載の「大阪ガスのお問い合わせ先」にご連絡ください。

# 故障・異常かな?と思ったら

#### ●リモコン操作編の取扱説明書の内容も併せてご覧ください。

#### 絵表示の説明

- こんなことが考えられます(原因)
- → こうしてください(処置)

(リモコン操作編へ) リモコン操作編の取扱説明書をご覧ください

#### お湯・シャワー

#### 給湯栓を開いてもお湯が出てこない、お湯にならない

- リモコンに3桁の英数字が点滅していないか確認する。 ⇒点滅していれば、P22を確認し、必要な処置をする。
- ガス栓・給水元栓が全開になっていない。
- ➡ガス栓・給水元栓を全開にする。
- ■断水している。
- ⇒復旧を待つ。 給湯栓が充分開いていない。
- ➡給湯栓を充分に開ける。
- ガスメーター(マイコンメーター)がガスを遮断している。
- →もよりの大阪ガスに連絡する。 IPガスの場合、ガスがなくなっている。
- →他のガス器具が使用できるか確認し、使用できなけ ればガスがなくなっているので、ガス事業者(供給業 者)に連絡する。
- ■水抜き栓のフィルターにゴミなどが詰まっている。 →P16の方法でお手入れする。
- 凍結している。
- →P11「凍結して、お湯や水が出なくなったら」を確認 し、必要な処置をする。
- ■リモコンの運転スイッチ(ON/OFFスイッチ)が「切」に なっている。
- →運転スイッチ(ON/OFFスイッチ)を「入」にする。
- ■夏場などの水温が高いときや、燃料電池発電ユニット が設置されている場合は、ぬるいお湯を少量出そうと すると、お湯になりません。
- ⇒給湯(シャワー)温度を上げるか、給湯栓をもっと開 いて使用する。

#### 

■給湯栓から流れるお湯の量が1分間に約2.0リットル以 下になったとき消火します。給湯栓をもっと開いてお 湯の量を多くすれば、お湯の温度は安定します。 →異常ではありません。

#### 熱くなったりぬるくなったり温度が安定しない

- ■夏場などの水温が高いときや、燃料電池発電ユニット が設置されている場合は、ぬるいお湯を少量出そうと すると、温度が安定しません。 ➡給湯(シャワー)温度を上げるか、給湯栓をもっと開 いて使用する。
- ?【エコ機能がある場合】

エコ機能のひかえめ給湯量によってお湯の量が変化し たときに、お湯の温度も変化する

- 混合水栓をご使用の場合、水が混ざっている可能性が あります。
- →異常ではありません。

18

給湯栓のレバーを完全にお湯側にして使用する。 サーモスタット式混合水栓の場合は、最高温度側に して使用する。 ※リモコンの給湯(シャワー)温度は、やけどしない

#### 温度に設定してください。

#### ? お湯がぬるい

■混合水栓をご使用の場合、給湯栓のレバーを完全にお湯 側(サーモスタット式混合水栓の場合は最高温度側)にし ないと、水が回り込んでお湯がぬるくなることがあります。 →異常ではありません。

#### 2 設定温度より熱いお湯が出る

- 給水元栓が全開になっていない。 ➡給水元栓を全開にする。
- ▲ 給湯(シャワー)温度の設定が合っていない。
- → リモコン操作編へ)給湯(シャワー)温度を適温に設定 する。
- ソーラー対応ミキシングユニット<スカイブレンダー> を使用して太陽熱温水器と接続している場合、太陽熱温 水器でお湯の温度が高くなるため、低温のお湯が出ない 場合があります。
- →異常ではありません。

#### ? 高温のお湯が出ない

- ガス栓が全開になっていない。
- →ガス栓を全開にする。
- ■給湯(シャワー)温度の設定が合っていない。 → リモコン操作編へ 給湯(シャワー)温度を適温に設定
- する。

■【リモコンでユーザー設定の番号12を「oFIに変更した場合】 【表示画面が「ドットマトリクス」(P20)のリモコンで、 「給湯とお湯はりの同時使用」を「する」に変更、または 「お湯はり一時中断」を「しない」に変更した場合】 お湯はり・たし湯中にお湯を使うと、ふろ温度のお湯が 出ます。お湯はり・たし湯が終わっても、お湯の使用を いったんやめるまでは、高温のお湯は出ません。(給湯 (シャワー)温度設定が高温のときのやけど予防のため) ※リモコンの給湯(シャワー)温度表示はそのままです。 <例・給湯(シャワー)温度の設定60℃→お湯の温度40℃> →異常ではありません。

#### 🕜 お湯が出てくるまで時間がかかる

- 機器から給湯栓まで距離があるためです。 →異常ではありません。
- ■暖房やふろ自動(または追いだき)と給湯を同時に使っ たあとに、再度給湯すると、しばらく低い温度のお湯 が出ることがあります。 →異常ではありません。

#### 2 お湯が白くにごって見える

水中に溶け込んでいた空気が熱せられ、細かい泡となっ て出てくる現象で、無害なものです。 →異常ではありません。

#### 

- 【エコ機能がある場合】 エコ機能を「入」にすると、給湯量が少なくなります。(ひ かえめ給湯量)
- →異常ではありません。 ひかえめ給湯量は変更できます。 (リモコン操作編へ) エコ機能の設定で、「ひかえめ給湯 量」をお好みの量に変更する。
- 水抜き栓のフィルターにゴミなどが詰まっている。 ➡P16の方法でお手入れする。

### ?【エコ機能がある場合】

エコ機能の設定でひかえめ給湯量を設定しているのに、 お湯の量が多い

- ■水道の圧力が高い場合は、少量のお湯を出そうとして も、お湯の量が設定湯量より多くなることがあります。 →異常ではありません。
- もう少し給湯栓を絞って使用する。

#### 給湯栓から出るお湯の量が変化する

- ■お湯を使用中に、他の場所でお湯を使用したりふろ白動 をすると、お湯の量が減る場合があります。 →異常ではありません。
- 他の場所での使用をやめたり、ふろ自動が終わると、 元に戻ります。
- ■水道の圧力や配管条件によっては、お湯の量が変化す る場合があります。また、水栓の種類によっては、は じめ多く出てその後安定するなど、お湯の量が変化す るものがあります。

#### →異常ではありません。

お湯の温度を安定させるため、お湯の出はじめは少な く出し、安定するとお湯をたくさん出すように機器側 で制御します。

#### →異常ではありません。

■【リモコンでユーザー設定の番号12を「oFIに変更した場合】 【表示画面が「ドットマトリクス」(P20)のリモコンで、 「給湯とお湯はりの同時使用」を「する」に変更、または 「お湯はり一時中断」を「しない」に変更した場合】 お湯はり側にもお湯が流れるため、給湯側のお湯の出 が悪くなることがあります。

#### →異常ではありません。

 【リモコン138-N430型, N431型, N432型, N433型, 238-N412型, N413型, N414型, N415型, N416型, N417型, N418型, N419型をお使いの場合】 エコ機能を「入」にしているとき、エコ・ケアセンサー が浴室への入室を検知すると、自動で給湯量が「シャ ワーの上限Iに切り替わります。

→異常ではありません。

#### 【燃料電池発電ユニットが設置されている場合】 リモコンのON/OFFスイッチが「切」の状態で水を出そ うとすると、お湯が出る

■ 給湯栓を開けている。混合水栓の場合は、給湯栓のレ バーがお湯側になっている。サーモスタット式混合水 栓の場合は、ハンドルの設定がお湯側になっている。 しくみ上、ON/OFFスイッチ「切」時にお湯側から水を 出すと、一時的にお湯が出る場合があります。 ※ON/OFFスイッチが「切」の状態でお湯側から長時間 水を出すことはおやめください。熱交換器内に結露 現象が発生し、不完全燃焼の原因になったり、電気 部品の損傷の原因になる場合があります。 →異常ではありません。

### おふろ

#### ? お湯はりのはじめに水が出る

■配管内にたまっていたお湯がさめて、お湯はりのはじ めに出る場合があります。 →異常ではありません。

#### つ 沸かしはじめに、浴槽の循環アダプターから 「ボコ、ボコ」と空気の出る音がすることがある

 おふろの配管などにたまった空気が出る音です。 →異常ではありません。

#### ? ふろ自動や追いだきを始めるとにごったお湯が出る

■ふろ配管クリーンをしていない場合、ふろ白動や追い だきを始めた直後、配管中の残り湯が若干混入します。 特ににごり系の入浴剤を使用した場合は、目立つこと があります。 → リモコン操作編へ ふろ配管クリーンをする。

## 🕜 浴槽の循環アダプターからお湯が出たり止まったりする

#### ■ふろ白動スイッチを「入」にすると、残り湯の量を確認 するためにふろポンプが作動し、しばらくは循環アダ プターからお湯が出たり止まったりします。 →異常ではありません。

#### 2 設定したふろ湯量どおりに沸き上がらない

- ■ふろ湯量の設定が合っていない。 → リモコン操作編へ ふろ湯量を適量に設定する。
- ■浴槽の循環アダプターのフィルターに、ゴミや毛髪な どが詰まっている。
- →P16の方法でお手入れする。
- ■沸き上がらないうちに、何度もふろ自動スイッチの「切」 「入」をくりかえすと、お湯があふれることがあります。 →異常ではありません。

#### ■【全自動タイプの場合】

上記3点を確認してもなお問題のあるときは、記憶して いるふろ湯量(水位)が合っていない可能性があります。

- → リモコン操作編へ 「設定したふろ湯量にならないとき は(水位のリセット)」の方法で水位をリセットする。
- ■【自動タイプの場合】

#### 浴槽に人が入っているときにふろ自動スイッチを「入」 にすると、お湯があふれることがあります。

- →異常ではありません。
- ■【白動タイプの場合】

🖓 おふろのお湯がぬるい、おふろのお湯が熱い

→ リモコン操作編へ ふろ温度を適温に設定する。

■浴槽の循環アダプターのフィルターに、ゴミや毛髪な

■浴槽の循環アダプターのフィルターが確実に取り付け

→ リモコン操作編へ 浴室リモコンでユーザー設定の番

N417型, N418型, N419型をお使いで、全自動タイプ

ゆるやか浴を設定していると、ふろ設定温度よりも少

ゆるやか浴をやめたい場合は、ゆるやか浴をしない

 【リモコン138-N430型, N431型, N432型, N433型, 238-N412型, N413型, N414型, N415型, N416型,

■ふろ温度の設定が合っていない。

➡P16の方法でお手入れする。

■ふろ温度の上限を設定している。

号20の設定を確認する。

→異常ではありません。

➡P16の方法で確実に取り付ける。

し低い温度でお湯はりや保温をします。

設定にする。
(リモコン操作編へ)

どが詰まっている。

られていない。

の場合】

#### 残り湯をふろ白動で沸かし直すと、設定した湯量どお りになりません。

→ リモコン操作編へ 「残り湯を沸かし直す」の自動タイ プの項目を確認する。

故障

異常かな?

--と思っ

たら

(つづく)

19

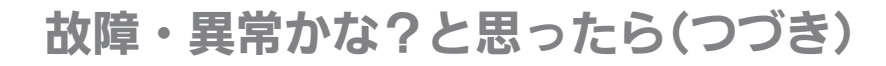

#### おふろ(つづき)

#### ☆ 浴槽の循環アダプターから出るお湯の温度が変化する

ふろ白動(または追いだき)と給湯や暖房を同時に使う と能力が下がるため、起こる現象です。

→異常ではありません。

#### いずれかの使用をやめると改善します。

#### ? 設定したふろ温度どおりに沸き上がらない

 お湯はり中にふろ温度を低く設定し直した場合、実際の沸 き上がりの温度は設定温度より高くなることがあります。 →異常ではありません。

#### ⑦ ふろ自動の沸き上がりが遅い ◎

- 【エコ機能がある場合(燃料電池発電ユニットが設置さ れている場合を除く)】 エコ機能を「入」にすると、省エネ優先でふろ自動をしま す(エコふろ白動)。湯量や燃焼量を抑えながら沸かすた め、沸き上がりが通常よりも遅くなる場合があります。
- →異常ではありません。 「エコふろ自動」をやめるには
  リモコン操作編へ
- ■【ドレン三方弁方式の場合】 凝縮水(ドレン)の排出時はお湯はりや追いだきを一時 中断します。そのため、沸き上がりが通常よりも遅く なります。

→異常ではありません。

#### お湯はり(ふろ自動、たし湯)が途中で停止した

■ふろ自動と給湯を同時に使うと、給湯側のお湯の出をよく するためにお湯はりを一時中断します。そのため、沸き上 がりが遅くなったり、お湯はりが途中で停止したりします。 →異常ではありません。

お湯はりを中断しないように変更できます。 リモコン操作編へ ユーザー設定の番号12の設定を変 更する。

- ※リモコンの表示画面が「ドットマトリクス」(ペー ジ下部参照)の場合は、メニューの「給湯とお湯は りの同時使用」または「お湯はり一時中断」の設定 を変更する。
- ふろ自動(または追いだき)と給湯や暖房を同時に使う と能力が下がったり、ポンプ運転が一時中断したりす るため、沸き上がりが遅くなる場合があります。

#### →異常ではありません。

いずれかの使用をやめると改善します。

■【ドレン三方弁方式の場合】 凝縮水(ドレン)の排出時はお湯はりや追いだきを一時 中断します。そのため、沸き上がりが遅くなったり、 お湯はりが途中で停止したりします。

→異常ではありません。

20

#### 「ドットマトリクス」の表示画面

表示画面が、右記のように小さな点(ドット)の集まりで構成さ れている場合は、お使い ,.....

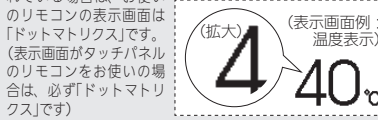

#### 2 追いだき時、浴槽の循環アダプターから出るお湯の温 度が変化する

しくみ上、断続的に燃焼と消火をくりかえすことがあります。 →異常ではありません。

#### 追いだきしてもふろ温度が上がらない

 ふろ温度の上限を設定している。 → リモコン操作編へ ユーザー設定の番号20の設定を確 認する。

#### ② 追いだきができない、追いだきが途中で停止した

- 浴槽の循環アダプターの上部より5cm以上、お湯(水) が入っていない。
- ➡確認する。
- ポンプの呼び水をしていない。 →P14の手順5の方法でポンプの呼び水をする。
- 浴槽の循環アダプターのフィルターに、ゴミや毛髪な どが詰まっている。
- ➡P16の方法でお手入れする。
- 断水している。(断水すると、浴槽にためている水が機) 器に逆流するのを防ぐために、残り湯の追いだきはで きないしくみになっています) ➡復旧を待つ。
- 【ドレン三方弁方式の場合】

凝縮水(ドレン)の排出時は追いだきを一時中断します。 →異常ではありません。

#### (2) 追いだきしないのに浴槽の水があたたかくなる

■暖房使用中に、ふろ配管の凍結予防(ポンプ運転)がは たらくと、浴槽の水があたたかくなることがあります。 →異常ではありません。

#### おふろを使用していないのに浴槽の循環アダプターか らお湯(水)が出る

■凍結予防のためポンプが作動し、配管に残っている水 が循環アダプターから出る場合があります。 →異常ではありません。

【全自動タイプの場合】

浴槽のお湯(水)を排水中、自動ふろ配管クリーンがは たらくと、循環アダプターからお湯が出ます。 →異常ではありません。

#### 暖房

#### 床面のあたたかさが場所によって異なる

■温水配管内に温水を循環させて床をあたためるしくみ になっています。温水配管の通っているところと通って いないところでは、床面の温度に多少の差が生じます。 →異常ではありません。

#### 🕐 床暖房中に音がする

■床暖房の熱によって、温水床暖房マットや床仕上げ材 などが収縮・膨張するため発生する音、または温水の 流れる音です。

#### →異常ではありません。

#### R R

- ■暖房回路内の空気抜きや凍結予防のために暖房ポンプ が作動したときに、他の暖房放熱器を使用していると、 一時的に床があたたまることがあります。 →異常ではありません。

#### 🕜 床面の足ざわりが場所によって異なる

 温水配管やその接続部などがあるため、床面の足ざわ りが周囲と異なる場合があります。 →異常ではありません。

#### 介示面に凹凸や段差がある

■温水床暖屋マットを2枚以上併設しているときや、床什 上げ材と周辺の継ぎ合わせ部などには多少の凹凸があ るため、光の当たり具合により日立つことがあります。 →異常ではありません。

#### 府面の継ぎ目にすき間がある

■ 暖屋を使用することにより、 乾燥して仕上げ材が収縮 し、継ぎ日にわずかなすき間が生じる場合があります。 →異常ではありません。

### ? 暖房がなかなかあたたまらない

浴室暖房乾燥機の温風の温度が変化したり低くなったりする 床暖房の温度変更をしていないのに床面の温度が下がった

■ ふろ自動(または追いだき)と暖房を同時に使うと能力 が下がるため、起こる現象です。 →異常ではありません。

#### いずれかの使用をやめると改善します。

・複数の温水暖房放熱器(浴室暖房乾燥機や床暖房など) を同時に使用すると、給湯暖房機の能力が複数の暖房 放熱器に分配されるため、起こる現象です。 →異常ではありません。

#### いずれかの使用をやめると改善します。

- ■床什上げ材の種類・外気温度・住宅構造などによって、あ たたかくなるまでの時間は異なります。(日安:1時間程度) →異常ではありません。
- ■床暖房しはじめは、早く床面をあたためるために高温 の温水を流し、ある程度時間がたつと、温水を一定の 温度に下げます。

#### →異常ではありません。

 【マイクロ温浴専用循環アダプターが付いている場合】 床暖房とマイクロ温浴を同時に使用すると、床面の温 度が下がることがあります。

#### →異常ではありません。

マイクロ温浴をやめると改善します。

#### 🕜 床面が変色した

■床仕上げ材に直射日光が長時間当たると、日焼けによ る変色やひび割れが生じる場合があります。 ➡カーテンやブラインドで日差しをさえぎる。

 暖房を使用していないのにパネルヒーターがあたたま ることがある

- パネルヒーターのバルブが開いているときに追いだきをした り、凍結予防運転がはたらくと、パネルの温度が上がります。
  - ➡パネルヒーターのバルブを閉める。

#### 機器全般

#### 排気口、給・排気筒トップから湯気(白い煙のようなも の)が出る

- この機器で排出される燃焼ガスは温度が低く、水分を多く含 んでいるため、外気に触れると結露し、白い湯気に見えます。 →異常ではありません。
- 機器を使用していない場合でも、暖房回路の凍結予防 時には、白い湯気が出ます。

#### 🕜 機器から水漏れしている

- ■【ドレン配管から水が出ている場合】 機器内に発生した凝縮水(ドレン)をドレン配管から排 出します。(最大100ミリリットル/分程度) →異常ではありません。
- 【過圧防止安全装置(水抜き栓)から水が出ている場合】 機器内に高い圧力が生じたとき、過圧防止安全装置が はたらき、過圧防止安全装置付の水抜き栓から水滴が 落ちることがあります。 →異常ではありません。

#### 2 運転中に停止した

- ガス栓・給水元栓が全開になっていない。
- ➡ガス栓・給水元栓を全開にする。 ■断水している。
- ⇒復旧を待つ。
- 給湯栓が充分開いていない。
- ➡給湯栓を充分に開ける。
- ■ガスメーター(マイコンメーター)がガスを遮断している。 →もよりの大阪ガスに連絡する。
- ■IPガスの場合、ガスがなくなっている。 →他のガス器具が使用できるか確認し、使用できなけ
- ればガスがなくなっているので、ガス事業者(供給業 者)に連絡する。

#### ⑦ 使用していないのに音がする

 【運転を停止しても、しばらくの間機器から音がする場合】 【リモコンの運転スイッチ(ON/OFFスイッチ)を[入] 「切」したり、給湯栓を開閉したり、機器の使用後しば らくするとクックッ、クーという音がする場合】 再使用時の点火をより早くするため、また、再使用時 にお湯の温度を早く安定させるために機器が作動して いる音です。

•ふろ予約時の予約時刻1~2時間前(残り湯チェック

・暖房を長期間使用しないとき(暖房回路の空気抜きの

【ドレンアップ方式・ドレン三方弁方式】機器内の凝

機器内に発生した凝縮水(ドレン)を、ポンプで浴室に

※かかる時間や回数は、配管条件や使用状況により異

■水中に含まれる微量の銅イオンと、人体のアカやせっ

けんなどに含まれる脂肪酸とが反応して、浴槽や洗面

→こまめに掃除をして湯アカやせっけん成分を洗い流

【ドレンアップ方式】最大約20秒間、1日約5回

故障

異常か

な?

・と思っ

たら

21

#### →異常ではありません。

のため)

なります。

→異常ではありません。

? 浴槽や洗面台が青く変色した

【機器からウーンという音がする場合】 ポンプが自動的に作動する音です。 ・追いだき終了後(お湯をまぜるため)

気温が低いとき(凍結予防のため)

ため約1か月ごとに作動)

→異常ではありません。

縮水(ドレン)を排出するとき

浴室で排水音が聞こえることがある

台が青く着色することがあります。

すことで、これを予防できます。

【ドレンアップ方式、ドレン三方弁方式の場合】

排出します。この時に音が発生します。

【ドレン三方弁方式】約3分間、1日約1回

# リモコンに3桁の英数字が点滅しているとき < 本障表示>

●不具合が生じたとき、リモコンに故障表示が点滅します。下表に応じた処置をしてください。

| お客る  | きまで対処できるもの ■:原因 →:処置                                                                                                  | 562                                   | ■断水などで水カ                                |
|------|----------------------------------------------------------------------------------------------------|---------------------------------------|-----------------------------------------|
| 002  | ■初めてふろ自動するとき、浴槽に試運転時の水など                                                                                              |                                       | →①給水元栓/                                 |
|      | →①再度ふろ自動スイッチを押す。(故障表示消灯) ②次回ふろ自動をするとき、浴槽内に残り湯が                                                                        |                                       | ②運転スイッ<br>通水を確認                         |
|      | ない状態でおこなう。<br>(それ以降は残り湯があってもふろ自動できます)                                                                                 | 632                                   | <ul> <li>おふろの追いだ</li> </ul>             |
| 011  | ■連続60分以上給湯した                                                                                                    |                                       | →①運転スイッ<br>再度「入」に                       |
|      | ●①結湯径を闭める。 ②運転スイッチ(ON/OFFスイッチ)を「切」にし、 再度「入」にして使用する。                                                                   |                                       | ②沿信の値域<br>てから追い<br>= 須 理っ ダブタ           |
| 012  | ■連続90分以上追いだきした                                                                                                    |                                       | 常に取り付けら                                 |
| 0.12 | →①運転スイッチ(ON/OFFスイッチ)を「切」にし、<br>面度「入」にする。                                                                              |                                       | ➡①循環アタフ<br>まっていた                        |
|      | ②浴槽のお湯の温度が高温になっている場合は、                                                                                                |                                       | ②運転スイッ                                  |
|      | 安全のため点検を受ける。                                                                                                    | 000                                   | 円皮「八」に ● 燃焼に 昇堂が生                       |
| 032  | <ul> <li>         ・ 沿層の排水性の闭め忘れ         <ul> <li>             ※リモコンの音声「おふろの栓を確認してください」         </li></ul> </li> </ul> | 900                                   | →運転スイッ                                  |
|      | でもお知らせします。                                                                                                    | 903                                   | 冉度 人」にす<br>(リセットで                       |
|      | ・<br>小石信の排が柱が閉よりていることを確認する。<br>排水栓にゴミ、異物などが挟まっていないか                                                                   |                                       | たび表示が出                                  |
|      | 確認し、挟まっていれば取り除く。<br>②循環アダプターのフィルターが詰まっていな                                                                             | 故障て                                   | ごはありません                                 |
|      | いか確認し、詰まっていれば掃除する。                                                                                                    | HCL                                   | ■全自動タイプの                                |
|      | けられているか確認し、取り付けられていな                                                                                                  |                                       | でふろ配管クリ                                 |
|      | ければ正しく取り付ける。<br>④再度ふろ自動をして、表示・音声が出なければ正常。                                                                             | CL                                    | <ul> <li>ドレンニ万弁万<br/>ていることをお</li> </ul> |
| 111  | ■【111】給湯側の点火エラー                                                                                                    | 販売店                                   | またはもより                                  |
| 113  | 【113】暖房側の点火エラー<br>→①運転スイッチ(ON/OFFスイッチ)を「切」にする。                                                                        | ガスに                                   | 三連絡が必要で                                 |
|      | 【113】の場合は、暖房放熱器も停止する。                                                                                                 | 043                                   | ■暖房水が不足し                                |
|      | <ul> <li>②以下の事項を確認して問題かのれば処置する。</li> <li>・ガス栓が開いていなければ、きっちり止ま</li> </ul>                                              |                                       | ➡販売店または<br>依頼してくた                       |
|      | るまで開ける。<br>• ガスメーター(マイコンメーター)がガスを遮                                                                                    | 101                                   | <ul> <li>給排気に異常か</li> </ul>             |
|      | 断していたら、もよりの大阪ガスに連絡する。                                                                                                 | 103                                   | ている<br><b>⇒機器は使用7</b>                   |
|      | <ul> <li>LPカスがなくなっていたら(他のカス器具が<br/>使用できなかったら)、ガス事業者(供給業者)</li> </ul>                                                  |                                       | ください。                                   |
|      | に連絡する。<br>③【111】運転スイッチ(ON/OFEスイッチ)を「入」                                                                                | 920                                   | ■中和器の寿命の<br>→しばらくする                     |
|      | にし、給湯栓を開いて表示が出なければ正常。                                                                                                 |                                       | ● しはらくする 販売店または                         |
|      | 【113】連転スイッナ(ON/OFFスイッナ)を「人」<br>にし、暖房放熱器を運転するか、追いだきスイッ                                                                 | 930                                   | ■中和器の寿命の                                |
|      | チを「入」にして表示が出なければ正常。                                                                                                   |                                       | →機器は使用で<br>大阪ガスにご                       |
| 290  | <ul> <li>ドレン配管の異物詰まりや凍結により、機器内に発<br/>たした緊密水(ドレン)が排出できなくなっている。</li> </ul>                                              | 991                                   | <ul> <li>燃焼に異常が生</li> </ul>             |
|      | →①ドレン配管の先にゴミなどが詰まっていないか確                                                                                              | 993                                   | →機器は使用で                                 |
|      | 認し、ゴミなどが詰まっていれば取り除く。(P15)<br>②冬堤寒いときは、ドレン配管が凍結している                                                                    | . 7.0.0                               |                                         |
|      | 可能性があるので、気温が上昇して自然解凍                                                                                                  | <ul> <li>このへ</li> <li>「お客さ</li> </ul> | マシロ外の表示が                                |
|      | するのを待つ。<br>③その後運転スイッチ(ON/OFFスイッチ)を「切」                                                                                 | しても                                   | 、表示がくりかえ<br>わからないとき                     |
|      | にし、再度「入」にして表示が出なければ正常。<br>※ トロに該当したい場合や トロの加震さしてき                                                                     |                                       | N 1717-97601C 2                         |
|      | ※エ記に該当しない場合や上記の処置をしても<br>なお故障表示をくりかえすときは、機器内の中                                                                        |                                       |                                         |
|      | 和装置に詰まりが発生しているなどの原因が<br>考えられます。また、冬堤寒いときにお障害                                                                          |                                       |                                         |
|      | 示が何度も出るような場合は、ドレン配管の                                                                                                  |                                       |                                         |
|      | 凍結予防処置(有料)が必要な場合があります。                                                                                                |                                       |                                         |

販売店またはもよりの大阪ガスにご相談ください。

| <u> </u>                 |                                                                                                  |                                          |
|--------------------------|--------------------------------------------------------------------------------------------------|------------------------------------------|
| 62                       | <ul> <li>■ 断示などで示が通うていないたし湯、たし水のとき)</li> <li>●①給水元栓が開いているたいなか)を</li> </ul>                       | (いっつ目動)、迫いにさ、<br>か、断水していないか<br>確認する。     |
|                          | <ul><li>②運転スイッチ(ON/OFF)</li><li>通水を確認してから再度</li></ul>                                            | スイッチ)を「切」にし、<br>「入」にして使用する。              |
| 32                       | <ul> <li>■おふろの追いだきのとき、浴槽</li> <li>①運転スイッチ(ON/OFF.<br/>再度「入」にする。</li> </ul>                       | のお湯(水)が足りない<br>スイッチ)を「切」にし、              |
|                          | <ol> <li>②浴槽の循境アタフターの<br/>てから追いだきをする。</li> </ol>                                                 | 上までお湯(水)を入れ                              |
|                          | <ul> <li>■循環アダプターのフィルター<br/>常に取り付けられていない</li> <li>●①循環アダプターのフィル</li> <li>まっていないか、正常に目</li> </ul> | が詰まっているか、正<br>ッターを確認する。(詰<br>取り付けられているか) |
|                          | ②運転スイッチ(ON/OFF<br>再度「入」にして使用する                                                                   | スイッチ)を「切」にし、<br>。                        |
| 00<br>01<br>03           | <ul> <li>■燃焼に異常が生じた</li> <li>→運転スイッチ(ON/OFFス<br/>再度「入」にする。</li> <li>(リセットできない、また)</li> </ul>     | イッチ)を「切」にし、<br>はリセットしてもたび                |
| り陪う                      | たび表示が出る場合は、修理                                                                                    | ■・ 6円                                    |
| CL                       | <ul> <li>■ 全自動タイプの場合、熱洗浄機</li> </ul>                                                             | 能によって熱めのお湯                               |
| CL                       | でふろ配管クリーンがはたらい<br>ドレン三方弁方式の場合、凝<br>ていることをお知らせ                                                    | いていることをお知らせ<br>縮水(ドレン)を排出し               |
| 反売に<br>ゴスに               | 「またはもよりの大阪<br>□連絡が必要です                                                                           | ■:原因 ➡:処置                                |
| 43                       | ■暖房水が不足している<br>→販売店またはもよりの大阪<br>依頼してください。                                                        | ガスに不凍液の補給を                               |
| 01<br>03                 | <ul> <li>■ 給排気に異常が生じ、安全の<br/>ている</li> <li>→機器は使用できますが、安</li> </ul>                               | ために能力を低下させ<br><b>全のため点検を受けて</b>          |
| 20                       | ください。 ● 巾和哭の寿命のため交換が必                                                                            | <del>—</del>                             |
| 20                       | →しばらくすると使用できなく<br>販売店またはもよりの大阪カ                                                                  | ☆<br>、なりますので、すぐに<br>jスにご連絡ください。          |
| 30                       | <ul> <li>■ 中和器の寿命のため交換が必</li> <li>→機器は使用できません。則</li> <li>大阪ガスにご連絡ください。</li> </ul>                | 要<br>反売店またはもよりの<br>。                     |
| 91<br>93                 | ■燃焼に異常が生じた<br>→機器は使用できません。販<br>販ガスにご連絡ください。                                                      | 売店またはもよりの大                               |
| この^<br>「お客<br>しても<br>その他 | ページ以外の表示が出るとき<br>さまで対処できるもの」の処置を<br>5、表示がくりかえし出るとき<br>5、わからないとき                                  | →販売店または<br>もよりの大阪ガス<br>にご連絡ください。         |
|                          |                                                                                                  |                                          |

# アフターサービス

●P18~22の「故障・異常かな?と思ったら」「リモコンに3桁の英数字が点滅しているときく故障表示>」と、リモ コン操作編の取扱説明書「故障・異常かな?と思ったら」を調べていただき、なお異常のあるときは、販売店また はもよりの大阪ガスへご連絡ください。

#### ● サービスを依頼されるとき

- 【連絡していただきたい内容】
  - ・型番(機器に貼り付けてある銘板をご覧ください)
- ・異常の状況(故障表示など、できるだけくわしく)
- •ご住所、ご氏名、電話番号
- 訪問ご希望日

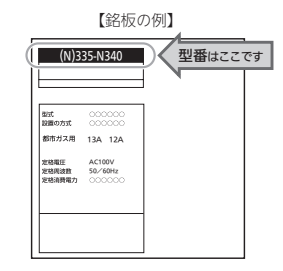

#### ● 保証について

取扱説明書の最終ページに保証書がついています。

保証書に記載されている保証期間・保証内容をよくご確認のうえ、大切に保管してください。

無料修理期間経過後の故障修理については、修理によって機能が維持できる場合、有料で修理いたします。

### ● 補修用性能部品の保有期間

この製品の補修用性能部品の保有期間は、製造中止後10年です。

- 但し、保有期間経過後であっても補修用性能部品の在庫がある場合は、有料修理いたします。
- なお、補修用性能部品とは、製品の性能を維持するための部品です。

#### 移設される場合

転居などで機器を移設されるときは、機器(銘板)に表示してあるガスの種類・電源(電圧・周波数)が移設先と合っ ているか必ずご確認ください。 不明のときは、移設先のガス事業者、販売店またはもよりの大阪ガスにご相談ください。 ガスの種類の異なる地域へ移設されるときは、機器の改造・調整が必要です。この改造・調整に伴う費用は、保 証期間中でも有料です。

※ガスの種類によっては改造・調整できない場合があります。

### ● BL認定品について

BL認定品には、機器にBLマークを表示しています。 BL認定品は、「優良住宅部品」「瑕疵保証・賠償責任保険付」です。 ベターリビングお客様相談室の電話番号は「03-5211-0680」です。

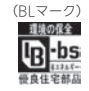

# 主な仕様

- ●本仕様は改良のためお知らせせずに変更することがあります。
   ●出湯能力は湯水混合の計算値です。ただし、水圧、給湯配管の条件、お湯の設定温度によって多少異なります。
- ●使用ガスはJISに規定する標準ガス、標準圧力での値です。

#### ● 仕様表(24号)

| _    |                      |                                                                                            |                                                                           |  |  |  |
|------|----------------------|--------------------------------------------------------------------------------------------|---------------------------------------------------------------------------|--|--|--|
| 舍    | 型番                   | -                                                                                          | 335-N100                                                                  |  |  |  |
| 動    | 型 式 名                |                                                                                            | GTH-C2459(S)AW                                                            |  |  |  |
| 白    | 型 쯉                  | 136-N240                                                                                   | 335-N200                                                                  |  |  |  |
| 動    | 型 式 名                | GTH-C2459(S)AW                                                                             | GTH-C2459(S)AW                                                            |  |  |  |
| 種    | 給湯方式                 | 先止め式                                                                                       |                                                                           |  |  |  |
| 類    | 設置方式                 | 屋外設置形                                                                                      |                                                                           |  |  |  |
| 点    | 火 方 式                | 放電点火式                                                                                      |                                                                           |  |  |  |
| 水    | 使用水圧〈MPa〉            | 0.1~0.75(1.0~7.5kgf/cm <sup>2</sup> )<推奨水圧約0.15~0.75                                       | (約1.5~7.5kgf/cm²)>                                                        |  |  |  |
| 圧    | 最低作動水圧 〈kPa〉         | 10 (0.1kgf/cm <sup>2</sup> )                                                               |                                                                           |  |  |  |
| 最    | 低作動流量〈L/分〉           | 2.0                                                                                        |                                                                           |  |  |  |
| 外    | 形 寸 法〈mm〉            | 高さ 600 × 幅 469 × 奥行 240                                                                    |                                                                           |  |  |  |
| 質    | 量(本体) < kg>          | 32.5                                                                                       |                                                                           |  |  |  |
|      | ふろ(往き・戻り)            | CCHMジョイント                                                                                  |                                                                           |  |  |  |
| +177 | 暖房(往き・戻り)            | CCHMジョイント                                                                                  |                                                                           |  |  |  |
| 伝信   | 給 湯・給 水              | R3/4                                                                                       |                                                                           |  |  |  |
| RUG  | ガス                   | R3/4                                                                                       |                                                                           |  |  |  |
|      | ドレン排出(オーバーフロー)       | R1/2                                                                                       |                                                                           |  |  |  |
| 電    | 源                    | AC100V (50/60Hz)                                                                           |                                                                           |  |  |  |
| 消费   | 費電力(50/60Hz) <w></w> | 170/170                                                                                    |                                                                           |  |  |  |
|      | 待機時消費電力              | 2.3                                                                                        | 1.0                                                                       |  |  |  |
|      | 凍結予防ヒーター             | 155                                                                                        |                                                                           |  |  |  |
| 湯    | 温制御方式                | 電子式ガス比例制御方式                                                                                |                                                                           |  |  |  |
| 安    | 全装置                  | □ 立消え安全装置、残火安全装置、空だき防止装置、過熱防」<br>空だき安全装置、沸騰防止装置、停電時安全装置、ファン[<br>暖房ポンプ回転検出装置、誘導雷保護装置、中和器詰まり | 上装置、凍結予防装置、過圧防止安全装置、漏電安全装置、<br>回転検出装置、ふろポンプ回転検出装置、過電流防止装置、<br>検出装置、逆流防止装置 |  |  |  |
|      |                      |                                                                                            |                                                                           |  |  |  |

| 舍  | 型 쯉                                                                                                    | 136-N401,136-N402                     | 136-N404         | 136-N405           | 136-N406         | 136-N407                     |  |  |
|----|----------------------------------------------------------------------------------------------------|---------------------------------------|------------------|--------------------|------------------|------------------------------|--|--|
| 動  | 型 式 名                                                                                                    | GTH-C2461(S)AW-T                      | GTH-C2461(S)AW-L | GTH-C2461(S)AW-TB  | GTH-C2461(S)AW-H | GTH-C2461(S)AW-PFF           |  |  |
| 種  | 給湯方式                                                                                                    | 先止め式                                  |                  |                    |                  |                              |  |  |
| 類  | 設置方式                                                                                                    | 屋外設置形                                 |                  |                    |                  |                              |  |  |
| 点  | 火方式                                                                                                    | 放電点火式                                 |                  |                    |                  |                              |  |  |
| 水  | 使用水圧〈MPa〉                                                                                                    | 0.1~0.75(1.0~7.5k                     | gf/cm²) <推奨水圧 約  | 10.15~0.75(約1.5~7. | .5kgf/cm²)>      |                              |  |  |
| 圧  | 最低作動水圧 〈kPa〉                                                                                                    | 10 (0.1kgf/cm <sup>2</sup> )          |                  |                    |                  |                              |  |  |
| 最  | 低作動流量〈L/分〉                                                                                                    | 2.0                                   |                  |                    |                  |                              |  |  |
| 外  | 形 寸 法〈mm〉                                                                                                    | 高さ 750 × 幅 480 ×                      | : 奥行 240         |                    |                  |                              |  |  |
| 質  | 量(本体) < kg>                                                                                                    | 37                                    | 38               | 38.5               | 37.5             | 38                           |  |  |
|    | ふろ(往き・戻り)                                                                                                    | CCHMジョイント                             |                  |                    |                  |                              |  |  |
|    | 暖房(往き・戻り)                                                                                                    | 高温往き、戻り・・・CCHMジョイント 低温往き・・・CHMジョイント×6 |                  |                    |                  |                              |  |  |
| 接  | 給 湯・給 水                                                                                                    | R3/4                                  |                  |                    |                  |                              |  |  |
| 続  | ガス                                                                                                    | R3/4                                  |                  |                    |                  |                              |  |  |
|    | オーバーフロー                                                                                                    | R1/2                                  |                  |                    |                  |                              |  |  |
|    | ドレン排出(強制)                                                                                                    | CHMジョイント                              |                  |                    |                  |                              |  |  |
| 電  | 源                                                                                                    | AC100V(50/60Hz)                       |                  |                    |                  |                              |  |  |
| 消費 | <u> 電力(50/60Hz)くW〉</u>                                                                                                    | 210/210                               | 215/215          | 225/225            |                  | 215/215                      |  |  |
|    | 待機時消費電力                                                                                                    | 2.3                                   |                  |                    |                  |                              |  |  |
|    | 凍結予防ヒーター                                                                                                    | 169                                   |                  |                    |                  |                              |  |  |
| 湯  | 温制御方式                                                                                                    | 電子式ガス比例制御方:                           | ŧĊ.              |                    |                  |                              |  |  |
| 安  | な 全 装 置<br>立消え安全装置、残火安全装置、空だき防止装置、通熱防止装置、機体予防装置、通圧防止安全装置、漏電安全装<br>空だき安全装置、沸騰防止装置、停電時安全装置、ファン回転検出装置、ふるポンプ回転検出装置、過電流防止装<br>暖房ポンプ回転検出装置、誘導雷保護装置、中和閉詰まり検出装置、述が防止装置 |                                       |                  |                    |                  | ?全装置、漏電安全装置、<br>}装置、過電流防止装置、 |  |  |

| 舍        | 型                     | 136-N441,136-N442                           | 136-N444                                  | 136-N446                       |  |  |  |
|----------|-----------------------|---------------------------------------------|-------------------------------------------|--------------------------------|--|--|--|
| 動        | 型 式 名                 | GTH-C2461 (S) AW-T                          | GTH-C2461 (S) AW-L                        | GTH-C2461 (S) AW-H             |  |  |  |
| 種        | 給湯方式                  | 先止め式                                        |                                           |                                |  |  |  |
| 類        | 設置方式                  | 屋外設置形                                       |                                           |                                |  |  |  |
| 点        | 火方式                   | 放電点火式                                       |                                           |                                |  |  |  |
| 水        | 使用水庄〈MPa〉             | 0.1~0.75(1.0~7.5kgf/cm <sup>2</sup> )<推奨    | 水圧 約0.15~0.75(約1.5~7.5kgf/cr              | m²)>                           |  |  |  |
| 圧        | 最低作動水圧 〈kPa〉          | 10 (0.1kgf/cm²)                             |                                           |                                |  |  |  |
| 最        | <u>低作動流量〈L/分〉</u>     | 2.0                                         |                                           |                                |  |  |  |
| 外        | 形 寸 法〈mm〉             | 高さ 750 × 幅 480 × 奥行 240                     |                                           |                                |  |  |  |
| 質        | <u>量(本体)<kg></kg></u> | 36                                          | 37                                        | 36.5                           |  |  |  |
|          | ふろ(往き・戻り)             | CCHMジョイント                                   |                                           |                                |  |  |  |
| 控        | 暖房(往き・戻り)             | ┃ 高温往き、戻り・・・CCHMジョイント 低温往き・・・CHMジョイント×6     |                                           |                                |  |  |  |
| 振        | 給 湯・給 水               | R3/4                                        |                                           |                                |  |  |  |
| 100      | ガ ス                   | R3/4                                        |                                           |                                |  |  |  |
|          | ドレン排出(オーバーフロー)        | R1/2                                        |                                           |                                |  |  |  |
| 電        | 源                     | AC100V(50/60Hz)                             |                                           |                                |  |  |  |
| 消費       | 費電力(50/60Hz) <w></w>  | 210/210                                     | 215/215                                   | 225/225                        |  |  |  |
|          | 待機時消費電力               | 2.3                                         |                                           |                                |  |  |  |
|          | 凍結予防ヒーター              | 153                                         |                                           |                                |  |  |  |
| 湯        | 温制御方式                 | 電子式ガス比例制御方式                                 |                                           |                                |  |  |  |
| -        |                       | 立消え安全装置、残火安全装置、空だる                          | き防止装置、過熱防止装置、凍結予防装                        | 置、過圧防止安全装置、漏電安全装置、             |  |  |  |
| <i>女</i> | 土泼直                   | ヱんさ女土衣卓、师鵬初正装卓、庁竜8<br>  暖南ポンプ回転検出装置  誘道雷保護: | は女王表直、ファフ回転快击表直、いう:<br>装置 中和器詰まり検出装置 逆流防止 | ハノノ 回転快击表直、 週電 爪 切止表直、<br>- 装置 |  |  |  |
|          |                       |                                             |                                           | -1400                          |  |  |  |

| 舍    | 型 番             | 136-N450                                                                                                    |
|------|-----------------|----------------------------------------------------------------------------------------------------|
| 動    | 型 式 名           | GTH-C2461(S)AW                                                                                                    |
| 種    | 給湯方式            | 先止め式                                                                                                    |
| 類    | 設置方式            | 屋外設置形                                                                                                    |
| 点    | 火 方 式           | 放電点火式                                                                                                    |
| 水    | 使用水圧〈MPa〉       | 0.1~0.75(1.0~7.5kgf/cm²)<推奨水圧 約0.15~0.75(約1.5~7.5kgf/cm²)>                                                                                             |
| 圧    | 最低作動水圧 〈kPa〉    | 10 (0.1kgf/cm <sup>2</sup> )                                                                                                    |
| 最    | 低作動流量〈L/分〉      | 2.0                                                                                                    |
| 外    | 形 寸 法〈mm〉       | 高さ 750 × 幅 480 × 奥行 240                                                                                                    |
| 質    | 量(本体) < kg>     | 36                                                                                                    |
|      | ふろ(往き・戻り)       | CCHMジョイント                                                                                                    |
| +177 | 暖房(往き・戻り)       | CCHMジョイント                                                                                                    |
| 按    | 給 湯・給 水         | R3/4                                                                                                    |
| 106  | ガス              | 13A : R3/4(20A) LPG : R1/2(15A)                                                                                                    |
|      | ドレン排出(オーバーフロー)  | R1/2                                                                                                    |
| 電    | 源               | AC100V(50/60Hz)                                                                                                    |
| 消    | 費電力(50/60Hz)〈W〉 | 210/210                                                                                                    |
|      | 待機時消費電力         | 2.3                                                                                                    |
|      | 凍結予防ヒーター        | 153                                                                                                    |
| 湯    | 温制御方式           | 電子式ガス比例制御方式                                                                                                    |
| 安    | 全装置             | 立消え安全装置、残火安全装置、空だき防止装置、過熱防止装置、滞結予防装置、通圧防止安全装置、漏電安全装置、<br>空だき安全装置、沸騰防止装置、停電時安全装置、ファン回転検出装置、ふるポンプ回転検出装置、過電流防止装置<br>暖房ポンプ回転検出装置、誘導當保護装置、中和認詰まり検出装置、空流防止装置 |

| 主な仕様

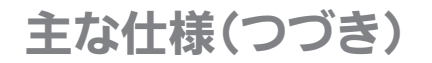

| 含    | 型 番                 | 335-N131,335-N132                                                                                                    | 335-N134         | 335-N135           | 335-N136         | 335-N137           |  |  |
|------|---------------------|----------------------------------------------------------------------------------------------------|------------------|--------------------|------------------|--------------------|--|--|
| 葝    | 型式名                 | GTH-C2461(S)AW-T                                                                                                    | GTH-C2461(S)AW-L | GTH-C2461(S)AW-TB  | GTH-C2461(S)AW-H | GTH-C2461(S)AW-PFF |  |  |
| 白    | 型 番                 | 335-N141,335-N142                                                                                                    | 335-N144         | 335-N145           | 335-N146         | 335-N147           |  |  |
| 動    | 型 式 名               | GTH-C2461(S)AW-T                                                                                                    | GTH-C2461(S)AW-L | GTH-C2461(S)AW-TB  | GTH-C2461(S)AW-H | GTH-C2461(S)AW-PFF |  |  |
| 種    | 給湯方式                | 先止め式                                                                                                    |                  |                    |                  |                    |  |  |
| 類    | 設置方式                | 2 置 方 式 屋外設置形                                                                                                    |                  |                    |                  |                    |  |  |
| 点    | 火方式                 | 放電点火式                                                                                                    |                  |                    |                  |                    |  |  |
| 水    | 使用水圧〈MPa〉           | 0.1~0.75(1.0~7.5k                                                                                                    | gf/cm²) <推奨水圧 約  | 10.15~0.75(約1.5~7. | 5kgf/cm²)>       |                    |  |  |
| 圧    | 最低作動水圧 くkPa>        | 10 (0.1kgf/cm <sup>2</sup> )                                                                                                    |                  |                    |                  |                    |  |  |
| 最    | 低作動流量〈L/分〉          | 2.0                                                                                                    |                  |                    |                  |                    |  |  |
| 外    | 形 寸 法 <mm></mm>     | 高さ 750 × 幅 480 ×                                                                                                    | 奥行 240           |                    |                  |                    |  |  |
| 質    | 量(本体) <kg></kg>     | 37                                                                                                    | 38               | 38.5               | 37.5             | 38                 |  |  |
|      | ふろ(往き・戻り)           | CCHMジョイント                                                                                                    |                  |                    |                  |                    |  |  |
| +122 | 暖房(往き・戻り)           | 高温往き、戻り・・・CCHMジョイント 低温往き・・・CHMジョイント×6                                                                                                    |                  |                    |                  |                    |  |  |
| は続   | 給 湯・給 水             | R3/4                                                                                                    |                  |                    |                  |                    |  |  |
| 100  | ガス                  | R3/4                                                                                                    |                  |                    |                  |                    |  |  |
|      | オーバーフロー             | R1/2                                                                                                    |                  |                    |                  |                    |  |  |
| 電    | 源                   | AC100V(50/60Hz)                                                                                                    |                  |                    |                  |                    |  |  |
| 消費   | 電力(50/60Hz) <w></w> | 210/210                                                                                                    | 215/215          | 225/225            |                  | 215/215            |  |  |
|      | 待機時消費電力             | 1.3                                                                                                    |                  |                    |                  |                    |  |  |
|      | 凍結予防ヒーター            | 163                                                                                                    |                  |                    |                  |                    |  |  |
| 湯    | 温制御方式               | 電子式ガス比例制御方式                                                                                                    | đ                |                    |                  |                    |  |  |
| 安    | 全装置                 | 立消え安全装置、残火安全装置、空だき防止装置、過熱防止装置、凍結予防装置、過圧防止安全装置、漏電安全装置、<br>空だき安全装置、沸騰防止装置、停電防安全装置、ファン回転検出装置、ふろポンプ回転検出装置、過電流防止装置、<br>履度ポンプ回転検出装置、誘導電欠増装置、中和防装=10条料装置、逆流防止装置、 |                  |                    |                  |                    |  |  |

| 舍 | 型番                   | 335-N301,335-N302                     | 335-N304                   | 335-N305                   | 335-N306              | 335-N307           |  |
|---|----------------------|---------------------------------------|----------------------------|----------------------------|-----------------------|--------------------|--|
| 葝 | 型式名                  | GTH-C2461(S)AW-T                      | GTH-C2461(S)AW-L           | GTH-C2461(S)AW-TB          | GTH-C2461(S)AW-H      | GTH-C2461(S)AW-PFF |  |
| 自 | 型番                   | 335-N321,335-N322                     | 335-N324                   | 335-N325                   | 335-N326              | 335-N327           |  |
| 動 | 型 式 名                | GTH-C2461(S)AW-T                      | GTH-C2461(S)AW-L           | GTH-C2461(S)AW-TB          | GTH-C2461(S)AW-H      | GTH-C2461(S)AW-PFF |  |
| 種 | 給湯方式                 | 先止め式                                  |                            |                            |                       |                    |  |
| 類 | 設置方式                 | 屋外設置形                                 |                            |                            |                       |                    |  |
| 点 | 火方式                  | 放電点火式                                 |                            |                            |                       |                    |  |
| 水 | 使用水圧〈MPa〉            | 0.1~0.75(1.0~7.5k                     | gf/cm²)<推奨水圧 約             | 10.15~0.75(約1.5~7          | .5kgf/cm²)>           |                    |  |
| 圧 | 最低作動水圧 〈kPa〉         | 10 (0.1kgf/cm <sup>2</sup> )          |                            |                            |                       |                    |  |
| 最 | 低作動流量〈L/分〉           | 2.0                                   |                            |                            |                       |                    |  |
| 外 | 形 寸 法〈mm〉            | 高さ 750 × 幅 480 ×                      | 奥行 240                     |                            |                       |                    |  |
| 質 | 量(本体) < kg>          | 37                                    | 38                         | 38.5                       | 37.5                  | 38                 |  |
|   | ふろ(往き・戻り)            | CCHMジョイント                             |                            |                            |                       |                    |  |
|   | 暖房(往き・戻り)            | 高温往き、戻り・・・CCト                         | HMジョイント 低温                 | 晶往き・・・CHMジョイン              | F×6                   |                    |  |
| 接 | 給 湯・給 水              | R3/4                                  |                            |                            |                       |                    |  |
| 続 | ガス                   | R3/4                                  |                            |                            |                       |                    |  |
|   | オーバーフロー              | R1/2                                  |                            |                            |                       |                    |  |
|   | ドレン排出(強制)            | CHMジョイント                              |                            |                            |                       |                    |  |
| 電 |                      | AC100V(50/60Hz)                       |                            |                            |                       |                    |  |
| 消 | 費電力(50/60Hz) <w></w> | 210/210                               | 215/215                    | 225/225                    |                       | 215/215            |  |
|   | 待機時消費電力              | 1.0                                   |                            |                            |                       |                    |  |
|   | 凍結予防ヒーター             | 169                                   |                            |                            |                       |                    |  |
| 湯 | 温制御方式                | 電子式ガス比例制御方:                           | et                         |                            |                       |                    |  |
|   |                      | 立消え安全装置、残火                            | 安全装置、空だき防止数                | 表置、過熱防止装置、凍約               | 吉予防装置、過圧防止安           | 2全装置、漏電安全装置、       |  |
| 安 | 王 装 直                | 空にさ女王装直、沸騰 <br>  呼戸ポンプ回転検出装           | D止装直、停電時安全3<br>署 迷道雴仝灌装署 r | 岐直、ノアン回転検出装≣<br>↑和咢詰≠り栓屮装署 | 直、ふろホンノ回転検出<br>逆流防止装置 | 送直、道電流防止装置、        |  |
|   |                      | 暖房ホンノ回転快出装直、誘導苗保護装置、甲和器詰まり検出装置、逆流防止装置 |                            |                            |                       |                    |  |

| 1                | 型番                  | 335-N311,335-N312                            | 335-N314                                            | 335-N315                      | 335-N316                     | 335-N317                        |  |  |  |
|------------------|---------------------|----------------------------------------------|-----------------------------------------------------|-------------------------------|------------------------------|---------------------------------|--|--|--|
| 動                | 型 式 名               | GTH-C2461(S)AW-T                             | GTH-C2461(S)AW-L                                    | GTH-C2461(S)AW-TB             | GTH-C2461(S)AW-H             | GTH-C2461(S)AW-PF               |  |  |  |
| 島<br>動           | 型番.<br>型 式 名        | <u>335-N331,335-N332</u><br>GTH-C2461(S)AW-T | 335-N334<br>GTH-C2461(S)AW-L                        | 335-N335<br>GTH-C2461(S)AW-TB | 335-N336<br>GTH-C2461(S)AW-H | 335-N337<br>GTH-C2461 (S) AW-PI |  |  |  |
| 種                | 給湯方式                | 先止め式                                         |                                                     |                               |                              |                                 |  |  |  |
| 類                | 設置方式                | 屋外設置形                                        |                                                     |                               |                              |                                 |  |  |  |
| 点                | 火方式                 | 放電点火式                                        |                                                     |                               |                              |                                 |  |  |  |
| 7K               | 使用水圧〈MPa〉           | 0.1~0.75(1.0~7.5k                            | af/cm <sup>2</sup> ) <推奨水圧 統                        | 10.15~0.75(約1.5~7             | .5kaf/cm²)>                  |                                 |  |  |  |
| 産                | 最低作動水圧 〈kPa〉        | $10 (0.1 \text{kgf/cm}^2)$                   | ) (0.1kaf/cm <sup>2</sup> )                         |                               |                              |                                 |  |  |  |
| 最低               | 低作動流量 (1/分)         | 2.0                                          | 0                                                   |                               |                              |                                 |  |  |  |
| 小                | 形 寸 法(mm)           | 高さ 750 X 幅 480 X                             | 密行 240                                              |                               |                              |                                 |  |  |  |
| 皆                | 局(本体) <ka></ka>     | 37                                           | 38                                                  | 38.5                          | 37.5                         | 38                              |  |  |  |
| Ĩ                | <u>ふろ(往き・</u> 戸り)   | CCHMジョイント                                    | 50                                                  | 100.0                         | 57.5                         | 50                              |  |  |  |
| ŀ                | <u> </u>            | CCHMSiadius                                  |                                                     |                               |                              |                                 |  |  |  |
| HT7 -            |                     |                                              |                                                     |                               |                              |                                 |  |  |  |
| <br>  <br>  <br> |                     | D2/4                                         |                                                     |                               |                              |                                 |  |  |  |
| 000 H            |                     | R3/4                                         |                                                     |                               |                              |                                 |  |  |  |
| ŀ                |                     | R1/Z                                         |                                                     | 1-1-                          |                              |                                 |  |  |  |
|                  | トレン排出(独制)           |                                              |                                                     |                               |                              |                                 |  |  |  |
| 1                |                     | AC100V(50/60HZ)                              | 245 (245                                            | 225 (225                      |                              | 245 (245                        |  |  |  |
| 月費               | 電刀(50/60Hz) <w></w> | 210/210                                      | 215/215                                             | 225/225                       |                              | 215/215                         |  |  |  |
| H                | 待機時消費電刀             | 1.0                                          |                                                     |                               |                              |                                 |  |  |  |
|                  | 凍結予防ヒーター            | 169                                          |                                                     |                               |                              |                                 |  |  |  |
| 昜                | 温制御方式               | 電子式ガス比例制御方:                                  | <del>تر</del>                                       |                               |                              |                                 |  |  |  |
| 女                |                     | 225 N240                                     | リエ表直、 (F 电时 女王 4)<br>置、 誘導雷保護装置、 (<br>225 N1241 22) |                               | こののパンク回転使き 逆流防止装置 4 しつつ      |                                 |  |  |  |
| 촯·               | 坐                   | GTH C2461 (S) AM                             | GTH C2461 (S                                        | ) AVA/T CTH C24               | 4 53                         | 5-11340<br>FH C 2461 (S) AM/ H  |  |  |  |
| 900              | <u>王 八 日</u><br>刑 番 | 335-N360                                     | 335-N361 33                                         | 5-N362 335-N36                | A 33                         | 5-N366                          |  |  |  |
| 勗ŀ               | モーーーー               | GTH C2461 (S) AM                             | GTH C2/61/S                                         |                               |                              |                                 |  |  |  |
| (田)              |                     | GTTPC240TC3/AW<br>先止め式                       | 011-0240103                                         | JAW-I JUII-024                | UTG/AVV-L [UT                | 111-C2401(3)AVV-11              |  |  |  |
| ≌  <br>類         |                     | 尻外設置形                                        |                                                     |                               |                              |                                 |  |  |  |
| 5                |                     | 放雷占火式                                        |                                                     |                               |                              |                                 |  |  |  |
| 7K               | 使用水 圧 〈MPa〉         | 0 1~0 75(1 0~7 5k                            | of/cm <sup>2</sup> )<推掇水庄 約                         | 10 15~0 75(約1 5~7             | $5kaf/cm^2$ >                |                                 |  |  |  |
| Ŧŀ               | 最低作動水圧 〈k Pa〉       | $10 (0.1 kaf/cm^2)$                          | gir citr z siesosiae in                             | 30.13 0.73001.3 7             | .okgi/chi/v                  |                                 |  |  |  |
| 最任               | 氏作動流量 (1/分)         | 2.0                                          |                                                     |                               |                              |                                 |  |  |  |
| 外                | 形 寸 法〈mm〉           | 高さ 750 X 幅 480 X                             | . 奥行 240                                            |                               |                              |                                 |  |  |  |
| ij.              | 量(本体) <ka></ka>     | 36                                           |                                                     | 37                            | 36                           | 5.5                             |  |  |  |
| 1                | ふろ(往き・戻り)           | CCHMジョイント                                    |                                                     | 1.57                          |                              |                                 |  |  |  |
| . F              | 暖房(往き・戻り)           | 高温往き、戻り・・・CCト                                | HMジョイント 低滞                                          | 晶往き・・・CHMジョイン                 | ト×6                          |                                 |  |  |  |
| 度                | 給 湯・ 給 水            | R3/4                                         |                                                     |                               |                              |                                 |  |  |  |
| 50               | ガス                  | 13A : R3/4(20A)                              | LPG: R1/2(15A)                                      |                               |                              |                                 |  |  |  |
| F                | ドレン排出(オーバーフロー)      | R1/2                                         |                                                     |                               |                              |                                 |  |  |  |
| Ŧ                | 源                   | AC100V(50/60Hz)                              |                                                     |                               |                              |                                 |  |  |  |
| 肖費               | 電力(50/60Hz) <w></w> | 210/210                                      |                                                     | 215/21                        | 5 22                         | 25/225                          |  |  |  |
| Ĩ                | 待機時消費電力             | 1.0                                          |                                                     | 1 0 20                        | 1                            |                                 |  |  |  |
|                  | 凍結予防ヒーター            | 153                                          |                                                     |                               |                              |                                 |  |  |  |
| 湯                | 温制御方式               | 電子式ガス比例制御方:                                  | et                                                  |                               |                              |                                 |  |  |  |
| ÷                | 全装置                 | 立消え安全装置、残火<br>空だき安全装置、沸騰                     | 安全装置、空だき防止<br>防止装置、停電時安全等                           | 表置、過熱防止装置、凍結<br>表置、ファン回転検出装置  | 結予防装置、過圧防止<br>置、ふろポンプ回転検出    | 安全装置、漏電安全装置<br>出装置、過電流防止装置      |  |  |  |

主な仕様

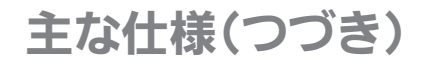

| 舍    | 型 番                   | 335-N350                                                                                     | 335-N351,335-N352                                  | 335-N354                                           | 335-N356                         |
|------|-----------------------|----------------------------------------------------------------------------------------------|----------------------------------------------------|----------------------------------------------------|----------------------------------|
| 朂    | 型 式 名                 | GTH-C2461(S)AW                                                                               | GTH-C2461(S)AW-T                                   | GTH-C2461 (S) AW-L                                 | GTH-C2461 (S) AW-H               |
| 自    | 型 쯉                   | 335-N370                                                                                     | 335-N371,335-N372                                  | 335-N374                                           | 335-N376                         |
| 動    | 型 式 名                 | GTH-C2461(S)AW                                                                               | GTH-C2461(S)AW-T                                   | GTH-C2461(S)AW-L                                   | GTH-C2461 (S) AW-H               |
| 種    | 給湯方式                  | 先止め式                                                                                         |                                                    |                                                    |                                  |
| 類    | 設置方式                  | 屋外設置形                                                                                        |                                                    |                                                    |                                  |
| 点    | 火方式                   | 放電点火式                                                                                        |                                                    |                                                    |                                  |
| 水    | 使用水圧〈MPa〉             | 0.1~0.75(1.0~7.5kgf/cr                                                                       | n²)<推奨水圧 約0.15~0.7                                 | 5(約1.5~7.5kgf/cm²)>                                |                                  |
| 圧    | 最低作動水圧 〈kPa〉          | 10 (0.1kgf/cm²)                                                                              |                                                    |                                                    |                                  |
| 最    | 低作動流量〈L/分〉            | 2.0                                                                                          |                                                    |                                                    |                                  |
| 外    | 形 寸 法〈mm〉             | 高さ 750 × 幅 480 × 奥行                                                                          | 240                                                |                                                    |                                  |
| 質    | <u>量(本体)<kg></kg></u> | 36                                                                                           |                                                    | 37                                                 | 36.5                             |
|      | ふろ(往き・戻り)             | CCHMジョイント                                                                                    |                                                    |                                                    |                                  |
| +stz | 暖房(往き・戻り)             | CCHMジョイント                                                                                    |                                                    |                                                    |                                  |
| 続    | 給 湯・給 水               | R3/4                                                                                         |                                                    |                                                    |                                  |
| 100  | ガス                    | 13A:R3/4(20A) LF                                                                             | PG:R1/2(15A)                                       |                                                    |                                  |
|      | ドレン排出(オーバーフロー)        | R1/2                                                                                         |                                                    |                                                    |                                  |
| 電    |                       | AC100V(50/60Hz)                                                                              |                                                    |                                                    |                                  |
| 消費   | 電力(50/60Hz) <w></w>   | 210/210                                                                                      |                                                    | 215/215                                            | 225/225                          |
|      | 待機時消費電力               | 1.0                                                                                          |                                                    |                                                    |                                  |
|      | 凍結予防ヒーター              | 153                                                                                          |                                                    |                                                    |                                  |
| 湯    | 温制御方式                 | 電子式ガス比例制御方式                                                                                  |                                                    |                                                    |                                  |
| 安    | 全装置                   | <ul> <li>         立消え安全装置、残火安全装<br/>空だき安全装置、沸騰防止装<br/>暖房ポンプ回転検出装置、         認     </li> </ul> | 5置、空だき防止装置、過熱防<br>5置、停電時安全装置、ファン<br>5導雷保護装置、中和器詰まり | ラ止装置、凍結予防装置、過圧№<br>/回転検出装置、ふろポンプ回車<br>0検出装置、逆流防止装置 | 5止安全装置、漏電安全装置、<br>云検出装置、過電流防止装置、 |

#### ● 仕様表(16号)

| 全    | 型 番             | 335-N700型                                                                                                    |
|------|-----------------|----------------------------------------------------------------------------------------------------|
| 亅亅   | 型 式 名           | GTH-C1659(S)AW                                                                                                    |
| 白    | 型 番             | 335-N710型                                                                                                    |
| 動    | 型 式 名           | GTH-C1659(S)AW                                                                                                    |
| 種    | 給湯方式            | 先止め式                                                                                                    |
| 類    | 設置方式            | 屋外設置形                                                                                                    |
| 点    | 火 方 式           | 放電点火式                                                                                                    |
| 水    | 使用水圧〈MPa〉       | 0.1~0.75(1.0~7.5kgf/cm²)<推奨水圧 約0.15~0.75(約1.5~7.5kgf/cm²)>                                                                                             |
| 圧    | 最低作動水圧 〈kPa〉    | 10 (0.1kgf/cm <sup>2</sup> )                                                                                                    |
| 最    | 低作動流量 〈L/分〉     | 2.0                                                                                                    |
| 外    | 形 寸 法〈mm〉       | 高さ 600 × 幅 469 × 奥行 240                                                                                                    |
| 質    | 量(本体) < kg>     | 32.5                                                                                                    |
|      | ふろ(往き・戻り)       | CCHMジョイント                                                                                                    |
| +177 | 暖房(往き・戻り)       | CCHMジョイント                                                                                                    |
| 伝    | 給 湯・給 水         | R1/2                                                                                                    |
| 106  | ガス              | R3/4                                                                                                    |
|      | ドレン排出(オーバーフロー)  | R1/2                                                                                                    |
| 電    | 源               | AC100V(50/60Hz)                                                                                                    |
| 消    | 費電力(50/60Hz)〈W〉 | 150/150                                                                                                    |
|      | 待機時消費電力         | 1.0                                                                                                    |
|      | 凍結予防ヒーター        | 155                                                                                                    |
| 湯    | 温制御方式           | 電子式ガス比例制御方式                                                                                                    |
| 安    | 全装置             | 立洋之安全装置、狭火安全装置、空ださ防止装置、過熱防止装置、凍結予防装置、過圧防止安全装置、漏電安全装置、<br>空ださ安全装置、沸騰防止装置、停電時安全装置、ファン回転検出装置、ふろボンプ回転検出装置、過電流防止装置<br>厩房ポンプ回転検出装置、誘導雷保護装置、中和閣誌まり検出装置、逆流防止装置 |

| 舍    | 型 番                   | 335-N151,335-N152                                 | 335-N154                                           | 335-N155                                           | 335-N156                         |
|------|-----------------------|---------------------------------------------------|----------------------------------------------------|----------------------------------------------------|----------------------------------|
| 勗    | 型 式 名                 | GTH-C1660(S)AW-T                                  | GTH-C1660(S)AW-L                                   | GTH-C1660(S)AW-TB                                  | GTH-C1660(S)AW-H                 |
| 自    | 型 番                   | 335-N161,335-N162                                 | 335-N164                                           | 335-N165                                           | 335-N166                         |
| 動    | 型式名                   | GTH-C1660(S)AW-T                                  | GTH-C1660(S)AW-L                                   | GTH-C1660(S)AW-TB                                  | GTH-C1660(S)AW-H                 |
| 種    | 給湯方式                  | 先止め式                                              |                                                    |                                                    |                                  |
| 類    | 設置方式                  | 屋外設置形                                             |                                                    |                                                    |                                  |
| 点    | 火方式                   | 放電点火式                                             |                                                    | -                                                  |                                  |
| 水    | 使用水圧〈MPa〉             | 0.1~0.75(1.0~7.5kgf/cr                            | m²) <推奨水圧 約0.15~0.75                               | 5(約1.5~7.5kgf/cm²)>                                |                                  |
| 圧    | 最低作動水圧 〈kPa〉          | 10(0.1kgf/cm <sup>2</sup> )                       |                                                    |                                                    |                                  |
| 最    | 低作動流量〈L/分〉            | 2.0                                               |                                                    |                                                    |                                  |
| 外    | _ 形 寸 法〈mm〉           | 高さ 750 × 幅 480 × 奥行                               | 240                                                |                                                    |                                  |
| 質    | <u>量(本体)<kg></kg></u> | 36                                                | 37                                                 | 37.5                                               | 36.5                             |
|      | ふろ(往き・戻り)             | CCHMジョイント                                         |                                                    |                                                    |                                  |
| ++++ | 暖房(往き・戻り)             | CCHMジョイント                                         |                                                    |                                                    |                                  |
| 続    | 給 湯・給 水               | R1/2                                              |                                                    |                                                    |                                  |
|      | ガス                    | R3/4                                              |                                                    |                                                    |                                  |
|      | オーバーフロー               | R1/2                                              |                                                    |                                                    |                                  |
| 電    |                       | AC100V(50/60Hz)                                   |                                                    |                                                    |                                  |
| 消費   | 響電力(50/60Hz) <w></w>  | 150/150                                           | 160/160                                            | 170/170                                            |                                  |
|      | 待機時消費電力               | 1.3                                               |                                                    |                                                    |                                  |
|      | 凍結予防ヒーター              | 163                                               |                                                    |                                                    |                                  |
| 湯    | 温制御万式                 | 電子式ガス比例制御万式                                       |                                                    |                                                    |                                  |
| 安    | 全装置                   | 立消え女全装置、残火安全器<br>空だき安全装置、沸騰防止器<br>  暖房ポンプ回転検出装置、評 | ē置、空だき防止装置、過熱防<br>ē置、停電時安全装置、ファン<br>§導雷保護装置、中和器詰まり | 止装直、凍結予防装置、過圧  <br> 回転検出装置、ふろポンプ回車<br> 検出装置、逆流防止装置 | b止安全装置、漏電安全装置、<br>伝検出装置、過電流防止装置、 |

| 害  | 【型番.                  | <u>335-N601,335-N602</u>                            | 335-N604                                          | <u>335-N605</u>                                 | 1335-N606                        |
|----|-----------------------|-----------------------------------------------------|---------------------------------------------------|-------------------------------------------------|----------------------------------|
| 動  | 型式名                   | GTH-C1660(S)AW-T                                    | GTH-C1660(S)AW-L                                  | GTH-C1660(S)AW-TB                               | GTH-C1660(S)AW-H                 |
| 自  | 型番                    | 335-N611,335-N612                                   | 335-N614                                          | 335-N615                                        | <u>335-N616</u>                  |
| 動  | 型式名                   | GTH-C1660(S)AW-T                                    | GTH-C1660(S)AW-L                                  | GTH-C1660(S)AW-TB                               | GTH-C1660(S)AW-H                 |
| 種  | 給湯方式                  | 先止め式                                                |                                                   |                                                 |                                  |
| 類  | 設置方式                  | 屋外設置形                                               |                                                   |                                                 |                                  |
| 点  | 火方式                   | 放電点火式                                               |                                                   |                                                 |                                  |
| 水  | 使用水圧〈MPa〉             | 0.1~0.75(1.0~7.5kgf/cr                              | n²) <推奨水圧 約0.15~0.75                              | 5(約1.5~7.5kgf/cm²)>                             |                                  |
| 圧  | 最低作動水圧 〈kPa〉          | 10(0.1kgf/cm <sup>2</sup> )                         |                                                   |                                                 |                                  |
| 最  | 低作動流量〈L/分〉            | 2.0                                                 |                                                   |                                                 |                                  |
| 外  | 形 寸 法 <mm></mm>       | 高さ 750 × 幅 480 × 奥行                                 | 240                                               |                                                 |                                  |
| 質  | <u>量(本体)<kg></kg></u> | 36                                                  | 37                                                | 37.5                                            | 36.5                             |
|    | ふろ(往き・戻り)             | CCHMジョイント                                           |                                                   |                                                 |                                  |
|    | 暖房(往き・戻り)             | CCHMジョイント                                           |                                                   |                                                 |                                  |
| 接  | 給 湯・給 水               | R1/2                                                |                                                   |                                                 |                                  |
| 続  | ガス                    | R3/4                                                |                                                   |                                                 |                                  |
|    | オーバーフロー               | R1/2                                                |                                                   |                                                 |                                  |
|    | ドレン排出(強制)             | CHMジョイント                                            |                                                   |                                                 |                                  |
| 電  | 源                     | AC100V(50/60Hz)                                     |                                                   |                                                 |                                  |
| 消費 | 費電力(50/60Hz) <w></w>  | 150/150                                             | 160/160                                           | 170/170                                         |                                  |
|    | 待機時消費電力               | 1.0                                                 |                                                   |                                                 |                                  |
|    | 凍結予防ヒーター              | 169                                                 |                                                   |                                                 |                                  |
| 湯  | 温制御方式                 | 電子式ガス比例制御方式                                         |                                                   |                                                 |                                  |
| 安  | 全装置                   | 立消え安全装置、残火安全装<br>  空だき安全装置、沸騰防止装<br>  暖房ポンプ回転検出装置、謬 | 置、空だき防止装置、過熱防<br> 置、停電時安全装置、ファン<br> 導雷保護装置、中和器詰まり | 止装置、凍結予防装置、過圧 <br>回転検出装置、ふろポンプ回撃<br>検出装置、逆流防止装置 | 方止安全装置、漏電安全装置、<br>転検出装置、過電流防止装置、 |

| 主な仕様

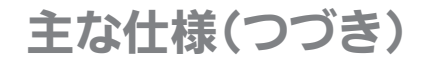

### 凝縮水(ドレン)を排出するときに、下記のような現象があります(異常ではありません)

| <b></b> | 표비 포                                  | 22E NK21 22E NK22           | DOE NICOA           | 22E NIG2E           | 22E NG26         |
|---------|---------------------------------------|-----------------------------|---------------------|---------------------|------------------|
| 冒       | · · · · · · · · · · · · · · · · · · · | 555-INDZ 1,555-INDZZ        | 555-IN024           | 333-1023            | 333-IN020        |
| 動       | 型式名                                   | GTH-C1660(S)AW-T            | GTH-C1660(S)AW-L    | GTH-C1660(S)AW-TB   | GTH-C1660(S)AW-H |
| 自       | 型番                                    | 335-N631,335-N632           | 335-N634            | 335-N635            | 335-N636         |
| 動       | 型 式 名                                 | GTH-C1660(S)AW-T            | GTH-C1660(S)AW-L    | GTH-C1660(S)AW-TB   | GTH-C1660(S)AW-H |
| 種       | 給湯方式                                  | 先止め式                        |                     |                     |                  |
| 類       | 設 置 方 式                               | 屋外設置形                       |                     |                     |                  |
| 点       | 火方式                                   | 放電点火式                       |                     |                     |                  |
| 水       | 使用水圧〈MPa〉                             | 0.1~0.75(1.0~7.5kgf/cr      | n²)<推奨水圧 約0.15~0.75 | 5(約1.5~7.5kgf/cm²)> |                  |
| 圧       | 最低作動水圧 〈k Pa〉                         | 10(0.1kgf/cm <sup>2</sup> ) |                     |                     |                  |
| 最       | 低作動流量〈L/分〉                            | 2.0                         |                     |                     |                  |
| 外       | 形 寸 法〈mm〉                             | 高さ 750 × 幅 480 × 奥行         | 240                 |                     |                  |
| 質       | 量(本体) <kg></kg>                       | 35                          | 36                  | 36.5                | 35.5             |
|         | ふろ(往き・戻り)                             | CCHMジョイント                   |                     |                     |                  |
| +177    | 暖房(往き・戻り)                             | CCHMジョイント                   |                     |                     |                  |
| 振       | 給 湯・給 水                               | R1/2                        |                     |                     |                  |
| 100     | ガス                                    | R3/4                        |                     |                     |                  |
|         | ドレン排出(オーバーフロー)                        | R1/2                        |                     |                     |                  |
| 電       | 源                                     | AC100V(50/60Hz)             |                     |                     |                  |
| 消費      | 電力(50/60Hz)〈W〉                        | 150/150                     | 160/160             | 170/170             |                  |
|         | 待機時消費電力                               | 1.0                         |                     |                     |                  |
|         | 凍結予防ヒーター                              | 153                         |                     |                     |                  |
| 湯       | 温制御方式                                 | 電子式ガス比例制御方式                 |                     |                     |                  |
|         |                                       | 立消え安全装置、残火安全装               | 置、空だき防止装置、過熱防       | 止装置、凍結予防装置、過圧防      | 5止安全装置、漏電安全装置、   |
| 安       | 全装置                                   | 空だき安全装置、沸騰防止装               | 置、停電時安全装置、ファン       | 回転検出装置、ふろポンプ回転      | 云検出装置、過電流防止装置、   |
|         |                                       | 暖房ホンノ回転検出装置、読               | 3尋雷保護装置、中札器詰まり      |                     |                  |

#### ● 浴槽の裏から、「ゴボゴボ」「ブチュブチュ」と 音がします

機器内のドレンタンクにたまった凝縮水(ドレ ン)を排出するとき、このような音がします。

#### ● 凝縮水(ドレン)の排出中(約3分間<sup>※</sup>)は、リモ コンに「CL」が点滅します

「CL」が点滅している間は、ふろ自動・追いだき・ たし湯・たし水やふろ配管クリーンなどが中断 します。

※配管の長さにより、時間は異なります。 ドレン配管内をお湯で洗い流している途中で お湯を使うと、洗い流す動作は一時中断しま すが、その間[CI |は点滅したままですので 点滅時間は長くなります。

#### ● お湯を使っていないときにも、リモコンに炎マーク が出ます

凝縮水(ドレン)を排出したあと、ドレン配管内をお 湯で洗い流すため、炎マークが出ます。

#### ●「CL」が消灯したあと、循環アダプターから配管内 の水が出る場合があります

機器の設置状況により異なります。

#### ● 能力表(24号) (型番は仕様表を参照してください)

型式名:GTH-C2459(S)AW

|      |     |     |                      | ガス消費量(最大消費量) <kw></kw> |                  |               | 出湯能力(最大時) <l 分=""></l> |          |
|------|-----|-----|----------------------|------------------------|------------------|---------------|------------------------|----------|
| 使用フ  | ガジ  | ス [ | 給湯と暖房(またはふろ)<br>同時使用 | 給湯                     | 暖房               | 暖房とふろ<br>同時使用 | 水温+25℃上昇               | 水温+40℃上昇 |
| 都市ガス | 13/ | A   | 57.8                 | 44.1                   | 高温 13.7 / 低温 7.9 | 13.7          | 24                     | 15       |

型式名:GTH-C2461(S)AW, GTH-C2461(S)AW-T, GTH-C2461(S)AW-L, GTH-C2461(S)AW-TB, GTH-C2461(S)AW-H, GTH-C2461 (S) AW-PFF

| I |       |     |                      | ガス消費量(最大消費量) <kw></kw> |                  |               | 出湯能力(最大時) <l 分=""></l> |          |
|---|-------|-----|----------------------|------------------------|------------------|---------------|------------------------|----------|
|   | 使用:   | ガス  | 給湯と暖房(またはふろ)<br>同時使用 | 給湯                     | 暖房               | 暖房とふろ<br>同時使用 | 水温+25℃上昇               | 水温+40℃上昇 |
| ſ | 都市ガス  | 13A | 60.6                 | 44.1                   | 高温 16.5 / 低温 7.9 | 16.5          | 24                     | 15       |
| ſ | L P ; | ガス  | 60.6                 | 44.1                   | 高温 16.5 / 低温 7.9 | 16.5          | 24                     | 15       |

#### ● 能力表(16号) (型番は仕様表を参照してください)

型式名:GTH-C1659(S)AW,GTH-C1660(S)AW-T,GTH-C1660(S)AW-L,GTH-C1660(S)AW-TB,GTH-C1660(S)AW-H

|    |                                                      |   |     | ガス消費量(最大消費量)〈kW〉     |      |                  | 出湯能力(最大時) <l 分=""></l> |          |          |
|----|------------------------------------------------------|---|-----|----------------------|------|------------------|------------------------|----------|----------|
| 使  | 用                                                    | ガ | ス   | 給湯と暖房(またはふろ)<br>同時使用 | 給湯   | 暖房               | 暖房とふろ<br>同時使用          | 水温+25℃上昇 | 水温+40℃上昇 |
| 都市 | <b></b> π, π, μ, μ, μ, μ, μ, μ, μ, μ, μ, μ, μ, μ, μ, | ス | 13A | 41.9                 | 29.4 | 高温 13.7 / 低温 7.9 | 13.7                   | 16       | 10       |

30

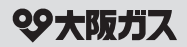

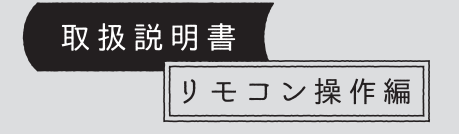

### 給湯暖房機 ガスふろ給湯器

リモコン型番

138-N430型

138-N431型

138-N432型

138-N433型

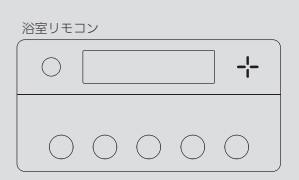

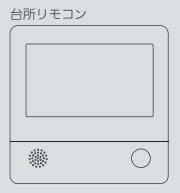

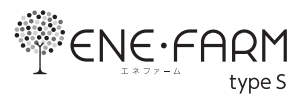

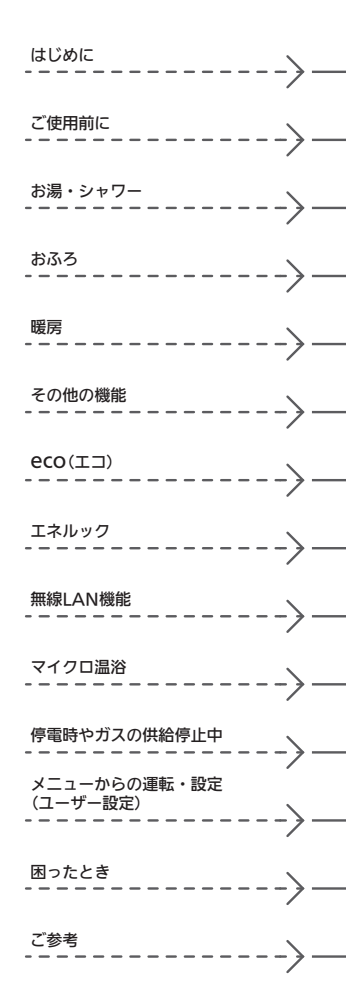

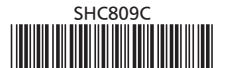

### 事前にご確認ください

## このたびは大阪ガスのリモコンセットをお買い上げいただきまして、まことにありがとうございます

- この取扱説明書をよくお読みになって、正しくご使用ください。なお、ご不明な点があれば販売店またはもよりの大阪ガスにお問い合わせください。
- ●この取扱説明書は、別冊の機器本体編の取扱説明書(保 証書付)と併せて、いつでもご覧になれるところに保管 してください。

#### リモコン操作に関する内容のみ記載しています

- 給湯機器については、別冊の機器本体編の取扱説明書 で説明していますので、併せてお読みください。
- ●その他の別売品リモコンをお使いの場合は、それぞれの取扱説明書をご覧ください。

#### 文中の(P○)の数字は参照ページを表します

#### 説明中のリモコン表示画面は一例です

●実際の表示画面は、設置状態や使用状況によって異なります。

#### この取扱説明書での機器の呼びかた

- ●給湯暖房機とガスふろ給湯器を合わせて給湯機器と呼びます。
- 燃料電池発電ユニットを発電ユニット、燃料電池発電 ユニットと給湯機器を合わせたシステムをエネファー ムと呼びます。
- ガスメーター(マイコンメーター)をガスマイコンメー ターと呼びます。

#### リモコン型番を確認してください(P20)

●台所リモコンの右下に記載されているリモコン型番を ご確認のうえ、必要なページをお読みください。 ※浴室リモコンには、型番は記載していません。

#### 製品の種類と製品タイプを確認してください

- この取扱説明書では、「給湯暖房機」と「ガスふろ給湯器」 の両方についてのリモコン操作の説明を記載していま す。お使いの機器がどちらであるかは、機器本体編の 取扱説明書の表紙で確認してください。
- お使いの給湯機器は、製品タイプ(全自動タイプ/自動 タイプ)によってしくみや操作が異なる部分があります。
   機器本体編の取扱説明書で製品タイプをご確認のうえ、
   必要なページをお読みください。

#### 逆潮流有の設定を選択された場合は、画面表示が 異なります

- 逆潮流とは、発電ユニットにて発電された電力を電力 系統を介して取引等を実施するものです。逆潮流を実 施する場合、大阪ガスまたは発電ユニットからの電力 の買取をおこなう事業者さまへの申し込みが必要とな ります。
- 逆潮流有の設定を選択された場合とされていない場合
   で、発電に関する表示が異なります。(この取扱説明書では、逆潮流有の設定を選択されていない場合の表示例で説明しています)
- ●この取扱説明書では、「逆潮流有の設定を選択された場 合」を「逆潮流の場合」として説明しています。

#### このリモコンは「ミストサウナ準備完了お知らせ 機能」に対応しています

 「ミストサウナ準備完了お知らせ機能」とは、ミストサ ウナ運転で浴室があたたまったときに、台所リモコン でお知らせする機能です。設置されている浴室暖房乾 燥機と給湯暖房機の組み合わせによっては、この機能 がはたらかないものがあります。

#### 以前の入居者がエネファームを使用していた可能 性がある場合

●エネファームをご使用になる前に、リモコンの「全設定 初期化」をしてください。(P127「ユーザー設定を初期 値に戻す」)

## もくじ

#### はじめに

| 事前にご確認ください・・・・・                             | 2  |
|---------------------------------------------|----|
| もくじ・・・・・・・・・・・・・・・・・・・・・・・・・・・・・・・・・・・・     | 3  |
| こんなことができます・・・・・                             | 5  |
| 1 お湯まわりの生活に役立つ、充実の機能・・・・・                   | 5  |
| 2 意識せずに省エネ・節約できるエコ機能・・・・・                   | 6  |
| 3 気づかい見まもるケア機能・・・・・・・・・・・・                  | 9  |
| 4 熱でキレイ・・・・・・・・・・・・・・・・・・・・・・・・・・・・・・・・・・・・ | 12 |
| コラム:安全な入浴は、「血圧」が大きく関係する?! ・・・               | 8  |
| 必ずお守りください(安全上の注意)・・・・・・・・・                  | 13 |

#### ご使用前に

| 各部のなまえとはたらき(浴室リモコン)・・・・・・・ 16             |
|-------------------------------------------|
| 浴室リモコンのスイッチ・ランプ・マーク・・・・ 16                |
| エコ・ケアセンサー・・・・・・・・・・・・・ 18                 |
| 浴室リモコンの表示画面・・・・・・・・・・・・ 19                |
| 各部のなまえとはたらき(台所リモコン)・・・・・・ 20              |
| 台所リモコンのスイッチ・ランプ・マーク・・・・ 20                |
| 台所リモコンの表示画面・・・・・・ 21                      |
| トップ画面・・・・・ 22                             |
| 台所リモコンのトップ画面のモードを切り替える・・・ 25              |
| よく使う機能を台所リモコンの<br>お気に入りスイッチに登録する・・・・・・ 27 |
| 台所リモコンで日時をあわせる・・・・・・・・・・・・ 28             |

#### お湯・シャワー

| お湯の温度を調節してお湯を出す・・・・・                          | 29 |
|-----------------------------------------------|----|
| 「ピピピ」と鳴ってお湯の温度を調節できないときは                      | 24 |
| < 優先 切替 > ・ ・ ・ ・ ・ ・ ・ ・ ・ ・ ・ ・ ・ ・ ・ ・ ・ ・ | 31 |

#### おふろ

| 。<br>ふろ自動のお湯はりのしくみ・・・・・・・・・・・32 |
|---------------------------------|
| ゎふろを沸かす<ふろ自動>・・・・・・・・・・・・・・・32  |
| 自動保温・自動たし湯の時間を変更する・・・・・・ 35     |
| ∖浴タイマーについて・・・・・ 36              |
| <b></b> ちり湯を沸かし直す・・・・・・ 37      |
| 弗き上がりのふろ温度を調節する・・・・・・・・・・・ 37   |
| 弗き上がりのふろ湯量を調節する・・・・・・・・・・・ 38   |

| ぬるいおふろのお湯を沸かす<追いだき>・・・・・・ | 39 |
|---------------------------|----|
| おふろのお湯を増やす<たし湯>・          |    |
| ぬるくする<たし水>・・・・・           | 41 |
| おふろ沸かしを予約する<ふろ予約>・・・・・・・・ | 42 |

はじ

めに

#### **暖房** 給湯暖房機の場合

| 暖房(床暖房)する・・・・・              | 44 |
|-----------------------------|----|
| 床暖房を予約する・・・・・               | 46 |
| 給湯暖房機のリモコンで浴室暖房やミストサウナをする・・ | 47 |

#### その他の機能

| ふろ配管クリーンについて・・・・・     | 49 |
|-----------------------|----|
| 自動ふろ配管クリーン・・・・・       | 49 |
| 手動ふろ配管クリーン・・・・・・・・・・・ | 49 |
| リモコンの音量を変更する・・・・・     | 51 |
| インターホンで話す<通話>・・・・・    | 52 |
| 音楽を聴く<音楽スピーカー機能>・・・・・ | 54 |

#### eco(⊥⊐)

| エコ機能で省エネ・節約する<エコ>・・・・・ | 57 |
|------------------------|----|
| エコ機能の内容をお好みで選択する・・・・・  | 58 |

#### エネルック

| Eネルックとは・・・・・ 60             |
|-----------------------------|
| 合所リモコンのトップ画面で               |
| 現在のエネルギーの状況を見る・・・・・・・・・ 61  |
| Eネルックで詳しい使用状況を見る・・・・・・ 63   |
| 現在使っているエネルギーについて確認する・・・ 63  |
| 発電レポートで電気の状況を確認する・・・・・・ 64  |
| 発電量や、使用した熱量、発電ユニットの         |
| 排熱利用状況の履歴を確認する・・・・・・ 65     |
| 各エネルギーの使用量などの履歴を確認する・・・ 66  |
| 各エネルギーの状況を料金で確認する・・・・・・ 67  |
| 使用開始から現在までの発電の累積値を確認する・・ 68 |
| この機器を使用したことによる              |
| 二酸化炭素の削減の度合を確認する・・・・・ 69    |
| Eネルックの設定を変える・・・・・ 70        |

#### 無線LAN機能

| 無線LANルーターと接続してできること ・・・・・・・ | 74 |
|-----------------------------|----|
| トップ画面に「無線LAN設定をおこなって        |    |
| ください」の表示が出ているとき・・・・・・       | 75 |
| 台所リモコンと無線LANルーターを接続する ・・・・・ | 76 |
| 台所リモコンとスマートフォンを接続する・・・・・・   | 80 |
| 外出先でエネファーム用アプリを使う設定をする      |    |
| <宅外からの操作>・・・・・・・・・・・・・・・    | 81 |
| ツナガルスイッチを操作する・・・・・          | 82 |
| 配信情報を見る・・・・・                | 83 |
| すべてのスマートフォンとの接続を解除する・・・・・・  | 84 |

#### マイクロ温浴マイクロ温浴専用循環アダプターが付いている場合

| マイクロ温浴ってどんなもの?・・・・・                  | 84 |
|--------------------------------------|----|
| マイクロ温浴専用循環アダプターの<br>冬部のなまえとはたらき・・・・・ | 84 |
| マイクロ温浴をする<温浴>・・・・                    | 85 |
| マイクロ温浴・おすすめ入浴法・・・・・・・・・・・・           | 87 |
| マイクロ温浴をしばらく使わなかったあとは・・・・・・           | 88 |

#### 停電時やガスの供給停止中

| 自立運転機能付の場合                |    |
|---------------------------|----|
| 停電時に電気とお湯を使う<自立運転>・・・・・・  | 88 |
| ガスの供給停止中にお湯を使う<ヒーター給湯>・・・ | 92 |

#### メニューからの運転・設定(ユーザー設定)

| メニューから運転操作をする・設定を変える(ユーザー設定)・・ | 93 |
|--------------------------------|----|
| メニュー一覧・・・・・・・・・・・・・・・・・・・・・・・・ | 93 |

| 下記の内容については、機器本体編の取扱説明                                                                                                    | 書に記載していますので、併せてご覧ください                                                                                                    |  |  |  |
|----------------------------------------------------------------------------------------------------|----------------------------------------------------------------------------------------------------|--|--|--|
| 内容                                                                                                    | 機器本体編の取扱説明書の該当ページ<br>(タイトルは変更する場合があります)                                                                                                    |  |  |  |
| 給湯機器全般に関する必ず守っていただきたい内容…<br>給湯機器の型番や製品タイプを調べたいとき<br>東結予防の方法…<br>長期間使用しない場合の処置、水抜きのしかた<br>給湯機器の水抜きをしたあとの処置<br>給湯機器に関する故障や異常を感じたとき<br>リモコンに給湯機器の故障表示が出ているとき<br>給湯機器の仕様表や能力表…<br>給湯機器の修理、保証、移設などに関する内容 | 必ずお守りください(安全上の注意)<br>製品の型番・製品タイプをご確認ください<br>凍結による破損を予防する<br>長期間使用しないとき(水抜きのしかた)<br>水抜き後の再使用のとき<br>日常の点検・お手入れのしかた<br>台障・異常かな?と思ったら<br>リモコンに3桁の英数字が点滅しているとき<故障表示><br>主な仕様<br>アフターサービス |  |  |  |
| <br>                                                                                                    |                                                                                                    |  |  |  |

| 稻湯・・・・・・・・・・・・・・・・・・・・・・・・・・・・・・ 96 |  |
|-------------------------------------|--|
| ふろ・・・・・ 96                          |  |
| 暖房・・・・・ 102                         |  |
| 発電・・・・・107                          |  |
| エコ・ケア・・・・ 109                       |  |
| 音・その他・・・・・112                       |  |
| 機器の水抜きをする・・・・・・・・・・・・・・・・125        |  |

#### 困ったとき

| 故障・異常かな?と思ったら・・・・・・・・・・・・・ 127                        |
|-------------------------------------------------------|
| 台所リモコンに「暗証番号を入力してください」<br>と表示したとき・・・・・・・・・・・・・・・・・136 |
| 設定したふろ湯量にならないときは<br>(水位のリセット)/全自動タイプのみ・・・・・ 137       |
| リモコンに故障表示が出ているとき・・・・・・138                             |

#### ご参考

| 言所リモコンにアップデートに関するお知らせを       |
|------------------------------|
| 表示したとき・・・・・ 138              |
| 冬期の入浴について・・・・・ 138           |
| 伝居されるとき・・・・・ 138             |
| アフターサービスについて・・・・・・・・・・・・・138 |
| リモコン音声一覧・・・・・・139            |
| 安定範囲と初期設定・・・・・ 141           |

こんなことができます  $X \models Z$ お湯まわりの生活に役立っ、充実の機能 自動でおふろを沸かします。 浴室・台所間で通話ができます。 熱くしたり、ぬるくしたり、増やしたりも 思いのまま。 400 Þ 音楽プレーヤーを接続して 台所・浴室で音楽を 聴くこともできます。 ふろ自動(P32) 追いだき(P39) 通話(P52) たし湯・たし水(P41) 音楽スピーカー機能(P54) 【給湯暖房機の場合】 【自立運転機能付の場合】 ガスやお湯など、 使ったエネルギーが 暖房ができます。 停電時にも電気が使えます。 確認できます。 省エネ・節約の お助けに。 エネルック(P60) 暖房(P44) 自立運転(P88) ふろ配管クリーンで おふろの配管内に残ったお湯を流します。 さらに全自動タイプの場合は、 次のおふろも安心。 熱めのお湯を流して、 ふろ配管内についている皮脂などを 落としやすくします。 ふろ配管クリーン(P49) 【マイクロ温浴専用循環アダプターが 付いている場合】 マイクロ温浴を 使い勝手にあわせて お楽しみ いろいろな設定を変更したり、 いただけます。 🗘 🖯 運転操作をしたりすることが できることは できます。 これだけではありません さらにかしこい機能 2~4 ^ → メニュー・ユーザー設定(P93) マイクロ温浴(P84)

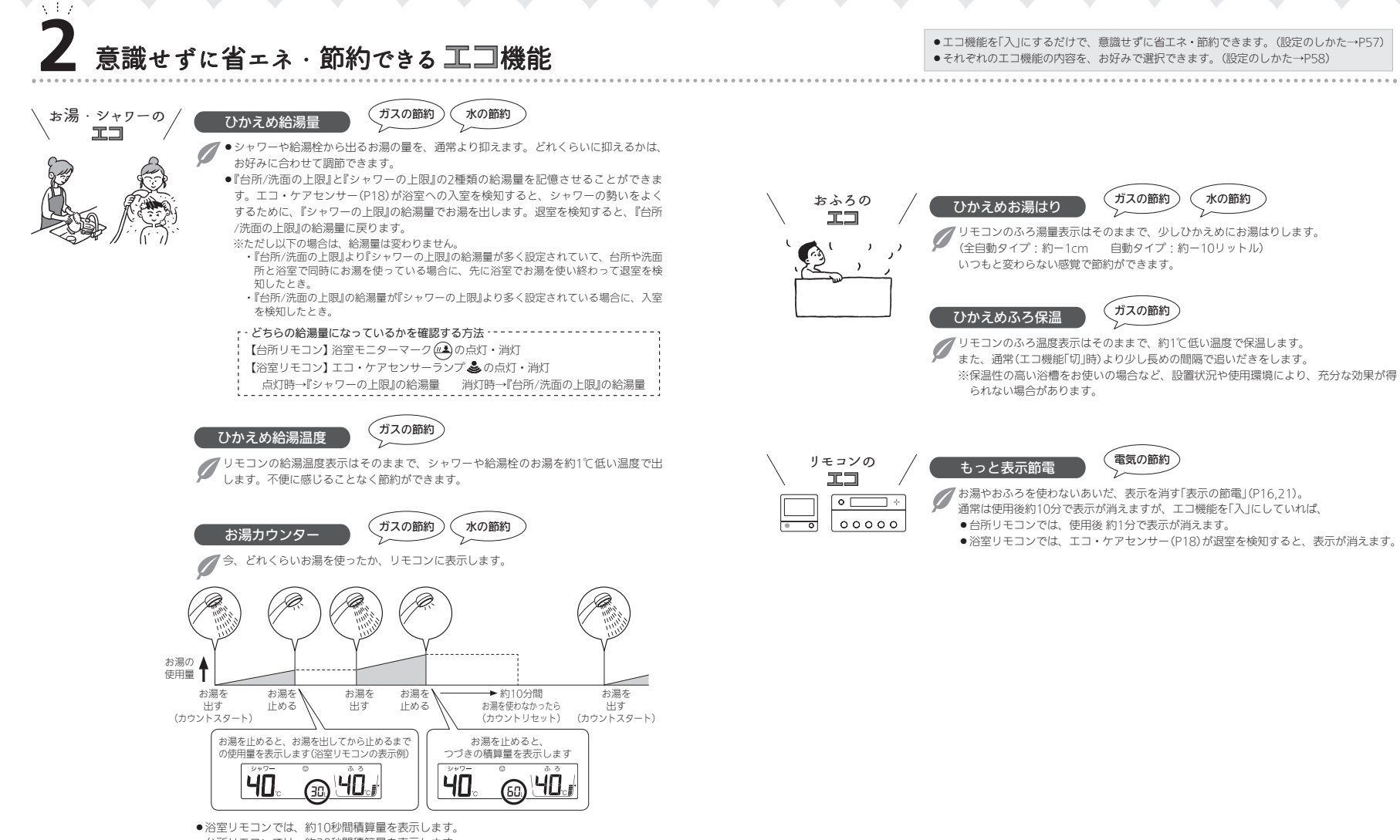

台所リモコンでは、約30秒間積算量を表示します。

●浴室以外で使ったお湯の量や、たし湯・たし水の量も積算します。

はじ ð

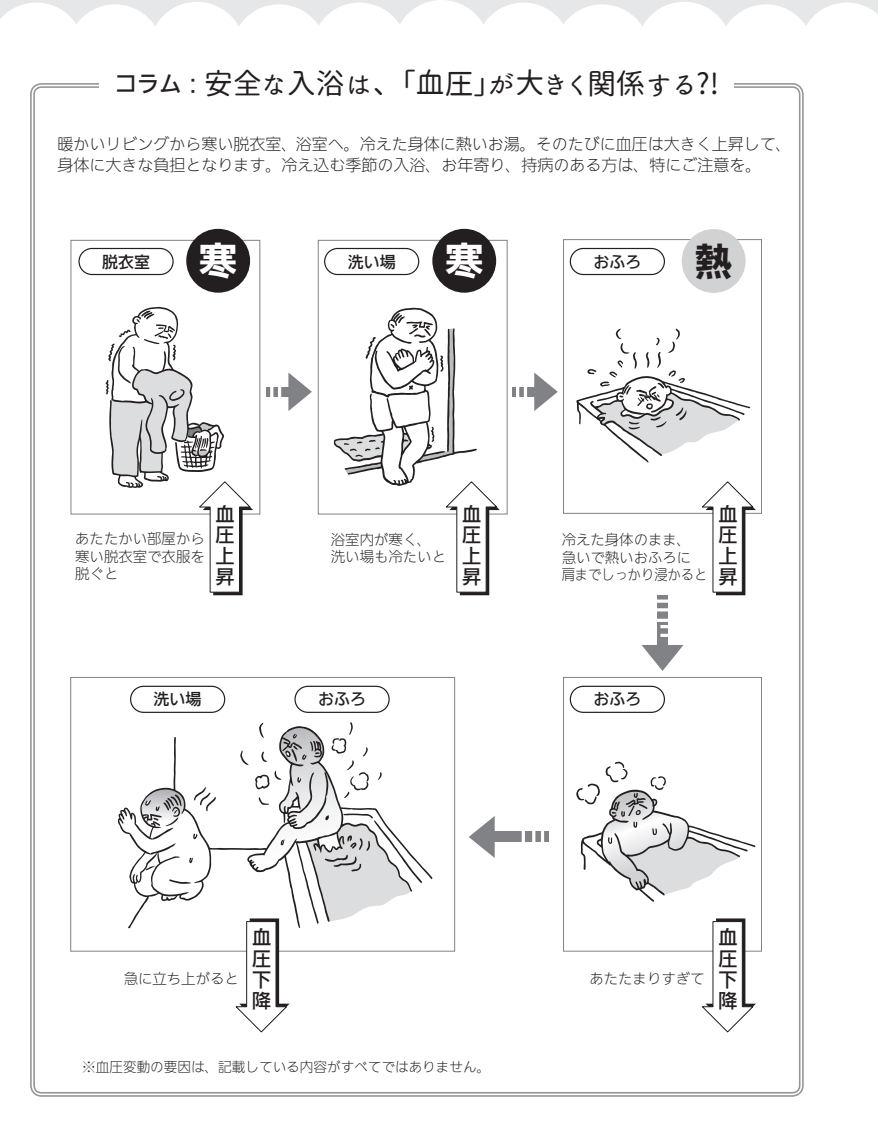

# 3 気づかい見まもるケア機能

じめに

#### リモコン・給湯機器が、安全な入浴方法をサポートします!

リモコンや給湯機器に、安全な入浴方法をサポートするセンサーや表示機能が付いています。上手に活用してください。

※センサーや表示は、安全な入浴をお約束するものではありません。あくまでも補助機能としてご活用ください。 ※P9~11「入浴の心得」は、入浴時のコツや注意の一例です。

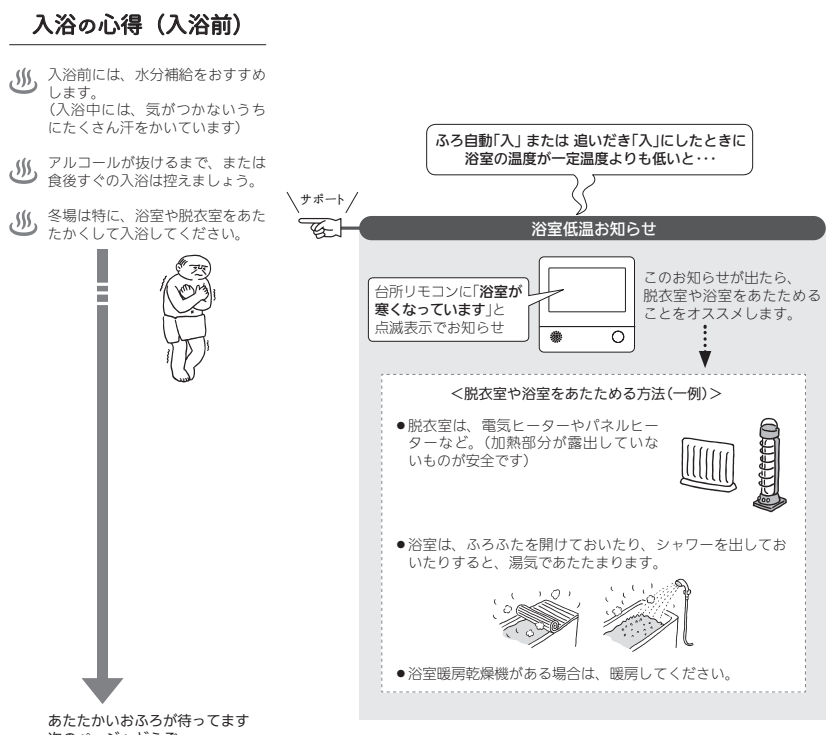

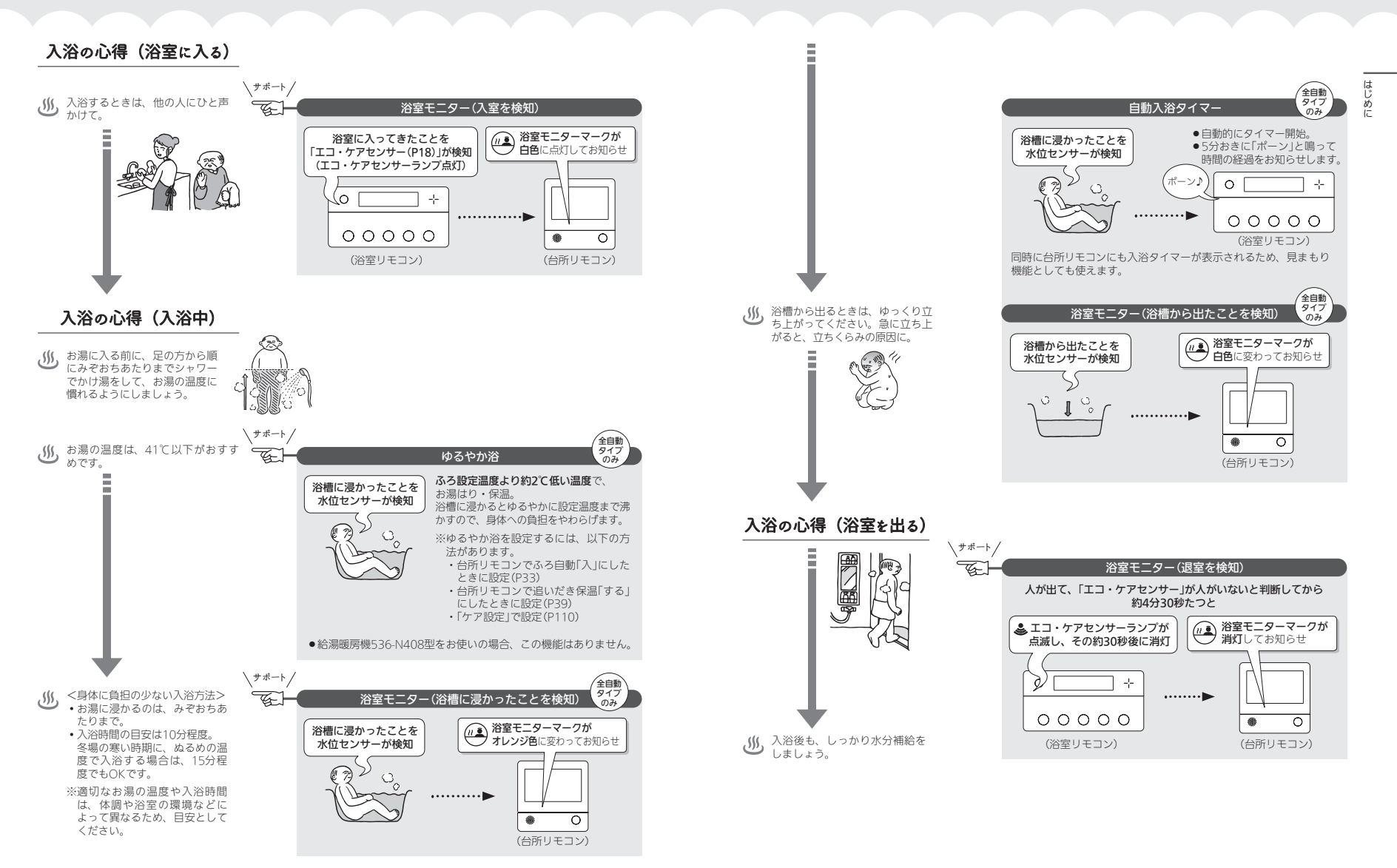

#### 各機能とセンサーの関係について、知っておいて いただきたいこと

#### 浴室低温お知らせ

- 浴室リモコン内蔵の温度センサーで温度を検知して、 お知らせします。
- 浴室リモコンの中で温度を検知するため、実際の浴室の温度とは異なる場合があります。
- 浴室暖房乾燥機のリモコンの「暖房おすすめランプ」点灯と、お知らせタイミングが異なる場合があります。

#### 浴室モニター

- ●浴室リモコンのエコ・ケアセンサーで、浴室への入室・ 退室を検知します。
- 給湯機器内蔵の水位センサーで、浴槽に浸かったこと・
   浴槽から出たことを検知します。
- 入室・退室が検知されない場合→P18「次のようなときは、エコ・ケアセンサーが正しく検知できない場合があります」を確認してください。

#### ゆるやか浴

- ●給湯機器内蔵の水位センサーと、浴室リモコンのエコ・ ケアセンサーで、ゆるやか浴がはたらきます。
- センサーが正しく検知できない場合は、ゆるやか浴が 始まりません。

#### 自動入浴タイマー

- 給湯機器内蔵の水位センサーと、浴室リモコンのエコ・ ケアセンサーで、自動入浴タイマーがはたらきます。
- 水位センサーが正しく検知できない場合は、自動入浴 タイマーが正しく開始・停止できません。

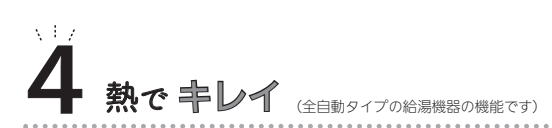

#### おふろの配管、もっとキレイに!

ふろ配管内に残ったお湯は、キレイに流してしまいたい。熱めのお湯なら、さらにいいかも。

#### 熱洗浄機能

自動ふろ配管クリーンが作動すると、熱めのお湯をふろ配管に流します。 配管に残ったお湯(水)を押し流すだけでなく、ふろ配管の汚れを軽減します。

※熱洗浄機能は皮脂成分などを落としやすくするものであり、すべての汚れを落とす ものではありません。

#### 次のようなときは、浴槽に浸かったり出たりした ことを正しく検知できない(水位センサーが正し く検知できない)場合があります

- ・浴槽に浸かる前と浸かったあとで、水位の上昇が少ない。
   ・(例:浴槽サイズ(面積)が大きい、身体の小さい方の入浴、中腰姿勢での入浴、など)
- たし湯スイッチ・たし水スイッチを使わず、給湯栓などから多量のお湯(水)を浴槽にたした。
- ・
   浴槽が空の状態からお湯をためるときに、ふろ自動を 使わず、給湯栓などからお湯をためた。
- 浴槽に浸かった状態で、水位が大きく変化した。(例: 深く浸かった状態から浅く浸かった状態に体勢を変え た、浴槽に浸かりながら排水した、浴槽に浸かりなが ら多量にお湯をくみ出した、2人以上で入浴し1人が浴 槽から出た、など)
- ●お湯があふれる状態で、浴槽に浸かった。
- かなり時間をかけてゆっくりと浴槽に浸かった、また は出た。
- ふろ自動の沸き上がり直前・直後に浴槽に浸かった、 または出た。
- ※ふろ自動中・追いだき中・たし湯中・たし水中・マ イクロ温浴中に、浴槽に浸かったり出たりした場合 は、検知のタイミングが遅れることがあります。

∖ 詳しくは P49

- ●浴槽に浸かっているときにふろ白動を「入」にした。
- ●ふろ配管内の水温が変化した。
- 給湯機器内の温度が変化した。

#### ●機器本体編の取扱説明書の内容も併せてご覧ください。

●お使いになる方や他の方への危害・財産への損害を未然に 防止するために、つぎのような区分・表示をしています。 いずれも安全に関する重要な内容ですので、必ずお守りい ただき、内容をよく理解して正しくお使いください。

#### ⚠危険

この表示を無視して誤った取り扱いをすると、人が死亡、 重傷を負う危険、または火災の危険が差し迫って生じる ことが想定されます。

#### 

この表示を無視して誤った取り扱いをすると、人が死亡、 重傷を負う可能性、または火災の可能性が想定されます。

#### ▲注意

この表示を無視して誤った取り扱いをすると、人が軽傷 を負う可能性や物的損害の発生が想定されます。

#### お願い

安全に快適に使用していただくために、理解していただ きたい内容です。

#### ▲警告 ケア機能(P9~12)について

ケア機能は、安全な入浴をお約束するものではありません。 あくまでも補助機能としてご活用ください。

#### ▲警告 給湯・おふろの使用時

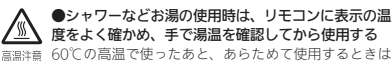

<sub>温注意</sub> 60℃の高温で使ったあと、あらためて使用するとき 特に注意してください。

- やけど予防のため。 使いはじめは正常でも、お湯を使用中に熱くなる場合も
- ありますので、熟いお湯が出た場合は、すぐに使用を中 止してください。 なわ、使用中に温度が熟くなる事象が継続する場合は、

機器故障の可能性がありますので、販売店またはもより の大阪ガスに修理をご依頼ください。

●浴槽の湯温を手で確認してから入浴する やけど予防のため。

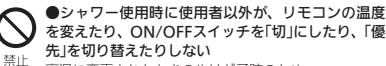

#### 高温に変更されたときのやけど予防のため。 また、低温に変更されたりON/OFFスイッチを「切」にさ れたりすると、冷水になって使用者が驚く原因になります。

### ▲注意 リモコンの取り扱い

●リモコンのスピーカーに耳を近づけない 大きな音が出る場合があり、聴覚障害などを引き起こす 原因になります。

#### ●リモコンには磁石を使用しています

磁石の力は非常に微弱ですが、ペースメーカーなど医療機器を 使用している方は、医師とご相談のうえ使用してください。

#### お願い リモコンの取り扱い

#### ●リモコンを子供がいたずらしないよう注意する

●リモコンのふたに衝撃を与えない

リモコンのふたが破損する原因になります。 ふろふたを取り扱うときなどは、リモコンのふたに当たらない よう注意してください。

●台所リモコンに水しぶきをかけない、蒸気を当てない 炊飯器、電気ポットなどに注意。故障の原因になります。

●浴室リモコンに故意に水をかけない 防水型ですが、多量の水は故障の原因になります。

●浴室リモコンに、シャンプー・リンス・入浴剤などを故意 にかけない 変色などの原因になります。

変巴などの原因になります。

●表示画面(タッチパネル)は、必ず指でタッチする

●表示画面(タッチバネル)は、鋭利なものや固いもの(ボールペン、ビンなど)で押したり、必要以上に強く押したりしたりしたりしたりに置いし動作しなかったり、タッチパネルの表面を傷つける原因になります。また、必要以上に強く押すと、タッチした部分に画面のゆがみやムラが出ます。パネルの特性で異常ではありませんが、何度も強く押すと故障の原因になります。

●エコ・ケアセンサーのセンサー部分を強く押したり、こすったりしない

変形や傷により、正確に作動しない原因になります。

●エコ・ケアセンサーは、常に高い信頼性を求められる用途 には適していません。常に高い信頼性を求められる監視の用 途に使用しないでください。

●台所リモコン下部から20cm以内に物を置かない マイクがさえぎられて音が拾えず、通話が途切れる原因になります。

●台所リモコンの入力端子に針金などを差し込まない

●台所リモコンの入力端子にプラグを抜き差しするときは、 無理な力を加えない

●接続した音楽プレーヤーなどを、落下のおそれがある不安 定な場所や、ガスレンジ・電子レンジの近くに置かない 台所リモコンや音楽プレーヤーの破損・故障の原因になります。

●音楽プレーヤーをご家庭のコンセントに接続してお使いの 場合、雷が発生しはじめたら、すみやかにリモコンのON/ OFFスイッチを「切」にし、接続コードのプラグを抜く 部による一時的な過電流で電子部品を損傷することがあります。

#### お願いリモコンの取り扱い(つづき)

●台所リモコンの入力端子に接続した接続コードが、ガスレンジなどの火気に近づかないように注意する 砂損・故障の原因になります。

●台所リモコンの近くに、無線子機を持つドアホンなど常時 電波を発生する機器が設置されていると、インターホンや音 楽スピーカー機能の使用中に雑音が聞こえることがあります

●電波や電磁波の発生する機器∞の影響を受け、インターホンや 音楽スピーカー機能の使用中に雑音が聞こえることがあります ※電子レンジ、無線LAN(単のームど)、ワイヤレス機器(TV、 ステレオ、パソコンなど)

※台所リモコンと無線LANルーター間の通信は影響ありません。

#### お願い リモコンのメンテナンス

●リモコンを分解しない 故障や、思わぬ事故の原因になります。

●リモコンの掃除には、塩素系・酸性・アルカリ性の洗剤や 研磨剤入りの洗剤、ペンジン・シンナーなどの有機溶剤、メ ラミンスポンジを使用しない 変色・変形・傷・割れなどの原因になります。

#### お願い リモコンの設置環境

●浴室リモコンを設置している浴室で、ドライサウナを使用 しない

ミストサウナを使用される場合も、50℃以下の室温でご使用く ださい。

### マイクロ温浴専用循環アダプターが 付いている場合

#### ▲ ●追いだき中や追いだき直後は、循環アダプターの 切替レバーを切り替えない(触らない)

高温注意 やけど予防のため。 切替レバーを切り替えるときは、必ず追いだきを「切」にし、循環アダプターから熱いお湯が出ないことを確認し

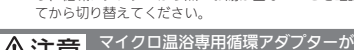

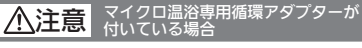

●循環アダプターの穴や切替レパーのすきまに、指 を入れない 窓⊢ 思わぬ事故の原因になります。

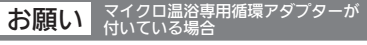

#### ●切替レパーは、確実にレパーが止まる位置まで動かす(途 中の位置で止めない)

気泡が出なかったり、正常におふろ沸かしや追いだきができな い場合があります。

#### ●マイクロ温浴をしないときは、必ず循環アダプターの切替 レバーを「normal」(左)側にする

マイクロ温浴以外のときに切替レバーを「bubble」(右) 側のまま で使用しても、機器が故障することはありませんが、以下のよ うな現象が起きる場合があります。 ・「温浴」を開始にしていないのに、ふろ運転や凍結予防のため

- 「温谷」を開始にしていないのに、ふろ運転や凍給予防のた ポンプが作動したときも気泡が出る
- ・ふろ自動や追いだきに時間がかかる
- ・自動タイプの場合、残り湯をふろ自動で沸かし直すと、設定 したふろ湯量までお湯はりしない
- ・追いだきのとき、設定温度まで沸き上がらない
   ・ふろ自動のとき、循環アダプターから音がする

#### ●循環アダプターの穴や切替レバーのすきまに、物を入れた りタオルなどでふさいだりしない

おふろ沸かしやマイクロ温浴ができません。 機器の故障の原因になります。

#### ▲警告 「給湯暖房機の場合」 床暖房の使用時

●**床暖房の上で長時間座ったり、寝そべったりしない** 低温やけどを起こすおそれがあります。

特に次のような方が使用される場合はまわりの方が注意してあげることが必要です。

※乳幼児・お年寄り・病人など自分の意思で体を動かせない方 ※疲労の激しいときやお酒・睡眠薬を飲まれた方 ※皮膚や皮膚感覚の弱い方

●スプレー缶・カセットこんろ用ボンベ・ライター などを、床暖房の上に置かない 熱でスプレー缶の圧力が上がり、スプレー缶が爆発する おそれがあります。

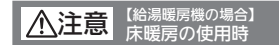

◆床暖房は、電気カーベットやこたつなどと併用しない ●床暖房の上に、カーベットなどを敷かない 性能が発揮できなかったり、熱がこもって床材のひび割 れ・そり・すき間・穷形・変色の原因になったりします。

#### ●床暖房の上に、家具などを直接置かない

家具などに熱がこもって、ひずみなどが生じる原因にな ります。家具などを置く場合は、床表面と家具などの間 に空間を設けるようにし、熱がこもらないように配慮し てください。

●床暖房に鋭利な物を落としたり、刺したり、くぎ 打ちなどをしない、衝撃を加えない 床暖房が破損し、水漏れの原因になります。

●床暖房の上で、車椅子やキャスター付きの椅子・ 家具を使用しない 床仕上げ材の傷・へこみの原因になります。

●暖房以外の用途には使用しない

特殊な用途(衣類の乾燥・動物の飼育・植物の栽培・食 品の保存など)には使用しないでください。 思わぬ事故を予防するため。

●床暖房の上に、テレビなどのリモコンを長時間置かない

リモコンの故障の原因になります。

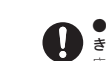

●ピアノなどの重量物にはパッドなどの緩衝材を敷 き、1か所に荷重がかからないように設置する 床暖房が破損し、水漏れの原因になります。

#### ●重量物を移動させるときは、引きずらずに持ち上 げて移動させる

床仕上げ材の傷・ヘこみの原因になります。 椅子の脚など床と接触する部分には、フェルトなどを 貼って保護してください。

●床暖房の上に水など(水・薬品・しょうゆ・ペットの排泄物など)がこぼれたら、すみやかに乾いた雑巾でふき取る

常時、水の飛び散る台所や洗面所周辺は、濡れたま ま長時間放置しない

水分がついたままにしておくと、床仕上げ材・床暖房パ ネルの変色など品質を損なう原因になります。

●閉めきった部屋で長時間床暖房を使用する場合は、 換気する

閉めきった部屋で長時間使用すると、ごくまれに体調が 悪くなる場合があります。窓を開けるなどして換気をし てください。

これは、原因のひとつに接着剤や床仕上げ材が考えられ ますが、床暖房以外の原因も考えられるため、床仕上げ 材の施工店にご相談ください。

●床下の防腐・防蟻処理時、床暖房や配管などに処 理剤が付着しないよう注意する 床暖房が破損し、水漏れの原因になります。

#### ●床仕上げ材のお手入れは、床仕上げ材メーカーの 取り扱い方法に従う ●床仕上げ材の貼り替えは、床仕上げ材メーカーの 指定工法で施工する

詳しくは床仕上げ材メーカーへお問い合わせください。

●ラグマットなどの部分的な敷物を敷設し、長期間同じ場所 に敷いたままで床暖房運転をした場合、性能が発揮できな かったり熱がこもって床材のひび割れ・そり・すき間・変形・ 変色したりする原因になります

#### 

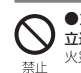

●災害時など、ガス漏れの危険性がある場合は、自 立運転をしない 火災などの原因になります。

### ▲警告 自立運転機能付の場合

●自立運転専用コンセントが設けられていることを 確認する

必ず守る 停電時にエネファームで発電した電気を使用するには、 自立運転専用のコンセントが必要です。自立運転専用コ ンセントには「エネファーム」/「停電時自立発電専用」/ 「出力電力約700W」と表示されていることを確認してく ださい。

> ●停電時以外は自立運転専用コンセントに電気機器 を接続しない

> 接続した電気機器に突然電気が流れ、機器が損傷する原 因や、突然の動作による事故の原因になります。

●自立運転専用コンセントには、途中で電源が切れ ると生命・財産に損害を受けるおそれのある、以下 のよな機器を接続しない ・すべての医療用機器

- ・灯油などを用いた暖房機器
- ・炊飯器、電子レンジなどの調理機器
- ・バッテリーを搭載していないパソコンなどの情報 機器および周辺機器
- その他、電源が切れると生命・財産に損害を受け るおそれのある機器

自立運転専用コンセントには停電時だけ電気が供給さ れ、停電が復旧すると自動的に電気の供給が止まります。

●消費電力が700W以上になる機器は接続しない 自立運転機能で使用できる電気の量は約700Wです。 給湯機器の使用電力を含むため、実際にご利用できる電 力は700Wよりも少なくなります。

●自立運転専用コンセントと家庭内の普通のコンセ ントを延長ケーブルなどで絶対に接続しない 感電、発火などの原因になります。

#### ●停電していない時に、意図的にブレーカーを切っ て自立運転させない 思わぬ事故の原因になります。また、本来の機能、メリッ

思わぬ事故の原因になります。また、本米の機能、メリットが損なわれます。

### 各部のなまえとはたらき(浴室リモコン)

●スイッチを押すと操作音が鳴り、操作の内容を音声でお知らせします。

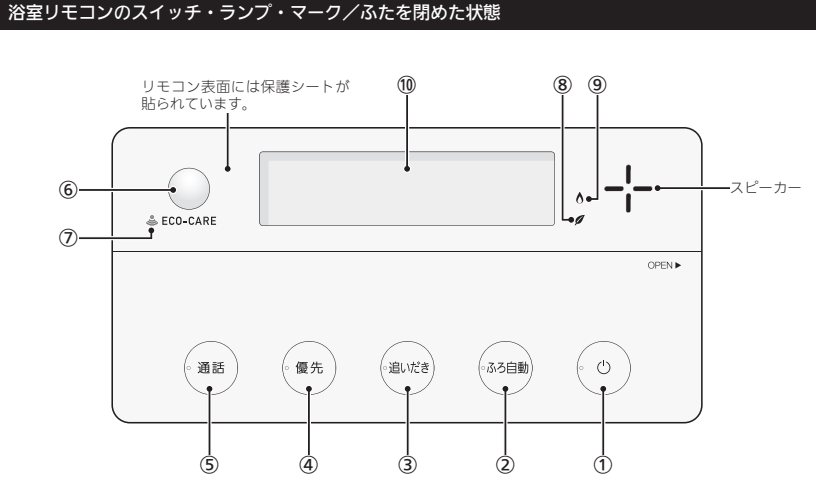

 ON/OFFスイッチ・ランプ 給湯機器の運転の「入」「切」に。

 ふろ自動スイッチ・ランプ おふろにお湯をためて沸かすとき。(P34)

 追いだきスイッチ・ランプ ぬるいおふろのお湯を沸かすとき。(P40)

#### ④ 優先スイッチ・ランプ

給湯温度を変更できないときに押してランプを点灯さ せると、変更できます。(P31)

⑤ 通話スイッチ・ランプ
 ・インターホンで話すとき。(P53)
 ・音楽スピーカー機能使用中にランプ点灯。(P54)

(6) エコ・ケアセンサー(スイッチではありません)(P18)

⑦ エコ・ケアセンサーランプ

16 各部のなまえとはたらき(浴室リモコン)

エコ・ケアセンサーが検知しているときに点灯。(P18)

⑧ エコマーク

エコ機能「入」にしている場合、ON/OFFスイッチ「入」 中に点灯。(P58)

#### (9) 炎マーク

給湯・お湯はり・追いだき・保温または暖房など、燃 焼中に点灯。

#### 10 表示画面

リモコンの節電のため、「表示の節電」機能を備えてい ます。

- ・お湯や暖房を使わないまま、またはスイッチを押さないまま約10分(おふろの機能を使った場合は約1時間)たつと、表示が消えます。(ON/OFFランプは点灯)
- ・お湯を使ったり、スイッチを押したりすると、「表示の節電」を解除します。 浴室リモコンの下記のスイッチは、1回押すだけで「表示の節電」を解除し、同時に機能もはたらきます。

ふろ自動スイッチ 追いだきスイッチ たし湯スイッチ たし水スイッチ 通話スイッチ ツナガルスイッチ

・エコ機能「入」中に、エコ・ケアセンサーが浴室からの退室を検知すると、表示が消えます。入室を検知すると、表示が消えます。(P7「もっと表示節電」) ・給湯温度を60℃に設定しているときや、ふろ自動中、追いだき中、追いだき保温中、凍結予防運転中マークの点灯時は、表示の節電はしません。 また、凍結予防運転中マークの点灯時はON/OFFス イッチ「切」でも表示両面が点灯します。

#### 浴室リモコンのスイッチ・ランプ/ふたを開けた状態

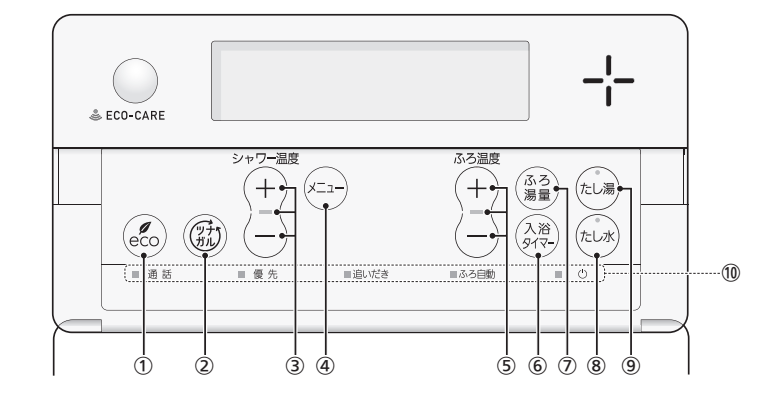

#### eco(エコ)スイッチ

 ・このスイッチひとつで、給湯・おふろがエコな運転 になります。(P58)
 ・エコ機能の内容を変更するとき。(P59)

#### (2) ツナガルスイッチ(P82)

※「ツナガルスイッチ」は大阪ガス株式会社の商標です。

#### (3) シャワー温度スイッチ・ランプ

- ・給湯やシャワーのお湯の温度の設定に。(P29)
- ・その他の設定を変更するとき。
- このスイッチを押す必要があるときにランプが点滅して、操作をナビゲートします。

#### ④ メニュースイッチ

以下の設定や機能の「入」「切」をするときに。(押すごと に切り替わります) ・音楽スピーカーの音量変更(P55)※1

- ・音楽スピーカー機能「入」「切」(P55)※1
- ・マイクロ温浴(温浴)の「入」「切」(P85)※2
- ・浴室暖房「入」「切」(P48)※3
- ・自動保温・自動たし湯の時間変更(P35)
- ・リモコンの音量変更(P51)
- ・手動ふろ配管クリーン「入」「切」(P49)

※1:音楽プレーヤーのプラグを差し込んでいる場合
※2:マイクロ温浴専用循環アダプターが付いている場合
※3:対応する浴室暖房乾燥機がある場合

#### ⑤ ふろ温度スイッチ・ランプ

ふろ温度(P37)やふろ湯量(P38)の設定に。
 このスイッチを押す必要があるときにランプが点滅して、操作をナビゲートします。

#### 6 入浴タイマースイッチ 入浴タイマーの「入」「切」や中断をするとき。(P36)

#### ⑦ ふろ湯量スイッチ

ふろ湯量(P38)の設定に。

#### ⑧ たし水スイッチ・ランプ

おふろに水をたしてぬるくするとき。(P41)

(9) たし湯スイッチ・ランプ

おふろにお湯をたして増やすとき。(P41)

#### 10 スイッチランプ

ON/OFFスイッチ・ふろ自動スイッチ・追いだきスイッ チ・優先スイッチ・通話スイッチが「入」のとき、それ ぞれのランプが点灯します。

ご使用前に

#### エコ・ケアセンサー

人(発熱体)の動きや温度変化から、浴室内に人がい ることを検知します。

#### ― エコ・ケアセンサー

- エコ・ケアセンサーの上に貼られている青 い保護シートをはがして使用してください。
- エコ・ケアセンサーを、強く押したりこすったりしないでください。また、お手入れの際は柔らかい布でふいてください。(変形や傷により、正確に作動しない原因になります)

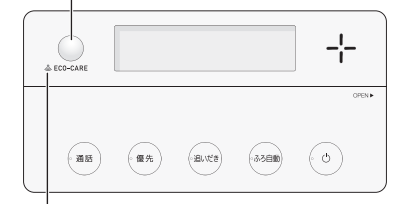

#### **エコ・ケアセンサーランプ ふ** エコ・ケアセンサーが検知しているときに点灯します。

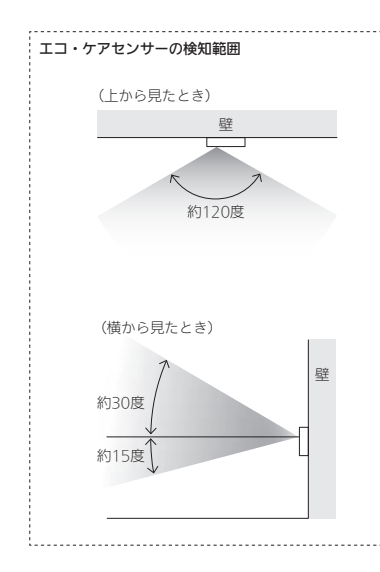

- 浴室に入ったとき、エコ・ケアセンサーが検知して、 エコ・ケアセンサーランプが点灯することを確認して ください。(浴室リモコンの取り付け位置によっては、 すぐに点灯しないことがあります)
- 浴室から人が出たり、浴室内で動かずじっとしていると、エコ・ケアセンサーが人がいないと判断します。いないと判断してから約4分30秒経過すると、エコ・ケアセンサーランプが点滅します。
- そのまま約30秒経過すると、退室と判定してエコ・ケ アセンサーランプが消灯します。
- (人がいないと判断してから消灯するまでの時間は、変更 することができます(P112「エコ・ケアセンサー検知時 間」)))
- ●エコ・ケアセンサーは、ON/OFFスイッチ「入」時には たらきます。
- エコ・ケアセンサーが故障すると、ON/OFFスイッチ「入」 のときにエコ・ケアセンサーランプが点滅しつづけます。

#### 次のようなときは、エコ・ケアセンサーが正し く検知できない場合があります

- エコ・ケアセンサーの表面が汚れている。
- エコ・ケアセンサーの前に障害物が置かれている。
- ●浴室暖房、ミストサウナ、浴室乾燥などを使用している。
- ●浴室内の室温が30℃以上(夏場など)になっている。
- ●エコ・ケアセンサーに日光が当たっている。
- 人がゆっくりと動いたり、動かないままじっとしているとき。
- 小さな子供が動いたときや、大人でも小さな動きのとき。
- リモコンに対してまっすぐに向かう動きをしたとき。
- ●浴室の扉を開けたままにしている。(人が通るたびに検 知することがあります)
- ●浴室の窓を開けたままにしている。(窓の外を検知する ことがあります)
- リモコンの取り付け位置が高い。
- エコ・ケアセンサーの検知範囲に、冷暖房器具などの 発熱体や吸熱体があるとき。

エコ・ケアセンサーの感度を変更することで、改善で きる場合があります。(P111「エコ・ケアセンサー感度」)

#### 浴室リモコンの表示画面

●下記の表示画面は説明用です。実際は、運転の状態やお使いの給湯機器・暖房放熱器・オプション機器によって表示が異なります。

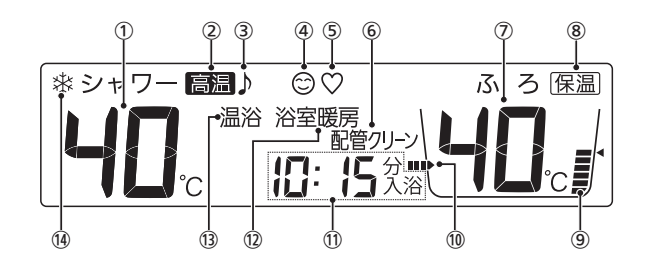

#### (1) 給湯温度表示

#### (2) 高温表示

給湯温度を60℃に設定したときに点灯。

#### (3) 音楽スピーカーマーク

- 音楽スピーカー機能使用中に点灯。(P54)

#### ④ ケアマーク

ケア機能「入」中に点灯。

#### ⑤ 【全自動タイプの場合】

ゆるやか浴マーク ゆるやか浴「する」に設定中、ふろ自動(P34)や追いだ き保温(P40)をすると点灯。 ※給湯暖房機536-N408型をお使いの場合、「ゆるやか 浴」の機能になりません。

#### ⑥ 配管クリーン表示

ふろ配管クリーン中に点灯。(P50)

ふろ温度表示

#### ふろ湯量表示

ふろ湯量の設定中に点滅。(P38)

#### (8) 保温表示

自動保温中(P34)、追いだき保温中(P40)に点灯。

#### (9) ふろ湯量目盛

- ・ふろ湯量を目盛で表示。
- ・ふろ自動ランプ点滅中に動きます。(P34)

#### 10

おふろを沸かしているときや、浴槽への注湯(注水)中 に動きます。(自動保温・自動たし湯中は表示しません)

#### 時計表示

### たし湯量/たし水量表示

たし湯量・たし水量の設定中に点滅。(P41)

#### ひかえめ給湯量表示

eco(エコ)スイッチを「入」にすると、シャワーのひか えめ給湯量(リットル/分)が約10秒間点滅。(P58)

#### 入浴タイマー表示

入浴タイマーの経過時間を「〇分入浴」と表示。(P36)

#### ------お湯カウンター表示

今、どれくらいお湯を使ったかを表示。(P6)

#### 故障表示

給湯機器に不具合が生じたときに点滅。(機器本体編の 取扱説明書参照)

【全自動タイプの場合】 熱洗浄中表示 || []

#### 自動ふろ配管クリーン中、熱めのお湯が出ているとき に点滅。(P49)

#### 12 【給湯暖房機の場合】

#### 暖房表示・浴室暖房表示

- ・暖房中または床暖房中に、「暖房」が点灯。
   ・浴室暖房中またはミストサウナ中に、設置状況によっ
- て、「浴室暖房」か「暖房」が点灯。

### (3) 【マイクロ温浴専用循環アダプターが付いている場合】 温浴表示

#### マイクロ温浴中に点灯。(P86)

(14) 凍結予防運転中マーク

#### 凍結予防のために給湯機器のポンプが作動していると きに点灯。(機器本体編の取扱説明書参照)

### 各部のなまえとはたらき(台所リモコン)

#### ●リモコン型番:138-N430型、138-N431型、138-N432型、138-N433型

●138-N431型、138-N432型、138-N433型は、床暖房機能付です。

#### 台所リモコンのスイッチ・ランプ・マーク

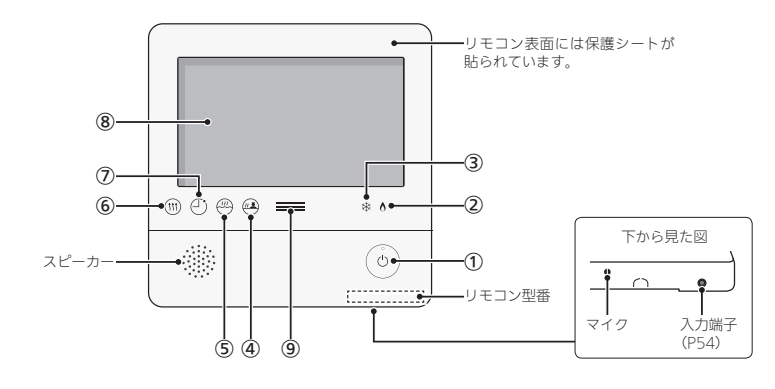

#### ON/OFFスイッチ・ランプ 給湯機器の運転の「入」「切」に。「入」にするとランプ点灯。

#### (2) 炎マーク

給湯・お湯はり・追いだき・保温または暖房など、燃 焼中に点灯。

#### (3) 凍結予防運転中マーク

凍結予防のために給湯機器のポンプが作動していると き(機器本体編の取扱説明書参照)や、発電ユニットの ヒーターが作動しているときに点灯。

#### ④ 浴室モニターマーク

- エコ・ケアセンサーで入室を検知すると、白色に点灯。 (P10)
- 【全自動タイプのみ】浴槽に浸かると、オレンジ色に 点灯。(P10)

#### (5) ふろマーク

ふろ自動中(P32)、追いだき中(P39)、たし湯/たし 水中(P42)に点滅。 自動保温(自動たし湯中)・追いだき保温中は点灯。

#### (6) 【給湯暖房機の場合】 暖房マーク

暖房中(P44)・床暖房中(P44)・浴室暖房中またはミ ストサウナ中(P48)に点灯。

#### (7) 予約マーク

ふろ予約中(P43)・床暖房予約中(P46)・浴室暖房予 約中またはミストサウナ予約中(P105)・暖房予約中 (P107)に点灯。

#### (8) 表示画面(P21~24)

- ・タッチパネルです。(P21) ON/OFFスイッチ「切」でも、表示画面をタッチする
- と、表示画面が点灯します。 ・リモコンの節電のため、「表示の節電」機能を備えて
- います。(P21) ・表示画面のお手入れをするときは、P123「タッチパ
- ネルのお手入れをする | の方法でタッチ操作を無効に してください。

#### (9) 発雷ランプ

・発電ユニットで発電中に点灯します。 ・現在の使用電力の状態を、色で表します。

#### 使用雷力が多い

| 1 744  | オレンジ色<br>(節電お知らせ) | 使用電力が増えています<br>節電してください    |  |  |  |
|--------|-------------------|----------------------------|--|--|--|
| 1.2KVV | 青色                | 使用電力が少し増えています              |  |  |  |
| 0.7kW  | 緑色                | 発電ユニットの発電内で<br>上手に使用されています |  |  |  |
| 少なし    | 1                 |                            |  |  |  |

・逆潮流の場合は、買電中か売電中かを表示します。

| オレンジ色<br>(節電お知らせ) | 使用電力が発電電力より多いので<br>買電しています  |
|-------------------|-----------------------------|
| 青色                | 使用電力が発電電力より少ないので<br>売電しています |

#### 台所リモコンの表示画面

#### 表示画面(タッチパネル)の操作の基本

- ●台所リモコンの表示画面は、指でタッチするとスイッ チ操作ができます。
- 圧力を感知するタイプのタッチパネルです。ある程度 の力で確実にタッチしてください。

※片方の指で画面を触りながらもう片方の指で操作するな ど、2点以上同時にタッチすると、正常に動作しません。

### お願い

- ●表示画面(タッチパネル)は、必ず指でタッチする
- ●表示画面(タッチパネル)は、鋭利なものや固いもの (ボールペン、ピンなど)で押したり、必要以上に強 く押したりしない

正常に動作しなかったり、タッチパネルの表面を傷つ けたりする原因になります。また、必要以上に強く押 すと、タッチした部分に画面のゆがみやムラが出ます。 パネルの特性で異常ではありませんが、何度も強く押 すと故障の原因になります。

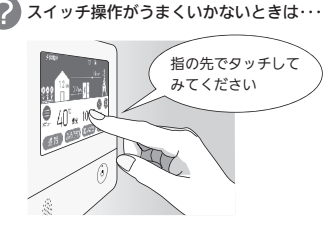

スイッチに指が当たる前に、 爪や指の先端が スイッチ以外の場所に 当たると、スイッチが タッチを感知しない ことがあります。

# 駪

#### お知らせ

- ●表示画面に市販の保護シートなどを貼り付けると、 正常に動作しないことがあります。
- 画面の液晶には、一部に点灯しないドット(点)、ま たは常時点灯するドット(点)が存在する場合があり ますが、故障ではありません。

#### ■ グレーになっているスイッチは操作できません

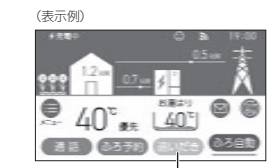

この場合、追いだき操作はできません

#### 表示の節電について

- ●お湯を使わないまま、またはON/OFFスイッチを押し たり画面をタッチしたりしないまま約10分たつと、表 示が消えます。
- ●エコ機能「入」にしているときは、約1分で表示が消えま す。(P7「もっと表示節雷」)
- 画面が黒くなっていて、ON/OFFスイッチが「入」か「切」 かわからない場合は、ON/OFFランプの点灯の有無で 確認してください。
- 以下の操作で表示の節電が解除されます。
  - ・画面をタッチする ・お湯を使う
  - ・ON/OFFスイッチを押す
- 以下の場合は、表示の節電はしません。 ・給湯温度を60℃に設定している
  - ・ふろマーク四点滅中、点灯中
  - ・発電ユニットが起動するときの約1分間
  - (自立運転機能付の場合)
  - 白立運転中
  - ・日時が未設定の状態が10分以上続いた場合

ON/OFFスイッチ「切」時でも、表示画面をタッチす ると画面が復帰し、メニューの設定・通話・暖房・ 床暖房などができます。 ※ON/OFFスイッチ「切」時に画面復帰させた場合は、

未操作で約1分たつと、表示の節電がはたらきます。

#### (ON/OFFスイッチ「切」時の表示例)

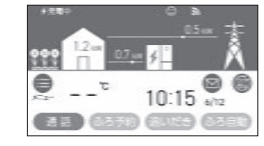

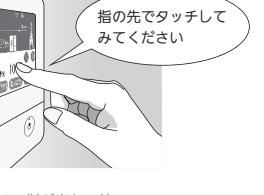

#### トップ画面/タッチできるスイッチ表示

●下記の表示画面は説明用です。実際は、運転の状態やお使いの給湯機器・暖房放熱器・オプション機器によって表示が異な ります。

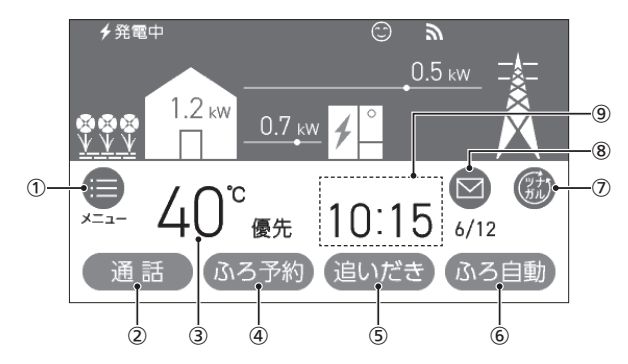

#### ① メニュースイッチ

いろいろな設定を変えたり、メニューから運転するとき。

#### (2) 通話スイッチ

インターホンで話すとき。(P52)

#### (3) 給湯温度表示・スイッチ

タッチすると、給湯やシャワーのお湯の温度変更画面 に変わります。(P29)

(4) 設置状況により、下記のスイッチのいずれかが表示さ れています。

#### ふろ予約スイッチ

おふろ沸かしを予約するとき。(P42) スイッチが「入」のときはオレンジ色になります。

#### 【138-N431型、N432型、N433型のみ】 床暖房スイッチ

・短く押すと、床暖房設定画面になります。 ・約2秒長押しすると、床暖房スイッチが「入」になりま

- す。(P45)
- ・スイッチが「入」のときはオレンジ色になります。

#### 暖房スイッチ

- ・短く押すと、暖房設定画面になります。
- ・約2秒長押しすると、暖房スイッチが「入」になります。 (P45)
- スイッチが「入」のときはオレンジ色になります。

#### (5) 追いだきスイッチ

ぬるいおふろのお湯を沸かすとき。(P39) スイッチが「入」のときはオレンジ色になります。

#### 6 ふろ白動スイッチ・ランプ

おふろにお湯をためて沸かすとき。(P32) スイッチが「入」のときはオレンジ色になります。

#### (7) **ツナガルスイッチ**(P82)

※「ツナガルスイッチ」は大阪ガス株式会社の商標です。

#### (8) 配信情報スイッチ

アプリまたは大阪ガスから送信されたメッセージを確 認するとき。(P83)

#### 9 マルチタッチエリア

お好みで表示内容を変更できます。タッチするごとに、 下記の表示内容に切り替わります。

日付・時計表示(工場出荷時はこれを表示しています)

#### ふろ設定表示

#### ふろ状態表示

- ・ふろ自動や追いだきなど、おふろの機能の使用中 に状態表示します。
- ・ゆるやか浴でふろ自動や追いだき保温している場 合は、♡マークを表示します。
- ・ふろ自動中のお湯はりの状況をお知らせします。 (P33「お湯はりナビ」)
- 【お湯カウンターを設定している場合(P59)】 お湯カウンター(P6)
- ・お湯を使うと、お湯カウンターが表示されます。 ・お湯カウンターを表示しているときにタッチすると、 ふろ設定表示 → ふろ状態表示 → お湯カウンター と 切り替わります。

#### トップ画面/タッチしても変わらない表示

●下記の表示画面は説明用です。実際は、運転の状態やお使いの給湯機器・暖房放熱器・オプション機器によって表示が異な ります。

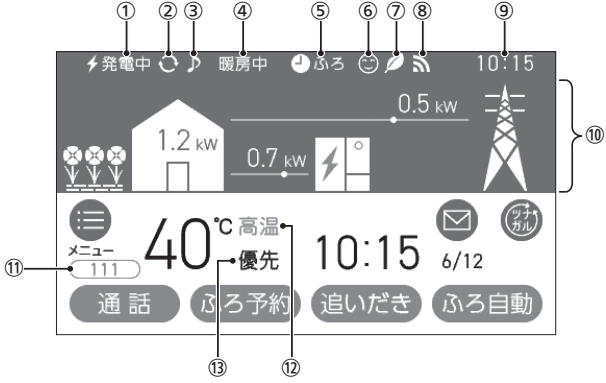

#### ① 発雷状況表示

そのときの発電の状況を表示します。(P24)

#### (2) 発電モードマーク(P24)

3 音楽スピーカーマーク 音楽スピーカー機能使用中に点灯。(P54)

#### (4) 【給湯暖房機の場合】

#### 暖房中表示

暖房中(P44)、または浴室暖房中やミストサウナ中(P48) に点灯。

#### 【138-N431型、N432型、N433型のみ】 床暖房中マーク ※ 123 ・床暖房している場所の数字が点灯。(P45)

床暖房が1か所の場合は、
 処のみ点灯。

### 床暖房ひかえめマーク 💯 ひがえめ

「ひかえめ設定」(P103)を「入」に設定している場合、床 暖房中に床暖房中マークと交互表示します。 床暖房が1か所の場合は、2000ののみ点灯。

#### (5) ふろ予約マーク 4ふろ

ふろ予約中に点灯。(P43)

【給湯暖房機の場合】

暖房予約マーク 🕘 暖房 暖房予約中に点灯。(P107)

#### 浴室暖房予約マーク 🌢 浴暖 浴室暖房予約中またはミストサウナ予約中に点灯。 (P105)

【138-N431型、N432型、N433型のみ】 床暖房予約マーク 🕘 床暖 床暖房予約中に点灯。(P46)

#### (6) ケアマーク

ケア機能「入」中に点灯。(P110)

(7) IJZ-7

#### (8) 無線IAN状態表示(P24)

#### (9)【マルチタッチエリア(P22の9)が「日付・時計表示」以 外のとき】 時計表示

#### (10) エネルギー状況表示

現在の発電状況やエネルギーの使用状況を表示。(P61)

#### (11) 故障表示

| 不具合が生じ | たとき | に表示。 | (P138 |
|--------|-----|------|-------|
|--------|-----|------|-------|

| 色    | 交互表示           | 不具合    |  |
|------|----------------|--------|--|
| オレンジ | (給湯エラー)と3桁の数字  | 給湯機器   |  |
| 緑    | (発電エラー)と5桁の英数字 | 発電ユニット |  |

### 【全自動タイプの場合】熱洗浄中表示(HCL)

自動ふろ配管クリーン中、熱めのお湯が出ているとき に表示。(P49)

#### (12) 高温表示

給湯温度を60℃に設定したときに点灯。

(13) 優先表示 点灯していれば、給湯温度が調節できます。(P31)

エコ機能「入」中に点灯。(P57)

#### 発電状況表示について

#### 発電中

| 表示              | 状 態                                    |
|-----------------|----------------------------------------|
| 🗲 (点灯)          | 発電しています                                |
| ∳(点滅)           | 起動中(発電準備中)です                           |
| ∮ ↔  ∮   (交互表示) | 発電停止の動作中です                             |
| ↓ ↔ ↓<br>(交互表示) | (電気使用量が少ない状態が続いたため)<br>発電停止の動作中です※     |
| 1,(点灯)          | (電気使用量が少ない状態が続いたため)<br>発電ユニットは停止しています※ |
| (表示なし)          | 発電ユニットは停止しています                         |

※電気使用量が少ない状態が続くと、発電が停止するし くみになっています。(P108)

| 4                 | 発電中                                          |                                |  |
|-------------------|----------------------------------------------|--------------------------------|--|
| 表示                |                                              | 状 態                            |  |
| 発電中               |                                              | 発電しています                        |  |
| 起動中               |                                              | 起動中(発電準備中)です                   |  |
| 停止中               |                                              | 発電停止の動作中です                     |  |
| (表示なし)            |                                              | 発電ユニットは停止しています                 |  |
| 発電禁止              |                                              | 発電を強制的に禁止しています<br>(P109「発電禁止」) |  |
| 発電×               |                                              | 発電ユニットが使用できな<br>い場合に表示します      |  |
| 出力抑制※1            |                                              | 機器の保護のため、発電ユ<br>ニットの出力を抑えています  |  |
|                   |                                              | 発電を停止しています<br>(P108「不在停止」)     |  |
| 逆潮                | 電圧抑制※2                                       | 発電ユニットの出力を<br>一時的に抑えています       |  |
| 場 流<br>合 の        | 売電中                                          | 発電した電力を売電しています                 |  |
| 自立運転              | <b>∮自立↔<mark>∮自立</mark><br/>(交互表示)</b>       | 自立運転しています                      |  |
| の機<br>場<br>合<br>付 | <b>乡自立•高 ↔ <mark>乡自立•高</mark><br/>(交互表示)</b> | 高出力モード (P91) で<br>自立運転しています    |  |

- ※1:外気温が高いときや、熱が滞留するような設置環境 にあるときは、運転を継続させるために、発電ユニッ トの出力を抑えます。これらの条件が解消されると、 この機能は自動的に解除されます。詳細は、「エネ ファームtypeS燃料電池発電ユニット」の取扱説明書 の「故障・異常かな?と思ったら」をご参照ください。
- ※2・白宅につながれている送雷線の系統の電圧が高くな りすぎたとき、発電ユニット側の電圧が法律で定め られた上限値を超えないよう、発電ユニットの出力

を抑えます。系統の電圧が正常範囲に戻ると、この 機能は自動的に解除されます。詳細は、「エネファー ムtypeS燃料電池発電ユニット」の取扱説明書の「故 障・異常かな?と思ったら」をご参照ください。

#### 発電モードマークについて

#### ・ タンクリフレッシュ運転マーク

長時間お湯の使用がなかったときなどに、貯湯タンク内 の水質を維持するための運転をしています。

#### ₩ ガスマイコンメーター確認マーク

この表示は4時間から9時間出ます。その間、発電ユニッ トは停止し、ガスマイコンメーターがガスもれの有無を 確認します※。発電ユニットは、4時間から9時間停止後、 自動で運転を再開します。

ただし、ガスのご使用状況や機器の動作状況により、リモ コンに「01900」を表示し停止を継続する場合があります。 すべてのガス機器(暖房を含む)の使用を、最低70分連続 して停止してください。(トップ画面上部に を表示して、ガスを使用していない状態が70分経過する

までの進度をお知らせします) ただし、機器が凍結予防動作などをおこなった場合、こ の表示が消えないことがあります。その場合はさらに連 続70分以上ガス機器を停止してください。 作業を実施しても表示が消えない場合は、販売店または

もよりの大阪ガスに連絡してください。 ※詳細は、「エネファームtypeS燃料電池発電ユニット」

の取扱説明書「運転について(リモコンA) 運転・停止 について」をご参照ください。

#### ┣ ヒーター給湯マーク

発電ユニットに搭載しているヒーターでお湯を沸かして います。(P97)

#### 無線LAN状態表示について

| 表示    | 状態                                                                                                    |
|-------|----------------------------------------------------------------------------------------------------|
| 3     | 無線LANルーター・サーバーに接続してい<br>ます                                                                                               |
| 5X    | 無線LANルーターとは接続していますが、<br>サーバーと通信できていません(P134)                                                                             |
| 圈外    | 無線LANルーターの圏外になっているか、<br>無線LANルーターとの接続が切断されてい<br>ます(P134)                                                                 |
| (非表示) | <ul> <li>●無線LANルーターとの接続設定がされていません(接続方法→P76)</li> <li>●無線LANルーターとの接続設定をしていても、【音・その他】の「無線LAN」が【OFF】の場合は非表示になります</li> </ul> |

●台所リモコンに内蔵されているエコーネットライトを ご利用の場合、 記念の表示は、 HEMSコントローラー とエコーネットライト接続ができる状態であることも 意味します。 エコーネットライト接続の確認については、HEMSコ

ントローラーの取扱説明書をご覧ください。

### 台所リモコンのトップ画 面のモードを切り替える

- ●トップ画面を、ノーマルモードかシンプルモード(給湯温) 度表示と日時表示をメインにした画面)に切り替えられ ます.
- ●ノーマルモードのトップ画面では、明るい基調と暗い基 調を切り替えたり、英語表記に切り替えたりすること ができます。
- この取扱説明書ではノーマルモード(明るい基調)の画面 で説明しています。
- ●ON/OFFスイッチ「入」「切」どちらでも変更できます。

(ノーマルモード・明るい基調 (ノーマルモード・暗い基調の のトップ画面の表示例) トップ画面の表示例)

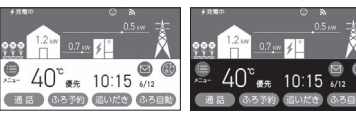

(ノーマルモード・英語表記の (シンプルモードのトップ画面 トップ面面の表示例)

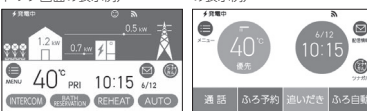

の表示例)

#### 手順(台所リモコンで操作します)

1. トップ画面で【メニュー】をタッチする

(ON/OFFスイッチ「入」時の表示例)

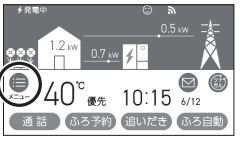

#### 2. 【音・その他】をタッチする

| 3       | ×=    | 1-<br>L    | •     |
|---------|-------|------------|-------|
| 16 3I   | ā 5   |            | 28    |
| 1297    | 126-0 | 音・その物      |       |
| 882,391 | (885) | 12) (BRIC) | 13 R. |

#### 3. 右下の▼でページを送り、【画面設定】をタッチ する

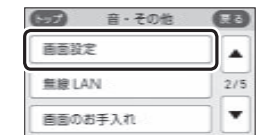

#### 4. 「トップ画面の設定」の【 ▶】をタッチする

| ····· 商商設定 | Œ |
|------------|---|
| 画面の明るさ     | ► |
| 表示の節電      | • |
| トップ自由の設定   |   |

#### 5. 「画面モードの切替」の【 ▶】をタッチする

| 商業モードの | 2.55 |   |
|--------|------|---|
| スイッチの切 |      | - |

#### 暗い基調のトップ画面に切り替える場合

①「詳細設定」の【 ▶】をタッチする

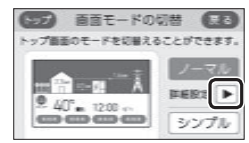

#### ②「テイスト」の【ダーク】をタッチする

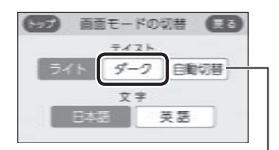

【自動切替】に設定すると、毎日18時になると自動的に暗 い基調(ダーク)になり、次の日の朝6時になると明るい 基調(ライト)に戻ります。

ご使用前に

#### トップ画面の表記を英語に切り替える場合

①「詳細設定」の【 ▶】をタッチする

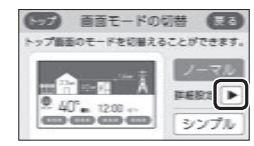

#### ②「文字」の【英語】をタッチする

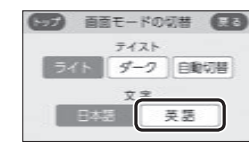

#### **シンプルモードに切り替える場合** 【シンプル】をタッチする

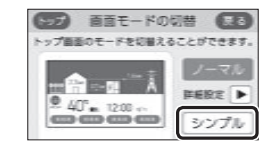

#### シンプルモードのトップ画面

- 下記の表示画面は説明用です。実際は、運転の状態や お使いの給湯機器・暖房放熱器・オプション機器によっ て表示が異なります。
- ●「●」の数字はタッチできるスイッチ表示、「○」の数字 はタッチしても変わらない表示です。

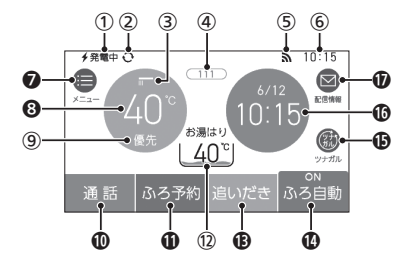

※ノーマルモードと共通している内容のページを(PO)で 示しています。

#### 発電状況表示(P23の①)

発電モードマーク(P23の②)

#### 高温表示

給湯温度を60℃に設定すると、「高温」に表示が変わ ります。

- ④ 故障表示/熱洗浄中表示(P23の⑪)
- (P23の8)
- ⑦ メニュースイッチ(P22の①)
- 8 給湯温度表示・スイッチ(P22の③)
- 優先表示(P23の<sup>(3)</sup>)
- ① 通話スイッチ(P22の②)
- ① ふろ予約スイッチ/床暖房スイッチ/暖房スイッチ (P22の④) スイッチが「入」のときは、スイッチ上部に「ON」と表示します。
- 1 ふろ状態表示/お湯カウンター(P22の⑨)
- 追いだきスイッチ(P22の⑤) スイッチが「入」のときは、スイッチ上部に「ON」と表示します。
- ふろ自動スイッチ(P22の⑥) スイッチが「入」のときは、スイッチ上部に「ON」と表示します。(イラストは「入」の状態です)

#### 

- 🚯 マルチタッチエリア
- お好みで表示内容を変更できます。タッチするごと に下記の表示内容に切り替わります。
  - 日付・時計表示 (工場出荷時はこれを表示しています)
  - エネルギー状況表示(P62) 現在の発電状況やエネルギーの使用状況を表示。
- ① 配信情報スイッチ(P22の⑧)

### よく使う機能を台所リモコンの お気に入りスイッチに登録する

- ●手早く「入」「切」したい機能を、メニュー画面の「お気に 入りスイッチ」に登録できます。
- ●ON/OFFスイッチ「入」「切」どちらでも変更できます。

#### 手順(台所リモコンで操作します)

#### 1. トップ画面で【メニュー】をタッチする

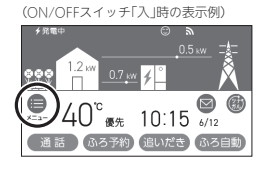

#### 2.【変更】をタッチする

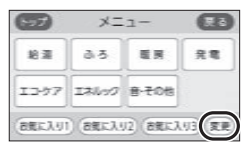

#### 登録したいお気に入りスイッチをタッチする

|                          | :入り1変更 ( | R6  |
|--------------------------|----------|-----|
| ○ 配管クリーン                 | 0 57     |     |
| 0 13                     | ○ ある予約   | 1/2 |
| <ul> <li>※全観用</li> </ul> | 〇 ミストサウナ | •   |
| BREAUI BREAU2 BREAUS     |          |     |

#### 4. 登録したい機能をタッチする

(お気に入り1スイッチに登録する場合の表示例)

| <ul> <li>EED お気に</li> <li>EEEクリーン</li> </ul> | ελ!<br>Ο | リ1変更 (<br>ケア | 23  |
|----------------------------------------------|----------|--------------|-----|
| 0 13                                         | 0        | ある予約         | 1/2 |
| <ul> <li>治室電房</li> </ul>                     | 0        | ミストサウナ       | •   |

● 登録したい機能が表示されていない場合は、右の▼でページを送ってください。

Ŧ

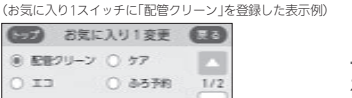

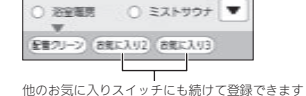

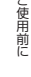

### 台所リモコンで日時を あわせる

● 無線LANルーターと接続すると(P77)、インターネットを介して自動で日時を取得するため、「日時あわせ」の必要はありません。また、手動で日時あわせをしても自動的にインターネットで取得した日時に変更されます。

(ただし、「無線LAN」の設定(P119)を【OFF】にしたり、 「ネットワーク日時に同期」の設定(P116)を【無効】にし たりすると、自動で日時は取得できません)

● ON/OFFスイッチ「入」「切」どちらでも設定できます。

#### 手順(台所リモコンで操作します)

1. トップ画面で【メニュー】をタッチする

(ON/OFFスイッチ「入」時の表示例)

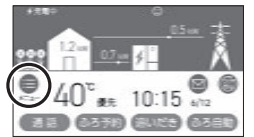

#### 2. 【音・その他】をタッチする

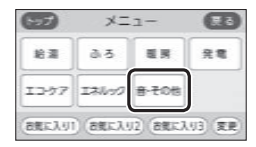

#### 3. 【日時設定】をタッチする

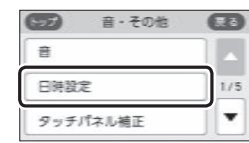

#### 4. 「日時あわせ」の【 ▶】をタッチする

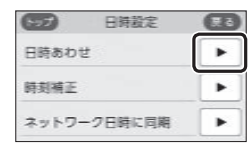

5. 設定したい項目をタッチしてから、数字をタッ チして日付と時刻を入力する

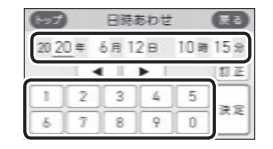

●【◀】【▶】でも項目を移動することができます。

# (決定)をタッチする 日禄あわせ (1) 20 20 年 6月12日 10月20 分 1 2 3 4 5 まま

6 7 8 9

お知らせ

●【決定】をタッチしないと、日時あわせは完了し ません。

●停電のあとや電源を切ったあとは、再通電したとき

に日時がリセットされている場合があります。無線

|ANルーターと接続していない場合は、手動で日時

をあわせ直してください。(日時の設定がされていな

● 日時あわせをしないと、おふろなどの予約、エネルッ

クの表示内容、ガスマイコンメーターの安全機能確

認、電気使用量が少ない場合に翌月停止させる機能

日時を変更すると、エネルックのデータが上書きされたり「0」になったりすることがあります。

いと発電しないことがあります)

が正しく動作しません。

n

### お湯の温度を調節して お湯を出す

### ⚠警告

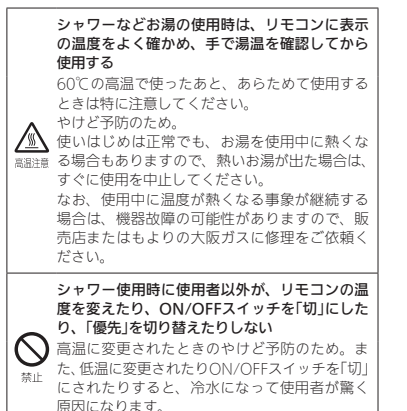

台所リモコンでの手順

- ON/OFFスイッチ()を押して「入」にする 《 ON/OFFランプ点灯》
- 優先表示が点灯していることを確認し、給湯温度を調節する場合は給湯温度をタッチする

(表示例)

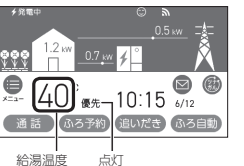

#### 3. 【-】【+】をタッチして給湯温度を調節する

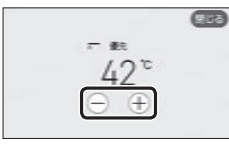

- ●1回タッチするごとに1段階ずつ、長押しすると 連続で表示が変わります。ただし、44℃以上に 上げるときは、1回ずつタッチしてください。
   ●優先表示が点灯していない場合は、(-)[+]を
- タッチすると「ピピピ」と鳴って温度調節ができ ないことをお知らせします。(台所リモコンで温 度調節ができないとき→P31)

#### 4. 給湯栓を開ける または シャワーを出す 《 燃焼中 炎マーク点灯 》

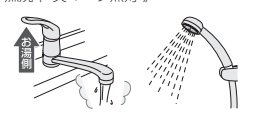

- ●サーモスタット式混合水栓をご使用の場合、水 栓によってハンドルの設定よりぬるいお湯が出 ることがあります。その場合は、リモコンの給 湯温度をハンドルの温度より5℃~10℃高めに 設定してください。詳しくは水栓の取扱説明書 をご覧ください。
- コンの給湯温度をやけどしない温度に設定し てください。

#### お湯を止めたいとき

給湯栓を閉める または シャワーを止める 《 炎マーク消灯 》

#### 浴室リモコンでの手順

 ON/OFFスイッチ ②を押して「入」にし、優先 ランプが点灯したことを確認する 《ON/OFFランプ点灯》

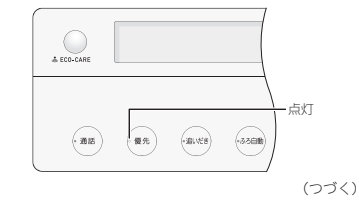

ご使用前に

2. 給湯温度を調節する場合は、ふたの中のシャワー 温度スイッチを押してお湯の温度を調節する

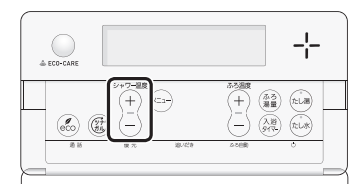

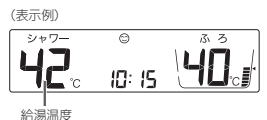

- ●1回押すごとに1段階ずつ、長押しすると連続で 表示が変わります。ただし、44℃以上に上げる ときは、1回ずつ押してください。
- 優先ランプが点灯していない場合は、シャワー 温度スイッチを押すと「ビビビ」と鳴って温度調 節ができないことをお知らせします。(浴室リモ コンで温度調節ができないとき→P31)

#### 3. 給湯栓を開ける または シャワーを出す

《 燃焼中 炎マーク点灯 》

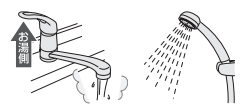

●サーモスタット式混合水栓をご使用の場合、水 栓によってハンドルの設定よりぬるいお湯が出 ることがあります。その場合は、リモコンの給 湯温度をハンドルの温度より5℃~10℃高めに 設定してください。詳しくは水栓の取扱説明書 をご覧ください。

コンの給湯温度をやけどしない温度に設定し てください。

#### お湯を止めたいとき

給湯栓を閉める または シャワーを止める 《 炎マーク消灯 》

#### ■ お湯の温度(℃)の目安

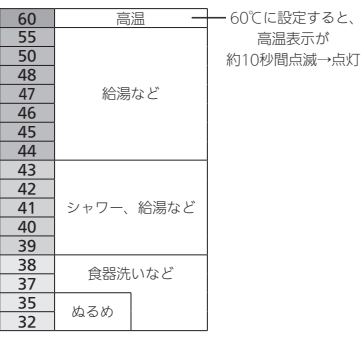

- 目安の温度ですので、季節や配管の長さなどの条件に より、実際の温度とは異なります。
- 夏季など水温が高いときに、低い給湯温度(ぬるめ、食器洗いなど)に設定した場合、設定された温度より高い お湯が出ることがありますので、必要に応じて水を混 ぜ湯温を確認してからお使いください。
- 表示の温度をよく確かめてから使用してください。高 温で使ったあと、あらためて使用するときは特に注意 してください。

#### お知らせ

この製品は、給湯機器のガス消費量を抑えるために、 給湯機器に供給する水の温度を燃料電池の排熱によ り予熱しています。このため、少ない流量でお湯を お使いの場合、設定温度より毛高めのお湯が出る場 合があります。さらにお湯の流量を絞りすぎると、 燃焼を停止する場合があります。 設定温度より熱いお湯が出たり、温度が上がらなかっ たり、熱くなったりぬるくなったりして温度が安定 しない場合は、給湯栓をもっと開いてご使用くださ

い。混合水栓でお湯と水を混ぜてお使いの場合は、 水栓から流れるお湯の量よりも給湯機器を流れるお 湯の量が少なくなります。混合水栓のレバーをお湯 側にしてお使いください。

### 「ピピピ」と鳴ってお湯の温度を 調節できないときは < 優先切替>

### ⚠警告

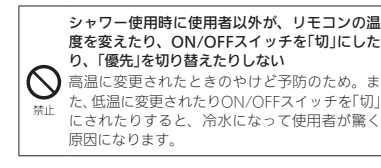

#### 浴室リモコンで温度調節ができないとき

#### 優先スイッチを押す

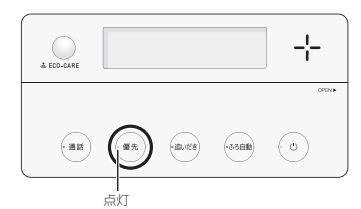

- 優先ランプが点灯すると、浴室リモコンで記憶していた給湯温度を表示し、お湯の温度が調節できます。
   再度優先スイッチを押すと、台所リモコンに優先が切
- 冉度優先スイッナを押すと、 台所リモコンに優先かり り替わります。

#### 台所リモコンで温度調節ができないとき

ON/OFFスイッチ())を押していったん「切」にし、 再度「入」にする 《 ON/OFFランプ点灯 》

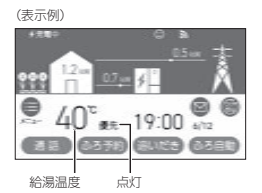

- 優先表示が点灯すると、台所リモコンで記憶していた 給湯温度を表示し、お湯の温度が調節できます。
- 運転が停止します。運転を停止させたくない場合は、 浴室リモコンの優先スイッチで切り替えてください。

 ふろ予約をしたあとでON/OFFスイッチを「切」にする と、ふろ予約は解除されます。

#### 「優先」とは

台所、洗面所、シャワーなど、機器からお湯を供給 しているところには、同じ温度のお湯が出ます。 そのため、お湯を使っているときに他の人が給湯温 度の設定を変えてしまうと、出ているお湯の温度が 変わり、使っている人がやけどをしたり、急に冷た くなって驚いたりする原因になります。このような 事故などを防ぐために、リモコンが複数ある場合は1 つのリモコンでしか給湯温度が変えられないように なっています。

シ

ŕ

給湯温度を調節できることを「優先」と呼び、給湯温 度を調節できるリモコンには、優先表示または優先 ランプが点灯します。

- ●ON/OFFスイッチを「入」にしたリモコンが優先に なります。
- 浴室リモコンの優先スイッチで、リモコンの優先 を切り替えることができます。

### ふろ自動のお湯はりの しくみ

●全自動タイプと自動タイプで、お湯はりのしくみが異 なります。

#### 全自動タイプの場合

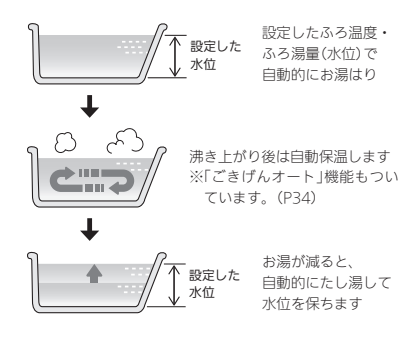

#### 自動タイプの場合

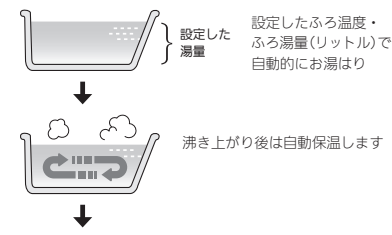

お湯が減ったらたし湯で増やすことができます(P41)

### おふろを沸かす<ふろ自動>

 ● 浴槽が空の状態からおふろを入れる場合は、この方法 をおこなってください。

### ∕≜警告

浴槽の湯温を手で確認してから入浴する やけど予防のため。 高温注意

#### 準備

①浴槽の排水栓を閉める ②循環アダプターにフィルターがついていることを確認 する ③浴槽のふたをする

#### 台所リモコンでの手順

- 1. ON/OFFスイッチ(の)を押して「入」にする 《 ON/OFFランプ点灯 》
- 2. 【ふろ自動】をタッチして「入」にする 《ふろマーク(※点滅》 《【ふろ自動】がオレンジ色になります》

# (表示例) 000

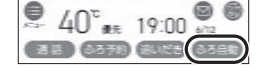

 ●【追いだき】がグレーになり、タッチできなくな ります。

#### ■ ふろ自動 開始 《 燃焼中 炎マーク点灯 》

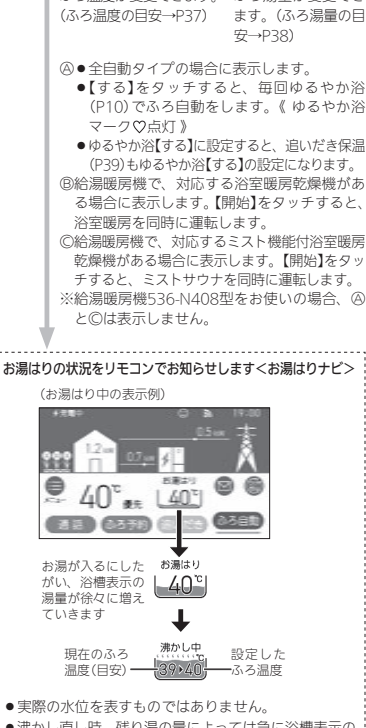

#### ■下記の画面を表示している間は、それぞれの設 定ができます

浴室が冷えているときに点滅表示します。 (P9「浴室低温お知らせ」)

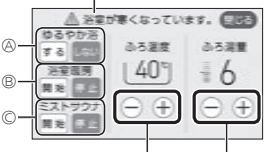

ふろ温度が変更できます。 ふろ湯量が変更でき (ふろ温度の目安→P37) ます。(ふろ湯量の目

- ●【する】をタッチすると、毎回ゆるやか浴 (P10)でふろ白動をします。《 ゆるやか浴
- (P39)もゆるやか浴【する】の設定になります。
- る場合に表示します。【開始】をタッチすると、
- 〇給湯暖房機で、対応するミスト機能付浴室暖房 乾燥機がある場合に表示します。【開始】をタッ チすると、ミストサウナを同時に運転します。 ※給湯暖房機536-N408型をお使いの場合、

#### お湯はりの状況をリモコンでお知らせします<お湯はりナビ>

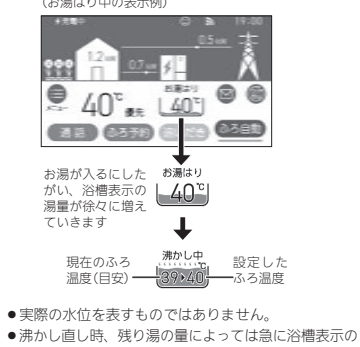

湯量が増えることがありますが、異常ではありません。

#### ■ 沸き上がり前、入浴できる状態に近づくと、音 声でお知らせ

■ 沸き上がると、メロディと音声でお知らせ 《ふろマーク四点灯》

【追いだき】がタッチできるようになります。

# おふ

《 燃焼中 炎マーク点灯 》

■ 自動保温・自動たし湯

 ●自動たし湯は全自動タイプのみ。 ●自動保温・自動たし湯の時間(P35.98)や、 自動たし湯の有無(P99)を変更できます。

- ●浴室への入室・退室や、浴槽に浸かったり出たりし たことを台所リモコンで確認できます。→ P10~11 「浴室モニター」
- ●入浴の経過時間を確認できます。→ P36「入浴タイ マーについて

#### ふろ自動をやめたいとき

#### 沸き上がり後、自動保温・自動たし湯の必要がない とき

【ふろ自動】をタッチして「切」にする 《ふろマーク消灯、ゆるやか浴【する】に設定している場合は、 ゆるやか浴マーク♡消灯》 《【ふろ自動】が緑色に戻ります》

#### 浴室リモコンでの手順

1. ON/OFFスイッチ(①)を押して「入」にする 《 ON/OFFランプ点灯 》

#### 2. ふろ湯量・ふろ温度を確認する

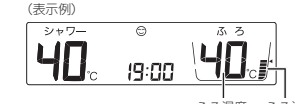

ふろ温度 ふろ湯量

 ●参照:ふろ温度の調節(P37) ふろ湯量の調節(P38)

#### 3. ふろ自動スイッチを押して「入」にする

《 ふろ白動ランプが約10秒間点灯→その後沸き上が りまで点滅 》

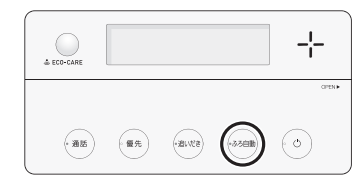

■ ふろ自動 開始 《 燃焼中 炎マーク点灯 》 《ゆるやか浴【する】に設定している場合は、ゆ

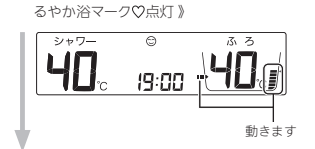

■ 沸き上がり前、入浴できる状態に近づくと、音 声でお知らせ

■ 沸き上がると、メロディと音声でお知らせ 《ふろ自動ランプ点灯》

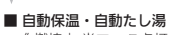

《 燃焼中 炎マーク点灯 》

 自動たし湯は全自動タイプのみ。 ●自動保温・自動たし湯の時間(P35,98)や、 自動たし湯の有無(P99)を変更できます。

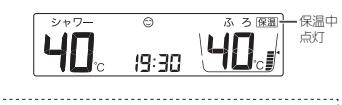

●入浴の経過時間を確認できます。→ P36「入浴タイ マーについて

#### ふろ自動をやめたいとき 沸き上がり後、自動保温・自動たし湯の必要がない とき

ふろ自動スイッチを押して「切」にする 《ふろ白動ランプ消灯》 《ゆるやか浴【する】に設定している場合は、ゆるやか浴マー ク♡消灯》

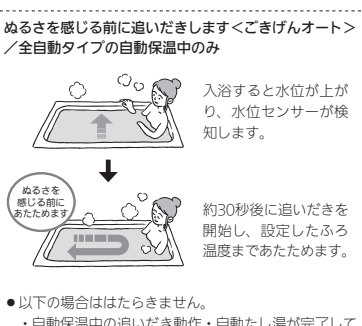

- ・自動保温中の追いだき動作・自動たし湯が完了して から約2分間 
   ・自動保温中に追いだき・たし湯をした場合、動作が
- 完了してから約2分間 ・自動保温中にたし水をした場合、動作が完了してか
- ら約15分間 ・追いだき保温中

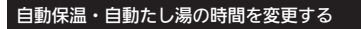

- ON/OFFスイッチ「入」「切」どちらでも変更できます。
- ●ふろ自動「入」中は変更できません。
- ●ユーザー設定では台所リモコンからも変更できます。 (P98)

#### 浴室リモコンでの手順

1. ふたの中のメニュースイッチを「保温時間」の画 面になるまで数回押す

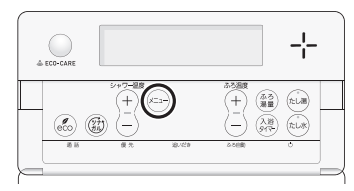

#### 2. シャワー温度スイッチを押して調節する

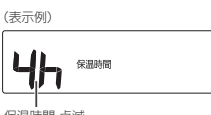

保温時間 点滅

| 設定範囲(h=時間)          |  |  |
|---------------------|--|--|
| oF:自動保温をしません。       |  |  |
| (全自動タイプは自動たし湯もしません) |  |  |
| 1h~9h(1h刻み):1~9時間   |  |  |

●約10秒そのままにすると、元の画面に戻ります。

#### お知らせ

●ふろ自動をはじめると、しばらくは浴槽の循環アダ プターからお湯が出たり止まったりします。残り湯 の量を確認しているためで、故障ではありません。

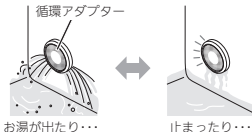

- ●水温が高いときや、ふろ温度を低く設定していると きは、お湯はりのはじめに水が出る場合があります。
- ●ふろ自動開始~沸き上がりの間に、台所やシャワー でお湯を使うと、ふろ白動を中断します。お湯を使 い終わると再開します。
- ●入浴剤を使用するときの注意については、機器本体 編の取扱説明書「必ずお守りください(安全上の注 意)」をご覧ください。
- ●沸き上がらないうちに、何度もふろ自動の「切」「入」 をくりかえすと、お湯があふれることがあります。
- 浴槽のお湯(水)を排水するときは、ふろ白動が[切] になっていることを確認してから排水してください。

### 入浴タイマーについて

●入浴の経過時間を、リモコンの表示と音でお知らせします。

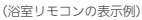

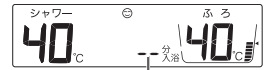

・時計表示と入浴タイマー表示を交互に表示。 ・約1分たつまでは「ーー」を表示。 数字は1分ごとに増えます。

(台所リモコンの表示例)

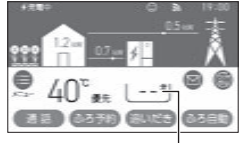

約1分たつまでは「ーー」を表示。 数字は1分ごとに増えます。

 浴室リモコンでは、約5分おきに「ポーン」と鳴って時間 経過をお知らせします。(お知らせ音の間隔を変更また はお知らせ音なしに変更できます→P100)
 台所リモコンでは、音のお知らせはしません。(音のお 知らせをするように変更できます→P100)
 99分のあとは、タイマーは終了します。

#### 全自動タイプの場合は「自動入浴タイマー」が はたらきます

- ●浴槽に浸かったことを水位センサーが検知すると、自動的に入浴タイマーを開始します。
- ●浴槽から出るとタイマーは中断し、再度浴槽に浸かる と再開します。《中断中入浴タイマー表示点滅》
- 水位センサーが浴槽から出たことを検知し、エコ・ケアセンサーが退室を検知すると、自動入浴タイマーが 終了し、時計表示に戻ります。
- ●自動入浴タイマーが開始したあとに、浴室リモコンの入浴タイマースイッチを押すと、中断します。そのあとは、すごのみん、マーが使用できます。
- ●自動タイプの場合は、この機能はありません。

#### 終了したいとき

浴室リモコンの入浴タイマースイッチを約2秒長押 しする(ピッと鳴るまで)

#### 手動で入浴タイマーを使用したいとき

- ●台所リモコンでもタイマー表示します。
- ●全自動タイプ・自動タイプ、どちらでも使用できます。

#### 手順(浴室リモコンで操作します)

- ON/OFFスイッチ()を押して「入」にする 《 ON/OFFランプ点灯 》
- ふたの中の入浴タイマースイッチを押す (入浴タイマー開始)

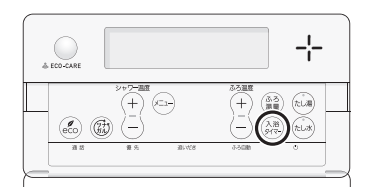

#### 中断したいとき

入浴タイマースイッチを1回押す

 ● 再開するときは、再度入浴タイマースイッチを押してくだ さい。

#### 終了したいとき

入浴タイマースイッチを約2秒長押しする(ピッと鳴 るまで) 
 ・
 治槽に残り湯がある場合は、ふろ自動または追いだきで沸かし直しできます。ただし、下記の条件によって沸き上がりの湯量が異なる場合がありますのでご注意ください。

#### 全自動タイプの場合は「ふろ自動」で沸かし直 しできます

「ふろ自動」(P32)を「入」にする だけで、設定したふろ温度・ふ ろ湯量で沸かし直しできます

残り湯を沸かし直す

#### 自動タイプの場合はご注意ください

- ●残り湯の量が充分あるとき(循環アダプターがかくれているとき)
- ➡「追いだき」で沸かし直してください(P39)

追いだきで沸かし直せば 湯量はそのまま 循環アダプター

- ●「ふろ自動」でも沸かし直しできますが、条件によって 沸き上がりの湯量が異なります。
- ・沸き上がりの湯量がばらつき、あふれる場合があります。
   ・ふろ設定温度と残り湯の温度が近い場合、残り湯の量はそのままで沸かし直します。
- ・給湯暖房機536-N408型をお使いの場合、前回「ふろ 自動」で沸かしてから4時間以内のときは、残り湯の 量はそのままで沸かし直します。

### ●残り湯が少なく、循環アダプターより下にあるとき

#### ➡「ふろ自動」で沸かし直してください(P32)

 ●設定量分のお湯はりをするため、残り湯の量だけ沸き 上がりの量が増えますのであふれにご注意ください。

#### お知らせ

●残り湯を沸かし直す場合は、ふろ自動ではじめから お湯はりするよりも、沸き上がり時刻が遅くなる場 合があります。(残り湯の湯温によって異なります) ふろ自動で初めからお湯はりしたほうが、ガス消費 量は少なくなりますが、残り湯を沸かし直す場合と 比べてそれほど大きな差はありません。

### 沸き上がりのふろ温度を 調節する

#### 手順(浴室リモコンで操作します)

- ON/OFFスイッチ()を押して「入」にする 《 ON/OFFランプ点灯 》
- ふたの中のふろ温度スイッチを押して、お好みの温度に調節する

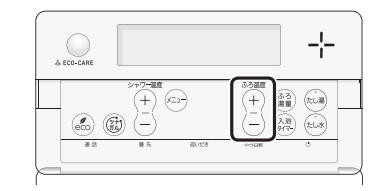

おふろ

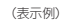

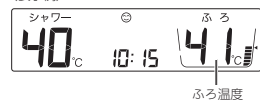

- ●変更した温度は記憶します。
- 1回押すごとに1℃ずつ、長押しすると連続で表示が変わります。ただし、46℃以上に上げるときは、1回ずつ押してください。

#### ■ ふろ温度(℃)の目安

| 40 |         |
|----|---------|
| 48 |         |
| 47 |         |
| 46 | あつめ     |
| 45 |         |
| 44 |         |
| 43 |         |
| 42 | ふつう     |
| 41 | 131 2 2 |
| 40 |         |
| 39 |         |
| 38 |         |
| 37 |         |
| 36 | ぬるめ     |
| 35 |         |
| 34 |         |
| 33 |         |

設定するふろ温度は目安です。実際の沸き上がり温度と設定温度は、季節や配管の長さなどの条件により異なります。

### 沸き上がりのふろ湯量を 調節する

#### 手順(浴室リモコンで操作します)

 ON/OFFスイッチ()を押して「入」にする 《 ON/OFFランプ点灯》

#### 2. ふたの中のふろ湯量スイッチを押す

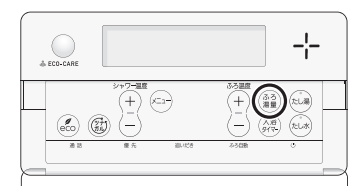

## ふたの中のふろ温度スイッチを押して、お好みの湯量に調節する

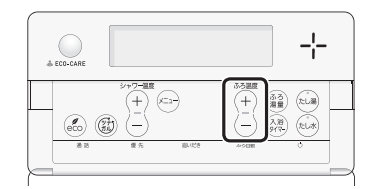

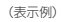

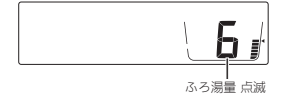

- ●変更した湯量は記憶します。
- ●操作後約10秒たつと、元の画面に戻ります。
- 設定したふろ湯量どおりに沸き上がらない場合 は、以下をご確認ください。
- ・浴槽の循環アダプターにゴミや毛髪などが詰まっていたら、お手入れしてください。(機器本体編の取扱説明書「日常の点検・お手入れのしかた」)
- ・全自動タイプで、フィルターをお手入れして もなお問題があるときは、記憶しているふろ 湯量(水位)が合っていない場合があります。
   P137の方法で、水位をリセットしてください。
- ・自動タイプの場合、残り湯をふろ自動で沸かし直すと、設定した湯量どおりになりません。 (P37)

#### ■ ふろ湯量の目安

| 【全自動タイプ】 |                     |  |
|----------|---------------------|--|
| ふろ湯量表示   | 「6」を基準とした<br>水位(目安) |  |

|    | 水位(目安) |  |
|----|--------|--|
| 11 | +10cm  |  |
| 10 | +8cm   |  |
| 9  | +6cm   |  |
| 8  | +4cm   |  |
| 7  | +2cm   |  |
| 6  | 基準     |  |
| 5  | —2cm   |  |
| 4  | —4cm   |  |
| 3  | —6cm   |  |
| 2  | —8cm   |  |
| 1  | —10cm  |  |

- ●初期設定(工場出荷時)は「6」に設定されています。
- ●基準「6」の水位は、設置されている浴槽の形状などに よって異なります。
- 水位の数値は目安です。浴槽の形状などによって、誤 差が生じます。
- ●循環アダプターの中心が浴槽底面から10cmのときの基準[6」の水位は、約38cmです。

#### 【自動タイプ】

| ふろ湯量表示 | 湯量(目安)  | 浴槽の大きさ<br>(目安) |
|--------|---------|----------------|
| 11     | 330リットル |                |
| 10     | 300リットル | 1600タイプ        |
| 9      | 270リットル |                |
| 8      | 245リットル | 1400タイプ        |
| 7      | 220リットル |                |
| 6      | 200リットル | 1200タイプ        |
| 5      | 180リットル | 1100タイプ        |
| 4      | 165リットル | 900タイプ         |
| 3      | 150リットル | 800タイプ         |
| 2      | 140リットル |                |
| 1      | 130リットル |                |

#### ●初期設定(工場出荷時)は「6」に設定されています。

### ぬるいおふろのお湯を 沸かす<這いだき>

設定したふろ温度まで追いだきができます。

#### 準備

循環アダプターの上部より 5cm以上お湯 (水) があることを 確認する

#### 台所リモコンでの手順

1. ON/OFFスイッチ()を押して「入」にする 《 ON/OFFランプ点灯 》

#### 2. 【追いだき】をタッチして「入」にする

《 ふろマーク④点滅 》 《【追いだき】がオレンジ色になります 》

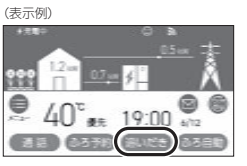

 【ふろ自動】がオレンジ色で、ふろマーク⊕が点 滅しているときは、追いだきができません。

#### ■ 追いだき 開始

《 燃焼中 炎マーク点灯 》

■下記の画面を表示している間は、それぞれの設定ができます

浴室が冷えているときに点滅表示します。 (P9「浴室低温お知らせ」)

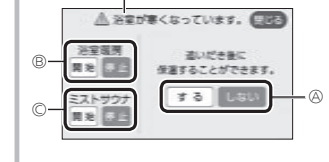

- ④●【する】をタッチすると、追いだき後に「追いだき後に「追いだき保温★」をします。(保温時間を「0」に設定していると、「追いだき保温」は表示しません)
- ●【する】をタッチすると、ゆるやか浴(P10) の設定もできるようになります。
- ・全自動タイプの場合に表示します。
   ・ゆるやか浴の(する)をタッチすると、ゆるやか浴で追いだき保温をします。
   《 ゆるやか浴マーク♡ 点灯 》
   また、ふろ自動(P32)もゆるやか浴【する】の設定になります。

お

3

#### ★追いだき保温とは

追いだき完了後に保温します。保温の時間はふろ自動と同じです。ただし、全自動タイプでも自動たし湯はしません。
 ごきげんオート(P34)ははたらきません。

```
(8)給湯暖房機で、対応する浴室暖房乾燥機がある場合に表示します。【開始】をタッチすると、浴室暖房を同時に運転します。
(8)給湯暖房機で、対応するミスト機能付浴室暖房乾燥機がある場合に表示します。【開始】をタッチすると、ミストサウナを同時に運転します。
※給湯暖房機536-N408型をお使いの場合、④の「ゆるやか浴」と②は表示しません。
```

#### 追いだきの状況をリモコンでお知らせします

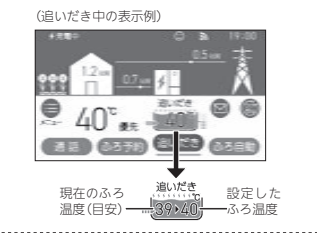

#### ■ 沸き上がり前、入浴できる状態に近づくと、音 声でお知らせ
### おふろのお湯を増やす<たし湯> ・ぬるくする<たし水>

### ■ 追いだき完了

《【追いだき】が緑色に戻ります》 追いだき保温をしない場合・・・《ふろマーク(空)消灯》 追いだき保温をする場合・・・・《ふろマーク(空)点灯、 【ふろ自動】がオレンジ色になります》

●メロディと音声でお知らせします。

【追いだき保温「する」にした場合)追いだき保温 《燃焼中炎マーク点灯》

### 追いだきを途中でやめたいとき

【追いだき】をタッチして「切」にする 《 ふろマーク(空消灯 》 《【追いだき】が緑色に戻ります 》

### 追いだき完了後に追いだき保温をやめたいとき

【ふろ自動】をタッチして「切」にする 《ふろマーク消灯、ゆるやか浴[する]に設定している場合は、 ゆるやか浴マーク♡消灯》 《【ふろ自動】が緑色に戻ります》

### 浴室リモコンでの手順

- ON/OFFスイッチ()を押して「入」にする 《 ON/OFFランプ点灯 》
- 2. 追いだきスイッチを押して「入」にする 《追いだきランプ点灯》

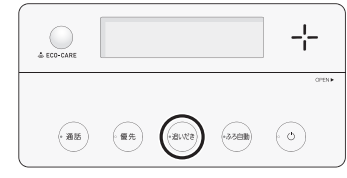

●ふろ自動ランプ点滅中は、追いだきができません。

### 追いだき後に「追いだき保温※」をしたいときは、 追いだきスイッチを約2秒長押しする(ピッと鳴 るまで)

《 追いだきランプ点灯、ゆるやか浴【する】に設定して いる場合は、ゆるやか浴マーク♡点灯 》

### ※追いだき保温とは

- ●追いだき完了後に保温します。保温の時間はふろ 自動と同じです。ただし、全自動タイプでも自動 たし湯はしません。
- ●ごきげんオート(P34)ははたらきません。
- ふろ自動の自動保温中に追いだきスイッチを長押 しすると、ふろ自動スイッチが「切」になり追いだ きスイッチが「刀」になります。(自動保温は追いだ き保温に変わります)

### ■ 追いだき 開始

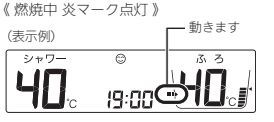

- 長押しで追いだきした場合は、台所リモコン に追いだきの状況をお知らせします。(P39)
   長押しで追いだきした場合は、沸き上がり前、
- KRYHO CREWICさしに場合は、焼き上かり削、 入浴できる状態に近づくと、音声でお知らせ します。

### ■ 追いだき完了

《 追いだきランプ消灯 》

- 長押しで追いだきした場合は、メロディと音 声でお知らせします。
- ・浴槽のお湯の温度+約1でまで沸かし、その時設定温度に運していなかった場合には、設定温度まで沸かします。それ以降は1回押すと1で上がり、くりかえし押すと設定温度+約3でを上限に(設定温度45で以上の場合は、約48でまで)追いだきします。やけどに注意してください。
- (長押しで追いだきした場合)追いだき保温

《 ふろ自動ランプ点灯、燃焼中 炎マーク点灯 》

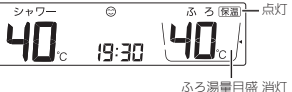

### 追いだきを途中でやめたいとき

追いだきスイッチを押して「切」にする 《追いだきランプ消灯》

### 追いだき完了後に追いだき保温をやめたいとき

ふろ自動スイッチを押して「切」にする 《ふら自動ランプ、保温表示消灯》 《ゆるやか浴[する]に設定している場合は、ゆるやか浴マー ク♡消灯》

### 手順(浴室リモコンで操作します)

- ON/OFFスイッチ()を押して「入」にする 《 ON/OFFランプ点灯》
- たし湯をするとき、 ふたの中のたし湯スイッチを押して「入」にする 《たし湯ランプ点灯》

たし水をするとき、 ふたの中のたし水スイッチを押して「入」にする

「入」にする

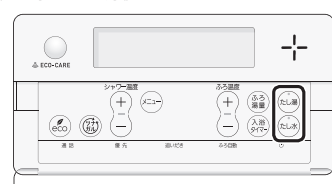

ふろ自動ランプ点滅中は、たし湯・たし水をすることができません。

### ■ たし湯・たし水 開始

《たし水ランプ点灯》

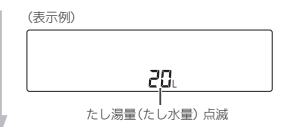

#### ■たし湯量(たし水量)表示が点滅している約10秒 間は、ふろ温度スイッチを押して、たし湯量(た し水量)が変更できます

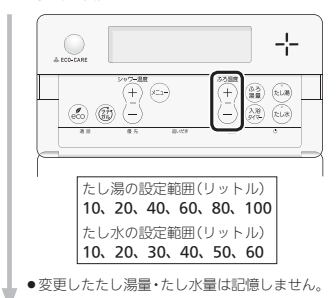

### おふろ沸かしを予約する <ふろ予約>

#### (操作してから約10秒後の表示例)

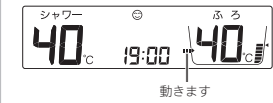

- ●台所リモコンでは、たし湯・たし水中はふ ろマーク
- たし湯の場合は、設定したふろ温度のお湯 が、約20リットル入ります。《 燃焼中 炎マー ク点灯 》
- たし水の場合は、水が約10リットル入り、 その後約3リットルのお湯が入ります。《お 湯が入るとき炎マーク点灯》

### ■ たし湯・たし水 完了

《 たし湯ランプ・たし水ランプ消灯 》

### たし湯を途中でやめたいとき

たし湯スイッチを押して「切」にする 《 たし湯ランプ消灯 》

### たし水を途中でやめたいとき

たし水スイッチを押して「切」にする 《たし湯ランプ消灯》

●たし水を途中でやめても、約3リットルのお湯が入ります。 《 お湯が入るとき炎マーク点灯 》

### ご希望の時刻におふろを沸かすことができます。一度 予約時刻を設定すれば記憶しますので、ふろ予約「する」 にするだけで同じ時刻におふろが沸き上がります。

- 予約時刻(沸き上がり時刻)の約30分~60分前にふろ自動を開始するため、60分前までには予約してください。
- 残り湯があっても、ふろ予約できます。その場合の沸き 上がり湯量は、P37「残り湯を沸かし直す」と同じになり ます。

### 準備

### ①浴槽の排水栓を閉める

②循環アダプターにフィルターがついていることを確認 する

③浴槽のふたをする
 ④浴室リモコンで、ふろ温度・ふろ湯量・現在時刻を確認する

### 手順(台所リモコンで操作します)

- 1. ON/OFFスイッチ()を押して「入」にする 《 ON/OFFランプ点灯 》
- 2. 【メニュー】をタッチする

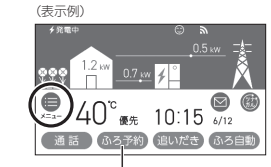

(トップ画面に【ふろ予約】がある場合) 1度沸き上がり時刻を設定すると、このスイッチを押す だけでふろ予約ができます

### 3. 【ふろ】をタッチする

| 57      | ×=1-   |               | •     |
|---------|--------|---------------|-------|
| 給潮      | ð 5    |               | 2.8   |
| エンクア    | 12697  | <b>8</b> •₹08 |       |
| 885.391 | (8853) | 12) (BRICA    | 13 R. |

### お知らせ

 ●たし湯・たし水中に台所やシャワーでお湯を使うと、 たし湯・たし水を中断します。お湯を使い終わると 再開します。 4. 【ふろ予約】をタッチする

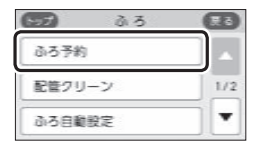

### <予約時刻を設定(変更)する場合> ①「沸き上がり時刻」の【▶】をタッチする

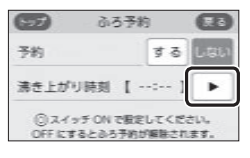

### ②【-】【+】をタッチして沸き上がり時刻を設定し、【次へ】をタッチする

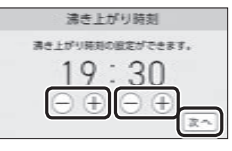

● 10分単位で設定できます。
 ● 設定した予約時刻は記憶します。

### ③【する】をタッチする

《予約マーク①点灯》

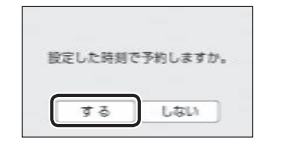

### (ふろ予約中のトップ画面例)

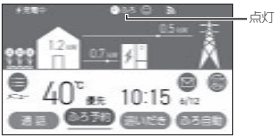

● ふろ自動が始まる前にON/OFFスイッチを「切」 にすると、ふろ予約は解除されます。

### <予約時刻を変更せずに予約する場合> 「予約」の【する】をタッチする

《予約マーク②点灯》

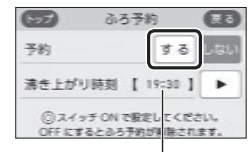

前回設定した予約時刻

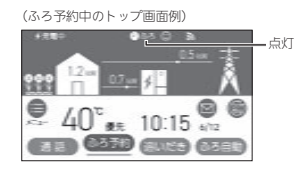

 ふろ自動が始まる前にON/OFFスイッチを「切」 にすると、ふろ予約は解除されます。

### ■ ふろ自動 開始

《 ふろマーク <sup>(2)</sup>点滅、燃焼中 炎マーク点灯 》 《【ふろ自動】がオレンジ色になります 》

- 予約した時刻におふろが沸き上がるように、
   約30~60分前に開始します。
- ふろ予約の場合は、お湯はりナビ(P33)をしません。
   また、入浴できる状態に近づいても音声で

のお知らせはしません。

### ■ 沸き上がると、メロディと音声でお知らせ

《 ふろマーク ── 点灯、ふろ予約マーク ● ♪ろ消 灯、予約マーク ── 消灯 》

### ■ 自動保温・自動たし湯 《 燃焼中 炎マーク点灯 》

自動たし湯は全自動タイプのみ。
 (つづく)

### <sup>給湯暖房機の場合</sup> 暖房(床暖房)する

### ふろ自動が始まる前に、予約をやめたいとき

【メニュー】→【ふろ】→【ふろ予約】→「予約」の【し ない】をタッチして予約を解除する 《ふろ予約マーク**④ゐる**消灯、予約マーク④消灯》

 トップ画面に【ふろ予約】がある場合、【ふろ予約】をタッチ しても予約を解除できます。

### ふろ自動が始まったあとで、ふろ自動をやめたいとき

【ふろ自動】をタッチして「切」にする

- 《ふろマーク── 消灯、ふろ予約マーク ゐる 消灯、予約マー ク ── 消灯 》
- 《【ふろ自動】が緑色に戻ります》
- ●「予約」の【しない】、またはトップ画面に【ふろ予約】がある 場合は【ふろ予約】をタッチして予約を解除しても、「切」に できます。

### 暖房放熱器の運転スイッチを「入(切)」にすれ ば、暖房を開始(停止)します

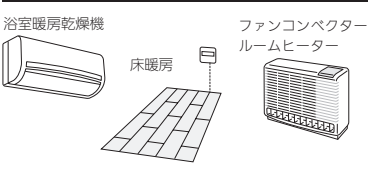

## 手順(台所リモコンや浴室リモコンでの操作は不要です)1. 暖房する部屋の暖房放熱器の運転スイッチを

「入」にする

《 暖房マーク ⑪点灯、燃焼中 炎マーク点灯》

### (表示例)

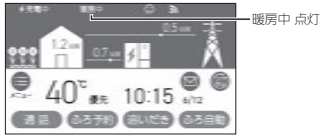

- ON/OFFスイッチ「入」「切」どちらでも、暖房の 「入」「切」ができます。
- パネルヒーターが併設されている場合は、パネル ヒーターのパルブを開けておくと同時に暖房します。
- ・暖房放熱器の運転スイッチを「入」にしても暖房できない場合は、次頂の「暖房放熱器の運転スイッチを「入」にしても暖房できない場合または運転スイッチがない場合(パネルヒーターなど)」の方法で、暖房してください。

### 2. 必要に応じて、暖房放熱器の温度などを調節する

 ●暖房放熱器の調節方法などについては、暖房放 熱器側の取扱説明書に従ってください。

### 暖房をやめたいとき

暖房放熱器の運転スイッチを「切」にする 《「暖房中表示」消灯、暖房マーク(11)消灯 》

### お知らせ

前日などの残り湯(水)があるときや、ふろ自動が始まったあとでお湯を使ったときは、沸き上がり時刻が遅くなる場合があります。

### お知らせ

 ●暖房と、給湯または追いだき(ふろ自動含む)を同時 に使うと、暖房能力が低下する場合があります。

### 暖房放熱器の運転スイッチを「入」にしても暖 房できない場合 または 運転スイッチがな い場合(パネルヒーターなど)

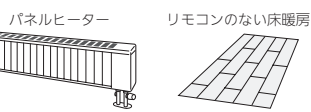

- ●台所リモコンのトップ画面の【暖房】または【床暖房】で、 暖房ができます。トップ画面にスイッチがない場合は、 P102「床暖房をする」やP106「暖房する」の方法でおこ なってください。
- ●ON/OFFスイッチ「入」「切」どちらでも、暖房または床 暖房の「入」「切」ができます。
- ●138-N430型は、床暖房機能はありません。

### 手順(台所リモコンで操作します)

### トップ画面で【暖房】または【床暖房】を、約2秒 長押しする(ピッと鳴るまで)

《 暖房マーク(11) 点灯、燃焼中 炎マーク点灯 》 《【暖房】または【床暖房】がオレンジ色になります 》

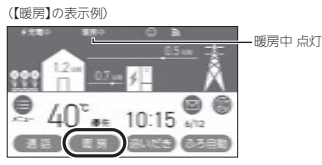

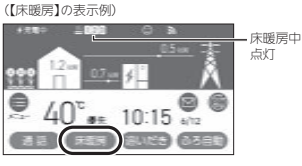

- ●床暖房の場合は、暖房メニューの「スイッチ設定」
   (P104)で設定された場所がすべて運転「入」になります。
- 床暖房で、「ひかえめ設定」(P103)を「入」にしている場合は、床暖房中マーク単123と床暖房ひかえめマーク単10520を交互表示します。(1か 所の場合は単10520のみ点灯します)

### 2. 暖房放熱器に運転スイッチがある場合は、運転 スイッチを「入」にする またはパネルヒーターのパルプを開ける

### 3. 必要に応じて、暖房放熱器の温度などを調節する

 ●暖房放熱器の調節方法などについては、暖房放 熱器側の取扱説明書に従ってください。

お

ろ

### 暖房をやめたいとき

①【暖房】または【床暖房】を、約2秒長押しして「切」 にする 《「暖房中表示」または床暖房中マーク些QQQ(1か所の場 合些)消灯、暖房マーク(1)消灯)》 《【暖房】または【床暖房】が緑色に戻ります》

②暖房放熱器に運転スイッチがある場合は、運転ス イッチを「切」にする

またはパネルヒーターのバルブをゆっくり閉める

### お知らせ

トップ画面の【暖房】を長押しではなく普通にタッチ すると、暖房の設定画面(P1061暖房する」の手順③) に変わります。また、【床暖房】を普通にタッチすると、 床暖房の詳細設定画面(P102「床暖房をする」の手順 ③)に変わります。

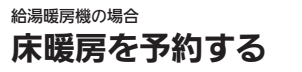

- ●対応する床暖房がある場合に設定できます。
- ●ON/OFFスイッチ「入」「切」どちらでも設定できます。

手順(台所リモコンで操作します)

- 予約前にリモコンの現在時刻があっていること を確認する
- 2. トップ画面で【床暖房】をタッチする

(ON/OFFスイッチ「入」時の表示例)

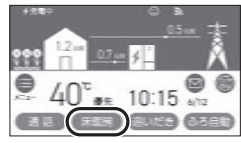

- (トップ画面に【床暖房】がない場合)
   【メニュー】→【暖房】→【床暖房】をタッチすると、
   手順3の画面に進みます。
- 3. 予約したい場所(床暖1~3)の予約設定スイッチ をタッチする

(床暖房が3か所ある場合の表示例)

| 9               | 床暖房                          | •        | 床暖1の予約                                     |
|-----------------|------------------------------|----------|--------------------------------------------|
| <b>日</b> (末版1)( |                              | 3 予約なし   | 設定入19,                                     |
| E ##2 (         |                              | 0 788L   | <ul> <li>床暖2の予約</li> <li>設定スイッチ</li> </ul> |
| E ##3)(         | $\rightarrow$ $\overline{4}$ | 0 708L ) |                                            |
|                 |                              |          | 床暖3の予約<br>設定スイッ?                           |

●床暖房の設置状況によって、表示する数が異なります。

4. 予約したい時間帯(AまたはB)のタブをタッチ する

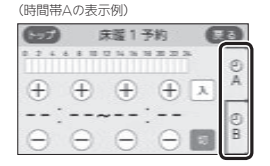

●1か所に、A・B 2つの時間帯を予約できます。

く時間帯を設定(変更)する場合>
 【+】【-】をタッチして時間帯を設定する
 ※変更しない場合は、手順6に進む

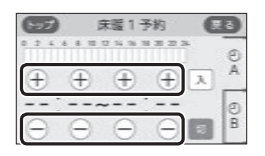

- 設定した時間帯は記憶します。
- 10分単位で設定できます。

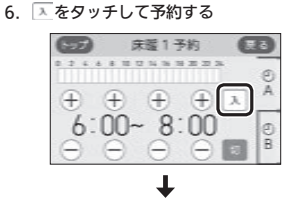

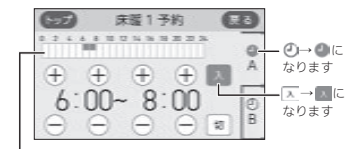

時間帯Aは上側、時間帯Bは下側にバー表示します

- 予約「入」にすると、予約マーク④が点灯し、トップ画面に床暖房予約マーク●床暖が点灯します。
- 予約「切」にしなければ、毎日同じ時間に自動的 に床暖房します。
- 他の時間帯(AまたはB)や、他の場所(床暖1~3)
   も予約したい場合は、同様の手順で設定する

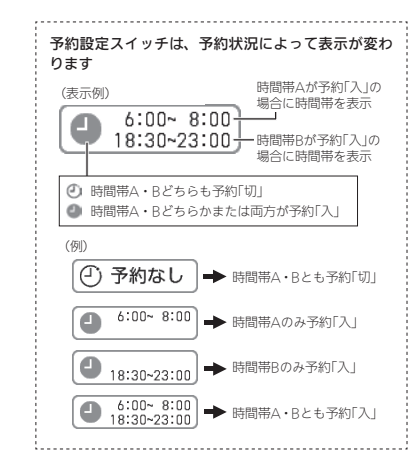

### 床暖房予約をやめたいとき

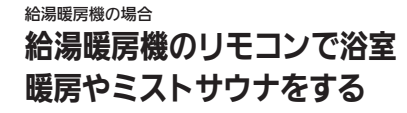

- ●対応する浴室暖房乾燥機がある場合に表示します。
- 対応するミスト機能付浴室暖房乾燥機がある場合は、
   ミストサウナの操作もできます。(給湯暖房機536-N408型をお使いの場合は操作できません)
- ON/OFFスイッチ「入」「切」どちらでも、浴室暖房の開 始・停止ができます。

### 準備

1)浴室のドアと窓を閉める
 2)浴室暖房乾燥機の温度などを調節する
 (浴室暖房乾燥機の事前準備や調節方法については、浴

(沿室販房乾燥機)の取扱説明書に従ってください)

### 台所リモコンでの手順

### 1. トップ画面で【メニュー】をタッチする

(ON/OFFスイッチ「入」時の表示例)

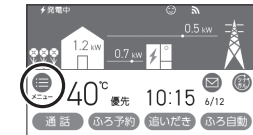

### 2. 【暖房】をタッチする

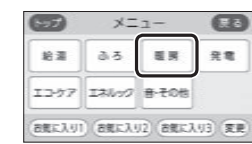

### 3.【浴室暖房】をタッチする

| 57   | THE IS |     |
|------|--------|-----|
| 治室暖房 |        | _   |
| 静音モー | ۲      | 1/1 |
|      |        |     |

(つづく)

暖尾

### ふろ配管クリーンについて

### 4. 【開始】をタッチする

(対応するミスト機能付浴室暖房乾燥機がない場合、また は給湯暖房機536-N408型をお使いの場合)

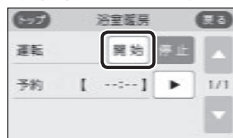

(対応するミスト機能付浴室暖房乾燥機がある場合)

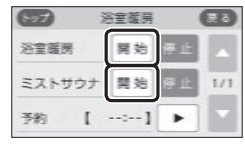

#### ■ 浴室暖房またはミストサウナ 開始 《暖房中表示点灯、暖房マーク(1)点灯、燃焼中 炎マーク点灯》

- 浴室暖房乾燥機で設定した運転時間がたつと 自動的に停止します。
- ●浴室暖房乾燥機側でも停止できます。

### 浴室暖房やミストサウナをやめたいとき

手順1~4で【停止】をタッチする 《暖房中表示消灯、暖房マーク⑩消灯》

### 浴室リモコンでの手順

●浴室リモコンからは浴室暖房のみできます。

### ふたの中のメニュースイッチを「浴室暖房」の画 面になるまで数回押す

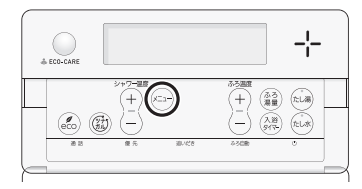

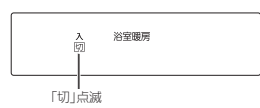

 シャワー温度スイッチの【+】を押して、「入」を 点滅させる

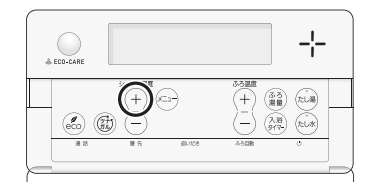

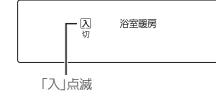

●約10秒そのままにすると、元の画面に戻ります。

### ■ 浴室暖房 開始

《 浴室暖房表示 点灯、燃焼中 炎マーク点灯 》

- 浴室暖房乾燥機で設定した運転時間がたつと 自動的に停止します。
- ●浴室暖房乾燥機側でも停止できます。

### 浴室暖房をやめたいとき

 ふたの中のメニュースイッチを「浴室暖房」の画面 になるまで数回押す
 シャワー温度スイッチの【一】を押して、「切」を点 滅させる
 (元の画面に戻ると、浴室暖房表示 消灯))

### お知らせ

- ・脱衣室暖房機の種類によっては、脱衣室暖房機も同時に運転します。
- 浴室暖房と、給湯または追いだき(ふろ自動含む)を
   同時に使うと、浴室暖房乾燥機の温風の温度が変化したり、多少低くなったりする場合があります。
- ●ミストサウナと、給湯または追いだき(ふろ自動含む) を同時に使うと、ミストに影響が出る場合がありま す。詳しくは、浴室暖房乾燥機側の取扱説明書をご 覧ください。

- ●「ふろ配管クリーン」は、ふろ配管内に新しいお湯を流 して、ふろ配管内の残り湯を押し出す機能です。
- 全自動タイプの場合は、熱めのお湯を流して、ふろ配 管内についている皮脂などを落としやすくします。

### **自動ふろ配管クリーン** (全自動タイプでできます)

- 排水栓を抜く前に、条件1~3をすべて満たして いるか確認する
  - 条件1:「ふろ自動」でおふろを沸かしましたか? 条件2:今、残り湯は循環アダプターの上部より 5cm以上ありますか?

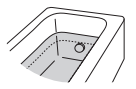

条件3:今、ふろ自動スイッチは「切」になっていま すか?

すべての条件を満たさなければ、自動ふろ配管 クリーンは作動しないので、手動ふろ配管クリ ーンでおこなってください。

- 「条件1」で、「ふろ自動」のあと追いだきしたり、 ON/OFFスイッチを「切」にしても問題ありません。
- ふろ自動スイッチでのお湯はり終了のお知らせの後も、ふろポンプがしばらく回っています。
   ふろ自動スイッチを「切」にするのは、お知らせの約2分以上経過後にしてください。自動ふろ配管クリーンが作動しない場合があります。
- 「条件2」で、循環アダプターより上に残り湯が あっても、一度循環アダプターより下になった あとで、たし湯操作をしたり給湯栓などからお 湯を増やした場合は、作動しません。

### 2. ON/OFFスイッチ()を押して「入」にする

### 3. 排水栓を抜く

- 次の場合は、条件が揃っていても自動ふろ配管 クリーンがはたらかないことがあります。
   ・給湯やシャワーの使用中に排水栓を抜いたとき。
   ・排水スピードが遅いとき。(例:浴槽の排水口が 詰まっているなど)
- 市販または洗濯機付属のふろ水ポンプなどで浴 槽水をくみ上げた場合、浴槽水の減るスピード によっては、作動したりしなかったりすること があります。

### ■残り湯が循環アダプター付近になると、ふろ配 管クリーン開始

 ●機器が熱めのお湯を約7リットル流して、ふろ配 管内の残り湯を押し出し、自動的に止まります。

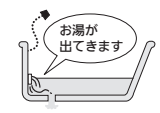

 ●残り湯が多いときなど、ふろ配管クリーンのお 湯が出ているのが見えない場合もあります。

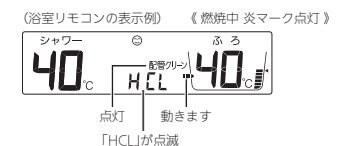

- このとき、リモコンに「HCL」の表示が点滅して、 熱めのお湯が出ることをお知らせします。
- ●途中でふろ配管クリーンをやめたいときは、 ON/OFFスイッチを押して「切」にしてください。

### 手動ふろ配管クリーン (全自動タイプ・自動タイプのどちらもできます)

- 自動タイプの場合や、自動ふろ配管クリーンの手順を おこなっても自動ふろ配管クリーンがはたらかない場 合は、手動でおこなってください。
- ●たし湯やたし水の操作(P41)でも、ふろ配管内の残り 湯をお湯または水で流すことができます。
- ・全自動タイプの場合でも、手動でふろ配管クリーンを した場合は、ふろ設定温度のお湯が流れます。(「HCL」 は表示しません)
- 浴室リモコンでは下記の手順で、台所リモコンではユー ザー設定で手動ふろ配管クリーンができます。(P97)

### 浴室リモコンでの手順

- 1. 浴槽の残り湯を排水する
- ON/OFFスイッチ()を押して「入」にする 《ON/OFFランプ点灯》

(つづく)

σ

他

σ

### 50 ふろ配管クリーンについて

### 3. ふたの中のメニュースイッチを「配管クリーン」 の画面になるまで数回押す

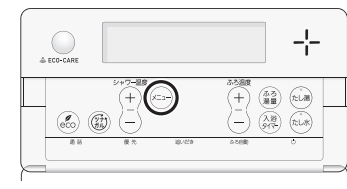

- 配管クリーン 「切」点滅
- 4. シャワー温度スイッチの【+】を押して、「入」を 点滅させる

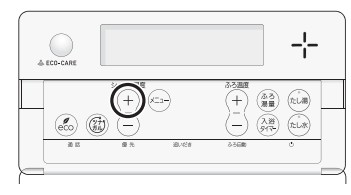

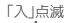

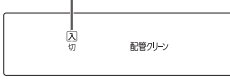

●約10秒そのままにすると、元の画面に戻ります。

### ■ ふろ配管クリーン 開始

●機器がふろ設定温度のお湯を約4.5リットル※流 して、ふろ配管内の残り湯を押し出し、自動的 に止まります。 ※ふろ配管が長い場合は約7リットル

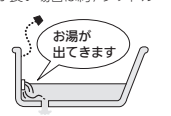

お知らせ

まりにくくなります。

わると再開します。

●配管を洗浄する機能ではありませんが、日常のお手 入れとしてふろ配管クリーンを使うと、湯あかはた

●ふろ配管クリーン中に台所やシャワーでお湯を使う

と、ふろ配管クリーンを中断します。お湯を使い終

(表示例) 《 燃焼中 炎マーク点灯 》 シャワー 3 7 - 配管クリーン 10: 15 点灯 動きます

- ●途中でふろ配管クリーンをやめたいときは、 ON/OFFスイッチを「切」にするか、手順3~4で 「切」にしてください。
- ●ふろ配管クリーン中にお湯やシャワーを使うと、 ふろ配管クリーンを中断します。(使い終わった ら再開します)
- リモコンの以下の音量が変わります。 ・スイッチを押したときに鳴る音(操作音) ・音声ガイド(声によるお知らせ) ・メロディ
- ●ON/OFFスイッチ「入」「切」どちらでも変更できます。

リモコンの音量を変更する

●変更したリモコンのみ音量が変わります。

### 台所リモコンでの手順

### 1. トップ画面で【メニュー】をタッチする

(ON/OFFスイッチ[入 |時の表示例)

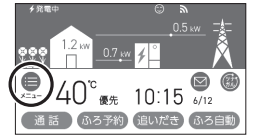

### 2. 【音・その他】をタッチする

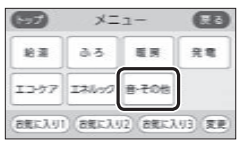

### 3. 【音】をタッチする

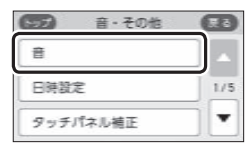

### 4. 「音量 |の【 ▶】をタッチする

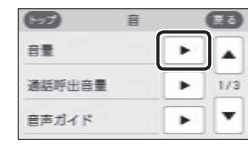

### 5. 【-】【+】をタッチして調節する

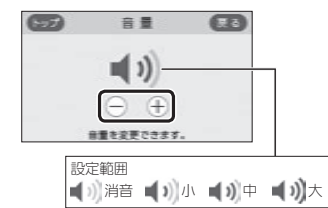

### 浴室リモコンでの手順

### 1. ふたの中のメニュースイッチを「音量」の画面に なるまで数回押す

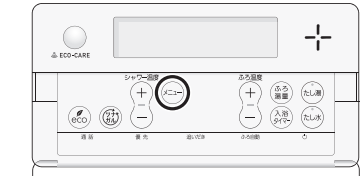

の他の機能

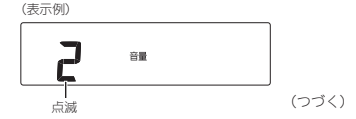

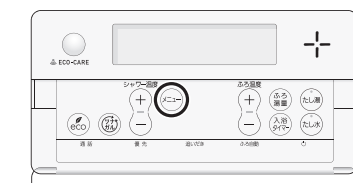

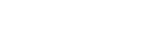

### インターホンで話す<通話>

### 2. シャワー温度スイッチを押して調節する

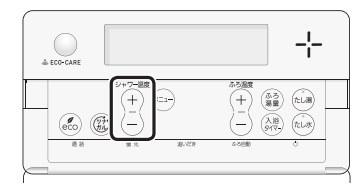

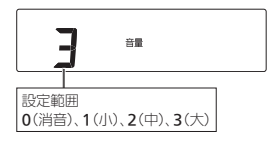

●約10秒そのままにすると、元の画面に戻ります。

- ●台所と浴室で通話ができます。(両方から同時に話すことはできません)
- ●ON/OFFスイッチ「入」「切」どちらでも通話できます。

### 台所リモコンでの手順

### 1. トップ画面で【通話】をタッチする

(ON/OFFスイッチ「入」時の表示例)

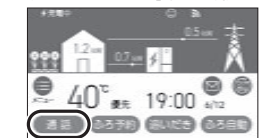

- インターホンの呼び出し音が鳴り終わると、通 話を開始します。
- 2. 台所リモコンで話すときは、【通話】をタッチし ながらリモコンに向かって話す

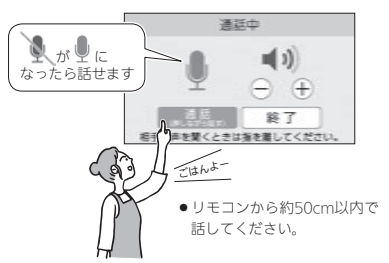

### 3. 話さないときは【通話】から手を離す

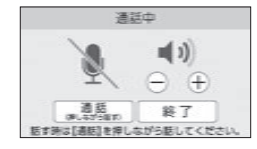

- ●ポンと鳴って相手が話せます。
- ●浴室リモコンでは、ピッと鳴り「on」表示が出て 話せるようになります。

- 呼び出し音が鳴り終わってから約30秒たつと、 自動的に通話終了
  - ●終了約5秒前に「もうすぐ通話が終了します」 と表示します。
  - ●通話終了後は、トップ画面に戻ります。
  - ●【終了】をタッチしても、通話を終了できます。

### 聞こえる音量(通話音量)を調節したいとき

通話中の画面を表示している間に、【-】【+】をタッ チして音量を調節する

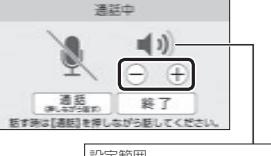

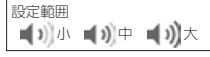

● 台所リモコンのみ音量が変わります。 ● 変更した音量は記憶します。

### 浴室リモコンでの手順

### 1. 通話スイッチを押す

《 通話ランプ点灯 》

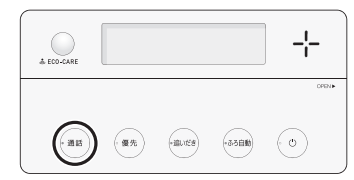

●インターホンの呼び出し音が鳴り終わると、通 話を開始します。  ピッと鳴って「on」表示が出たら、リモコンに向 かって話す

# (表示例)

- リモコンから約50cm以内で話してください。
   台所リモコンで通話スイッチが押されると、浴室リモコンではポンと鳴って「on」表示が消え、 台所リモコンからの声が聞こえます。
   再び浴室リモコンから通話したいときは、「on」表示が出てから話しはじめてください。
  - 、「on」 の 機能 能

σ

### ■呼び出し音が鳴り終わってから約30秒たつと、 自動的に通話終了

《 終了約5秒前に通話ランプが点滅し、その後消灯 》

- ●通話終了後は、元の画面に戻ります。
- ●通話スイッチを押しても、通話を終了できます。

### 聞こえる音量(通話音量)を調節したいとき

通話中に、ふたの中のシャワー温度スイッチを押し て音量を調節する

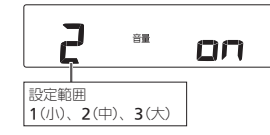

●浴室リモコンのみ音量が変わります。
 ●変更した音量は記憶します。

### お知らせ

 通話中、「ザザッ」という音がする場合がありますが、 故障ではありません。

#### お知らせ

- ●「音声ガイド(声によるお知らせ)」のみ消したいとき → P113
- ●「沸き上がりのお知らせ」のみ消したいとき → P115
- 「沸き上がり前のお知らせ」のみ消したいとき
   → P115

**音楽を聴く**<音楽スピーカー機能>

- 音楽プレーヤーで再生した音楽などを、リモコンのス ピーカーで聴くことができます。
- ●音楽プレーヤーの準備・操作方法については、音楽プレーヤーの取扱説明書をご覧ください。
- 音楽スピーカー機能を使うために適した音楽プレーヤー や接続コード(プラグ)などの条件があります。(P56)

### 手順

- ON/OFFスイッチ()を押して「入」にする 《 ON/OFFランプ点灯 》
- 台所リモコンの入力端子に音楽プレーヤーをつ なぐ

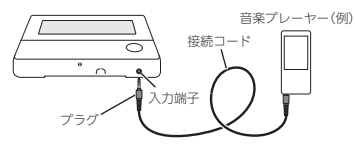

- ●奥まで確実に差し込んでください。
- 接続コードに無理な力がかからないよう、音楽 プレーヤーの置きかたに注意してください。

#### ■ 音楽スピーカー機能 開始

《 プラグを差し込んでいる間は、音楽スピーカー マーク♪点灯、浴室リモコンの通話ランプ点灯 》

(台所リモコンの表示例)

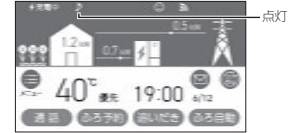

(浴室リモコンの表示例)

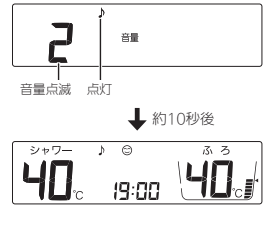

### 3. 音楽プレーヤーを「再生」にする

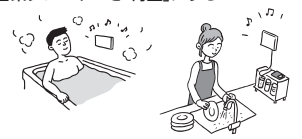

- ●台所・浴室の両方のリモコンで音が流れます。
- ブラグを差し込んでから約120分たつと、音楽 スピーカー機能停止 ((音楽スピーカーマーク)点滅、浴室リモコン の通話ランプ消灯))
  - ・音楽スピーカー機能が終了しても、音楽プレーヤーは停止しません。
  - ●引き続き使いたい場合は、台所リモコンの入 力端子からプラグを抜いて、再度差し込んで ください。

### 音楽スピーカー機能の音量を変更したいとき

●音楽プレーヤーのプラグを差し込んでいるときのみ、 変更できます。

●操作したリモコンのみ、音量が変わります。

### 台所リモコンでの手順

 ①【メニュー】→【音・その他】→【音】→「音楽ス ピーカー」の【▶】をタッチする
 ②「音量」の【▶】をタッチする

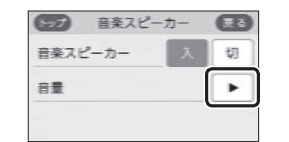

③【-】【+】をタッチして音量を調節する

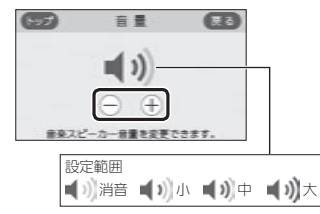

- 変更した音量は記憶します。(消音に設定すると、 次回音楽スピーカー機能を使用したときには音が出 ません)
- ●音楽プレーヤー側でも音量を変更できます。

### 浴室リモコンでの手順

①ふたの中のメニュースイッチを押して、「♪」と「音量」の画面にする

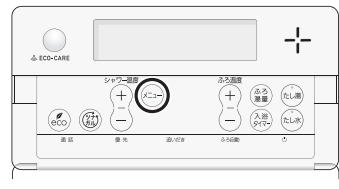

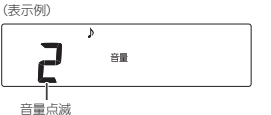

②シャワー温度スイッチを押して音量を調節する

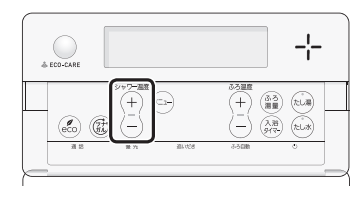

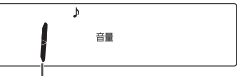

設定範囲 0(消音)、1(小)、2(中)、3(大)

●約10秒そのままにすると、元の画面に戻ります。

### 音楽スピーカー機能を停止(再開)したいとき

●操作したリモコンのみ、停止(再開)します。

### 台所リモコンでの手順

 ①【メニュー】→【音・その他】→【音】→「音楽ス ピーカー」の【▶】をタッチする
 ②「音楽スピーカー」の【切】をタッチする 《浴室リモコンの通話ランプ消灯》

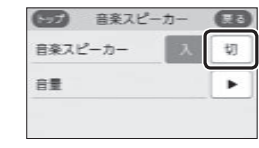

●音楽スピーカー機能が停止します。

- ③音楽スピーカー機能を再開したい場合は、音楽ス ピーカーマーク♪が点滅している間に、①②の手 順で「音楽スピーカー」の【入】をタッチする (浴室リモコンの通話ランプ点灯)《元の画面に戻ると音 楽スピーカーマーク】点灯》
  - ₹ると音 ている場

ñ

他の

 プラグを差し込んでから約120分以上たっている場合は、台所リモコンの入力端子からプラグを抜いて、 再度差し込んでください。

### 浴室リモコンでの手順

 ①ふたの中のメニュースイッチを、「♪」と「入」「切」 の画面になるまで数回押す

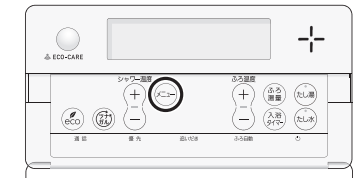

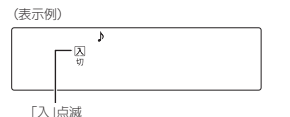

(つづく)

②シャワー温度スイッチの【一】を押して、「切」を点 減させる

《 通話ランプ消灯 》《 元の画面に戻ると、音楽スピーカー マーク♪点滅 》

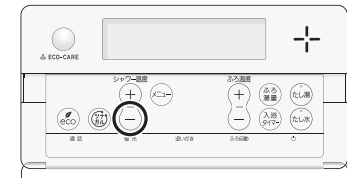

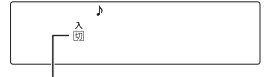

「切」点滅

●音楽スピーカー機能が停止します。
 ●約10秒そのままにすると、元の画面に戻ります。

③音楽スピーカー機能を再開したい場合は、音楽ス ピーカーマーク♪が点滅している間に、①②の手 順でシャワー温度スイッチの【+】を押して「入」に する

《通話ランプ点灯》《 元の画面に戻ると音楽スピーカー マーク♪点灯》

プラグを差し込んでから約120分以上たっている場合は、台所リモコンの入力端子からプラグを抜いて、
 再度差し込んでください。

### 使い終わったら

音楽プレーヤーを停止し、台所リモコンの入力端子 からプラグを抜く 《プラグを抜くと、音楽スピーカーマーク)消灯、浴室リモ コンの通話ランブ消灯》

### お知らせ

 ●音楽スピーカー機能使用中、「ザザッ」という音がす る場合がありますが、故障ではありません。

 ・音楽スピーカー機能使用中でも、インターホンで話
 せます。(その間、音楽スピーカーの音は消えます)

### 音楽プレーヤー、接続コード(プラグ)、その他の条件 について

- ●音楽プレーヤーについて
- ・ 音楽プレーヤーは下記の出力のものを使用してください。

最大出力レベル:2Vrms以下 出力インピーダンス:2.2kΩ以下

- 上記の出力であれば、音楽プレーヤー以外の、ヘッドホン(イヤホン)などの出力端子がついた機器(ラジオ・テレビなど)も、使用できます。
- ・ リモコンから音楽プレーヤーの操作はできません。
   接続コード (プラグ) について
- 接続コート(ワラク)について
  ・お使いの音楽プレーヤーの種類に合った接続コード
- をご使用ください。 ・ 必ず「ゆ3.5ステレオミニプラグ」の接続コードをご
- 使用ください。 ・マイク用など抵抗入りの延長コードやアダプターは 使用しないでください。
- ・ 接続コードのみを使用しているときに、音楽プレー
   ヤー側のプラグの電気接点に手で触れると、リモコンで大きな雑音がすることがあります。
- ●音量・音質について
- 再生はモノラルですので、音楽プレーヤーがステレ オタイプでも、リモコンから聞こえる音はモノラル (L+R)となります。そのため、お使いの音楽プレー ヤーと同等の音質では再生できません。
- ・音楽プレーヤーの音量が大きいと、リモコンの音楽 スピーカーの音量を小さくしても音が割れることが あります。

### エコ機能で 省エネ・節約する<エコ>

●エコ機能の詳しい説明は、P6~7をご覧ください。 ●台所リモコンか浴室リモコンのどちらかで設定してく ださい。

### 台所リモコンでの手順

 ON/OFFスイッチ()を押して「入」にする 《ON/OFFランプ点灯》

### 2. 【メニュー】をタッチする

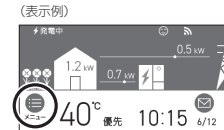

### 3. 【エコ・ケア】をタッチする

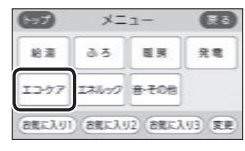

通 話 ふろ予約 追いだき ふろ自動

### 4. 【エコ】をタッチする

| 57 ID-57 | B   |
|----------|-----|
| LD       |     |
| ケア       | 1/1 |
| センサー設定   | ]•  |

### 5. 「エコ」の【入】をタッチする

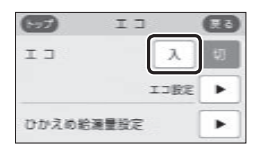

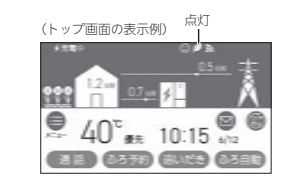

### 「ひかえめ給湯量」を変更したいとき

①手順1~4をおこなう
 ②「ひかえめ給湯量設定」の【▶】をタッチする
 ③【−】【+】で変更する

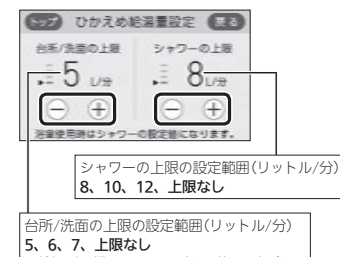

5、6、7、上限なし ※給湯暖房機536-N408型をお使いの場合は、 「8、9、10、上限なし」になります

●変更したひかえめ給湯量は記憶します。

### エコ機能をやめたいとき

手順1~5で「エコ」を【切】にする 《エコマーク**/**消灯》

### 浴室リモコンでの手順

 ON/OFFスイッチ()を押して「入」にする 《 ON/OFFランプ点灯 》

(つづく)

の他の機能

ĉ

0 T

2. ふたの中のeco(エコ)スイッチを押して「入」に する

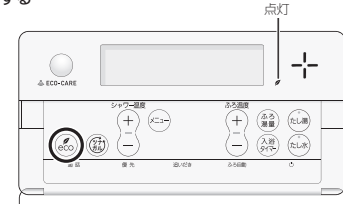

■下記画面を表示している間(約10秒間)は、シャ ワー温度スイッチを押してシャワーのひかえめ 給湯量が変更できます

(表示例)

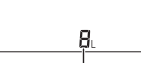

シャワーのひかえめ給湯量 約10秒間点滅

- ●変更したシャワーのひかえめ給湯量は記憶し ます。
- ●台所/洗面のひかえめ給湯量は変わりません。 (変えたい場合はP57)
- ●操作後約10秒たつと、元の画面に戻ります。

### エコ機能をやめたいとき

eco(エコ)スイッチを押して「切」にする 《エコマーク』(ゴ灯》

### お知らせ

- ●一度エコ機能を「入」にすれば、ON/OFFスイッチを「切」 にしてもエコ機能は「切」にはなりません。停電したり 電源を切ったりすると、エコ機能は「切」になります。(ひ かえめ給湯量は記憶しています)
- (「ひかえめ給湯量」がはたらくように設定している場合) お湯の使用中に、エコ機能を「切」にしないでください。 高温のお湯が出る場合があります。
- ・給湯栓のレバーを完全にお湯側にして使用するのが、 エコな給湯のコツです。(水側にレバーを傾けると、 水が混ざって設定した量より多く出ます)やけどしな い温度に設定してください。 サーモスタット式混合水栓の場合は、最高温度側に して水が混ざらないようにしてください。

選択する ● エコ機能を「入」にしたとき(P57)にはたらく内容を選 択できます。

エコ機能の内容をお好みで

●台所リモコンか浴室リモコンのどちらかで設定してく ださい。

### 台所リモコンでの手順

- 1. ON/OFFスイッチ(①)「入」「切」どちらでも設定 できます
- 2. トップ画面で【メニュー】をタッチする

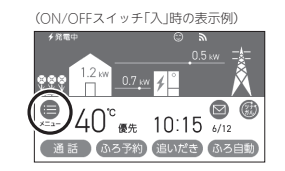

### 3. 【エコ・ケア】をタッチする

| 16 31 | 85    | 6.8   | 光電 |
|-------|-------|-------|----|
| 2.97  | エネルック | 8-208 |    |

### 4. 【エコ】をタッチする

| 57 ID·57 | œ   |
|----------|-----|
| ID       |     |
| ケア       | 1/1 |
| センサー設定   | - I |

5. 「エコ設定」の【 ▶】をタッチする

| IJ            |      | λ     | 切 |
|---------------|------|-------|---|
|               | I    | 1.口服用 | • |
| 71-71-7-85-85 | 福島設定 |       | Þ |

6. 変更したい内容をタッチする ※変更したい項目が表示されていない場合は、右下の▼で ページを送る

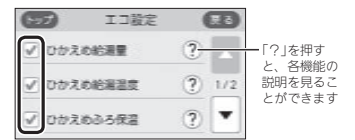

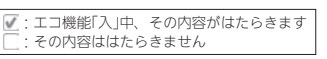

### 浴室リモコンでの手順

- 1. ON/OFFスイッチ(の)を押して「切」にする 《 ON/OFFランプ消灯 》
- 2. ふたの中のeco(エコ)スイッチを約2秒長押し する(ピッと鳴るまで)

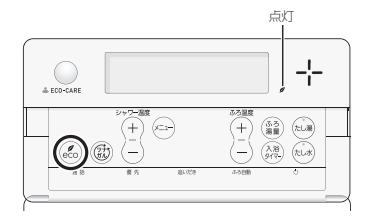

3. シャワー温度スイッチを押して、点滅している 数字を変更する

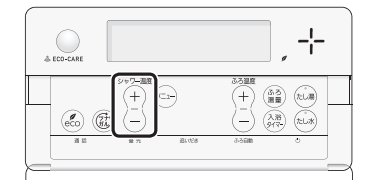

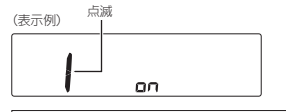

| <ol> <li>1:ひかえめ給湯温度</li> </ol> | 6:ひかえめ給湯量  |
|--------------------------------|------------|
| 2:ひかえめふろ保温                     | 17:もっと表示節電 |
| 3:ひかえめお湯はり                     | 18:お湯カウンター |

4. eco(エコ)スイッチを押す

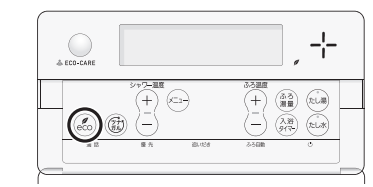

5. シャワー温度スイッチを押して、点滅している 設定値を変更する

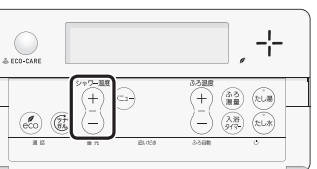

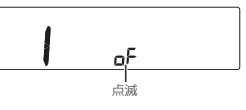

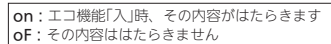

●ON/OFFスイッチ「入」にするか、約60秒間その ままにすると、設定画面が終了します。 《エコマーク』消灯》

o(HΠ)

### エネルックとは

### エネルックは、ガス・お湯・電気の使用状況 を台所リモコンで確認できる機能です

- 現在の使用状況をトップ画面で手軽に確認できます。 (P61)また、詳しい使用状況は、【メニュー】→【エネルック】で確認できます。(P63)
- ●必要に応じて、表示や料金単価・目標値などの設定を 変更できます。(P70「エネルックの設定を変える」)
- エネルックの表示は、1時間に1回、または【エネルック】
   をタッチしたときに更新されます。

### 確認できるエネルギーや表示する値について

### 機器の設置状態によって、確認できる内容が異な ります

### エネファームで使用したガス・お湯と、家中の電気 の使用状況を確認できます

- ●0:00から次の0:00までの使用分を「1日分」として、 積算します。
- ガス使用量・お湯使用量は、家庭内すべての使用量で はありません。エネファームを通らないガス(ガスコン ロ、ガスファンヒーターなど)やエネファームを通らな い水道(トイレ、屋外水栓など)の使用分は、積算しま せん。
- ●ON/OFFスイッチ「切」時にお湯側から水を出した場合 は、エネファームを通るので「お湯使用分」として積算 します。
- ●停電があった場合は、当日分のデータが削除されたり 正しい値を表示しなかったりします。給湯機器の電源 を切った場合は、ガスやお湯(水道)の当日分のデータ が削除され、発電ユニットの電源を切った場合は、発 電に使用したガス量や電力関係の当日分のデータが削 除されたり正しい値を表示しなかったりします。

### マルチ計測ユニットがある場合、逆潮流の場合

- ●マルチ計測ユニットがある場合は、太陽光発電量と売 電量・買電量も確認できます。逆溯流の場合は、マル チ計測ユニットがなくても売電量・買電量を確認でき ます。
- マルチ計測ユニットとパルス出力対応のガスマイコン メーター/水道メーターがある場合は、「家中のガス・ 水道」の状況をエネルックで確認できます。
   (エネファームを通らないガス(ガスコンロ、ガスファ ンヒーターなど)やエネファームを通らない水道(トイ)

レ、屋外水栓など)の使用分も含みます) ※トップ画面(P61)や現在状況画面(P63)では、エネ ファームで使用したガス・お湯使用量のみ表示します。

### 売電・買電とは

- (太陽光発電システムがある場合または逆潮流の場合) ●売電とは、エネファームや太陽光発電の発電電力が 使用電力より多い場合に、余った電力を電力会社に
- ●買電とは、エネファームや太陽光発電の発電電力が
- 使用電力より少ない場合に、不足している電力を電 力会社から買うことです。

### 表示する値は、実際の使用量や料金とは異なります

- ●リモコンに表示する使用量・料金などの値は目安です。
- トップ画面・現在状況画面に表示されている電力などの値は、タイミングによっては実際の値とはずれが生じることがあります。
- ●台所リモコンのソフトウェアを更新した場合は、当日 分のデータが削除されたり正しい値を表示しなかった りします。
- 発電ユニットのソフトウェアを更新した場合は、正し い値を表示しない場合があります。
- リモコンに表示する料金に基本料金は含みません。
- ガス・水道・電気の料金は、ご家庭に設置されている 各メーターの使用量に応じて請求されます。リモコン に表示する金額で請求されることはありません。(特に ガス・水道については、エネファーム以外で使用する 場合があるため、請求額が大きく異なります)
- ガス・水道・電気の実際の料金単価は、使用量に応じて変動します。また、料金プランによっては、料金単価が時間毎に変わる場合もあります。
- •表示する値が記号の場合があります。 エネルックの値がリモコンに表示できる桁数より大きくなった場合は、「#」を表示します。 また、エネルックの値の計算が不可能な状態になった場合(例:使用電力量がIO)だった場合に、発電レポート(P64)の自給率の計算(発電量:使用電力量×IO)の値が出せないときなど)は、「-」を表示します。

### 台所リモコンのトップ画面で 現在のエネルギーの状況を見る

現在使っている電力、現在発電している電力、現在購入している電力または売電・買電の状況を確認できます。(設定を変更すればガス・お湯も確認できます)

### エネファームのみの場合の表示例

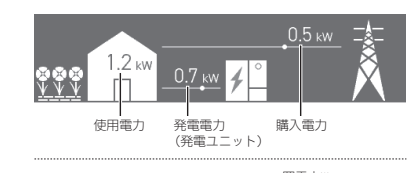

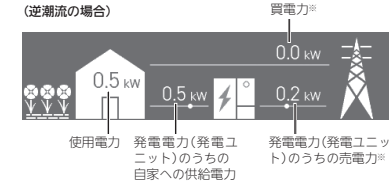

※売電力・買電力は、どちらかのみ表示します。

### 太陽光発電システムがある場合の表示例

発電電力(太陽光)のうちの 発電電力(太陽光)の 自家への供給電力 うちの売電力※

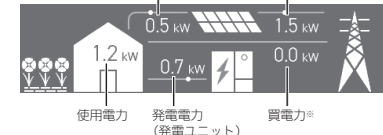

※売電力・買電力は、どちらかのみ表示します。

(逆潮流の場合) 発電電力(太陽光)のう 発電電力(太陽光)の ちの自家への供給電力 うちの売電力※

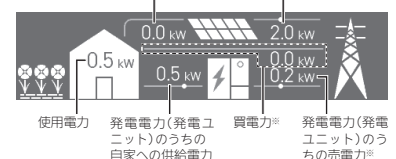

※売電力・買電力は、どちらかのみ表示します。

### 発電表示と目標達成アイコンについて

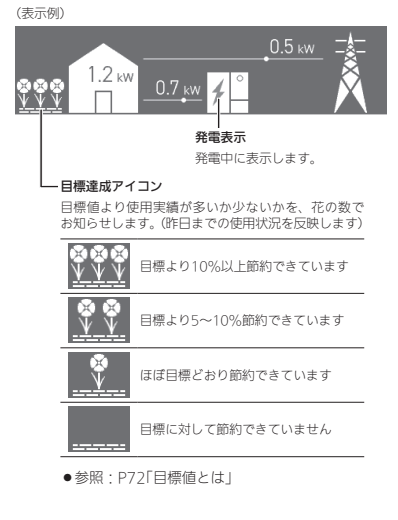

### トップ画面の表示項目を変更できます

### P72「トップ画面の表示内容」で、表示項目を「使用 電力/ガス/お湯」に変更できます

(表示例)

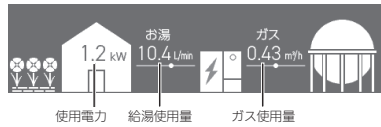

パルス出力対応のガスマイコンメーター/水道メーターがある場合でも、ガス使用量・給湯使用量は、エネファームを通った使用量を表示します。(家庭内すべての使用量ではありません)

### シンプルモードのトップ画面の場合

手順(台所リモコンで操作します)

1. トップ画面でマルチタッチエリアをタッチする

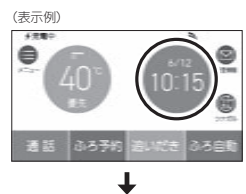

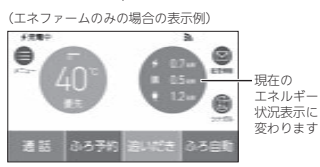

### エネルギー状況表示について

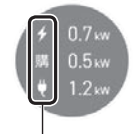

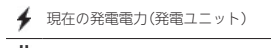

### 🏺 現在の使用電力

- **購** (エネファームのみの場合) 現在の購入電力
- (エネファームのみで逆潮流の場合・太陽光発電システム 売 がある場合)
- 現在の発電電力のうちの売電力

(エネファームのみで逆潮流の場合・太陽光発電システム がある場合)

- 現在の買電力
- (太陽光発電システムがある場合) 現在の発電電力(太陽光)

### 設置状態によって、表示するエネルギーの項目が異 なります

| 設置状態                                        | 表示する項目              |
|---------------------------------------------|---------------------|
| エネファームのみの場合                                 | <b>≯</b> /購/♥       |
| エネファームのみで<br>逆潮流の場合                         | ∮/売または買/♥           |
| 太陽光発電システムがある場合<br>太陽光発電システムがある場合<br>で逆潮流の場合 | ∳/ 读 /<br>売または買 / ♥ |

マルチタッチエリアをタッチしたときに表示する 項目を変更できます

### P72「トップ画面の表示内容」で、表示項目を「使用 電力/ガス/お湯」に変更できます

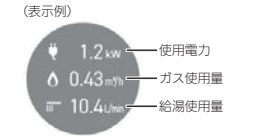

 パルス出力対応のガスマイコンメーター/水道メー ターがある場合でも、ガス使用量・給湯使用量は、エ ネファームを通った使用量を表示します。(家庭内すべ ての使用量ではありません)

### エネルックで 詳しい使用状況を見る

### 現在使っているエネルギーについて確認する

- ●現在使っているエネルギー(電気・ガス・お湯)や、現 在発電している電力、現在購入している電力または売 電・買電の状況を確認できます。
- ●ON/OFFスイッチ「入」「切」どちらでも確認できます。

### 手順(台所リモコンで操作します)

- 1. トップ画面で【メニュー】をタッチする
- 2. 【エネルック】→【現在状況】をタッチする

#### -エネファームのみの場合の表示例

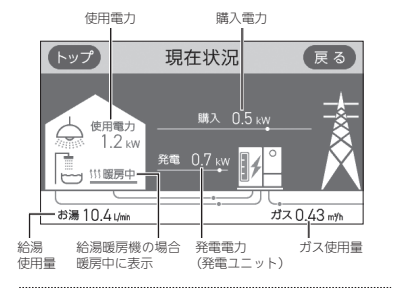

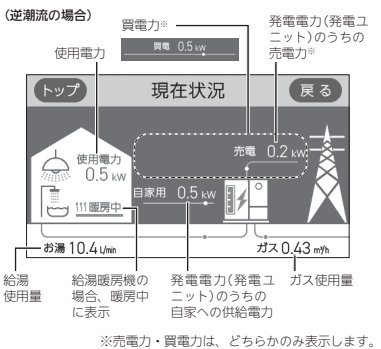

### 太陽光発電システムがある場合の表示例

「自家への供給電力」と「売電力」の比率を表します (P64「発電電力(太陽光)の比率の表示例」参照)

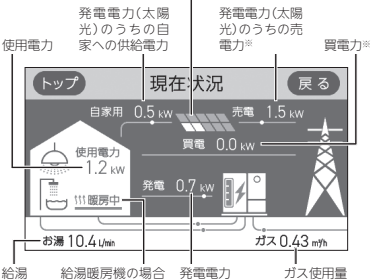

給湯 給湯暖房機の場合 発電電力 ガス使用量 使用量 暖房中に表示 (発電ユニット)

※売電力・買電力は、どちらかのみ表示します。

●現在状況画面では、パルス出力対応のガスマイコンメーター/水道メーターがある場合でも、ガス使用量・給湯使用量は、エネファームを通った使用量を表示します。(家庭内すべての使用量ではありません)

### (逆潮流の場合)

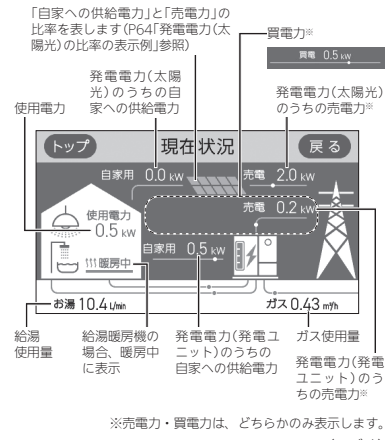

(つづく)

末

jį

2

# 発電電力(太陽光)の比率の表示例 オレンジ 発電電力(太陽光)のうちの 予電電力(太陽光)のうちの 予電電力(太陽光)のうちの売電力 上記の例では、発電電力(太陽光)のうち、約77割<sup>∞</sup>が売電力、 残りの約3割が自家への供給電力となります。 ※65%以上75%未満の場合に7つ点灯します。

### 貯湯量表示について

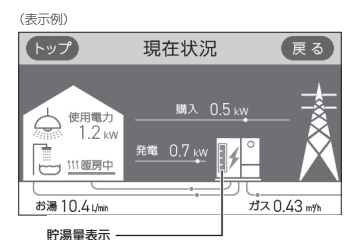

町湯重衣示 オレンジ色:貯湯タンク内のお湯が満タンです 白色:貯湯タンク内のお湯が満タンではありません

### 発電レポートで電気の状況を確認する

 電気の状況(発電量、使用電力量、購入電力量または売 電量・買電量、自給率)を、日・月・年単位で確認できます。
 ON/OFFスイッチ「入」「切」どちらでも確認できます。

### 手順(台所リモコンで操作します)

- 1. トップ画面で【メニュー】をタッチする
- 2. 【エネルック】→【発電レポート】をタッチする

### エネファームのみの場合

(「日」の表示例) 日単位の場合は「今日」「昨日」、月単位の場合は「今月」 「先月」、年単位の場合は「今年」「昨年」に切り替え

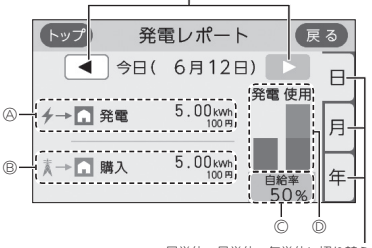

日単位・月単位・年単位に切り替え

### (逆潮流の場合/「日」の表示例)

日単位の場合は「今日」「昨日」、月単位の場合は「今月」 「先月」、年単位の場合は「今年」「昨年」に切り替え

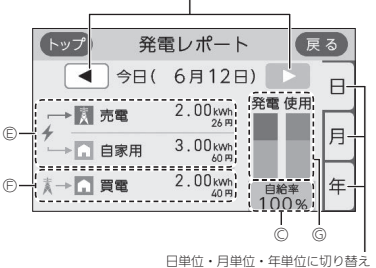

 ④発電量(発電ユニット)※1
 ⑧構入電力量
 ②発電量と使用電力量から計算した電気の自給率※2
 ③発電量と使用電力量の内訳を表すグラフ 線:発電量 イレンジ:購入電力量
 ⑤発電量(発電ユニット)のうちの売電量・自家への 供給電力量※1
 ⑤買電量
 ⑤発電量と使用電力量の内訳を表すグラフ 線:売電量 黄緑:目家供給電力量 オレンジ:買電量

※1:自家への供給電力の金額は、電気(または買電)の料金単価を元に表示しています。(P71)
 ※2:自給率=発電量÷使用電力量×100

### 太陽光発電システムがある場合

(「日」の表示例) 日単位の場合は「今日」「昨日」、月単位の場合は「今月」 「先月」、年単位の場合は「今年」「昨年」に切り替え

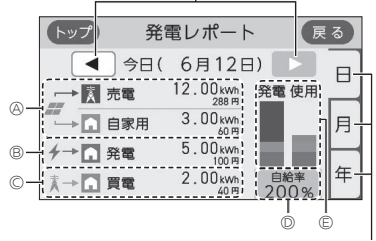

日単位・月単位・年単位に切り替え

(逆潮流の場合/「日」の表示例)

日単位の場合は「今日」「昨日」、月単位の場合は「今月」 「先月」、年単位の場合は「今年」「昨年」に切り替え

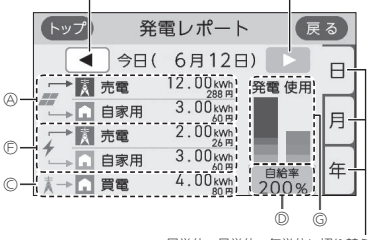

日単位・月単位・年単位に切り替え

(A発電量(太陽光)のうちの売電量・自家への供給電力量※1 (B発雷量(発雷ユニット)※1 〇買電量 ①発雷量と使用電力量から計算した電気の自給率※2 ⑥発電量と使用電力量の内訳を表すグラフ 青:売電量(太陽光) 水色・白家供給雷力量(太陽光) 緑:発電量(発電ユニット) オレンジ:買電量 (F)発電量(発電ユニット)のうちの売電量・白家への 供給雷力量※1 G発電量と使用電力量の内訳を表すグラフ 青:売電量(太陽光) 水色・白家供給雷力量(太陽光) 緑:売電量(発電ユニット) 黄緑:自家供給電力量(発電ユニット) オレンジ:買電量

※1:自家への供給電力の金額は、電気(または買電)の料金単価を元に表示しています。(P71)
 ※2:自給率=発電量÷使用電力量×100

### お知らせ

●自給率が300%を超えたり、33%以下になったりした場合は、グラフの中が ≈ で省略されます。

### 発電量や、使用した熱量、発電ユニットの排 熱利用状況の履歴を確認する

●エネルギーの項目ごとに日・月・年単位で確認できます。 ●ON/OFFスイッチ「入」「切」どちらでも確認できます。

### 手順(台所リモコンで操作します)

1. トップ画面で【メニュー】をタッチする

### 2. 【エネルック】→【発電モニター】をタッチする

(太陽光発電システムがある場合の表示例)

日単位の場合は「今日」「昨日」、月単位の場合は「今月」 「先月」、年単位の場合は「今年」「昨年」に切り替え

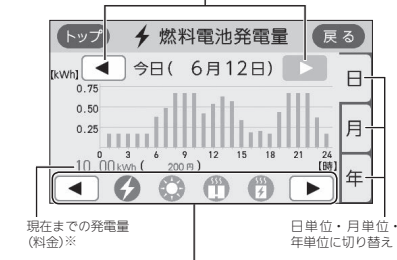

確認したいエネルギーの項目アイコン をタッチ、または ◀ ▶で切り替え

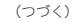

ıi.

ń

|                        | エネルギーの<br>項目アイコン                                                                           | エネファーム<br>のみの場合 | 太陽光発電シス<br>テムがある場合 |
|------------------------|--------------------------------------------------------------------------------------------|-----------------|--------------------|
| G                      | 燃料電池発電量<br>発電ユニットの発<br>電量と料金を確認<br>できます※                                                   | 表示              | 表示                 |
| •                      | <b>売電量(燃料電池)</b><br>発電ユニットの売<br>電量と料金を確認<br>できます                                           | 逆潮流の場合<br>のみ表示  | 逆潮流の場合<br>のみ表示     |
| 0                      | <b>太陽光発電量</b><br>太陽光発電システ<br>ムの発電量を確認<br>できます                                              | (表示しない)         | 表示                 |
| •                      | <b>売電量(太陽光)</b><br>太陽光発電システ<br>ムの売電量と料金<br>を確認できます                                         | (表示しない)         | 逆潮流の場合<br>のみ表示     |
| ٢                      | <b>熱使用</b><br>エネファームで使<br>用した熱量を確認<br>できます                                                 | 表示              | 表示                 |
| <b>555</b><br><b>7</b> | 排熱利用<br>発電ユニットでの<br>発電時に発生した<br>熱(排熱)を利用し<br>て、お湯を貯湯タ<br>ンクに貯えます。<br>その排熱の利用状<br>況を確認できます。 | 表示              | 表示                 |

※逆潮流なしの場合は、燃料電池発電量に表示する料金は、 電気の料金単価を元に表示します。(太陽光発電システ ムがある場合は、買電の料金単価を元に表示します) 逆潮流の場合は、料金の表示はしません。

### 各エネルギーの使用量などの履歴を確認する

●エネルギーの項目ごとに日・月・年単位で確認できます。 ●ON/OFFスイッチ「入」「切」どちらでも確認できます。

### 手順(台所リモコンで操作します)

1. トップ画面で【メニュー】をタッチする

### 2. 【エネルック】→【使用量】をタッチする

(太陽光発電システムがある場合の表示例)

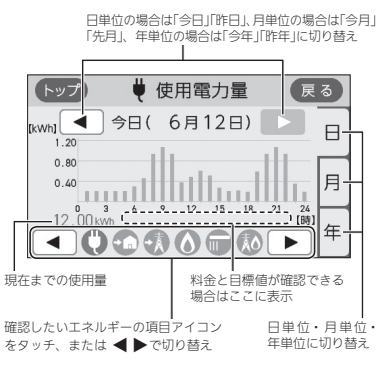

| エネルギーの<br>項目アイコン             | エネファーム<br>のみの場合    | 太陽光発電<br>システムが<br>ある場合 | 料金表示        | 目標表示        |
|------------------------------|--------------------|------------------------|-------------|-------------|
| 使用電力量                        | 表示                 | 表示                     | (表示<br>しない) | 「月」のみ<br>表示 |
| ● 買電量                        | 逆潮流の<br>場合のみ<br>表示 | 表示                     | 表示          | 「月」のみ<br>表示 |
| • 売電量 ※1                     | (表示<br>しない)        | 表示                     | 表示          | (表示<br>しない) |
| 第入電力量<br>(逆潮流の場合<br>は表示しません) | 表示                 | (表示<br>しない)            | 表示          | 「月」のみ<br>表示 |
| <b>б</b> ガス                  | 表示                 | 表示                     | 表示          | 「月」のみ<br>表示 |
| (水道)                         | 表示                 | 表示                     | 表示          | 「月」のみ<br>表示 |
| ー次エネル<br>ギー ※2               | 表示                 | 表示                     | (表示<br>しない) | (表示<br>しない) |

※1:太陽光発電システムがある場合で逆潮流の場合の売 電量は、太陽光発電システムと発電ユニットの売電 量の合計を表示します。

※2:電気の一次エネルギー①とガスの一次エネルギー② の合計値(WM)を表示します。 ①購入電力量(または買電量)や売電量から換算した、発電所で電気に加工する前の一次エネルギー 消費量(WMh)

②ガス使用量(kWh換算)

### 各エネルギーの状況を料金で確認する

●各エネルギーの料金、料金全体の比率、エネルギー頂目ごとの詳細(グラフ)を、月・年単位で確認できます。 詳細グラフでは現時点の目標と今月の目標も表示するので、省エネの意識づけに役立ちます。

料金単価の設定は、P71「料金設定」の方法で変更できます。

●ON/OFFスイッチ「入」「切」どちらでも確認できます。

### 手順(台所リモコンで操作します)

- 1. トップ画面で【メニュー】をタッチする
- 2. 【エネルック】→【料金】をタッチする

### エネファームのみの場合

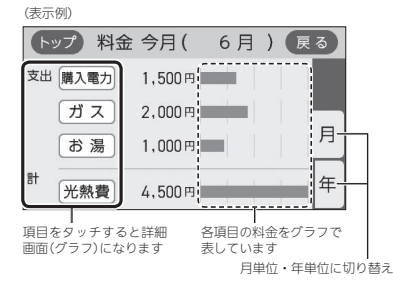

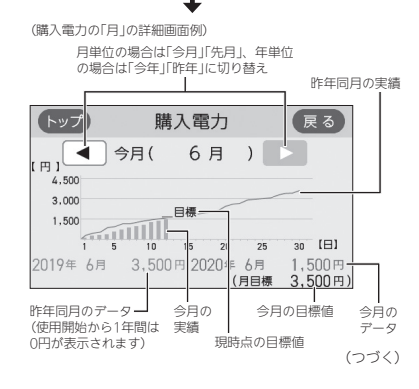

お知らせ

- ●パルス出力対応の水道メーターとマルチ計測ユニットが接続されている場合は、「お湯」表示は「水道」表示になります。
- ●売電量が多い場合は、一次エネルギーの表示値がマ イナスになる場合があります。(グラフの値は「0」に なります)

 光熱費とは、購入電力・ガス・お湯の使用料金を合計した ものです。P73「光熱費の内訳」で「購入電力+ガス」に設定 した場合は、「お湯」の料金を除いた合計を表示します。

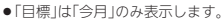

### エネファームのみで逆潮流の場合 太陽光発電システムがある場合

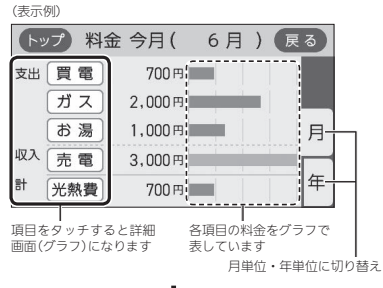

Ł

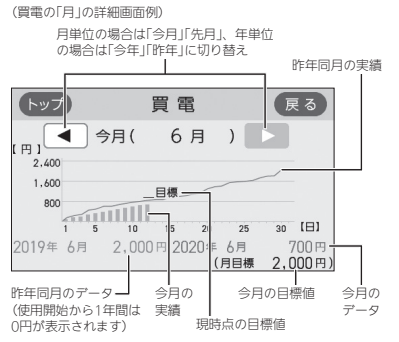

- 光熱費とは、買電力と売電力の差・ガス・お湯の使用料 金を合計したものです。P73「光熱費の内訳」で「買電ー 売電+ガス」に設定した場合は、「お湯」の料金を除いた 合計を表示します。
- 売電力は、太陽光発電システムと発電ユニットの売電 力の合計です。
- 売電力の「目標」の値は表示しません。
- ●「目標」は「今月」のみ表示します。

### お知らせ

- パルス出力対応の水道メーターとマルチ計測ユニットが接続されている場合は、「お湯」表示は「水道」表示になります。
- ・昨年の値がない場合は、目標値を自動的に算出しま
   す。(P72「目標値とは」)

### 使用開始から現在までの発電の累積値を確認 する

●ON/OFFスイッチ「入」「切」どちらでも確認できます。

### 手順(台所リモコンで操作します)

- 1. トップ画面で【メニュー】をタッチする
- 2. 【エネルック】→【累積発電量】をタッチする

### エネファームのみの場合

(表示例)

| ۲ | プ    | 累積発電    | 量 | 戻る     |
|---|------|---------|---|--------|
| + | 燃料電池 |         |   |        |
|   | 発電量  | 600 kWh | ( | 1万2千円) |
|   |      |         |   |        |
|   |      |         |   |        |
|   |      |         |   |        |

- ●料金は千円単位で表示します。(千円未満切り捨て)
- 発電量の料金は、電気の料金単価を元に表示します。自家用の料金は、買電の料金単価を元に表示します。(P71)
- 逆潮流の場合、「発電量」の表示が、「売電量」「自 家用」になります。

### 太陽光発電システムがある場合

| (表示例)        |           |   |     |      |
|--------------|-----------|---|-----|------|
| トップ          | 累積発電      | 量 |     | 戻る   |
| ≁ 燃料電池       | a         |   |     |      |
| 発電量          | 600 kWh   | ( | 1万  | 2千円) |
| <i>〓</i> 太陽光 |           |   |     |      |
| 売電量          | 3,300 kWh | ( | 7 Ђ | 9千円) |
| 自家用          | 700 kWh   | ( | 1万  | 4千円) |

- ・料金は千円単位で表示します。(千円未満切り捨て)
   ・燃料電池の発電量または自家用の料金と、太陽
   光の自家用の料金は、買電の料金単価を元に表示します。(P71)
- 逆潮流の場合、燃料電池の「発電量」の表示が、「売 電量」「自家用」になります。

### CO2削減量とは

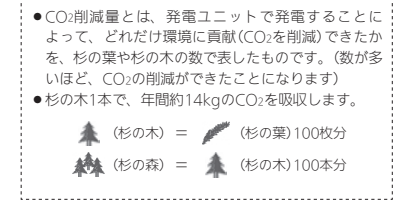

### この機器を使用したことによる二酸化炭素の 削減の度合を確認する

- ●日・月単位と累計で確認できます。
- ●ON/OFFスイッチ「入」「切」どちらでも確認できます。

### 手順(台所リモコンで操作します)

- 1. トップ画面で【メニュー】をタッチする
- 【エネルック】→【CO2削減量】をタッチする (表示例)

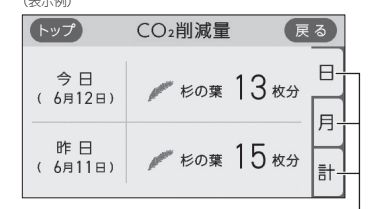

日単位・月単位・累計に切り替え

# ック

エネル

### お知らせ

### CO2削減量の計算式:CO2削減量=(A+B-C)×D

- A:発電ユニットで発電したときに回収した熱を、 一般的な給湯器でまかなった場合のCO2排出量 (一般的な給湯器の効率(高位発熱量基準)76%)
- B:発電した電気のうち家庭内で電気として利用された量(逆潮流の場合は売電量も含む)を、平均的な火力発電所でまかなった場合のCO2排出量 (平均的な火力発電所のCO2原単位※1 0.65kq-CO2/kVhD
- C:発電のために消費した燃料のCO2排出量
   [燃料のCO2原単位 0.0509kg-CO2/MJ(都市ガス)/0.0590kg-CO2/MJ(LPガス)]
- D:杉の木のCO2吸収量をもとにした係数※2
- ※1:2013年度火力平均のCO2排出係数(『地球温暖化対策計 画(平成28年5月)』より)
- ※2:杉の木のCO2吸収量:14kg-CO2/年・本(環境省/林野 庁「地球温暖化防止のための緑の吸収源対策」より)

### エネルックの設定を変える

エネルックをより便利に使うために、お好みに合わせて設定が変更できます。
 機器の設置状態によって、設定できる項目が異なります。

|                |              |             |                                  |                  | 設置              | 状態                     |                                  |             |
|----------------|--------------|-------------|----------------------------------|------------------|-----------------|------------------------|----------------------------------|-------------|
| エネルック<br>メニュー  | IJ           |             | 設定内                              | 容                | エネファーム<br>のみの場合 | 太陽光発電<br>システムが<br>ある場合 | 初期設定                             | 参 照<br> ページ |
| 料金設定           | 電気           |             | 0~999円/kW                        | 'n               | O **1           |                        | 20円/kWh                          |             |
|                | 買電           |             | 0~999円/kW                        | 'n               | <b>%</b> 2      | 0                      | 20円/kWh                          |             |
|                | 売電           |             | 0~999円/kW                        | 'n               | <b>%</b> 2      | O *1                   | 24円/kWh <sup>※3</sup>            |             |
|                | 売電(燃料        | 電池)         | 0~999円/kW                        | 'n               |                 | *2                     | 13円/kWh                          | P71         |
|                | 売電(太陽        | 光)          | 0~999円/kW                        | 'n               |                 | *2                     | 24円/kWh                          |             |
|                | ガス           |             | 0~999円/m³                        |                  | 0               | 0                      | 100円/m <sup>3</sup>              |             |
|                | 水道           |             | 0~999円/m³                        |                  | 0               | 0                      | 200円/m <sup>3</sup>              |             |
| 目標値設定          | 電気代          |             | 50~150%                          |                  | 0               | 0                      | 100%                             |             |
|                | ガス代          |             | 50~150%                          |                  | 0               | 0                      | 100%                             | P71         |
|                | 水道代          |             | 50~150%                          |                  | 0               | 0                      | 100%                             |             |
| トップ画面の<br>表示内容 | 表示項目         |             | 燃料電池発電<br>購入電力<br>使用電力           | 使用電力<br>ガス<br>お湯 | O **1           |                        | 燃料電池発電<br>購入電力<br>使用電力           |             |
|                |              |             | 燃料電池発電<br>買電/売電<br>使用電力          | 使用電力<br>ガス<br>お湯 | ¥2              |                        | 燃料電池発電<br>買電/売電<br>使用電力          |             |
|                |              |             | 燃料電池発電<br>太陽光発電<br>買電/売電<br>使用電力 | 使用電力<br>ガス<br>お湯 |                 | 0                      | 燃料電池発電<br>太陽光発電<br>買電/売電<br>使用電力 | P72         |
|                | 目標達成<br>アイコン | アイコンの<br>表示 | ありなし                             |                  | 0               | 0                      | あり                               |             |
|                |              | 対象          | 光熱費 購入電                          | カ                | O *1            |                        | 光熱費                              |             |
|                |              |             | 光熱費 買電                           |                  | ₩2              | 0                      | 光熱費                              |             |
| 光熱費の内訳         | 購入電力         | +ガス+お湯      | ※4 購入電力+7                        | ガス               | O **1           |                        | 購入電力+ガス<br>+お湯                   |             |
|                | 買電一売電        | 電+ガス+お      | 湯 ※4] [買電-売電                     | <b>暦</b> +ガス     | *2              | 0                      | 買電-売電<br>+ガス+お湯                  | F/3         |
| エネルック初期化       | 開始           |             |                                  |                  | 0               | 0                      | _                                | P73         |

※1:逆潮流の場合は設定できません。

※2:逆潮流の場合は設定できます。

※3:逆潮流の場合は、13円/kWhです。

※4:パルス出力対応の水道メーターとマルチ計測ユニットが接続されている場合、「お湯」表示は「水道」表示になります。

### 料金設定

- ●単価料金は「ガス使用量のお知らせ」「水道使用量のお知らせ」「電気使用量のお知らせ」「電気使用量のお知らせ」などの明細書を参考にしてください。(各明細書について不明な場合は、ガス供給事業者・水道供給事業者・電気供給事業者にお問い合わせください)
- ●ON/OFFスイッチ「入」「切」どちらでも設定できます。

### 手順(台所リモコンで操作します)

- 【メニュー】→【エネルック】→【エネルック設定】をタッチする
- 2. 【料金設定】をタッチする

| ● エネルック設定  | B   |
|------------|-----|
| 料金設定       |     |
| 目標值設定      | 1/2 |
| トップ画面の表示内容 | 1-  |

#### 3. 設定したい項目の【▶】をタッチする

※設定したい項目が表示されていない場合は、右下の▼で ページを送る

| 9  | 料金設定                     |   | œ   |
|----|--------------------------|---|-----|
| 電気 | [ 20H/wah]               | • |     |
| ガス | [ 1008/m <sup>a</sup> ]  | • | 1/1 |
| 水道 | [ 200 m/m <sup>3</sup> ] | • | -   |

 太陽光発電システムがある場合、または逆潮流の 場合は、「電気」ではなく「買電」と「売電」の料金設 定ができます。

### 4. 料金を変更 → 【決定】をタッチして確定する

(電気の表示例)

| -7   | Ŭ    |      | 気         |    | œ    |
|------|------|------|-----------|----|------|
| - 25 | 5 84 | un a | là R C II | 20 | 5.km |
|      |      |      |           |    | 177  |
|      |      |      |           |    |      |
| 1    | 2    | 3    | 4         | 5  |      |

●【決定】をタッチしないと、設定は完了しません。
 ●変更後の単価は、過去のデータにも反映されます。

### 目標値設定

<目標値のヒント>昨年の実績と同じ程度の電気代・ガス代・水道代でよい場合は100%に、昨年より節約したい場合は100%より少なく、昨年より多く使用する見込みがある場合などは100%より多く設定してください。
 ON/OFFスイッチ「「入」「切」どちらでも設定できます。

### 手順(台所リモコンで操作します)

- 【メニュー】→【エネルック】→【エネルック設 定】をタッチする
- 2. 【目標値設定】をタッチする

| エネルック設定    | œ   |
|------------|-----|
| 料金般定       |     |
| 目標值設定      | 1/2 |
| トップ画面の表示内容 | 1   |

### 3. 設定したい項目の【▶】をタッチする

| (表示例) | 目標値設定         | <b>E</b> B |
|-------|---------------|------------|
| 电気代   | 【市年期月出 100%】  | ►          |
| ガス代   | 【非年期月出 100%】  | ►          |
| 水道代   | 【命年期月上 100 %】 |            |

4. 目標値を変更 → 【決定】をタッチして確定する

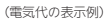

| (RB   |              | 王代   | -            | Ŭ.  | -7   |
|-------|--------------|------|--------------|-----|------|
| C283. | 0820<br>11 x | 0500 | 0~15<br>8858 | 5   | 120  |
| 177   |              |      | -            | - " | -140 |
| 117   | 5            | 4    | 3            | 2   | 1    |

- ●【決定】をタッチしないと、設定は完了しません。
- ●「昨年同月」の値は、初年度は0円になります。

(つづく)

エネル

ック

### 目標値とは

- 昨年※の同月の実績値を基準として、「今月の目標 値」が算出されます。
- ●「目標達成アイコン」(P61)での「目標値」は、今月の目標値を日割りした値と、月のはじめから昨日までの日数分をかけたものです。
- ●【料金】(P67)で表示される「現時点での目標値」は、 今月の目標値を日割りした値と、月の初めから今 日までの日数分をかけたものです。
- ※使用開始から14ヶ月に満たない場合は、以下の値 を基準として算出されます。
- ・使用開始から2か月以内:『総務省統計局の「平成 27年以降の結果-二人以上の世帯」のデータ』を 参考にした値
- ・使用開始から3か月~13か月:先月の使用状況 から予測した値

### トップ画面の表示内容

- ●【表示項目】では、ノーマルモード(P25)のトップ画面 にどのエネルギーを表示させるか設定できます。シン プルモード(P26)には反映されません。
- 【目標達成アイコン】では、トップ画面の目標達成アイコンを表示するかしないか・目標達成アイコンでどの エネルギーの状態を表示するかを変更できます。
- ON/OFFスイッチ「入」「切」どちらでも設定できます。

### 手順(台所リモコンで操作します)

- 【メニュー】→【エネルック】→【エネルック設 定】をタッチする
- 2. 【トップ画面の表示内容】をタッチする

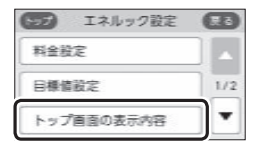

### 3. 変更したい項目の【 ▶】をタッチする

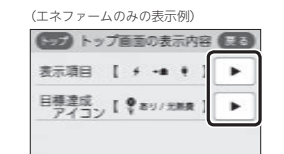

### <表示項目を変更する場合> 表示させたい設定をタッチする

### (エネファームのみの表示例)

| トップ自営にど                                                       | のエネルギーを                |
|---------------------------------------------------------------|------------------------|
| 表示させる力                                                        | lを選べます。                |
| <ul> <li>・ 然料電池発電</li> <li>・● 張入電力</li> <li>・ 使用電力</li> </ul> | ● 使用電力<br>0 ガス<br>〒 お湯 |

【エネファームのみで逆潮流の場合】 「燃料電池発電」「買電/売電」「使用電力」に なります。

【太陽光発電システムがある場合】 「燃料電池発電」「太陽光発電」「買電/売電」 「使用電力」になります。

### <目標達成アイコンを変更する場合> 変更したい項目の設定をタッチする

(エネファームのみの表示例)

| 日標達成アイ                                  | (I) (II)                     |
|-----------------------------------------|------------------------------|
| アイコンの表示                                 | ありなし                         |
| 対象                                      | 元杨撰 第3月2                     |
| 日標車成アイコン<br>今月の日標値に対して、昨日<br>花の本数でお知らせし | ンビルー<br>時点の重成度合いを<br>してくれます。 |

【太陽光発電システムがある場合または 逆潮流の場合】 対象は「光熱費」か「買電」かを選べます。

### お知らせ

●(自立運転機能付の場合) 表示項目を「使用電力・ガス・お湯」に設定していて も、自立運転中は「燃料電池発電・購入電力・使用電 力」※を表示します。 ※設置状況によって項目は異なります。(手順4の <表示項目を変更する場合>を参照してください)

### 光熱費の内訳

- 光熱費として表示するエネルギーの内訳を変更できます。
- ●ON/OFFスイッチ「入」「切」どちらでも設定できます。

### 手順(台所リモコンで操作します)

- 【メニュー】→【エネルック】→【エネルック設 定】をタッチする
- 2. 右下の▼でページを送り、【光熱費の内訳】をタッ チする

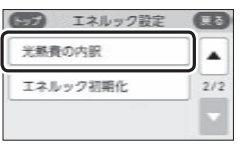

### 3. 表示させたい設定をタッチする

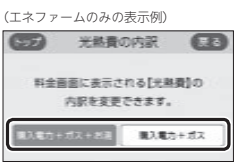

【太陽光発電システムがある場合 または 逆潮流の 場合】 「買電-売電+ガス+お湯」か「買電-売電+ガス」 を選べます。

 パルス出力対応の水道メーターとマルチ計測ユニットが接続されている場合、「お湯」表示は「水道」 表示になります。

### エネルック初期化

変更したエネルック設定の値や、エネルギーデータ(数値・グラフ)を初期化できます。
 ON/OFFスイッチ「入」「切」どちらでも設定できます。

### 手順(台所リモコンで操作します)

- 【メニュー】→【エネルック】→【エネルック設 定】をタッチする
- 2. 右下の▼でページを送り、【エネルック初期化】 をタッチする

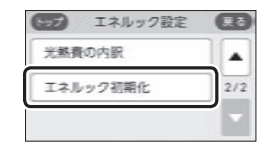

### 3. 【開始】を約5秒長押しする(ピピッと鳴るまで)

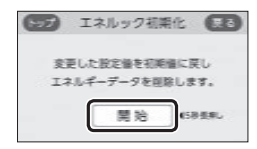

### お知らせ

- ●累積発電量(P68)は初期化されません。
- ●初期化しても、当日分の数値やグラフは表示します。

### 無線LANルーターと接続してできること

- ●台所リモコンを無線LANルーターに接続すると、インターネットを利用した下記に示すサービス等がご利用いただけます。 ご利用にはお客さまによる設定が必要です。この取扱説明書では、台所リモコンと無線LANルーター、台所リモコンとスマー トフォンの設定を説明しています。
- ●下記の無線LAN機能を使用するには、台所リモコンで「無線LAN」の設定を【ON】にしておく必要があります。(P77の手順1~4)

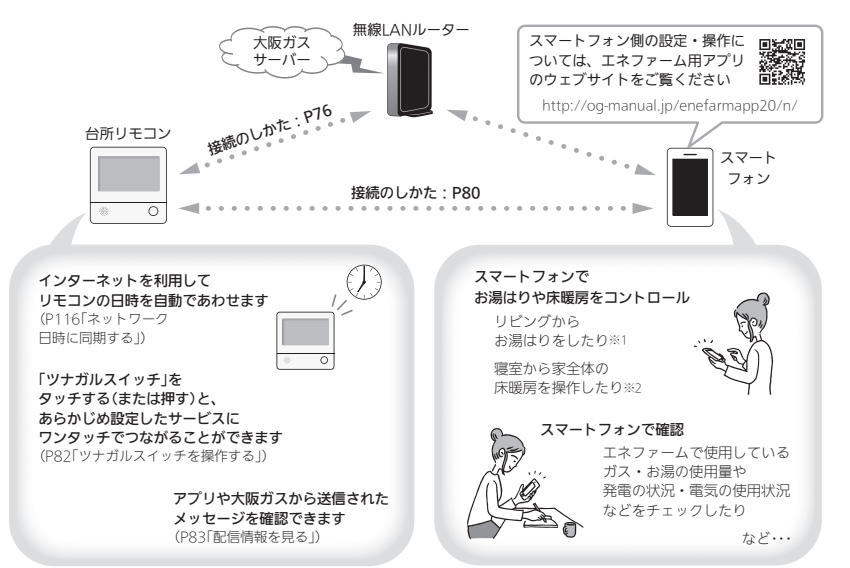

※1:台所リモコンのON/OFFスイッチが「入 Iになっていないと、お湯はりできません。

※2:台所リモコンで操作する床暖房の場合や、2001年9月以降発売のインテリジェント通信対応の床暖房リモコンで操作する床暖房の場合。

### 無線LAN機能のご使用について

- ●サービスのご利用には常時接続のインターネット環境 が必要となります。
- ●インターネット環境・無線LAN環境・スマートフォン はお客さまでご準備ください。
- ●ご使用の無線LANルーター、スマートフォン、通信環 境によってはご利用できない場合があります。
- 台所リモコンが大阪ガスサーバーと通信するため、インターネットの通信費がかかります。
- ●インターネット、スマートフォンのご利用に関わる料 金は、お客さまご自身でお支払いください。
- 台所リモコンにエコーネットライトが内蔵されているので、無線LANルーターと台所リモコンを接続し(P76) エコーネットライトを「有効」にすれば、HEMSコント ローラーとエコーネットライトを接続できる状態にな ります。(エコーネットライトを「有効」にする方法は、

P124「エコーネットライトの各種設定をする」をご覧く ださい)

- 台所リモコンや発電ユニットのソフトウェアを大阪ガ スサーバーから自動的にダウンロードし、更新する場 合があります。
- アプリのサービス内容などは予告なく変更することが あります。
- 宅外・宅内から給湯機器の遠隔操作をするときは、給 湯機器やその周辺、在宅している人などの状態を確認 することができないため、事前に安全を充分ご確認の うえお使いください。
- 事前に他の人が設定したタイマー予約など、設定状況 を充分把握しておいてください。
- 床暖房の設置してある部屋や浴室、またはその周辺に 人がいることがわかっているときは、事前に宅外から 給湯機器の運転や停止などの操作をすることを知らせ ておいてください。

- ●ふろ自動をする場合は、浴槽の排水栓が閉まっている ことを事前に確認しておいてください。
- 宅外から給湯機器の遠隔操作をする場合、給湯機器に 操作が反映されるまで最大10分程度時間がかかること があります。(宅内でのエネファーム用アプリの操作は 給湯機器に即時反映されます)
- 台所リモコンに故障表示を表示している場合は、エネファーム用アプリで操作した内容が給湯機器に反映されないことがあります。

### トップ画面に「無線LAN設定をおこなってく ださい」の表示が出ているとき

### 無線LANルーターと接続するまでお知らせ表示を します

台所リモコンと無線LANルーターを接続するまでは、トッ プ画面上方に下記のようなお知らせをくりかえし表示し ます。(状況によっては、あいだに違うお知らせ表示をは さむこともあります)

P76~79の方法で台所リモコンと無線LANルーターを接 続すると、お知らせ表示は消えます。

### 無線LAN設定をおこなってください。

#### ↓ 約5秒

#### (【メニュー】→【音・その他】→【無線LAN】 から設定できます。)

### 無線LANルーターと接続するまでのあいだ、一時的 にお知らせ表示を消したいときは

 P119「無線LAN機能をOFFにする」の方法で、「無線 LANJを【OFF】にしてください。

※無線LANルーターと接続する際には「無線LAN」を【ON】 に戻してください。(【OFF】の状態では接続できません)

### 使用できる無線LANルーター

- IEEE802.11bまたはg.nに対応していること 無線LANルーターの本体(側面や底面)に貼り付けされ ているシールや、パッケージの表示で確認できます。 詳しくは、無線LANルーターの取扱説明書をご確認く ださい。
- セキュリティに関する設定が「WPA/WPA2」「WPALUすれかの暗号化方式に対応していること 無線LANルーターの取扱説明書でご確認ください。
   DHCPサーパー機能を搭載していること
- 無線LANルーターの取扱説明書でご確認ください。 ※モパイルルーターやテザリングではご使用いただけま せん。

### 無線LAN通信についての注意

この台所リモコンの使用周波数帯(2.4GH2)では、電子レ ンジなどの産業・科学・医療用機器のほか工場の製造ラ インなどで使用されている移動体識別用の構内無線局( 許を要する無線局)、特定小電力無線局(免許を要しない 無線局)、アマチュア無線局(免許を要する無線局)が運用 されています。

- この台所リモコンを使用する前に、近くで移動体識別用の構内無線局、特定小電力無線局、アマチュア無線局が運用されていないことを確認してください。
- ●万一、この台所リモコンから移動体識別用の構内無線 局に対して有害な電波干渉が発生した場合は、「無線 LANJの設定を【OFF】にし、販売店またはもよりの大阪 ガスにお問い合わせください。
- ●その他、この台所リモコンから移動体識別用の特定小電力無線局かアマチュア無線局に対して有害な電波干渉の事例が発生した場合は、販売店またはもよりの大阪ガスにお問い合わせください。
- この台所リモコンに表示した
   2.4DS/0F4
   は、次の内容を表します。

| 2.4   | 使用周波数帯域が2.4GHz帯である<br>ことを表します                              |
|-------|------------------------------------------------------------|
| DS/OF | 変調方式が、DS-SS(直接拡散)方式<br>およびOFDM(直交波周波数分割多<br>重)方式であることを表します |
| 4     | 想定される干渉距離が40m以下で<br>あることを表します                              |
|       | 使用周波数の全帯域を使用し、かつ、<br>移動体識別装置の帯域の回避が可能<br>であることを表します        |

### 無線LANルーター使用時のセキュリティに 関する注意

- 無線LANルーターをご使用になる前に、無線LANルー ターのセキュリティに関する設定が「WPA/WPA2」 「WPA2」「WPA」の暗号化方式であることを確認してく ださい。これら以外のセキュリティ設定(WEPや暗号化 なし)をおこなうと、無線LANルーターに接続できません。 「WPA/WPA2」「WPA1の暗号化方式で無線 LANルーターに接続することで、以下のようなセキュ リティ問題が発生する可能性が少なくなります。
- 悪意ある第三者が、無断で個人のネットワークへア クセスし、
  - ・個人情報や機密情報を取り出す(情報漏えい)
  - ・特定の人物になりすまして通信し、不正な情報 を流す(なりすまし)

(つづく)

- ・傍受した通信内容を書き替えて発信する(改ざん)
   ・コンピュータウイルスなどを流しデータやシステムを破壊する(破壊)
- 本件のために生じた損害について、当社に責めのある 場合を除き、当社は一切の責任を負い兼ねますのであ らかじめご了承ください。

### 無線LANルーターを交換するとき

- 無線LANルーターを交換したら、以下の手順で接続設定 をやり直してください。
- ①台所リモコンと無線LANルーターとの接続(P76)を する
- ②「接続ルーター情報」(P122)で、交換した無線LAN ルーターのSSIDになっていることを確認する

### ご使用のスマートフォンを変更するとき

機種変更、修理交換、譲渡等で、台所リモコンと接続さ れているスマートフォンを手放す場合は、手放す前に、 そのスマートフォンのエネファーム用アプリから接続を 解除してください。

接続されたままだと、第三者にそのスマートフォンから お客さまの給湯機器の使用状況を見られたり、エネファー ム用アプリから操作されたりするおそれがあります。 接続を解除し忘れた場合は、台所リモコンで「スマート フォンとの接続全解除」(P84)をしてください。(ただし、 提続されているすべてのスマートフォンが接続解除され ます)

### 電波法に関する注意

この台所リモコンは、電波法に基づく特定小電力無線機 器として、技術基準適合証明を受けています。したがって、 このリモコンを使用するときに無線局の免許は必要あり ません。

 分解、改造をしないでください。分解、改造は法律 で禁止されています。

この台所リモコンは、電波法に基づく特定無線設備 の技術基準適合証明などを受けています。その証明 となる「技適マーク €」はリモコンで確認できます。 (P122[認証])

 ●この台所リモコンは日本国外での電波法には準じて いません。日本国内でご使用ください。 ● 操作前に必ず以下の内容をご確認いただき、同意いた だいた上で、無線LANルーターとの接続を実施してく ださい。

台所リモコンと無線LAN

ルーターを接続する

無線LANルーターに接続すると、機器の稼働状況や 機器が計測したエネルギーデータなどをサーパーへ 自動的に送信します。これらの情報はエネファーム の運転状況の見守りや、商品、サービスの開発・改 良などの目的で使用されます。

●ON/OFFスイッチ「入」「切」どちらでも設定できます。

### 準備

### ①日時あわせ(P28)をしておく

 「ネットワーク日時に同期」(P116)が【有効】になって いれば、日時あわせの必要はありません。

### ②無線LANルーターの以下の設定を確認する

- ・無線LANルーターのセキュリティに関する設定が 「WPA/WPA2」「WPA2」「WPA」の暗号化方式であ ること
- ・無線LANルーターのDHCP機能が「有効」に設定して あること
- 無線LANルーターがステルス設定(SSIDの隠蔽状態)
   となっていないこと

※これら以外の設定では接続できません。

### ③無線LANルーターに自動接続設定用のプッシュボタン があるかどうか確認しておく

 ・プッシュボタンがない場合、またはわからない場合は、無線LANル−ターのSSIDと暗号化キーを控えておいてください。(自動接続設定用のプッシュボタンの有無により、あとの手順が異なります)

### ④無線LANルーターの電源を入れる

### ⑤無線LANルーターがインターネットにつながっている ことを確認する

- ●無線LANルーターの自動接続設定用のプッシュボタンや各設定については、無線LANルーターの取扱説明書をご覧ください。
- ●無線LANルーターのSSID・暗号化キーについては、 無線LANルーターの本体に貼ってあるラベルまたは 取扱説明書をご覧ください。

### 手順(台所リモコンで操作します)

### 1. 【メニュー】をタッチする

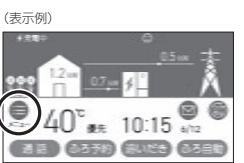

### 2. 【音・その他】をタッチする

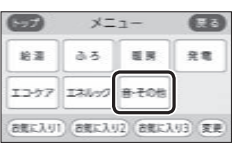

 3. 右下の▼でページを送り、【無線LAN】をタッチ する

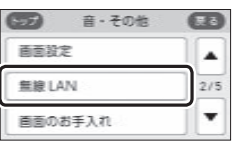

### 4. 「無線LAN」が【ON】であることを確認する

| 無線 LAN    |         |
|-----------|---------|
| 無線 LAN    | O N OFF |
| 無線 LAN 設定 |         |
| 投定情報      | •       |

### ●【OFF】になっている場合は【ON】にしてください。

#### 5. 「無線LAN設定」の【 ▶】をタッチする

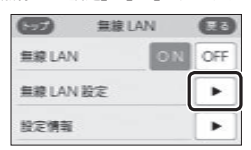

### 6. 「ルーターとの接続」の【 ▶】をタッチする

| ARLANS      | LIE | Card a |
|-------------|-----|--------|
| ルーターとの接続    | •   |        |
| スマートフォンとの接続 | •   | 1/2    |
| 宅外からの操作     | •   | •      |

 「ルーターとの接続」の【▶】がグレーになり設定 ができないときは、手順4で「無線LAN」が【ON】 になっているか確認してください。

### 7. 表示内容を確認し、【同意して次へ】をタッチする

| 9      | 10-5                                                                                                    | -20    | D接続     | Œ      |
|--------|----------------------------------------------------------------------------------------------------|--------|---------|--------|
|        | States of the local division of the local division of the local di | -5-5   | 5678B   |        |
| ****   | (近り機器が                                                                                                    | BRIDE  | 17.14-7 | -5828  |
|        | 7-17-14                                                                                                    | OBRC 3 | 感します。   |        |
| 2850   | (#E2177                                                                                                    | 17-200 | SEX.505 | ITSP.  |
| 商品.ワー! | ビスの開発ー                                                                                                    | 39920  | 日本で使用   | const. |
| CRURE  | \$3.84cm                                                                                                    | 001.73 | MINELT  | CCEED. |
|        | 同時                                                                                                    | してお    | ~       |        |

### ●無線LANルーターに自動接続設定用のプッ シュボタンがある場合

→この続きの「簡単接続」の手順8へ

| ●無線LANルーターに自動接続設定用のプッ |
|-----------------------|
| シュボタンがない場合/わからない場合    |
| →P78「検索接続」の手順8へ       |

**簡単接続**(無線LANルーターに自動接続設定用の プッシュボタンがある場合)

### 8. 「簡単接続」の【 ▶】をタッチする

| 簡単接統 | ► |
|------|---|
| 検索接続 | ► |

(つづく)

無線

N

### 9.【開始】をタッチする

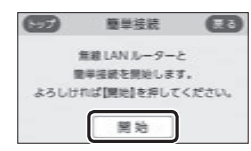

### 10.2分以内に、無線LANルーターの自動接続設定 用のプッシュボタンを長押しする

●ボタンの操作方法(長押しのタイミングなど)は、 無線LANルーターによって異なります。無線 LANルーターの取扱説明書をご覧ください。

### 11.この画面になったら【OK】をタッチする

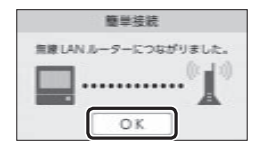

- 無線LANルーターの機種や電波状態によって、 接続までの時間は異なります。
- ●無線LANルーターに接続すると、トップ画面に 無線LAN状態表示
   ▲を表示します。
- ●無線LANルーターに接続した直後に、「処理中です。しばらく待ってから再度操作してください。」と表示されることがあります。続けて無線LAN機能に関する操作をしたい場合は、10分程度時間をおいてから操作してください。

### 「無線LANルーターとの接続に失敗しました」のメッ セージを表示したとき

①次のことを確認する

- ・無線LANルーターの電源が切れていないか →電源を入れる
- ・無線LANルーターや台所リモコンの近くで、電子レンジ が動作していないか
- →電子レンジが動作していないときに接続操作をする ・無線LANルーターが台所リモコンと離れすぎていないか →無線LANルーターがつながる場所に無線LANルー ターを移動させる
- ②【OK】をタッチし(手順8の画面に戻ります)、再度 「簡単接続」の手順8からやり直す
- ●①の内容を確認後、手順8からやり直しても接続できな い場合は、次の項の「検索接続」で接続してください。

### 失敗画面にならずトップ画面になったとき

①無線LANルーターのDHCP機能が「有効」になって ない場合は、「有効」にし、無線LANルーターが起 動するまで待つ

②P77の手順1から再度設定をおこなう

※このとき、台所リモコンに「処理中です。しばらく待って から再度操作をしてください。」というメッセージが表示さ れた場合は、もうしばらく待ち(10分程度)、メッセージが 出なくなってから設定をおこなってください。

| 検索接続  | (無線LANルーターに自動接続設定用の |
|-------|---------------------|
| プッシュ: | ボタンがない場合/わからない場合)   |

### 8. 「検索接続」の【 ▶】をタッチする

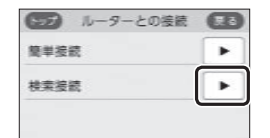

### 9. 【開始】をタッチする

|                 | 検索             | 接続                  | œ     |
|-----------------|----------------|---------------------|-------|
| UTOS<br>63      |                | の創意がおこち<br>自宅押してくだけ | elst. |
| 1-5-<br>0<br>83 | 6-5-<br>0<br>翻 | 間明社年-<br>0<br>入力    | 88    |
|                 | R              | 始                   |       |

- 10.接続したい無線LANルーターのSSIDを探して、
   【▶】をタッチする
  - ※接続したいSSIDが表示されていない場合は、右下の▼で ページを送る

| 000000000000000000000000000000000000000      |   | ]   |
|----------------------------------------------|---|-----|
| MAL MAL 25                                   |   |     |
| <u>8888888888888888888888888888888888888</u> | • | 1/3 |
| 000000000000000000000000000000000000000      | • | •   |

- ●暗号化方式がWEP方式の無線LANルーターや暗 号化されていない無線LANルーターは、表示さ れません。
- ●実際の画面では、「0」の部分はお客さまの環境で 受信しているSSIDが表示されます。

### 11.無線LANルーターの暗号化キーを入力 →【決定】をタッチして確定する

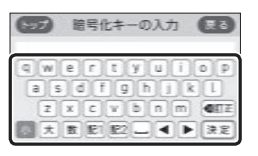

### 12.内容が間違いないか確認してから【接続】をタッ チする

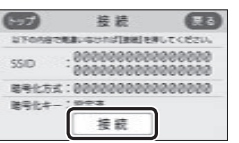

●実際の画面では、「0」の部分はお客さまの環境で 受信しているSSIDが表示されます。

### 13.この画面になったら【OK】をタッチする

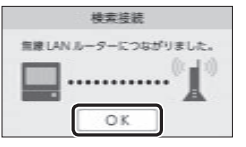

- 無線LANルーターの機種や電波状態によって、 接続までの時間は異なります。
- ●無線LANルーターに接続すると、トップ画面に 無線LAN状態表示 ♪を表示します。
- ●無線LANル−ターに接続した直後に、「処理中です。しばらく待ってから再度操作してください。」と表示されることがあります。続けて無線LAN機能に関する操作をしたい場合は、10分程度時間をおいてから操作してください。

### 「無線LANルーターとの接続に失敗しました」のメッ セージを表示したとき 「無線LANルーターが見つかりませんでした」のメッ セージを表示したとき ①次のことを確認する

- ・無線LANルーターの電源が切れていないか
   →電源を入れる
   ・無線LANUL の やかだしエコンのたくの。
- ・無線LANルーターや台所リモコンの近くで、電子レンジ が動作していないか
   →電子レンジが動作していないときに接続操作をする
- ・電」レンが動けしていないとことでありますをする
   ・無線LANルーターがつらがる場所に無線LANルーターを移動させる
- ・暗号化キーを間違えていないか
- ②【OK】をタッチし(手順8の画面に戻ります)、再度 「検索接続」の手順8からやり直す
- ●①の内容を確認後、手順8からやり直してもなお接続で きない場合や、無線LANルーターが見つからないことが 続く場合は、無線LANルーターが正常に動作しているか 確認してください。また、近くに電波を妨害するものが ある可能性があります。無線LANルーターの取扱説明書 やホームページなどをご覧ください。

### 失敗画面にならずトップ画面になったとき

 ①無線LANルーターのDHCP機能が「有効」になって ない場合は、「有効」にし、無線LANルーターが起 動するまで待つ

②P77の手順1から再度設定をおこなう

※このとき、台所リモコンに「処理中です。しばらく待って から再度操作をしてください。」というメッセージが表示さ れた場合は、もうしばらく待ち(10分程度)、メッセージが 出なくなってから設定をおこなってください。

### 台所リモコンとスマート フォンを接続する

●ON/OFFスイッチ「入」「切」どちらでも設定できます。

### 準備

### ①日時あわせ(P28)をしておく

- 「ネットワーク日時に同期」(P116)が【有効】になって いれば、日時あわせの必要はありません。
- ②トップ画面に無線LAN状態表示♪が表示されていることを確認する(出ていない場合は、P77の手順1~4をおこなう)

### ③スマートフォンと無線LANルーターを接続する

- 台所リモコンとスマートフォンは、同じ無線LANルー ターの同じSSIDに接続してください。
- ④スマートフォンにエネファーム用アプリをダウンロー
   ドし、アプリを立ち上げる
- スマートフォン側の設定・操作については、エネファーム用アプリのウェブサイトをご覧ください。
   http://og-manual.jp/enefarmapp20/n/

### 手順(台所リモコンで操作します)

1. 【メニュー】→【音・その他】→ 右下の▼でペー ジを送り、【無線LAN】をタッチする

### 2. 「無線LAN設定」の【 ▶】をタッチする

| 55 H      | ELAN . | E   |
|-----------|--------|-----|
| 無線 LAN    | ON     | OFF |
| 無線 LAN 設定 |        |     |
| 投定情報      | _      | •   |

### 3. 「スマートフォンとの接続」の【 ▶】をタッチする

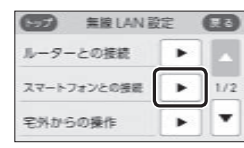

「スマートフォンとの接続」の【▶】がグレーになり設定ができないときは、以下を確認してくだ

### さい。

・手順2で「無線LANJが【ON】になっているか ・トップ画面に無線LAN状態表示 入や読が表 示されているか

### 4. 【開始】をタッチする

### スマートフォンとの装成 定る スマートフォン(携帯総末)との 接続放えを開始します。 よろしければ(開始)を押してください。

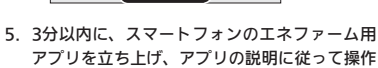

- する
- スマートフォンの操作をせずに約3分経過する と、接続失敗画面になります。

### 6. この画面になったら【承認する】をタッチする

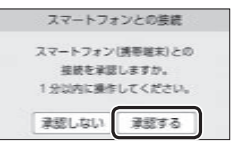

### 7. この画面になったら【OK】をタッチする

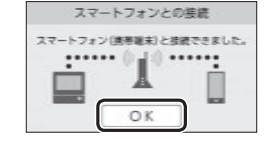

### 「スマートフォン(携帯端末)との接続に失敗しました」のメッセージを表示したとき

### ①次のことを確認する

- ・台所リモコンとスマートフォンは、同じ無線LANルーターのSSIDに接続されているか
- →同じ無線LANルーターの同じSSIDに接続する ・無線LANルーターや台所リモコン・スマートフォンの近
- くで、電子レンジが動作していないか →電子レンジが動作していないときに接続操作をする ・無線LANルーターが台所リモコンやスマートフォンと離
- ANARCAND ターからかりとコンドスマードフォンと離れすぎていないか →無線IANルーターがつながる場所に無線IANルー
  - →無線LANルーターかりなかる場所に無線L ターを移動させる

### ②【OK】をタッチし(手順4の画面に戻ります)、再度 手順4からやり直す

- ●台所リモコンと接続した無線LANルーターのSSIDは、 P122「接続ルーター情報」をご覧ください。
- ①の内容を確認後、手順4からやり直してもなお接続で さない場合は、無線LANルーターが正常に動作している か確認してください。また、近くに電波を妨害するもの がある可能性があります。無線LANルーターの取扱説明 書やホームページなどをご覧ください。それでも解決し ない場合は、大阪ガスグッドライフコールにお問い合わ せください。

### 「登録台数が上限に達しています」のメッセージを表 示したとき

①スマートフォンのエネファーム用アプリで、不要 な登録を解除する

 ● P84「すべてのスマートフォンとの接続を解除する」でも 解除できます。

②【OK】をタッチし(手順4の画面に戻ります)、再度 手順4からやり直す

●台所リモコンとスマートフォンは10台まで接続できます。 スマートフォンの機種変更などで登録が増え、11台目を 接続設定しようとすると、この画面になります。

### 外出先でエネファーム用アプリ を使う設定をする<宅外からの操作>

- 外出先(無線LANルーターの圏外)で、エネファーム用 アプリでふろや床暖房の操作をおこなうには、この設 定が必要です。
- ON/OFFスイッチ「入」「切」どちらでも設定できます。

### 準備

日時あわせ(P28)、台所リモコンと無線LANルーターとの接続(P76)、台所リモコンとスマートフォンとの接続 (P80)をしておく

### 手順(台所リモコンで操作します)

- 【メニュー】→【音・その他】→ 右下の▼でページを送り、【無線LAN】をタッチする
- 2. 「無線LAN」が【ON】であることを確認する
  - ●[OFF]になっている場合は[ON]にし、トップ画面に無線LAN状態表示】が表示されるのを確認してください。(表示されるまでに多少時間がかかります)

### 3. 「無線LAN設定」の【 ▶】をタッチする

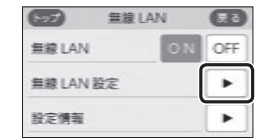

### 4. 「宅外からの操作」の【 ▶】をタッチする

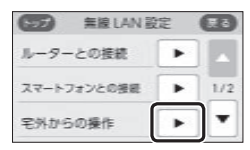

●「宅外からの操作」の【▶】がグレーになり設定ができないときは、下記を確認してください。
・手順2で「無線LAN」が【ON】になっているか・トップ画面に無線LAN以燃表示】や説が表示されているか

(つづく)

### ツナガルスイッチを操作 する

### 5. 【ON】をタッチする

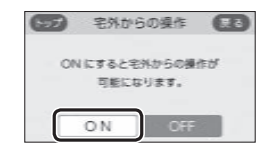

### 「サーバーとの接続に失敗しました」のメッセージを 表示したとき

①次のことを確認する

- ・無線LANルーターの電源が切れていないか →電源を入れる
- ・トップ画面に無線LAN状態表示
  いが出ている場合
  →無線LANルーターのLANケーブルを確認し、外れていたら接続する
  外れていなければ、ご使用の無線LANルーターに接
  続わている他の機器が正常に無線LAN通信できて
- 続されている他の機器が正常に無線LAN通信できて いるか確認する ・無線LANルーターや台所リモコンの近くで、電子レンジ
- が動作していないか →電子レンジが動作していないときに接続操作をする ・停電などで日時がリセットされていないか
- →日時をあわせる(P28) ②【OK】をタッチし(手順5の画面に戻ります)、再度 手順5からやり直す
- ●①の内容を確認後、手順5からやり直してもなお接続できない場合は、無線LANルーターが正常に動作しているか確認してください。また、近くに電波を妨害するものがある可能性があります。無線LANルーターの取扱説明書やホームページなどをご覧ください。

### 「ONできませんでした」のメッセージを表示したとき

大阪ガスグッドライフコールにご連絡ください

### お知らせ

●アプリがしばらく使用されなかった場合、「宅外から の操作」が自動で【○FF】になることがあります。

- リモコンの「ツナガルスイッチ」をタッチする(または押す)と、あらかじめ股定したサービスにワンタッチでつながることができます。
- 「ツナガルスイッチ」を利用するには、台所リモコンと
   無線LANルーターとの接続(P76)、台所リモコンとス
   マートフォンとの接続(P80)が必要です。
- ●ON/OFFスイッチ「入」「切」どちらでも操作できます。

### エネファーム用アプリでサービスを設定しておく

 設定できるサービスや設定方法については、下記の URLから確認してください。
 http://og-manual.jp/enefarmapp20/ n/tsunagaru/

### 台所リモコンでの手順

準備

1. トップ画面で【ツナガル】をタッチする

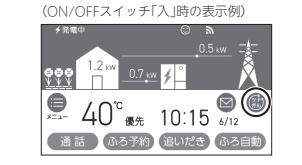

●「ツナガルスイッチ」の操作が受け付けられたら、 「送信完了しました。」の画面を3秒間表示します。

### 台所リモコンにメッセージを表示したとき

- ●「通信が実施できません。通信状態や無線LAN設 定をご確認の上 再度実施してください。」と表示 したとき
- ・台所リモコンと無線LANルーターが接続されているか
   →接続されていない場合は、台所リモコンと無線LAN ルーターを接続し(P76)、再度操作する
- ・「無線LAN」メニューの「無線LAN」の設定が【OFF】になっていないか
- →【OFF】になっている場合は【ON】にし、再度操作する ・トップ画面の無線LAN状態表示(P24)が入になっているか →なっていない場合は、P134「台所リモコンの無線 LAN状態表示」の項目を確認し、無線LAN状態表示 が入になった状態で再度操作する

●「アプリの設定後に再度実施してください。」と表示したとき

エネファーム用アプリでサービスの設定をしてから、再度 操作する

「サーバーへの通信に失敗しました。」と表示した
 とき

メンテナンス等で一時的にサーバーに接続できない場合が あるため、少し時間をおいて再度操作する

### 浴室リモコンでの手順

### 1. ふたの中の「ツナガルスイッチ」を押す

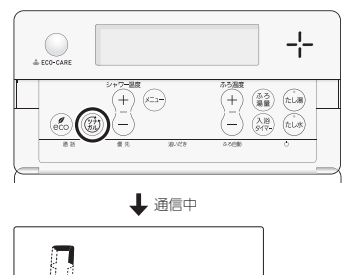

回るように動きます

➡ 操作が受け付けられたら

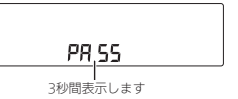

### 浴室リモコンに「Err」を表示したとき

P82「台所リモコンにメッセージを表示したとき」の すべての項目を確認し、再度操作する

### お知らせ

●最後に受け付けられた「ツナガルスイッチ」の操作を 確認することができます。(P122「ツナガルスイッチ 操作履歴」)

### 配信情報を見る

- アプリまたは大阪ガスから送信されたメッセージを確認できます。
- 配信情報を受信するためには、台所リモコンと無線 LANルーターとの接続(P76)が必要です。
- ON/OFFスイッチ「入」「切」どちらでも確認できます。

### 手順(台所リモコンで操作します)

1. トップ画面で【配信情報】をタッチする

(ON/OFFスイッチ「入」時の表示例)

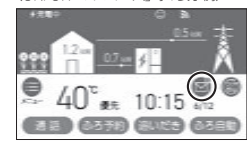

```
    未読のメッセージがあると、表示が C になり
ます。
```

メッセージは最大3件まで記憶します。(3件以)

上になると古いメッセージから順に上書きされ

### 2. 確認したい項目の【 ▶】をタッチする

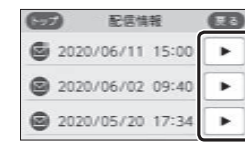

ます)

### お知らせ

- 重要な配信情報を受信したときは、音声が鳴る場合 があります。
- ●配信情報を受け付けたくない場合は、P121「配信情報を受け付けないようにする」を【OFF】に設定してください。

### すべてのスマートフォン との接続を解除する

- ●台所リモコンに接続されているすべてのスマートフォ ンとの接続を解除できます。個別の接続解除はスマー トフォンでおこなってください。
- すべてのスマートフォンとの接続が解除されると、エネファーム用アプリと台所リモコンで設定した床暖房予約はすべて解除されます。
- ●ON/OFFスイッチ「入」「切」どちらでも設定できます。

### 手順(台所リモコンで操作します)

- 【メニュー】→【音・その他】→ 右下の▼でページを送り、【無線LAN】をタッチする
- 2. 「無線LAN」が【ON】であることを確認する

●【OFF】になっている場合は【ON】にしてください。

### 「無線LAN設定」の【▶】をタッチする

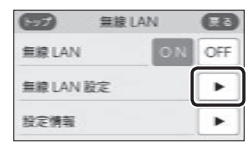

 右下の▼でページを送り、「スマートフォンとの 接続全解除」の【▶】をタッチする

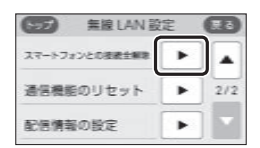

- ●「スマートフォンとの接続全解除」の【▶】がグレー になり設定ができないときは、手順2で「無線 LAN」が【ON】になっているか確認してください。
- 5. 【開始】を約5秒長押しする

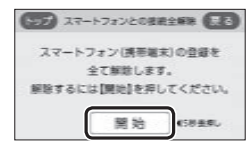

### マイクロ温浴専用循環アダブターが付いている場合 マイクロ温浴って どんなもの?

- ●マイクロ温浴専用循環アダプターによって、肉眼では 見えにくい数+マイクロメートルの微細な気泡を発生 します。
- 微細な気泡が発生するときに、それよりも大きな気泡 も一緒に出てきます。
- マイクロ温浴をしている間、微細な気泡は浴槽のお湯
   全体に拡がっています。

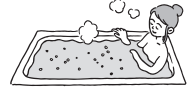

- マイクロ温浴専用循環アダプターの各部のな まえとはたらき
- ●浴槽に取り付けられています。
- ●別売品です。
- この取扱説明書では、「循環アダプター」として説明しています。

気泡吹き出し口 ※気泡吹き出し口の ここから気泡が出ます。 形状が異なるもの があります。

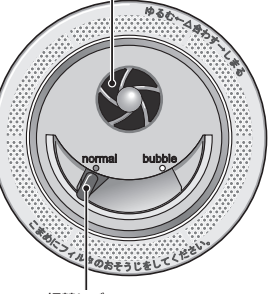

**切替レバー** (例:normal(左)側)

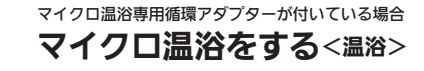

### 状況にあわせて切替レバーを操作してください

### <通常のふろ運転のとき>

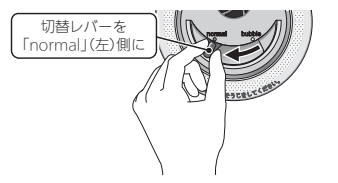

●【温浴】を開始しても気泡は出ません。

#### <マイクロ温浴をするとき>

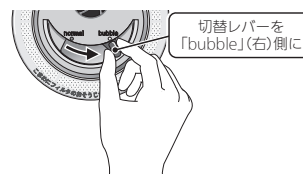

●【温浴】を開始すると気泡が出ます。

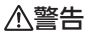

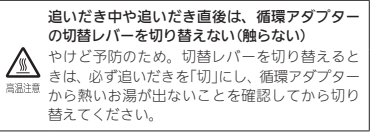

### 準備

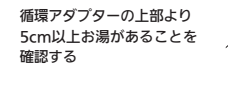

### 手順(浴室リモコンで操作します)

 ON/OFFスイッチ(のを押して「入」にする 《 ON/OFFランプ点灯》

 循環アダプターの切替レバーを「bubble」(右) 側に切り替える

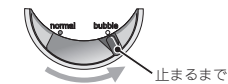

- 循環アダプターの切替レバーを「bubble」(右)側 に切り替えないと、気泡は出ません。
- おふろの配管が冷えていると、マイクロ温浴の 開始時に出てくる配管内のお湯(水)によって、 最初の水流が冷たく感じたり、おふろのお湯が 少し冷めたりすることがあります。
   不快に感じる場合は、マイクロ温浴をする前に 追いだきをしておくと改善されます。
- ふたの中のメニュースイッチを「温浴」と「入」
   「切」の画面になるまで数回押す

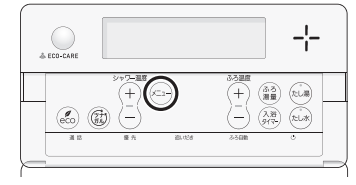

(つづく)

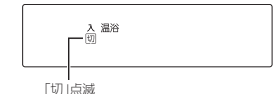

 シャワー温度スイッチの【+】を押して、「入」を 点滅させる

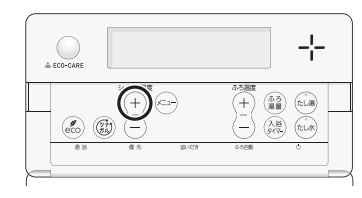

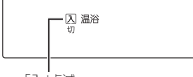

「入」点滅

ふろ自動ランプ点滅中は、マイクロ温浴はできません。
 約10秒そのままにすると、元の画面に戻ります。

### ■ マイクロ温浴 開始

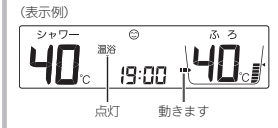

- ●循環アダプターから気泡が出ます。
- ●追いだき中・たし湯中・たし水中にマイクロ 温浴をすると、追いだき・たし湯・たし水は 停止します。
- ●マイクロ温浴中にふろ自動・追いだき・たし 湯・たし水をすると、マイクロ温浴は停止し ます。

### ■ 約10分たつと、自動的にマイクロ温浴 停止 《 温浴表示消灯 》

### 使い終わったら

循環アダプターの切替レバーを 「normal」(左)側に切り替える

# normal bubble

### 手動でマイクロ温浴をやめたいとき

①ふたの中のメニュースイッチを「温浴」と「入」「切」 の画面になるまで数回押す
②シャワー温度スイッチの【-】を押して、「切」を点

- 滅させる 《 元の画面に戻ると、温浴表示消灯 》
- その後マイクロ温浴を使わない場合は、循環アダプター の切替レバーを「normal」(左)側に切り替えてください。

購入・設置後、最初にマイクロ温浴をするときは、 気泡の出かたを確認してください (イラストは、浴槽を上から見た例です)

### <正常な出かた>

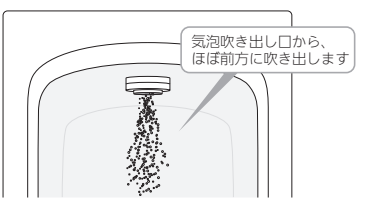

<正常ではない出かた>

お知らせ

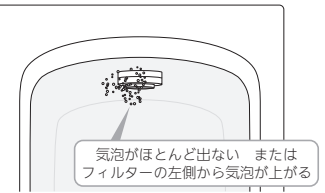

このような場合は、ふろ自動・追いだき・たし湯・たし水の使用をやめ、販売店またはもよりの大阪ガスにご連絡ください。(お湯は使用できます)

循環アダプターに古い水がたまらないように、1週間に1回程度はマイクロ温浴を作動させてください。

マイクロ温浴専用循環アダプターが付いている場合

### マイクロ温浴・おすすめ入浴法

●お湯の温度、季節、浴室の構造などの条件によっては、ご希望の体感が得られない場合があります。

●あたたまりかたや体感などには個人差があります。ふろ設定温度・入浴時間を、体感や体調に合わせて調節してお楽しみください。

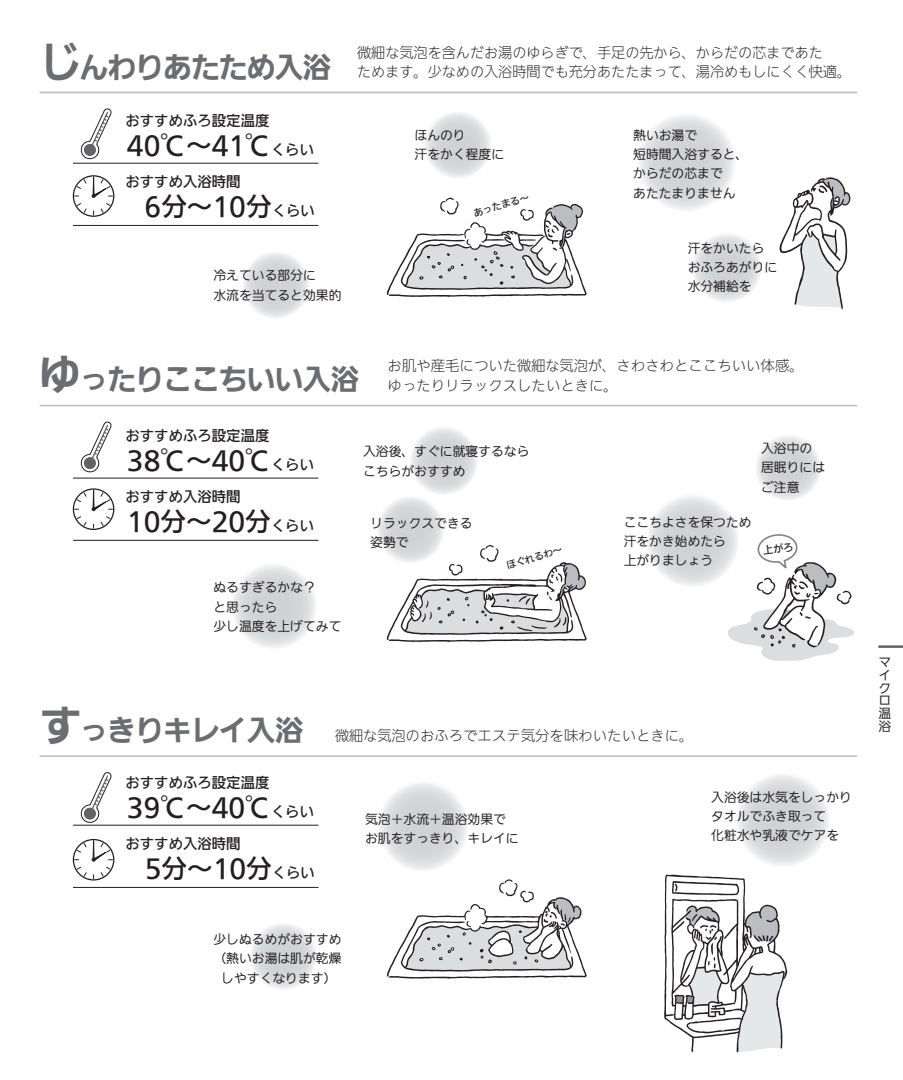

### マイクロ温浴専用循環アダプターが付いている場合 マイクロ温浴をしばらく 使わなかったあとは

●マイクロ温浴をしばらく使わなかったあとは、古い水 がたまっていることがありますので、残り湯を抜く前 に下記の処置をしてください。 ※新しくお湯はりした状態ではしないでください。

### 進備

循環アダプターの上部より 5cm以上お湯(水)があることを 確認する

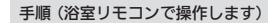

1. 循環アダプターの切替レバーを「bubble」(右)側 に切り替える

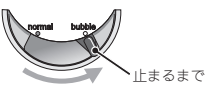

P41の手順でたし水をする

### 3. たし水が終わったら、残り湯を抜く

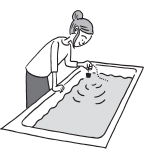

4. 循環アダプターの切替レバーを[normal](左)側 に切り替える

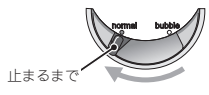

### 自立運転機能付の場合 停雷時に電気とお湯を使う < 白 立 運 転 >

### 

災害時など、ガス漏れの危険性がある場合は、 自立運転しない 禁止 火災などの原因になります。

### 停電時にも電気が使える「自立運転」のしくみ

- 発電ユニットの発電中に停電した場合、発電ユニット は自立運転によって発電を継続するので、電気と給湯 機器のお湯を使うことができます。(白立運転のために 必要な工事をおこなっている場合です) 電気機器は自立運転専用コンセントを通して使用でき ます。(自立運転専用コンセントには「エネファーム」/ 「停電時自立発電専用」/「出力電力約700W」と表示し ています。事前に設置場所を確認してください)
- ●自立運転時の発電量は約700Wです。 ※実際に電気機器で使用できる電力は、給湯機器の使 用電力を差し引いた電力となります。 (P89「停雷に備え、使用できる雷気機器を確認して おいてください!)
- ●自立運転は、停電時のみ使用してください。(普段使用) すると、本来の機能やメリットが損なわれ、故障の原 因となります)

### 使用するコンセントと電気の流れ

発電ユニットで作られた電気と、 通常 雷力会社から供給された雷気を併用します

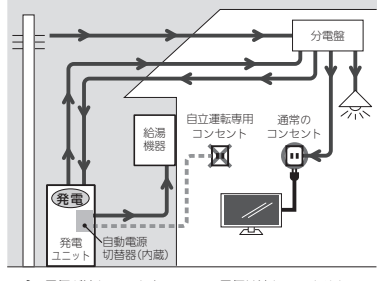

→ 電気が流れています === 電気は流れていません

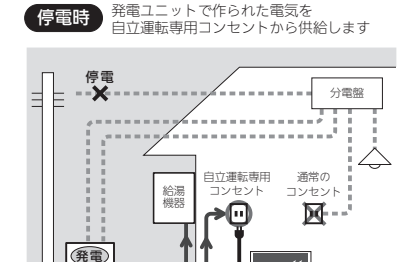

→ 電気が流れています === 電気は流れていません

●白立運転開始後に、「不在停止」(P108)や「発雷禁止」

停雷に備え、使用できる電気機器を確認して

●実際に電気機器で使用できる電力は、給湯機器の使用

●使用する電気機器の消費電力の合計が700Wを超えな

いよう、取扱説明書や本体の表示シールなどで電気機

※給湯機器の凍結予防ヒーター作動時など、使用状態

扇風機

40W

卓丨FD照明

20W

ラジカセ

20W

ガスファンヒーター

30\//

雷力を差し引いた雷力となります。(下記参照)

によっては使用電力が大きくなります。

使用できる電気機器の例(消費電力の目安)

ノートパソコン

50W

器の消費電力を確認してください。

発雷

おいてください

液晶テレビ

スマートフォン・ 携帯雷話の充雷

15W/

85W

白動雷渡

切替器(内蔵)

以下の場合は自立運転できません

災害などでガスの供給が停止している場合

(P109)などで自立運転を停止させた場合

●発電ユニットの停止中に停電した場合

#### 消費電力が大きく発電が停止する可能性がある電気機器の例 ・電子レンジ ・オーブントースター 食洗機 洗濯機 ・衣類乾燥機 ・掃除機 ・こたつ ・温水洗浄便座 ・エアコン ・雷気カーペット

### 使用できない電気機器の例(消費電力の目安)

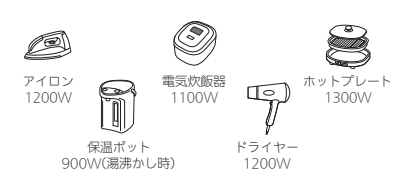

### 使用してはいけない電気機器

- ・電源が切れると生命・財産に損害を受けるおそれのある 機器
- ・バッテリーを搭載していないパソコンなどの情報機器
- すべての医療用機器
- ・灯油などを用いた暖房機器

### 給湯機器の消費電力について

給湯機器の使用電力は通常数十W(30W~)ですが、給 湯・ふろ・暖房を同時使用するなど、使いかたによって は225Wまで(凍結予防ヒーター作動時など最大395Wま で) ト昇します。 リモコンの発電電力表示と使用電力表示 を見ながら、使用できる電力を超えないよう注意して使 用してください。

### ∕≜警告

### ガスファンヒーターの使用について

- ガスファンヒーターを使用中は部屋の換気に注意す る。
- 必ず1時間に1~2回(1~2分)程度、窓を開けるなど して換気をおこなってください。
- ●自立運転専用コンセントで使用できる電力が少なく、 ガスファンヒーターを使用すると過負荷で停電する 場合は使用しない。
- ガスファンヒーター運転中に停電が発生したときは 温風の吹出口や機器背面(エアフィルター部や取手部 分)に手を触れない。(やけどのおそれ)
- 供給停

イク

ń

温

ガ

Ð

自立運転専用コンセントでガスファンヒーターを使用しているときに異常を感じた場合には、ただちにガス栓を閉めてガスファンヒーターの使用を中止し、販売店またはもよりの大阪ガスに連絡する。

### 計画停電や工事などで停電が予定されている 場合は

 26日間毎日発電すると、4時間から9時間発電が停止するしくみになっています。自立運転と発電が停止するタイミングが合うと、自立運転ができなくなります。 停電予定日がわかっている場合は、事前に次の確認と 操作をして、スムーズに自立運転ができるよう備えて ください。

### 停電予定日の2日以上前には、この確認・操作を おこなってください

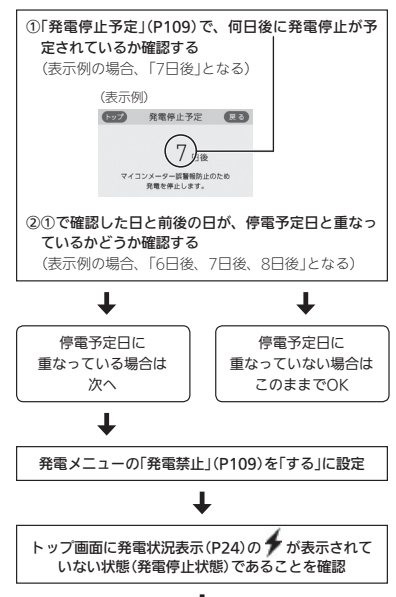

Ŧ

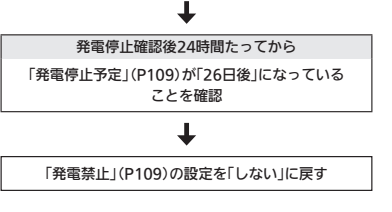

### 停電したら(自立運転のしかた)

手順(台所リモコンで操作します)

1. トップ画面で「自立」が交互表示していることを 確認する

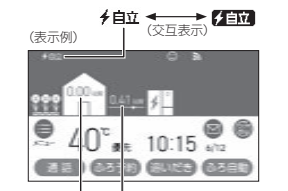

使用電力 発電電力

- ●自立運転開始後は、すぐには700Wは使用でき ません。発電電力は徐々に上昇し、700W(表示 は「0.70kWJ)になるまでに約1分かかります。 (ただし、発電ユニットの状態によっては1分以 上かかることがあります)
- <電気機器を使うには> 電気機器の電源プラグを自立運転専用コンセント に差し込む

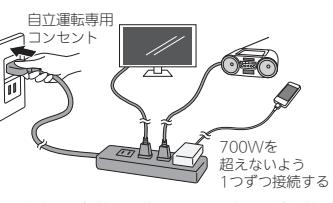

 ●実際に電気機器で使用できる電力は、給湯機器 の使用電力を差し引いた電力となります。使用 する電気機器との合計が発電電力(最大700W) を超えないよう使用電力表示を見ながら、1つず つ電気機器を追加してください。(P89「停電に 備え、使用できる電気機器を確認しておいてく ださい」)

- < 全電気機器の電源を入れたとき>電気機器の種類によっては一時的に使用できない場合があります。90秒ほど待つと使用できるようになるため、電気機器をつないだままにしてください。
  ※約90秒待っても使用できない場合は、使用電力が発電量を超えているため、すぐに電気機器の数を減らしてください。
- 使用できない電気機器・使用してはいけない電 気機器があるので、ご注意ください。(P89)
   停電中、発電を停止すると、停電が復旧するま
- 停車中、発車を停止すると、停車が復旧する で発電をおこなうことができません。

### <お湯を使うには>

ON/OFFスイッチ()を押して「入」にする 《 ON/OFFランプ点灯 》

### 電気機器の使用中に電気が使えなくなったとき (使用電力が発電量を超えています)

①接続した電気機器をすぐに取り外す
 ②リモコンのトップ画面に「自立」が交互表示するまで待つ

③「自立」が交互表示したら、手順1~2に従って使 用する

しばらくしても自立運転が復帰せず、リモコンに「使用する電気を減らし、⑥スイッチをONにしてください」とメッセージを表示しているときは、メッセージに従って操作をしてください。(自立運転が復帰します)

### 高出力モードで自立運転をする

目立運転時の発電量は700Wですが、条件によっては 700W出力できないことがあります。 トップ画面に【目立発電能力】が表示されている間は、強 制的に700Wまで出力を上げることができます。以下の 手順で高出力モードに設定して使用してください。

### 手順(台所リモコンで操作します)

### 1. トップ画面の【自立発電能力】をタッチする

(ノーマルモードの表示例)

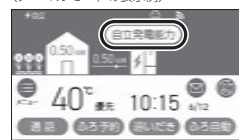

(シンプルモードの表示例)

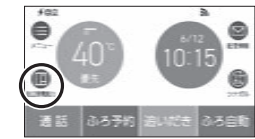

### 2. 【高出力】をタッチする

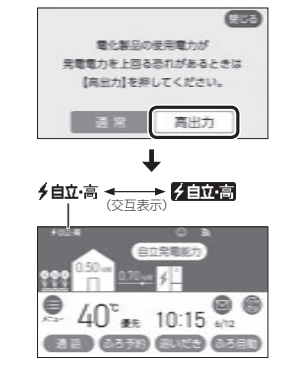

(つづく)

停電時やガスの供給停止

 700Wの出力が不要になれば、手順1~2の操作で 【通常】をタッチして通常モードに戻す

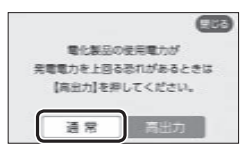

 ●700Wで使用し続けると、発電が停止しやすく なりますので、こまめに通常モードに戻してく ださい。

### 以下の状況では、高出力モードが自動的に解除され ます

- ・自立運転専用コンセントの使用電力が少ない
- ・外気温が高い
- ・お湯使用量が少ない
- 再度、高出力モードで使用したい場合は、【自立発電

能力】が表示されるまでお湯を使用してください。

### 自立運転を停止させるには

### 「発電禁止」(P109)を【する】に設定し、発電を停止 させる

●発電を停止させると、停電が復旧するまで発電できま せん。

### 停電が復旧したら

電気機器の運転スイッチを切り、電気機器の電源プ ラグを自立運転専用コンセントから抜く

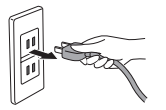

- ●停電が復旧すると、自立運転専用コンセントへの電気の供給が停止します。
- 電気機器をつないだままにすると、次回の自立運転時 に接続した機器に突然電気が流れ、機器を損傷したり、 突然の動作による事故の原因になります。

### ガスの供給停止中に お湯を使う<ヒーター給湯>

- 災害などでガスの供給が停止しているときに、発電ユニットに搭載のヒーターで貯湯タンクの水をあたためることができます。
- ●発電禁止を「する」にしていて、発電ユニットがヒーター 給湯可能な状態にあり、ON/OFFスイッチが「切」の場 合に設定できます。
- ON/OFFスイッチを「入」にするか、「発電禁止」(P109) を「しない」にすると、ヒーター給湯モードは解除され ますので、注意してください。
- 操作手順などの詳細については、「エネファームtypeS 燃料電池発電ユニット」の取扱説明書「こんなときは ガスの供給が途絶えたときに温水を使いたいときは (ヒーター給湯モード)」を参照してください。

### メニューから運転操作をする・設定を変える(ユーザー設定)

- ●各メニューから運転操作ができたり、いろいろな設定を変更できます。以下の一覧から、参照ページに記載の手順で操作してください。
- ●お使いの給湯機器や設置状況によって、出ないメニューや項目があります。(表中の※印)
- ●表中の \_\_\_\_\_ は、そのリモコンのユーザー設定では設定できない項目です。
- ●表中の「初期化」欄の★は、P127「ユーザー設定を初期値に戻す」を実行したときに初期化される項目です。

| 亦 <b>声</b> (堤/に) づきて由欧 |                                                                                         | 参昭   | 初期設定(工場)                                 | 出荷時)              | 初          |
|------------------------|-----------------------------------------------------------------------------------------|------|------------------------------------------|-------------------|------------|
|                        | 変更(操作)できる内容                                                                             | ページ  | 台所リモコン                                   | 浴室リモコン            | 期<br>化     |
| 給                      | 給湯温度を変更する                                                                               | P96  | 40°C                                     |                   | -          |
| 湯                      | 給湯・シャワーの温度を制限する                                                                         | P96  | 60℃                                      | 60(℃)             | *          |
|                        | おふろ沸かしを予約する/ふろ予約の時刻を設定する                                                                | P42  | 予約:しない<br>沸き上がり時刻:――:――                  |                   | -          |
|                        | 手動ふろ配管クリーンをする                                                                           | P97  | 停止                                       |                   | -          |
|                        | 自動ふろ配管クリーンの運転モードを変更する ※1                                                                | P97  | ON時のみする                                  | 2(ON時のみする)        | -          |
|                        | 自動ふろ配管クリーンで流すお湯の温度を変更する<br>※1                                                           | P98  | 高め                                       | 1(高め)             | -          |
|                        | 自動保温・自動たし湯の時間を変更する                                                                      | P98  | 4時間                                      | 4(時間)             | *          |
|                        | 自動保温の種類(自動たし湯の有無)を変更する ※1                                                               | P99  | 保温とたし湯                                   | on(保温とたし湯)        | *          |
| ير<br>z                | 給湯とお湯はりを同時に使用する                                                                         | P99  | お湯はりを中断する                                | on(お湯はりを中断<br>する) | *          |
| 0                      | 入浴タイマーのお知らせ音の間隔を変更する/お知<br>らせ音なしに変更する                                                   | P100 | 5分ごと                                     |                   | *          |
|                        | 入浴タイマーでお知らせするリモコンを選ぶ                                                                    | P100 | 浴室のみ                                     |                   | *          |
|                        | 入浴タイマー中は浴室リモコンで時計表示をしない<br>ように変更する                                                      | P100 | 時計とタイマー                                  |                   | *          |
|                        | 水位のリセットをする                                                                              | P101 | -                                        |                   | -          |
|                        | 1回の追いだきで上げられる温度を変更する(浴室リ<br>モコンでの追いだきのみ)                                                | P101 |                                          | 0(浴槽温度+約1℃)       | *          |
|                        | ふろ温度や沸き上がりの温度を制限する                                                                      | P101 |                                          | oF(48°C)          | *          |
|                        | 床暖房をする(床暖房の場所を指定して運転する場<br>合) ※2 ※3                                                     | P102 | 床暖房「切」                                   |                   | -          |
|                        | 床暖房の温度を変更する ※2 ※3                                                                       | P102 | 4                                        |                   | -          |
|                        | 床暖房を予約する/予約の時間帯を設定(変更)する<br>※2 ※3                                                       | P46  | 予約:予約なし<br>予約の時間帯::                      |                   | <b>※</b> 5 |
|                        | 床暖房の能力をひかえめにする ※2 ※3                                                                    | P103 | 切                                        |                   | -          |
|                        | 床暖房のあたためモード(制御方法)を変更する ※2 ※3                                                            | P103 | 低め                                       |                   | -          |
| 暖房                     | 床暖房の表示名称を変更する <sup>※2 ※3</sup>                                                          | P104 | 床暖1:床暖1<br>床暖2:床暖2<br>床暖3:床暖3<br>床暖房:床暖房 |                   | *          |
|                        | <ul> <li>(トップ画面に【床暖房】がある場合)</li> <li>トップ画面の【床暖房】長押しで暖房できる場所を設定する **2 **3 **4</li> </ul> | P104 | すべての床暖房                                  |                   | *          |
|                        | 浴室暖房やミストサウナをする ※2 ※6 ※7                                                                 | P47  | 停止                                       |                   | -          |
|                        | 浴室暖房またはミストサウナを予約する/予約の開<br>始時刻を設定(変更)する <sup>※2 ※6 ※7</sup>                             | P105 | 予約開始時刻::<br>予約:しない<br>予約モード:浴室暖房 **8     |                   | -          |
|                        | 暖房する **2 **6                                                                            | P106 | 停止                                       |                   | -          |

設定

|                                          |                                                          | 参照   | 初期設定(工場)                  | 出荷時)       | 初           |
|------------------------------------------|----------------------------------------------------------|------|---------------------------|------------|-------------|
|                                          | 変更(操作)できる内容                                              | ページ  | 台所リモコン                    | 浴室リモコン     | 期<br>  化    |
| 0155                                     | 暖房を予約する/予約の時間帯を設定(変更)する                                  | P106 | 予約:しない                    |            |             |
| ち しち しち しち しち しち しち しち しち しち しち しち しち しち | %2 %6                                                    |      | 予約時間帯:(設定なし)              |            |             |
|                                          | 暖房運転音を抑える ※2                                             | P107 | 切                         |            | -           |
|                                          | ヒーター給湯をする ※9                                             | P92  | しない                       |            | -           |
|                                          | 発電が停止しているときに、発電を再開する ※10                                 | P108 | -                         |            | -           |
| 77%                                      | 何日か不在にするときなどに、発電をしばらく停止<br>させる(不在停止)                     | P108 | しない                       |            | -           |
| 発電                                       | 全までに登雪を停止した回数を確認する                                       | P100 |                           |            |             |
|                                          | 2番コニットが信止するまでの日数を確認する                                    | P109 |                           |            |             |
|                                          | 機器の水抜きをするときなどに、強制的に発電を停                                  | P109 |                           |            |             |
|                                          | 止させる(発電禁止)                                               | 1105 | しない                       |            | -           |
|                                          | エコ機能を入にする                                                | P57  | 切                         |            | -           |
|                                          | エコ機能の内容を選択する                                             | P58  | すべてはたらく                   |            | <b>※</b> 11 |
|                                          | ひかえめ給湯量を変更する                                             | P57  | 台所/洗面の上限:5 <sup>※12</sup> |            |             |
|                                          |                                                          |      | シャワーの上限:8                 |            |             |
| Т                                        | ケア機能を切にする                                                | P110 | λ                         |            | -           |
|                                          | ケア機能の内容を選択する                                             | P110 | ゆるやか浴以外、すべてはた<br>らく       |            | <b>%</b> 13 |
| ŕ                                        | ゆるやか浴の温度を変更する ※1 ※14                                     | P111 | ふろ温度−2℃                   |            | -           |
|                                          | エコ・ケアセンサーの感度を変更する                                        | P111 | 0                         |            | *           |
|                                          | エコ・ケアセンサーランプが点灯しないようにする                                  | P111 | 点灯する                      |            | *           |
|                                          | 退室検知までの時間を変更する                                           | P112 | 5分                        |            | *           |
|                                          | 「浴室低温お知らせ」をする温度を変更する                                     | P112 | 標準                        |            | *           |
|                                          | リモコンの音量を変更する                                             | P112 | ●0(中                      | 2(中)       | *           |
|                                          | インターホンの呼び出し音量を変更する                                       | P113 | ▲◎中                       | 2(中)       | *           |
|                                          | 音楽スピーカー機能を停止(再開)する ※15                                   | P55  | 切                         |            | -           |
|                                          | 音楽スピーカー機能の音量を変更する ※15                                    | P54  | ●◎中                       |            | *           |
|                                          | 音声ガイド(声によるお知らせ)を消す(鳴らす)                                  | P113 | する                        | on(する)     | *           |
|                                          | 呼出音の種類を変更する                                              | P114 | 呼出音1                      | 1(呼出音1)    | *           |
|                                          | 浴室乾燥終了のお知らせを鳴らす(消す) ※2 ※6                                | P114 | しない                       | oF         | *           |
|                                          | 沸き上がりのお知らせを変更する                                          | P115 | 1回する                      | 1(1回する)    | *           |
|                                          | 浴室リモコンで追いだきしたときに、追いだき完了                                  | P115 |                           | oF(しない)    | *           |
| 音                                        | のお知らせをする(しない)                                            |      |                           |            | <u> </u>    |
| ;<br>7                                   | 沸き上がり前のお知らせをしない(する)                                      | P115 | する                        | on(お知らせする) | *           |
| Ď                                        |                                                          | P28  | -                         |            | -           |
| 112                                      | 時刻のすれを補止する                                               | P116 | 0                         |            | -           |
|                                          | ネットワーク日時に同期する                                            | P116 | 有効                        |            | *           |
|                                          | ダッナ位直のすれを直す                                              | PII/ | -                         |            | -           |
|                                          | 回回の明るさを変更する<br>まこの弦索さしたい(まえ) (ONL(OFF7, くって「切」)          | P118 | 3段                        | 2(標準)      | *           |
|                                          | 衣示の即竜をしない(する)/ON/OFFス1ッナI切」<br>でも円時または時計を表示させる           | PIIO | する                        | 1(する)      | *           |
|                                          | トップ画面のモードを変更する                                           | P25  | 画面モード・ノーマル                |            |             |
|                                          |                                                          | 120  | テイスト:ライト                  |            | <b>*</b>    |
|                                          |                                                          |      | 文字:日本語                    |            |             |
|                                          | トップ画面の床暖房(暖房)スイッチを違う機能のス<br>イッチに変更する <sup>※2 ※3 ※6</sup> | P119 | 床暖房(暖房)                   |            | *           |

| 亦 西 / 温 /に \ で キス 内 突 |                                                 | 参照   | 初期設定(工場出荷時)                     |        | 初  |
|-----------------------|-------------------------------------------------|------|---------------------------------|--------|----|
|                       | 変更(操作) ぐさる内谷                                    | ページ  | 台所リモコン                          | 浴室リモコン | 明化 |
|                       | 無線LAN機能をOFFにする                                  | P119 | ON                              |        | *  |
|                       | 台所リモコンと無線LANルーターを接続する                           | P76  | -                               |        | *  |
|                       | 台所リモコンとスマートフォンを接続する                             | P80  | =                               |        | *  |
|                       | 外出先でエネファーム用アプリを使う設定をする                          | P81  | OFF                             |        | *  |
|                       | すべてのスマートフォンとの接続を解除する                            | P84  | =                               |        | -  |
|                       | 台所リモコンやエネファーム用アプリで設定した床<br>暖房予約の内容を確認する **2 **3 | P120 | _                               |        | *  |
|                       | 台所リモコンやエネファーム用アプリで設定した床<br>暖房予約をすべて解除する **2 **3 | P120 | -                               |        | -  |
|                       | 通信機能をリセットする                                     | P121 | -                               |        | -  |
| ***                   | 配信情報を受け付けないようにする                                | P121 | ON                              |        | *  |
| 音<br>•                | 無線LANに関する設定情報を確認する                              | P122 | -                               |        | *  |
| その                    | タッチパネルのお手入れをする                                  | P123 | -                               |        | -  |
| 他                     | 発電ランプの明るさを変更する                                  | P123 | 明るい                             |        | *  |
|                       | 発電ランプの対象を「太陽光発電システム」に変更する<br>※16                | P123 | 燃料電池発電                          |        | *  |
|                       | 発電ランプの節電お知らせ設定値を変更する ※17                        | P124 | 1.2kW                           |        | *  |
|                       | エコーネットライトの各種設定をする                               | P124 | 接続:無効<br>遠隔操作:有効 <sup>※18</sup> |        | -  |
|                       | 機器の水抜きをする                                       | P125 | 停止                              | oF(停止) | -  |
|                       | 発電ユニットの水抜きをする                                   | P125 | -                               |        | -  |
|                       | 発電ユニットの水張りをする                                   | P125 | -                               |        | -  |
|                       | アフターサービスなどで機器情報が必要なとき                           | P126 | _                               |        | -  |
|                       | 故障履歴を見る                                         | P126 | -                               |        | -  |
|                       | ユーザー設定を初期値に戻す                                   | P127 | -                               | oF     | -  |

- ※1:全自動タイプの給湯機器の場合に表示します。
- ※ 2 : 給湯暖房機の場合に表示します。
- ※3:対応する床暖房がある場合に表示します。
- ※ 4 : 床暖房が1か所の場合は表示しません。
- ※ 5 : 1台以上スマートフォンとリモコンを接続してい る場合に「全設定初期化」をすると、予約は解除さ れます。
- ※6:対応する浴室暖房乾燥機や暖房放熱器がある場合 に表示します。
- ※7:ミストサウナは、対応するミスト機能付浴室暖房 乾燥機がある場合に操作できます。(給湯暖房機 536-N408型をお使いの場合は操作できません)
- ※8:対応するミスト機能付浴室暖房乾燥機がある場 合に予約モードの選択ができます。(給湯暖房機 536-N408型をお使いの場合は、予約モードの表 示は出ません)
- ※9:「発電禁止」を「する」にしていて、発電ユニットが ヒーター給湯可能な状態にあり、ON/OFFスイッ チが「切」の場合に表示します。

- ※10: 電気使用量が少ない状態が続いて発電が停止して いるときに表示します。
- ※11:お湯カウンターのみ初期設定に戻ります。
- ※12:給湯暖房機536-N408型をお使いの場合、「8」に なります。
- ※13:「ゆるやか浴」以外が初期設定に戻ります。

眎

野

1

設定

- ※14:給湯暖房機536-N408型をお使いの場合は表示し ません。
- ※15: 音楽プレーヤーのプラグを差し込んでいるときに 表示します。
- ※16:太陽光発電システムがある場合に表示します。(た だし逆潮流の場合は表示しません)
- ※17:逆潮流の場合は表示しません。
- ※18: エコーネットライトアダプター(別売品)がある場 合は表示しません。

### 給湯温度を変更する

●参照:P29「お湯の温度を調節してお湯を出す」

### 台所リモコンでの手順

 ON/OFFスイッチを押して「入」にする (すでに「入」になっている場合は、台所リモコンに優先表示が 点灯していることを確認する)

②【メニュー】→【給湯】→【給湯温度】をタッチする

### ③【-】【+】で変更する

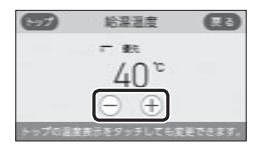

設定範囲(℃) 32、35、37~48(1℃刻み)、50、55、60

### 浴室リモコンでの手順

● P29「お湯の温度を調節してお湯を出す」で説明してい ます。

### 給湯・シャワーの温度を制限する

どちらかのリモコンで設定してください。

### 台所リモコンでの手順

① ON/OFFスイッチを押して「切」にする

② 黒い画面をタッチする(表示が出ます)

③【メニュー】→【給湯】→【給湯最高温度】をタッチする ※項目が表示されていない場合は、右下の▼でページを送る

### ④【-】【+】で変更する

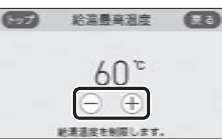

| 設定  | 範囲  | (上限の温度)(℃)   |     |     |    |
|-----|-----|--------------|-----|-----|----|
| 32、 | 35、 | 37~48(1℃刻み)、 | 50、 | 55、 | 60 |

### 浴室リモコンでの手順

① ON/OFFスイッチを押して「切」にする
 ② ふろ自動スイッチを約2秒長押しする(ビッと鳴るまで)
 ③ シャワー温度スイッチを押して「11」にする

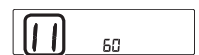

④ ふろ自動スイッチを押す
 ⑤ シャワー温度スイッチを押して変更する

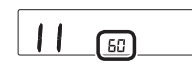

| 設定範囲   | (上限の温度)(℃)   |     |     |    |
|--------|--------------|-----|-----|----|
| 32、35、 | 37~48(1℃刻み)、 | 50、 | 55、 | 60 |

### おふろ沸かしを予約する ふろ予約の時刻を設定する

●P42「おふろ沸かしを予約する<ふろ予約>」で説明し ています。

### 手動ふろ配管クリーンをする

●参照:P49「手動ふろ配管クリーン」

### 台所リモコンでの手順

### ① ON/OFFスイッチを押して「入」にする

②【メニュー】→【ふろ】→【配管クリーン】をタッチする ※項目が表示されていない場合は、右下の▼でページを送る

「手動ふろ配管クリーン」の設定したい内容をタッチする

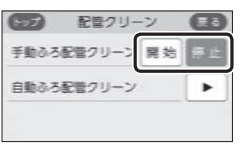

### 浴室リモコンでの手順

●P49「手動ふろ配管クリーン」で説明しています。

### 自動ふろ配管クリーンの運転モードを変更する

- ●参照: P49「自動ふろ配管クリーン」
- ●全自動タイプの場合に変更できます。
- ●どちらかのリモコンで設定してください。

### 台所リモコンでの手順

 ① ON/OFFスイッチを押して「切」にする
 ② 黒い画面をタッチする(表示が出ます)
 ③ 【メニュー→【ふろ】→【配管クリーン】をタッチする ※項目が表示されていない場合は、右下の▼でページを送る
 ④ 「自動ふろ配管クリーン」の【▶】をタッチする
 ⑤ 「運転モード」の【▶】をタッチする
 ⑥ 設定したい内容をタッチする

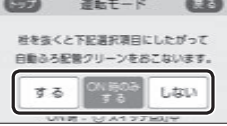

### 【する】

自動ふろ配管クリーンをする ON/OFFスイッチ「切」時でも、自動ふろ配管ク リーンをします。(この場合は水で流します)

#### 【ON時のみする】

ON/OFFスイッチ「入」時のみ、自動ふろ配管ク リーンをする 【しない】

自動ふろ配管クリーンをしない

### 浴室リモコンでの手順

① ON/OFFスイッチを押して「切」にする
 ② ふろ自動スイッチを約2秒長押しする(ビッと鳴るまで)
 ③ シャワー温度スイッチを押して「5」にする

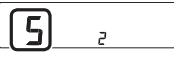

④ ふろ自動スイッチを押す⑤ シャワー温度スイッチを押して変更する

### <u>5</u>?

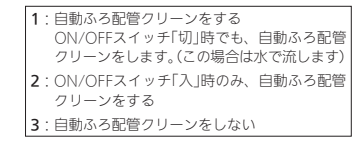

### 自動ふろ配管クリーンで流すお湯の温度を変 更する

- ●参照: P49「自動ふろ配管クリーン」
- ●全自動タイプの場合に変更できます。(自動タイプでも 表示される場合がありますが、「高め」に設定してもお 湯の温度は変わりません)
- どちらかのリモコンで設定してください。

### 台所リモコンでの手順

#### ① ON/OFFスイッチを押して「切」にする

② 黒い画面をタッチする(表示が出ます)

③【メニュー】→【ふろ】→【配管クリーン】をタッチする ※項目が表示されていない場合は、右下の▼でページを送る

④ 「自動ふろ配管クリーン」の【 ▶】をタッチする

⑤「温度切替」の【▶】をタッチする

#### ⑥ 設定したい内容をタッチする

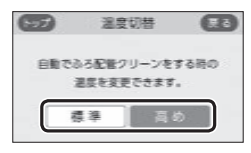

【標準】ふろ設定温度のお湯で流す 【高め】熱めのお湯で流す

### 浴室リモコンでの手順

ON/OFFスイッチを押して「切」にする
 ふろ自動スイッチを約2秒長押しする(ビッと鳴るまで)
 シャワー温度スイッチを押して「73」にする

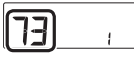

④ ふろ自動スイッチを押す
 ⑤ シャワー温度スイッチを押して変更する

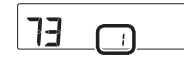

0:ふろ設定温度のお湯で流す 1:熱めのお湯で流す

### 自動保温・自動たし湯の時間を変更する

どちらかのリモコンで設定してください。

### 台所リモコンでの手順

ON/OFFスイッチ「入」「切」どちらでも変更できます

②【メニュー】→【ふろ】→【ふろ自動設定】をタッチする ※項目が表示されていない場合は、右下の▼でページを送る

### ③「保温時間」の【▶】をタッチする

### ④【-】【+】で変更する

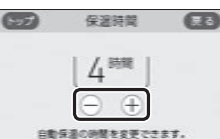

設定範囲(時間) 0(自動保温をしない ※全自動タイプは自動たし 湯もしません)、1~9

### 浴室リモコンでの手順

● P35「自動保温・自動たし湯の時間を変更する」で説明 していますが、下記の方法でもできます。

### ① ON/OFFスイッチを押して「切」にする

② ふろ自動スイッチを約2秒長押しする(ピッと鳴るまで)

### ③ シャワー温度スイッチを押して「4」にする

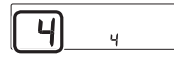

④ ふろ自動スイッチを押す
 ⑤ シャワー温度スイッチを押して変更する

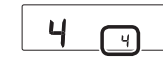

設定範囲(時間) 0(自動保温をしない ※全自動タイプは自動たし 湯もしません)、1~9

### 自動保温の種類(自動たし湯の有無)を変更する

●全自動タイプの場合に変更できます。

●どちらかのリモコンで設定してください。

### 台所リモコンでの手順

① ON/OFFスイッチを押して「切」にする

② 黒い画面をタッチする(表示が出ます)

③【メニュー】→【ふろ】→【ふろ自動設定】をタッチする ※項目が表示されていない場合は、右下の▼でページを送る

#### ④ 「保温の種類」の【 ▶】をタッチする

### ⑤ 設定したい内容をタッチする

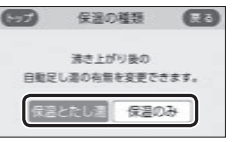

【保温とたし湯】
 沸き上がり後、自動保温・自動たし湯をする
 【保温のみ】
 沸き上がり後、自動保温のみする

### 浴室リモコンでの手順

① ON/OFFスイッチを押して「切」にする
 ② ふろ自動スイッチを約2秒長押しする(ビッと鳴るまで)
 ③ シャワー温度スイッチを押して「6」にする

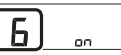

④ ふろ自動スイッチを押す
 ⑤ シャワー温度スイッチを押して変更する

### 6 📖

on:沸き上がり後、自動保温・自動たし湯をする oF:沸き上がり後、自動保温のみする

### 給湯とお湯はりを同時に使用する

●おふろを早く沸かしたいときに効果的です。

どちらかのリモコンで設定してください。

### 台所リモコンでの手順

① ON/OFFスイッチを押して「切」にする

#### ② 黒い画面をタッチする(表示が出ます)

③【メニュー】→【ふろ】→【給湯とお湯はりの同時使用】を タッチする ※項目が表示されていない場合は、右下の▼でページを送る

### ④ 設定したい内容をタッチする

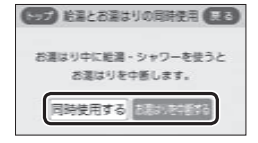

#### 【同時使用する】

給湯とお湯はり(ふろ自動・たし湯)を同時に使っ ても、お湯はりを中断する)設定時よりも早く沸き上が ります ・お湯の出が悪くなることがあります ・給湯・シャワーは、ふろ温度のお湯が出ます 【お湯はりを中断する】 給湯とお湯はり(ふろ自動・たし湯)を同時に使 うと、お湯はりを中断する

うと、お湯はりを中断する ・お湯を使い終わると再開します ・中断した分、沸き上がりが遅くなります

### 浴室リモコンでの手順

① ON/OFFスイッチを押して「切」にする

③ ふろ自動スイッチを約2秒長押しする(ピッと鳴るまで)
 ③ シャワー温度スイッチを押して[12]にする

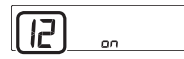

④ ふろ自動スイッチを押す
 ⑤ シャワー温度スイッチを押して変更する

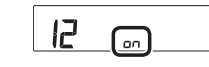

 on:給湯とお湯はり(ふろ自動・たし湯)を同時 に使うと、お湯はりを中断する
 ・お湯を使い終わると再開します
 ・中断した分、沸き上がりが遅くなります
 oF:給湯とお湯はり(ふろ自動・たし湯)を同時 に使っても、お湯はりを中断しない
 ・の配定時よりも早く沸き上がります
 ・お湯の出が悪くなることがあります
 ・給湯・シャワーは、ふろ温度のお湯が出 ます

### 入浴タイマーのお知らせ音の間隔を変更する お知らせ音なしに変更する

●入浴タイマー動作中は、設定は変更できません。

### 手順(台所リモコンで操作します)

#### ON/OFFスイッチ「入」「切」どちらでも変更できます

② 【メニュー】→【ふろ】→右下の▼でページを送り、【入浴 タイマー】をタッチする

③「お知らせ音」の設定したい内容をタッチする

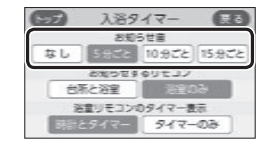

### 入浴タイマーでお知らせするリモコンを選ぶ

●入浴タイマー動作中は、設定は変更できません。

### 手順(台所リモコンで操作します)

 ON/OFFスイッチ「入」「切」どちらでも設定できます
 【メニュー】→【ふろ】→右下の▼でページを送り、【入浴 タイマー】をタッチする

③「お知らせするリモコン」の設定したい内容をタッチする

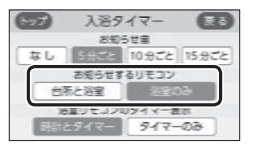

### 入浴タイマー中は浴室リモコンで時計表示を しないように変更する

●入浴タイマー動作中は、設定は変更できません。

### 手順(台所リモコンで操作します)

- ON/OFFスイッチ「入」「切」どちらでも変更できます
- ② 【メニュー】→【ふろ】→右下の▼でページを送り、【入浴 タイマー】をタッチする
- ③「浴室リモコンのタイマー表示」の設定したい内容を タッチする

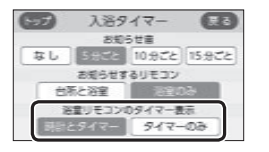

【時計とタイマー】 時計表示と入浴タイマー表示が約10秒ごとに切り替わる 【タイマーのみ】 入浴タイマーのみ表示する

### 水位のリセットをする

● 全自動タイプの場合に設定できます。(自動タイプでも 表示されますが、機能ははたらきません)

水位のリセットをする場合は、必ずP137「設定したふ ろ湯量にならないときは(水位のリセット)」をお読み ください。 P137では浴室リモコンでの操作方法を記載していま すが、台所リモコンで操作する場合はP137の手順5~ 6をこのページの手順に置き換えてください。

### 台所リモコンでの手順

#### ① ON/OFFスイッチを押して「切」にする

- ② 黒い画面をタッチする(表示が出ます)
- ③【メニュー】→【ふろ】→右下の▼でページを送り、【水位 リセット】をタッチする

### ④ 【開始】をタッチする

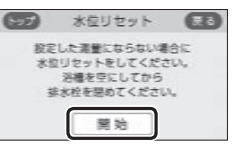

### 浴室リモコンでの手順

●P137「設定したふろ湯量にならないときは(水位のリ セット)」で説明しています。

### 1回の追いだきで上げられる温度を変更する (浴室リモコンでの追いだきのみ)

### 手順(浴室リモコンで操作します)

① ON/OFFスイッチを押して「切」にする
 ② ふろ自動スイッチを約2秒長押しする(ビッと鳴るまで)
 ③ シャワー温度スイッチを押して「13」にする

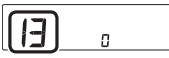

④ ふろ自動スイッチを押す ⑤ シャワー温度スイッチを押して変更する

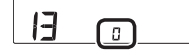

| 0:浴槽のお湯の温度+約1℃追いだき   |
|----------------------|
| 1:浴槽のお湯の温度+約2℃追いだき   |
| 2:浴槽のお湯の温度+約3℃追いだき   |
| ※それぞれの温度まで沸かした時点で設定温 |
| まで達していなかった場合には、設定温度  |
| で沸かします。              |

### ふろ温度や沸き上がりの温度を制限する

### 手順(浴室リモコンで操作します)

① ON/OFFスイッチを押して「切」にする
 ② ふろ自動スイッチを約2秒長押しする(ビッと鳴るまで)
 ③ シャワー温度スイッチを押して[20]にする

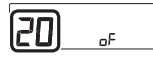

④ ふろ自動スイッチを押す

⑤ シャワー温度スイッチを押して変更する

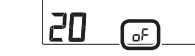

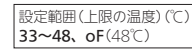

### 床暖房をする (床暖房の場所を指定して運転する場合)

### ●参照:P44「暖房(床暖房)する|

●対応する床暖房がある場合に設定できます。

### 手順(台所リモコンで操作します)

### ① ON/OFFスイッチ「入」「切」どちらでも設定できます

### ②【メニュー】→【暖房】→【床暖房】をタッチする

 トップ画面に【床暖房】がある場合は、トップ画 面の【床暖房】をタッチしても、手順③の画面に なります。

### ③ 暖房したい場所(床暖1~3)をタッチする

(床暖房が3か所ある場合の表示例)

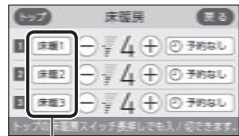

タッチして「入」にした場所がオレンジ色になります

- ●お使いの給湯暖房機や床暖房の設置状況によって、表示する数が異なります。
- ●開始すると、床暖房中マーク型 **123**(1か所の 場合は<u>型</u>)点灯、暖房マーク())点灯。
- ●燃焼中は炎マーク点灯。
- 給湯暖房機の種類によっては、床暖房と、給湯 または追いだき(ふろ自動含む)を同時に使うと、
   床暖房の能力が低下する場合があります。

### 床暖房の温度を変更する

●対応する床暖房がある場合に設定できます。

### 手順(台所リモコンで操作します)

### ① ON/OFFスイッチ「入」「切」どちらでも変更できます ② 【メニュー】→【暖房】→【床暖房】をタッチする

 トップ画面に【床暖房】がある場合は、トップ画 面の【床暖房】をタッチしても、手順③の画面に なります。

### ③ 暖房したい場所(床暖1~3)の【-】【+】で温度を変更する

(床暖房が3か所ある場合の表示例)

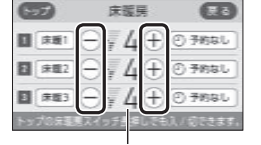

床暖房の設定温度

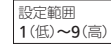

お使いの給湯暖房機や床暖房の設置状況によって、表示する数が異なります。

### 床暖房の能力をひかえめにする

●対応する床暖房がある場合に設定できます。

 ● 春先や秋□など、床暖房があたたまりすぎると感じる とき、床暖房の設定温度はそのままで、通常よりも能 力を抑えて運転します。

### 手順(台所リモコンで操作します)

① ON/OFFスイッチ「入」「切」どちらでも設定できます
 ② 【メニュー】→【暖房】→【床暖房設定】をタッチする
 ③ 「ひかえめ設定」の【▶】をタッチする
 ④ 設定したい内容をタッチする

| 3   | ひかえ   | め設定   | œ    |
|-----|-------|-------|------|
| 通常。 | りも能力を | 抑えて運転 | します。 |
| C   | λ     | 5     |      |

- ひかえめ設定は床暖房1・2・3全部に設定され ます。別々には設定できません。
- ●ひかえめ設定での床暖房中は、床暖房中マーク
   単 123と床暖房ひかえめマーク単 ひなるを交互表示します。(1か所の場合は単でかな)のみ点灯します)

### 床暖房のあたためモード(制御方法)を変更する

対応する床暖房がある場合に変更できます。
 異なる暖房感を得られたい場合に、この設定をしてみてください。

### 手順(台所リモコンで操作します)

① ON/OFFスイッチ「入」「切」どちらでも変更できます
 ② 【メニュー】→【暖房】→【床暖房設定】をタッチする
 ③ 「あたためモード」の【▶】をタッチする
 ④ 設定したい内容をタッチする

| 5   | あたため   | カモード  | æ     |
|-----|--------|-------|-------|
| あたり | こめモードの | 変更ができ | \$\$. |
| C   | 高め     | 低め    |       |
|     |        |       |       |

【高め】

床暖房の設定温度を高くしてもあたたまりにくい 場合に設定

【低め】 通常のあたためモード

●あたためモードは床暖房1・2・3全部に設定さ

- れます。別々には設定できません。
- ●床暖房中は、この設定は変更できません。

床暖房を予約する

### 予約の時間帯を設定(変更)する

● P46「床暖房を予約する」で説明しています。

### 床暖房の表示名称を変更する

### ●以下の表示名称を変更できます。

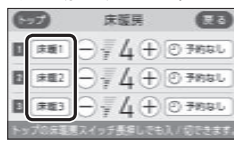

●対応する床暖房がある場合に変更できます。

### 手順(台所リモコンで操作します)

ON/OFFスイッチ「入」「切」どちらでも変更できます

②【メニュー】→【暖房】→【床暖房設定】をタッチする

### ③「名称変更」の【▶】をタッチする

 ④ 名称を変更したい場所(床暖1~3)の ◀ または ▶ を タッチして名称を切り替える

(床暖房が3か所ある場合の表示例)

| 9    | 名 | 称变更  | B |
|------|---|------|---|
| 床服 1 | • | 床服1  |   |
| 床暖 2 | • | 床服 2 |   |
| 床暖 3 | • | 床暖 3 |   |

| 変更できる名称                 |
|-------------------------|
| リビング、リビング1、リビング2、ダイニング、 |
| キッチン、寝室、和室、子供部屋、洋室、     |
| 茶の間                     |

●お使いの給湯暖房機や床暖房の設置状況によって、表示する数が異なります。

### (トップ画面に【床暖房】がある場合) トップ画面の【床暖房】長押しで暖房できる場 所を設定する

- ●参照:P44「暖房(床暖房)する」
- ●対応する床暖房がある場合に設定できます。
  - ●床暖房の場所が複数ある場合に設定できます。

### 手順(台所リモコンで操作します)

① ON/OFFスイッチ「入」「切」どちらでも設定できます
 ② 【メニュー】→【暖房】→【床暖房設定】をタッチする

③ 右下の▼でページを送り、「スイッチ設定」の【▶】を タッチする

④ 暖房したい場所(床暖房1~3)をタッチして選ぶ

(床暖房が3か所ある場合の表示例)

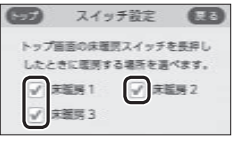

### 浴室暖房やミストサウナをする

● P47「給湯暖房機のリモコンで浴室暖房やミストサウナ をする」で説明しています。

### 浴室暖房またはミストサウナを予約する 予約の開始時刻を設定(変更)する

- 対応する浴室暖房乾燥機がある場合に表示します。
   (浴室暖房乾燥機の種類によっては、この方法で操作できないものがあります)
- ●ミストサウナは、対応するミスト機能付浴室暖房乾燥 機がある場合に操作できます。(給湯暖房機536-№408 型をお使いの場合は操作できません)

### 手順(台所リモコンで操作します)

### ① リモコンの現在時刻があっていることを確認する

- 浴室のドアと窓を閉め、浴室暖房乾燥機の温度 などを調節しておいてください。
- 浴室暖房乾燥機の事前準備や調節方法については、浴室暖房乾燥機側の取扱説明書に従ってください。

ON/OFFスイッチ「入」「切」どちらでも設定できます

③【メニュー】→【暖房】→【浴室暖房】をタッチする

④ 「予約」の【 ▶】をタッチする

③ <「予約モード」が表示されている場合> 予約モードを変更したいときは、「予約モード」の【浴室 暖房】または【ミストサウナ】をタッチする ※「予約モード」が表示されていない場合は、⑥に進む

| <b>3</b> | ・約    | 68      |
|----------|-------|---------|
| 予約       | র হ   | 6.5361  |
| 予約開始時刻   | [:]   | •       |
| 予約モード    | 815.5 | 53:4927 |

●設定した予約モードは記憶します。

⑥ <予約時刻を設定(変更)する場合>
 1)「予約開始時刻」の【▶】をタッチする

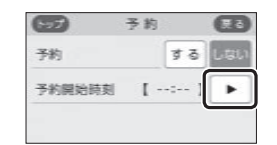

### 2) 【-】【+】をタッチして予約開始時刻を設定し、【次へ】をタッチする

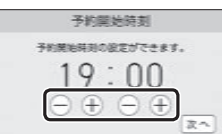

● 10分単位で設定できます。

- ●設定した予約開始時刻は記憶します。
- ●浴室暖房とミストサウナの予約時刻は共通です。

### 3) 設定したい内容をタッチする

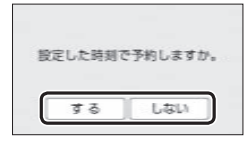

 ●【する】をタッチすると、予約マーク④が点灯し、 トップ画面に浴室暖房予約マーク●浴暖が点灯します。

### <予約時刻を変更せずに予約する場合> 「予約」の設定したい内容をタッチする

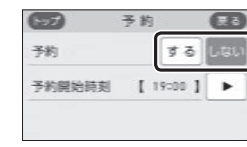

 予約「する」にすると、予約マーク④が点灯し、 トップ画面に浴室暖房予約マーク●浴暖が点灯 します。

### 暖房する

- ●参照: P44「暖房(床暖房)する」
- ●対応する暖房放熱器がある場合に設定できます。
- ・暖房放熱器の運転スイッチを「入」にしても暖房できない場合、または、運転スイッチがない暖房放熱器(パネルヒーターなど)の場合に、リモコンで暖房操作ができます。

### 手順(台所リモコンで操作します)

● P44「暖房(床暖房)する」で説明していますが、下記の 方法でもできます。

### ① ON/OFFスイッチ「入」「切」どちらでも設定できます

#### ②【メニュー】→【暖房】→【暖房】をタッチする ※項目が表示されていない場合は、右下の▼でページを送る

●トップ画面に【暖房】がある場合は、トップ画面の【暖房】をタッチしても、手順③の画面になります。

### ③「運転」の設定したい内容をタッチする

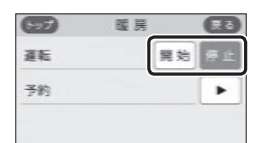

 ●開始すると、「暖房中表示」点灯、暖房マーク(m) 点灯。

●燃焼中は炎マーク点灯。

#### ④ 暖房放熱器に運転スイッチがある場合は、運転スイッ チを「入」にする またはパネルヒーターのパルプを開ける

#### ⑤ 必要に応じて、暖房放熱器の温度などを調節する

- ・暖房放熱器の調節方法などについては、暖房放 熱器側の取扱説明書に従ってください。
   ・暖房と、給湯または追いだき(ふろ目動含む)を 同時に使うと、暖房能力が低下する場合があり ます。
- ●運転「停止」にしたあとは、暖房放熟器の運転ス イッチを「切」にしてください。またはパネルヒー ターのバルブをゆっくり閉めてください。

### 暖房を予約する 予約の時間帯を設定(変更)する

- ●対応する暖房放熱器がある場合に設定できます。
- ●予約しておくと、ON/OFFスイッチが「切」でも、毎日 同じ時間帯に自動的に暖房します。

### 手順(台所リモコンで操作します)

### ① リモコンの現在時刻があっていることを確認する

- ② 暖房放熱器に運転スイッチがある場合は、暖房放熱器 の運転スイッチを「入」にする またはパネルヒーターのパルプを開ける
  - ●必要に応じて、暖房放熱器の温度などを調節しておいてください。
  - ●暖房放熱器の調節方法については、暖房放熱器 側の取扱説明書に従ってください。

### ③ ON/OFFスイッチ「入」「切」どちらでも設定できます

#### ④【メニュー】→【暖房】→【暖房】をタッチする ※項目が表示されていない場合は、右下の▼でページを送る

トップ画面に【暖房】がある場合は、トップ画面の【暖房】をタッチしても、手順⑤の画面になります。

### ⑤ 「予約」の【 ▶】をタッチする

#### ⑥ <予約時間帯を設定(変更)する場合> 1)「予約時間帯」の【▶】をタッチする

| 527 予約                   |    | œ   |
|--------------------------|----|-----|
| 予約                       | 55 | しない |
| 予約時間帯<br>2 4 5 8 10 12 1 |    |     |
|                          |    |     |

2)設定(変更)したい予約時間帯をタッチして設定し、
 【次へ】をタッチする

(朝6時~8時、夜20時~24時に暖房する例)

| 予約時間帯                                   | 暖屋切時間帯 |
|-----------------------------------------|--------|
| 1 1 2 3 4 5 4-7-8 9 8 8 8               | (グレー)  |
|                                         |        |
| 2 3 3 5 5 5 5 5 5 5 5 5 5 5 5 5 5 5 5 5 |        |
|                                         | 暖房入時間帯 |
| 服定する時間帯をダッチしてください。[水へ]                  | (オレンジ) |

- ●1時間単位で設定できます。
- ●複数の予約時間帯を設定できます。
- ●設定した予約時間帯は記憶します。

### 3) 設定したい内容をタッチする

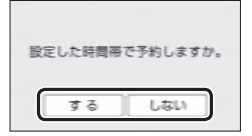

- 【する】をタッチすると、予約マーク④が点灯し、 トップ画面に暖房予約マーク● 暖房が点灯します。
- ●予約時間帯になってから暖房予約を解除すると、
   手動で暖房停止にするまで暖房を続けます。
- 予約時刻になる前に手動で暖房を開始した場合、
   予約時間帯が終わると自動的に暖房が停止します。

### <予約時間帯を変更せずに予約する場合> 「予約」の設定したい内容をタッチする

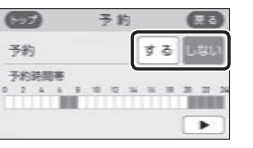

- ●暖房予約「する」にすると、予約マーク●が点灯し、トップ画面に暖房予約マーク●暖房が点灯します。
- ●予約時間帯になってから暖房予約を解除すると、
   手動で暖房停止にするまで暖房を続けます。
- 予約時刻になる前に手動で暖房を開始した場合、
   予約時間帯が終わると自動的に暖房が停止します。

### 暖房運転音を抑える

 通常、暖房開始時は最大能力運転となりますが、静音 設定することで暖房能力を抑えて、運転音を小さくす ることができます。

### 手順(台所リモコンで操作します)

### ON/OFFスイッチ「入」「切」どちらでも設定できます

②【メニュー】→【暖房】→【静音モード】をタッチする ※項目が表示されていない場合は、右下の▼でページを送る

### ③ 設定したい内容をタッチする

| <b>3</b> | 野音石              | E-K              |  |
|----------|------------------|------------------|--|
| 1        | 開始日本小に<br>日本日本小に | E力を抑えて<br>さくします。 |  |
|          | λ                | 10               |  |

 静音モードを「入」にすると、冷え込みが厳しい ときにあたたまりにくいことがあります。

### ヒーター給湯をする

● P92「ガスの供給停止中にお湯を使う<ヒーター給湯>」 で説明しています。

### 発電が停止しているときに、発電を再開する

- ●電気使用量が少ない状態が続いたために発電が停止しているとき(↓が点灯しているとき)、この操作で発電を再開できます。
- 電気使用量が少ない状態が続くと、発電がムダになるのを防ぐため、翌月1か月間発電を停止するしくみになっています。

### 手順(台所リモコンで操作します)

# ① ON/OFFスイッチ「入」「切」どちらでも設定できます ② 【メニュー】→【発電】→【発電再開】をタッチする ③ 【開始】をタッチする

|      | 発電再開      | B               |
|------|-----------|-----------------|
| 電気的  | 日間が少ないため  | 発電を             |
| 停止して | います。発電を開始 | りするには           |
| [9]  | 院』を押してくださ | 50 <sub>6</sub> |
|      | 開始        |                 |

### 何日か不在にするときなどに、発電をしばら く停止させる(不在停止)

- ●10日以上家をあけるなど、しばらく発電の必要がない ときに設定してください。
- ※不在停止の設定をしなければ、ON/OFFスイッチを「切」 にしていても発電します。
- ※10日以上お湯を使用せず、リモコン操作もしない状態 が続くと、自動的に不在停止になります。

### 手順(台所リモコンで操作します)

① ON/OFFスイッチ「入」「切」どちらでも設定できます
 ② 【メニュー】→【発電】→【不在停止】をタッチする
 ③ 設定したい内容をタッチする

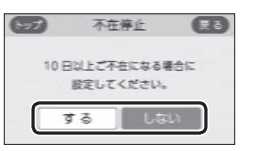

### 【する】

自動的にON/OFFスイッチが「切」になり、発電を 停止する(凍結予防運転は停止しません) 【しない】 不在停止を解除する

- ●お湯の使用中、暖房中、おふろの機能の使用中、 台所リモコンでの予約機能の使用中は、不在停 止を【する】に設定できません。
- ●不在停止を【する】に設定したあと再度【しない】
   に設定した場合は、発電ユニットの停止動作が
   完了してから発電ユニットを起動します。
- 長期不在時に凍結のおそれがある場合は、この 方法ではなく水抜きが必要です。(機器本体編の 取扱説明書)
- ●必要なとき以外は、不在停止を【する】にしない でください。機器の寿命低下の原因になります。
- ●ON/OFFスイッチを「入」にするか、暖房・浴室 暖房・床暖房を使用すると(予約による運転も含 む)、自動的に不在停止は解除されます。また、 不在停止を【する】に設定してから約5時間以上た つと、台所リモコンのタッチパネルをタッチし ても解除されます。ご注意ください。

### 今までに発電を停止した回数を確認する

### 手順(台所リモコンで操作します)

### ON/OFFスイッチ「入」「切」どちらでも確認できます

②【メニュー】→【発電】→【発電停止回数】をタッチする ※項目が表示されていない場合は、右下の▼でページを送る

|     |   | ÷ |            |  |  |
|-----|---|---|------------|--|--|
| - ( | - | ÷ | <b>7</b> 1 |  |  |
|     |   |   | 14         |  |  |

| 第二章 第二章 第二章 第二章 第二章 第二章 第二章 第二章 第二章 第二章 |                              |
|-----------------------------------------|------------------------------|
| 手動停止回数                                  | 0 🗐 🚽                        |
| 合計停止回数                                  | - 0 🗐                        |
|                                         |                              |
| 手動停止回数と発電ユニット<br>が自動で停止した回数の合計          | P108「不在停止」と<br>P109「発電禁止」により |

手動で停止した回数

### 発電ユニットが停止するまでの日数を確認する

 ●26日間毎日発電すると、ガスマイコンメーターの誤警 報防止のために発電が4時間から9時間停止するしくみ になっています。

### 手順(台所リモコンで操作します)

ON/OFFスイッチ「入」「切」どちらでも確認できます

②【メニュー】→【発電】→【発電停止予定】をタッチする ※項目が表示されていない場合は、右下の▼でページを送る

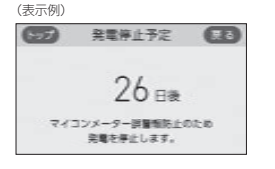

### 機器の水抜きをするときなどに、強制的に発 電を停止させる(発電禁止)

### 手順(台所リモコンで操作します)

### ① ON/OFFスイッチ「入」「切」どちらでも設定できます

②【メニュー】→【発電】→【発電禁止】をタッチする ※項目が表示されていない場合は、右下の▼でページを送る

#### ③ 設定したい内容をタッチする

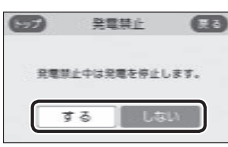

| 【する】                   |
|------------------------|
| 発電ユニットを停止する(停止するまでに時間が |
| かかります)                 |
| 【しない】                  |

```
発電禁止を解除する
```

- 必要なとき以外は、発電禁止を【する】にしないでください。機器の寿命低下の原因になります。
- 発電禁止を【する】に設定したあと再度【しない】
   に設定した場合は、発電ユニットの停止動作が
   完了してから発電ユニットを起動します。

### エコ機能を入にする

●P57「エコ機能で省エネ・節約する<エコ>」で説明しています。

### エコ機能の内容を選択する

● P58「エコ機能の内容をお好みで選択する」で説明して います。

### ひかえめ給湯量を変更する

●P57『「ひかえめ給湯量」を変更したいとき』で説明して います。

### ケア機能を切にする

●参照: P9「気づかい見まもるケア機能」

### 手順(台所リモコンで操作します)

# ① ON/OFFスイッチを押して「入」にする ② 【メニュー】→【エコ・ケア】→【ケア】をタッチする ③「ケア」の設定したい内容をタッチする

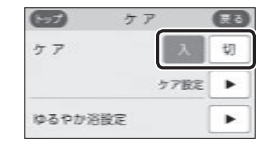

- ●「入」に設定すると、ケアマーク◎点灯
- ふろ自動「入」中・追いだき中・追いだき保温中・ 入浴タイマー動作中(中断中含む)は、設定でき ません。
- ●「ゆるやか浴設定」は、全自動タイプの場合に表示します。(給湯暖房機536-N408型をお使いの場合は表示しません)

### ケア機能の内容を選択する

●参照:P9「気づかい見まもるケア機能」

### 手順(台所リモコンで操作します)

① ON/OFFスイッチ「入」「切」どちらでも設定できます
 ② 【メニュー】→【エコ・ケア】→【ケア】をタッチする
 ③「ケア設定」の【▶】をタッチする

#### ④ 設定したい内容をタッチする

※設定したい項目が表示されていない場合は、右下の▼でページを送る

| 63      | ケア設定  | 1   | B   |                                           |
|---------|-------|-----|-----|-------------------------------------------|
| ✓ 浴室低   | 温お知らせ | ?   |     | <ul> <li>「?」を押す</li> <li>と タ畑桃</li> </ul> |
| ✓ 282 € | =9-   | ?   | 1/2 | こ、合機能<br>説明を見る<br>とができま                   |
| √       | 治タイマー | (?) | Ŧ   | C13. C C 6                                |

 「ケア機能「入」のとき、その内容がはたらきます

 その内容ははたらきません

- ●「自動入浴タイマー」は、全自動タイプの場合に 表示します。
- ●「自動入浴タイマー」は、入浴タイマー動作中(中 断中含む)は設定を変更できません。
- ●「ゆるやか浴」は、全自動タイプの場合に表示し ます。(給湯暖房機536-N408型をお使いの場合 は表示しません)
- ●「ゆるやか浴」は、ふろ自動「入」中・追いだき中・ 追いだき保温中は設定を変更できません。

### ゆるやか浴の温度を変更する

 ◆全自動タイプの場合に変更できます。(給湯暖房機536-N408型をお使いの場合は表示しません)

### 手順(台所リモコンで操作します)

① ON/OFFスイッチ「入」「切」どちらでも変更できます
 【メニュー】→【エコ・ケア】→【ケア】をタッチする
 ③「ゆるやか浴設定」の【▶】をタッチする
 ④ 設定したい内容をタッチする

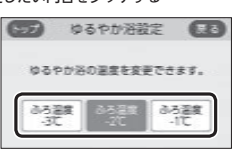

【ふろ温度-3℃】 ふろ温度より3℃低い温度で沸かして保温します 【ふろ温度-2℃】 ふろ温度より2℃低い温度で沸かして保温します

【ふろ温度−1℃】 ふろ温度より1℃低い温度で沸かして保温します

 ●「ゆるやか浴設定」は、ふろ自動「入」中・追いだ き中・追いだき保温中は変更できません。

### エコ・ケアセンサーの感度を変更する

### 手順(台所リモコンで操作します)

 ON/OFFスイッチ「入」「切」どちらでも変更できます
 【メニュー】→【エコ・ケア】→【センサー設定】をタッチ する

③「エコ・ケアセンサー感度」の【 ▶】をタッチする

### ④ 【-】【+】で変更する

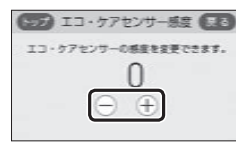

設定範囲 -3、-2、-1、0、+1、+2、+3

 エコ・ケアセンサーが検知しにくい場合は+側、 敏感な場合は一側の数値を設定してください。

### エコ・ケアセンサーランプが点灯しないよう にする

### 手順(台所リモコンで操作します)

 ① ON/OFFスイッチ「入」「切」どちらでも変更できます
 ② 【メニュー】→【エコ・ケア】→【センサー設定】をタッチ する

③「エコ・ケアセンサーランプ」の【 ▶】をタッチする

### ④ 設定したい内容をタッチする

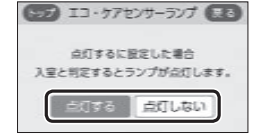
# 退室検知までの時間を変更する

 エコ・ケアセンサーが人がいないと判断してから退室 検知までの時間を変更できます。

#### 手順(台所リモコンで操作します)

 ① ON/OFFスイッチ「入」「切」どちらでも変更できます
 【メニュー】→【エコ・ケア】→【センサー設定】をタッチ する
 「エコ・ケアセンサー検知時間」の【▶】をタッチする
 ④ 設定したい内容をタッチする

> エコ・ケアセンサー検貨時間 まる
>  避圧と知足するまでの効果を 度更できます。
>  3分 5分 7分 10分

# 「浴室低温お知らせ」をする温度を変更する

#### 手順(台所リモコンで操作します)

- ① ON/OFFスイッチ「入」「切」どちらでも変更できます
   ② 【メニュー】→【エコ・ケア】→【センサー設定】をタッチ
- ② 【メニュー】→【エコ・ケア】→【センサー設定】をタッ する
- ③ 右下の▼でページを送り、「浴室温度センサー」の【▶】 をタッチする

#### ④ 設定したい内容をタッチする

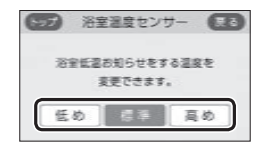

【低め】標準より低めの温度でお知らせします 【標準】標準値の温度でお知らせします 【高め】標準より高めの温度でお知らせします

#### リモコンの音量を変更する

●設定したリモコンのみ変更されます。

#### 台所リモコンでの手順

●P51「リモコンの音量を変更する」で説明しています。

#### 浴室リモコンでの手順

●P51「リモコンの音量を変更する」で説明していますが、 下記の方法でもできます。

① ON/OFFスイッチを押して「切」にする
 ② ふろ自動スイッチを約2秒長押しする(ビッと鳴るまで)
 ③ シャワー温度スイッチを押して「8」にする

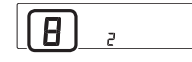

④ ふろ自動スイッチを押す
 ⑤ シャワー温度スイッチを押して変更する

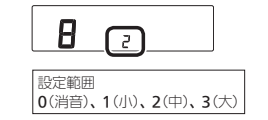

# インターホンの呼び出し音量を変更する

設定したリモコンのみ変更されます。

#### 台所リモコンでの手順

① ON/OFFスイッチ「入」「切」どちらでも変更できます
 ② 【メニュー】→【音・その他】→【音〕をタッチする
 ③ 「通話呼出音量」の【▶】をタッチする
 ④ 【-】【+】で変更する

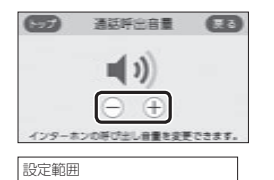

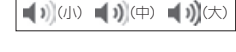

#### 浴室リモコンでの手順

ON/OFFスイッチを押して「切」にする
 ふろ自動スイッチを約2秒長押しする(ビッと鳴るまで)
 シャワー温度スイッチを押して「7」にする

|  | 1 |
|--|---|
|  | 2 |

④ ふろ自動スイッチを押す

⑤ シャワー温度スイッチを押して変更する

| ٦               |          |
|-----------------|----------|
| 設定範囲<br>1(小)、2( | (中)、3(大) |

# 音楽スピーカー機能を停止(再開)する

● P55「音楽スピーカー機能を停止(再開)したいとき」で 説明しています。

# 音楽スピーカー機能の音量を変更する

●P54「音楽スピーカー機能の音量を変更したいとき」で 説明しています。

#### 音声ガイド(声によるお知らせ)を消す(鳴らす)

設定したリモコンのみ変更されます。

#### 台所リモコンでの手順

① ON/OFFスイッチ「入」「切」どちらでも変更できます
 ② 【メニュー】→【音・その他】→【音】をタッチする

③「音声ガイド」の【▶】をタッチする

※項目が表示されていない場合は、右下の▼でページを送る

#### ④ 設定したい内容をタッチする

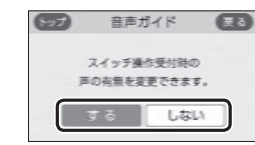

#### 浴室リモコンでの手順

① ON/OFFスイッチを押して「切」にする
 ② ふろ自動スイッチを約2秒長押しする(ビッと鳴るまで)
 ③ シャワー温度スイッチを押して「1」にする

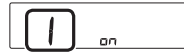

④ ふろ自動スイッチを押す⑤ シャワー温度スイッチを押して変更する

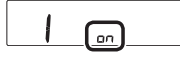

| on | ; | 音声ガイドを鳴らす |  |
|----|---|-----------|--|
| oF | : | 音声ガイドを消す  |  |

# 呼出音の種類を変更する

設定したリモコンのみ変更されます。

#### 台所リモコンでの手順

ON/OFFスイッチ「入」「切」どちらでも変更できます

②【メニュー】→【音・その他】→【音】をタッチする
 ③「呼出音設定」の【 ▶】をタッチする

※項目が表示されていない場合は、右下の▼でページを送る

#### ④ 設定したい内容をタッチする

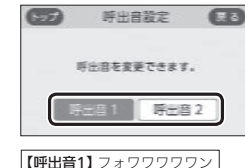

【呼出音2】 ピンポンパン

#### 浴室リモコンでの手順

① ON/OFFスイッチを押して「切」にする
 ② ふろ自動スイッチを約2秒長押しする(ビッと鳴るまで)
 ③ シャワー温度スイッチを押して「27」にする

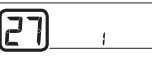

④ ふろ自動スイッチを押す
 ⑤ シャワー温度スイッチを押して変更する

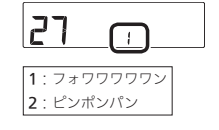

## 浴室乾燥終了のお知らせを鳴らす(消す)

● 給湯暖房機で、対応する浴室暖房乾燥機がある場合に 変更できます。

どちらかのリモコンで設定してください。

#### 台所リモコンでの手順

 ① ON/OFFスイッチを押して「切」にする
 ② 黒い画面をタッチする(表示が出ます)
 ③ 【メニュー】→【音・その他】→【音】をタッチする
 ④ 右下の▼でページを送り、「乾燥終了のお知らせ」の 【▶】をタッチする

⑤ 設定したい内容をタッチする

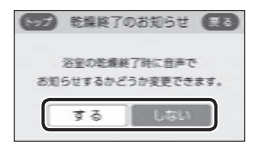

#### 浴室リモコンでの手順

① ON/OFFスイッチを押して「切」にする
 ② ふろ自動スイッチを約2秒長押しする(ピッと鳴るまで)
 ③ シャワー温度スイッチを押して「17」にする

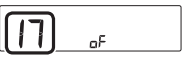

④ ふろ自動スイッチを押す
⑤ シャワー温度スイッチを押して変更する

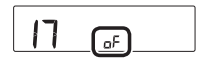

on:浴室乾燥終了時にお知らせをする oF:浴室乾燥終了のお知らせをしない

# 沸き上がりのお知らせを変更する

- ●台所リモコンで追いだきした場合の追いだき完了のお 知らせも含みます。
- どちらかのリモコンで設定してください。

#### 台所リモコンでの手順

 ① ON/OFFスイッチを押して「切」にする
 ② 黒い画面をタッチする(表示が出ます)
 ③ 【メニュー】→【音・その他】→【音】をタッチする
 ④ 右下の▼でページを送り、「沸き上がりのお知らせ」の 【▶】をタッチする

⑤ 設定したい内容をタッチする

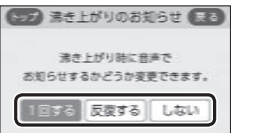

【1回する】 沸き上がりのお知らせを1回する

【反復する】 滞き上がりのお知らせをくりかえす (1回目はメロディ+音声でお知らせ、その後約1 分おきに「ピピピ」+音声を5回くりかえし) 【しない】

沸き上がりのお知らせをしない

#### 浴室リモコンでの手順

① ON/OFFスイッチを押して「切」にする
 ② ふろ自動スイッチを約2秒長押しする(ピッと鳴るまで)
 ③ シャワー温度スイッチを押して「14」にする

| [14] | 1 |
|------|---|
|      |   |

④ ふろ自動スイッチを押す
 ⑤ シャワー温度スイッチを押して変更する

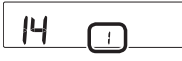

0:沸き上がりのお知らせをしない
1:沸き上がりのお知らせを1回する
2:沸きトがりのお知らせをくりかえす

(1回目はメロディ+音声でお知らせ、その後 約1分おきに「ピピピ」+音声を5回くりかえし)

### 浴室リモコンで追いだきしたときに、追いだ き完了のお知らせをする(しない)

 浴室リモコンで追いだきしたときに、追いだき完了の お知らせをするように変更できます。

#### 手順(浴室リモコンで操作します)

① ON/OFFスイッチを押して「切」にする
 ② ふろ自動スイッチを約2秒長押しする(ビッと鳴るまで)
 ③ シャワー温度スイッチを押して「15」にする

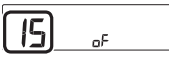

④ ふろ自動スイッチを押す

⑤ シャワー温度スイッチを押して変更する

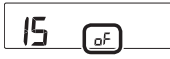

on:追いだき完了のお知らせをする oF:追いだき完了のお知らせをしない

#### 沸き上がり前のお知らせをしない(する)

どちらかのリモコンで設定してください。

#### 台所リモコンでの手順

① ON/OFFスイッチを押して「切」にする

② 黒い画面をタッチする(表示が出ます)

③ 【メニュー】→【音・その他】→【音】をタッチする

④ 右下の▼でページを送り、「沸き上がり前のお知らせ」
 の【▶】をタッチする

#### ⑤ 設定したい内容をタッチする

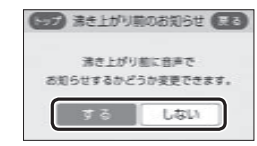

#### 浴室リモコンでの手順

① ON/OFFスイッチを押して「切」にする
 ② ふろ自動スイッチを約2秒長押しする(ビッと鳴るまで)
 ③ シャワー温度スイッチを押して「28」にする

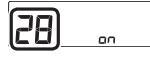

#### ④ ふろ自動スイッチを押す

⑤ シャワー温度スイッチを押して変更する

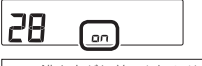

on:沸き上がり前のお知らせをする oF:沸き上がり前のお知らせをしない

# 日時あわせをする

●P28「台所リモコンで日時をあわせる」で説明しています。

## 時刻のずれを補正する

●無線LANルーターと接続すると、インターネットを介 して自動で日時を取得するため「時刻補正」の必要はあ りません。(ただし、「無線LAN」の設定(P119)を【OFF】 にしたり、「ネットワーク日時に同期」の設定(P116)を 【無効」にしたりすると、自動で日時は取得できません)

#### 手順(台所リモコンで操作します)

① ON/OFFスイッチ「入」「切」どちらでも設定できます
 ② 【メニュー】→【音・その他】→【日時設定】をタッチする
 ③ 「時刻補正」の【▶】をタッチする
 ④ 【−】【+】で変更する

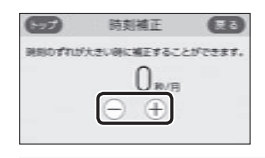

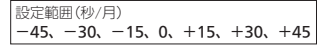

 ●リモコンの時刻が進む場合は+側、遅れる場合 は一側の数値を設定してください。
 (例)時刻が1年で3分遅れる場合は、-15秒/月 に設定する。(1年で3分=1か月で15秒)

#### ネットワーク日時に同期する

#### 手順(台所リモコンで操作します)

① 台所リモコンと無線LANルーターを接続しておく(P76)
 ② ON/OFFスイッチ「入」「切」どちらでも設定できます
 ③ 【メニュー】→【音・その他】→【日時設定】をタッチする
 ④ 「ネットワーク日時に同期」の【▶】をタッチする
 ⑤ 設定したい内容をタッチする

| マン ネットワーク日時に同期 日日 |   |
|-------------------|---|
| 日時情報を自動的に         |   |
| 取得するかどうか設定できます。   |   |
| 有动 無效             |   |
|                   | z |

|      |                 | ~ |
|------|-----------------|---|
| 【無効】 | 日時情報の取得を自動ではしない |   |

●【無効】に設定していた場合に【有効】をタッチすると、すぐに日時情報を取得して日時をあわせます。

ます。

#### タッチ位置のずれを直す

#### 手順(台所リモコンで操作します)

① ON/OFFスイッチを押して「切」にする

② 黒い画面をタッチする(表示が出ます)

③【メニュー】→【音・その他】→【タッチパネル補正】をタッ チする

#### ④【開始】をタッチする

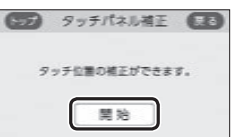

#### ⑤「+」を長押しする

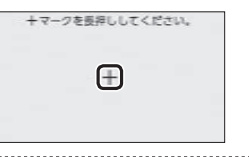

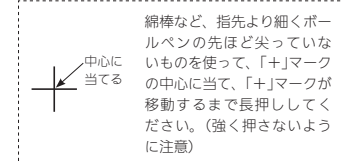

#### ⑥ 移動する「+」を順番にすべて長押しする

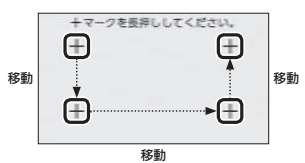

⑦ 「+」を押す

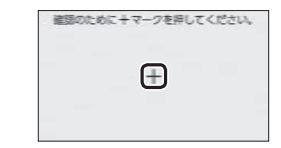

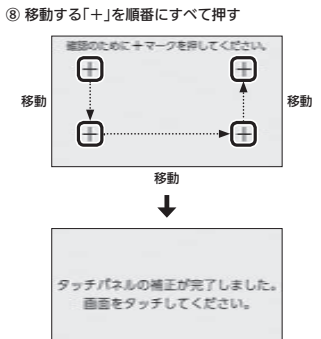

- ●完了の画面にならない場合は、「+」の認識範囲 以外の部分に、手が先に触れている可能性があ ります。

## 画面の明るさを変更する

設定したリモコンのみ変更されます。

#### 台所リモコンでの手順

- ① ON/OFFスイッチ「入」「切」どちらでも変更できます
- ②【メニュー】→【音・その他】→右下の▼でページを送り、 【画面設定】をタッチする
- ③「画面の明るさ」の【 ▶】をタッチする

#### ④【-】【+】で変更する

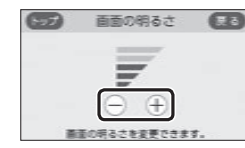

設定範囲 **1段**(暗い)**~5段**(明るい)

#### 浴室リモコンでの手順

① ON/OFFスイッチを押して「切」にする
 ② ふろ自動スイッチを約2秒長押しする(ビッと鳴るまで)
 ③ シャワー温度スイッチを押して[21」にする

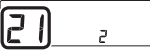

④ ふろ自動スイッチを押す
 ⑤ シャワー温度スイッチを押して変更する

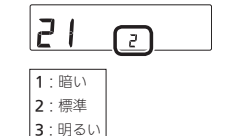

## 表示の節電をしない(する) ON/OFFスイッチ「切」でも日時または時計 を表示させる

●設定したリモコンのみ変更されます。

#### 台所リモコンでの手順

① ON/OFFスイッチ「入」「切」どちらでも変更できます

②【メニュー】→【音・その他】→右下の▼でページを送り、
 【画面設定】をタッチする

#### ③ 「表示の節電」の【 ▶】をタッチする

④ 設定したい内容をタッチする

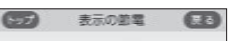

表示の範疇の設定が変更できます。

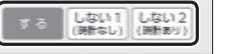

 【する】
 表示の節電をする
 【しない1(時計なし)】
 表示の節電をしない
 【しない2(時計あり)】
 ・表示の節電をしない
 ・ON/OFFスイッチ「入」時は、時間がたつと日時 を大きく表示する
 ・ON/OFFスイッチ「切」時は、日時を大きく表示 する

#### 浴室リモコンでの手順

① ON/OFFスイッチを押して「切」にする
 ② ふろ自動スイッチを約2秒長押しする(ビッと鳴るまで)
 ③ シャワー温度スイッチを押して「2」にする

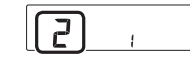

④ ふろ自動スイッチを押す
 ⑤ シャワー温度スイッチを押して変更する

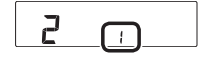

 1:表示の節電をする
 2:表示の節電をしない
 3:表示の節電をしない ON/OFFスイッチ「切」でも時計を表示する

# トップ画面のモードを変更する

● P25「台所リモコンのトップ画面のモードを切り替え る」で説明しています。

# トップ画面の床暖房(暖房)スイッチを違う機 能のスイッチに変更する

 床暖房(暖房)スイッチを、ふろ予約スイッチ・暖房ス イッチ・床暖房スイッチに変更することができます。(設 定できる内容は、設置状況により異なります)
 対応する床暖房や対応する暖房放熱器がある場合に変

■ 刈心9 る床岐房や刈心9 る岐房加熱器がめる場合に変更できます。

#### 手順(台所リモコンで操作します)

① ON/OFFスイッチ「入」「切」どちらでも変更できます

②【メニュー】→【音・その他】→右下の▼でページを送り、 【画面設定】をタッチする

③「トップ画面の設定」の【 ▶】をタッチする

④「スイッチの切替」の【 ▶】をタッチする

#### ⑤ 設定したい内容をタッチする

(対応する床暖房がある場合の表示例)

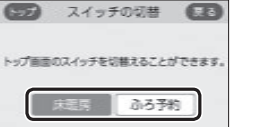

(対応する暖房がある場合の表示例)

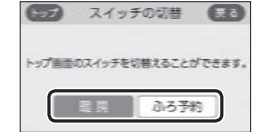

(対応する床暖房と対応する暖房の両方がある場合の表示例)

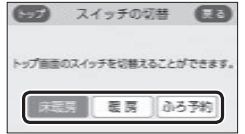

#### 無線LAN機能をOFFにする

#### 手順(台所リモコンで操作します)

ON/OFFスイッチ「入」「切」どちらでも設定できます

②【メニュー】→【音・その他】→右下の▼でページを送り、
 【無線LAN】をタッチする

③「無線LAN」の設定したい内容をタッチする

| (日本) 無線し  | AN | œ   |
|-----------|----|-----|
| 無線 LAN    | ON | OFF |
| 無線 LAN 設定 |    |     |
| 設定情報      |    | ►   |

#### 台所リモコンと無線LANルーターを接続する

● P76「台所リモコンと無線LANルーターを接続する」で 説明しています。

## 台所リモコンとスマートフォンを接続する

● P80「台所リモコンとスマートフォンを接続する」で説 明しています。

#### 外出先でエネファーム用アプリを使う設定を する

● P81「外出先でエネファーム用アプリを使う設定をする」で説明しています。

#### すべてのスマートフォンとの接続を解除する

 P84「すべてのスマートフォンとの接続を解除する」で 説明しています。

#### 台所リモコンやエネファーム用アプリで設定 した床暖房予約の内容を確認する

- ●138-N431型,N432型,N433型の場合に表示します。
- ●床暖房リモコンで設定した床暖房予約の内容は、床暖
   床暖房リモコンのみで確認できます。
- ●対応する床暖房がある場合に表示します。

#### 手順(台所リモコンで操作します)

#### ON/OFFスイッチ「入」「切」どちらでも設定できます

- ②【メニュー】→【音・その他】→右下の▼でページを送り、
   【無線LAN】をタッチする
- ③「無線LAN設定」の【▶】をタッチする
- ④ 右下の▼でページを送り、「床暖房予約」の【▶】をタッ チする
- ⑤ 「床暖房予約確認」の【 ▶】をタッチする

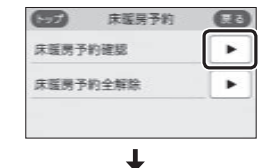

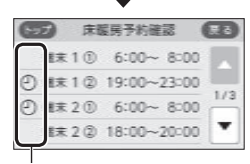

- 予約していると 🕐を表示します
- ●台所リモコンで設定した床暖房予約と、エネ ファーム用アプリで設定した床暖房予約の内容 は、同期します。
- この画面の表示中にエネファーム用アプリで床 暖房予約の設定が変更された場合、「外部からの 操作により設定が変更されました。」と表示され ますが、変更された内容はリモコン画面に反映 されません。(戻る)をタッチしていったん前の 画面に戻り、再度この画面を表示させると、変 更内容が反映されます。

#### お知らせ

・床暖房リモコンがある床暖房の場合、床暖房予約は、 エネファーム用アプリ・床暖房リモコンそれぞれで 個別の予約時刻を記憶しますので、どちらか一方で 予約してください。両方から予約すると、予約どお りに運転しない場合があります。

# 台所リモコンやエネファーム用アプリで設定 した床暖房予約をすべて解除する

- 138-N431型.N432型.N433型の場合に表示します。
- ●床暖房リモコンで設定した床暖房予約は、台所リモコ ンからは解除できません。
- ●対応する床暖房がある場合に表示します。

#### 手順(台所リモコンで操作します)

ON/OFFスイッチ「入」「切」どちらでも設定できます

- ② 【メニュー】→【音・その他】→右下の▼でページを送り、 【無線LAN】をタッチする
- ③「無線LAN設定」の【▶】をタッチする
- ④ 右下の▼でページを送り、「床暖房予約」の【▶】をタッ チする

⑤「床暖房予約全解除」の【▶】をタッチする

⑥【開始】を約5秒長押しする

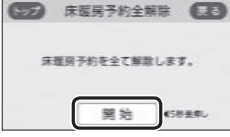

# 通信機能をリセットする

●トップ画面に無線LAN状態表示】が表示されているにも関わらず、通信ができない場合や、考えられる処置をしてみてもどうしても通信ができない場合に、下記の手順で通信機能のリセットをおこなってください。

#### 手順(台所リモコンで操作します)

#### ON/OFFスイッチ「入」「切」どちらでも設定できます

- ②【メニュー】→【音・その他】→右下の▼でページを送り、
   【無線LAN】をタッチする
- ③「無線LAN設定」の【▶】をタッチする
- ④ 右下の▼でページを送り、「通信機能のリセット」の
   【▶】をタッチする

#### ⑤【開始】を約5秒長押しする

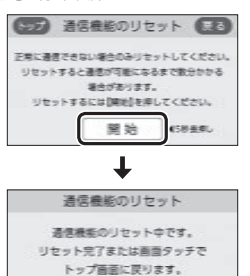

1000

- 「通信機能のリセット中です。」の画面が出ている間でも、台所リモコンの画面をタッチしてトップ 画面に戻ると、給湯機器の給湯やおふろなどの 操作ができます。このとき、台所リモコンの画面 は変わりますが、リセットは続けられています。
   通信機能のリセットをおこなうと、数分間は無 線通信できません。そのため、エネファーム用 アプリに表示されるエネルックのデータが実際 の使用状況とずれることがあります。
- ⑥ 通信機能のリセット後、通信に関する不具合が解消で きたかどうか確認する それでも通信できない場合は、大阪ガスグッドライフ コールに連絡してください

#### 配信情報を受け付けないようにする

#### 手順(台所リモコンで操作します)

- ON/OFFスイッチ「入」「切」どちらでも設定できます
- ②【メニュー】→【音・その他】→右下の▼でページを送り、
   【無線LAN】をタッチする
- ③「無線LAN設定」の【 ▶】をタッチする
- ④ 右下の▼でページを送り、「配信情報の設定」の【 ▶】を タッチする

#### ⑤ 設定したい内容をタッチする

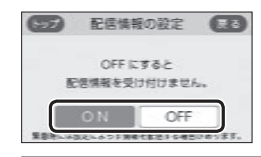

| [ON]                  |
|-----------------------|
| 配信情報を受け付ける            |
| [OFF]                 |
| 配信情報を受け付けない           |
| (緊急時には情報を配信する場合があります) |

# 無線LANに関する設定情報を確認する

- 接続に失敗したときや、お問い合わせの際などに必要な設定情報を確認できます。
- リモコンと接続した無線LANルーターのSSIDを確認するには「接続ルーター情報」、リモコンと接続したスマートフォンの数を確認するには「接続UUIDリスト」をご覧ください。
- P76「電波法に関する注意」の「技適マーク金」は、「設定 情報」の最終項目「認証」の【次へ】をタッチすると、認証 の画面(電子銘板)で表示されます。

# 手順(台所リモコンで操作します)

#### ① ON/OFFスイッチ「入」「切」どちらでも確認できます

 ②【メニュー】→【音・その他】→右下の▼でページを送り、 【無線LAN】をタッチする

③ 「設定情報」の【 ▶】をタッチする

#### ④ 確認したい内容の【▶】をタッチする

※確認したい内容が表示されていない場合は、右下の▼でページを送る

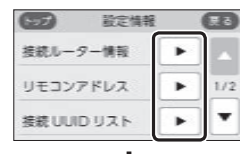

- +

(接続ルーター情報の表示例)

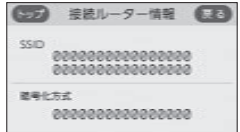

●「0」には英数字が表示されます。また、表示例と 桁数が異なる場合があります。

#### (リモコンアドレスの表示例)

| געאקעבשע 🕻                     | 3 |
|--------------------------------|---|
| P7FU2<br>000.000.000.000       |   |
| MAC 7 FL2<br>00:00:00:00:00:00 |   |

●「0」には英数字が表示されます。また、表示例と 桁数が異なる場合があります。

| 表示例)        |
|-------------|
| DUZE 🖪      |
| © 000000 @  |
| 0 000000 () |
| 000000 (8)  |
| 000000 ®    |
| 0 000000 0  |
|             |

 ●UUIDとは、スマートフォンを識別するIDです。 リモコンとスマートフォンが接続されている場合、接続されている数だけ表示されます。リモ コンとスマートフォンが接続されていない場合 は①~@の「0」は平户になります。

●「0」には英数字が表示されます。また、表示例と 桁数が異なる場合があります。

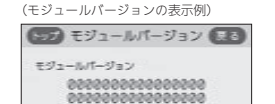

●「0」には英数字が表示されます。また、表示例と 桁数が異なる場合があります。

#### (認証(電子銘板)の表示例)

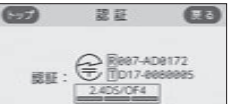

参照: P75「無線LAN通信についての注意」
 P76「電波法に関する注意」

(ツナガルスイッチ操作履歴の表示例)

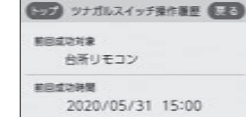

最後に受け付けられた「ツナガルスイッチ」の操作が、台所リモコン・浴室リモコンのどちらだったか、いつ受け付けられたかを表示します。

# タッチパネルのお手入れをする

#### 手順(台所リモコンで操作します)

#### ① ON/OFFスイッチ「入」「切」どちらでも設定できます

 ②【メニュー】→【音・その他】→右下の▼でページを送り、 【画面のお手入れ】をタッチする

#### ③【開始】をタッチする

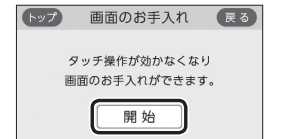

● ON/OFFスイッチを押すか、操作後約10分経過 すると、お手入れモードは解除されます。

# 発電ランプの明るさを変更する

#### 手順(台所リモコンで操作します)

① ON/OFFスイッチ「入」「切」どちらでも変更できます

② 【メニュー】→【音・その他】→右下の▼でページを送り、 【発電ランプ】をタッチする

#### ③ 「明るさ」の【 ▶】をタッチする

④ 設定したい内容をタッチする

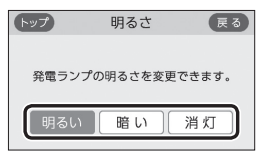

# 発電ランプの対象を「太陽光発電システム」に 変更する

- ・太陽光発電システムによる売電・買電の状態をランプ で知りたいときに変更してください。
- ●太陽光発電システムがある場合に表示します。
- ●逆潮流の場合は項目を表示しません。

# 手順(台所リモコンで操作します)

#### ① ON/OFFスイッチ「入」「切」どちらでも変更できます

②【メニュー】→【音・その他】→右下の▼でページを送り、
 【発電ランプ】をタッチする

③ 「対象」の【 ▶】をタッチする

#### ④ 設定したい内容をタッチする

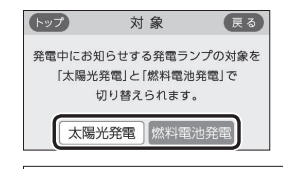

| 【太陽光発電】           |                              |  |  |
|-------------------|------------------------------|--|--|
| オレンジ色<br>(節電お知らせ) | 使用電力が発電電力より多い<br>ので、買電しています  |  |  |
| 青色                | 使用電力が発電電力より少な<br>いので、売電しています |  |  |
| 【燃料電池発電】          |                              |  |  |
| オレンジ色<br>(節電お知らせ) | 使用電力が増えています、節<br>電してください     |  |  |
| 青色                | 使用電力が少し増えています                |  |  |
| 緑色                | 発電ユニットの発電内で上手<br>に使用されています   |  |  |

# 発電ランプの節電お知らせ設定値を変更する

- ●日常的に使用電力が多く、発電ランプが頻繁にオレンジ色(節電お知らせ)になる場合などに、設定値を多めに設定してください。
- ●逆潮流の場合は項目を表示しません。

#### 手順(台所リモコンで操作します)

- ① ON/OFFスイッチ「入」「切」どちらでも変更できます
- ②【メニュー】→【音・その他】→右下の▼でページを送り、 【発電ランプ】をタッチする
- ③「節電お知らせ設定値」の【 ▶】をタッチする

#### ④【-】【+】で変更する

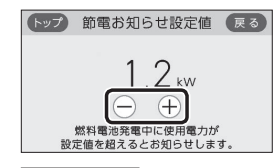

設定範囲(kW) 1.0~6.0

# エコーネットライトの各種設定をする

●HEMSコントローラーと接続したいときに、エコーネッ トライトの接続を有効にしてください。

# 手順(台所リモコンで操作します)

#### ① ON/OFFスイッチ「入」「切」どちらでも設定できます

②【メニュー】→【音・その他】→右下の▼でページを送り、
 【エコーネットライト】をタッチする

#### ③ 設定したい内容をタッチする

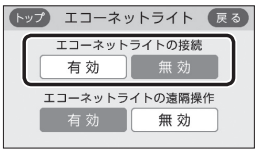

※HEMSコントローラーからの遠隔操作を無効に したい場合は、「エコーネットライトの遠隔操作」 を「無効」にしてください。

(エコーネットライトアダプター(別売品)がある場合)

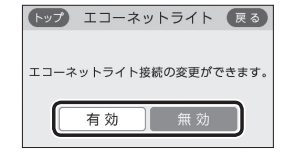

# 機器の水抜きをする

- ●給湯機器の水抜きをするときに設定してください。
- この設定だけでは機器の水抜きはできません。必ず機器本体編の取扱説明書の該当ページをご覧ください。
- ●どちらかのリモコンで設定してください。

# 台所リモコンでの手順

① ON/OFFスイッチを押して「切」にする

② 黒い画面をタッチする(表示が出ます)

③【メニュー】→【音・その他】→右下の▼でページを送り、 【機器の水抜き】をタッチする

#### ④【開始】をタッチしたあと、【はい】をタッチする

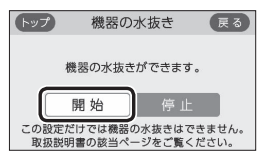

- すぐに機器の水抜きを開始します。
- ●水抜き中は、トップ画面の上部に「機器の水抜き 中」と表示します。
- ●機器の水抜きを中止したいときは、ON/OFFス イッチを「入」にしてください。

## 浴室リモコンでの手順

① ON/OFFスイッチを押して「切」にする
 ② ふろ自動スイッチを約2秒長押しする(ピッと鳴るまで)
 ③ シャワー温度スイッチを押して「18」にする

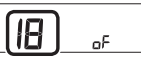

④ ふろ自動スイッチを押す

⑤ シャワー温度スイッチの【+】を押して変更する

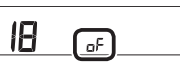

●表示がonになり、すぐに機器の水抜きを開始し ます。

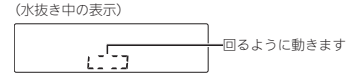

●機器の水抜きを中止したいときは、ON/OFFス イッチを「入」にしてください。

# 発電ユニットの水抜きをする

●この設定だけでは発電ユニットの水抜きはできません。 必ず「エネファームtypeS燃料電池発電ユニット」の取扱 説明書の該当ページをご覧ください。

#### 手順(台所リモコンで操作します)

#### ① ON/OFFスイッチ「入」「切」どちらでも設定できます

②【メニュー】→【音・その他】→右下の▼でページを送り、
 【発電ユニットの水抜き】をタッチする

#### ③【開始】をタッチする

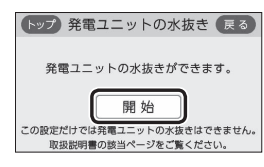

# 発電ユニットの水張りをする

●この設定だけでは発電ユニットの水張りはできません。 必ず「エネファームtypeS燃料電池発電ユニット」の取扱 説明書の該当ページをご覧ください。

#### 手順(台所リモコンで操作します)

#### ① ON/OFFスイッチ「入」「切」どちらでも設定できます

②【メニュー】→【音・その他】→右下の▼でページを送り、
 【発電ユニットの水張り】をタッチする

#### ③ 【開始】をタッチする

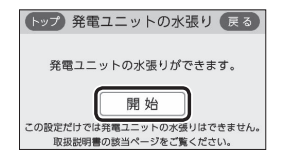

# アフターサービスなどで機器情報が必要なとき

# 故障履歴を見る

# 手順(台所リモコンで操作します)

# ① ON/OFFスイッチ「入」「切」どちらでも確認できます

②【メニュー】→【音・その他】→右下の▼でページを送り、 【機器情報】をタッチする

# ③ 確認したい内容の【▶】をタッチする

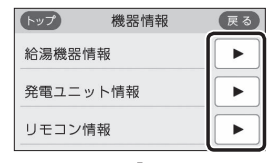

(給湯機器情報の表示例)

| トップ   | 給湯機器情報          | 戻る      |
|-------|-----------------|---------|
| ガス種   | :0              |         |
| 機種名   | :00000000000000 | 00000   |
| パージョン | :000            |         |
| 機種コード | :0000           |         |
| 製造番号  | :00000000000000 | 0000000 |
| 故障表示  | :000            |         |

# ●[0]には英数字が表示されます。

「ガス種」の値の意味は以下のとおりです。

| 1: | LPガス     |
|----|----------|
| 2: | 都市ガス 13A |
| 3: | 都市ガス 12A |

●「故障表示」はトップ画面に故障表示が出ている 間のみ表示されます。

#### (発電ユニット情報の表示例)

| トップ           | 発電ユニット情報 戻る                             |
|---------------|-----------------------------------------|
| 機種名<br>パージョン  | :00000000000000000000000000000000000000 |
| 逆潮設定<br>減音モード | : off                                   |

# ●[0]には英数字が表示されます。

#### (リモコン情報の表示例)

| リモコン情報 戻る              |
|------------------------|
|                        |
| :000                   |
| :000000000000000000000 |
|                        |
| :000                   |
| :000000000000000000    |
|                        |

●[0]には英数字が表示されます。

# 手順(台所リモコンで操作します)

① ON/OFFスイッチ「入」「切」どちらでも確認できます

②【メニュー】→【音・その他】→右下の▼でページを送り、 【故障履歴】をタッチする

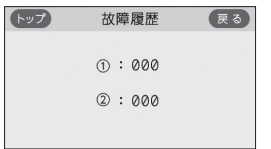

- ●「0」には英数字が表示されます。
- ●給湯機器に関する直近の故障表示を2件表示しま す。(①のほうが新しい故障表示です)

# ユーザー設定を初期値に戻す

- P93~95の表中の「初期化」欄に★のある項目が初期化 されます。
- どちらかのリモコンで設定してください。

# 台所リモコンでの手順

① ON/OFFスイッチを押して「切」にする

黒い画面をタッチする(表示が出ます)

- ③ 【メニュー】→【音・その他】→右下の▼でページを送り、 【全設定初期化】をタッチする
- ④ 【開始】を約5秒長押し(ピピッと鳴るまで)

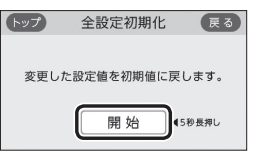

# 浴室リモコンでの手順

① ON/OFFスイッチを押して「切」にする ② ふろ自動スイッチを約2秒長押しする(ピッと鳴るまで) ③ シャワー温度スイッチを押して「19」にする

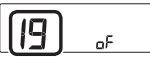

#### ④ ふろ自動スイッチを押す

⑤ シャワー温度スイッチの【+】を約5秒長押しする (ピンと鳴るまで)

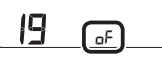

表示がonになり、初期設定に戻ります。

## お知らせ

- ■ユーザー設定以外の以下の項目も初期化されます。 ・浴室リモコンのメニュースイッチで変更した「保温 時間」(P35)、「リモコンの音量」(P51)、「音楽ス ピーカーの音量」(P55)の設定
- ・ 诵話の音量(P53)
- ・お気に入りスイッチ(P27)に登録した機能
- 配信情報スイッチをタッチしたあとに表示される 配信情報(P29)

# 故障・異常かな?と 思ったら

●機器本体編の取扱説明書の内容も併せてご覧ください。

# 絵表示の説明

- こんなことが考えられます(原因)
- ➡ こうしてください(処置)
- (台所) 台所リモコンの内容 (浴室)浴室リモコンの内容

# リモコンの表示や画面など

# ON/OFFランプが点灯しない

- 停電している。
  - →復旧を待つ。
- 給湯機器の電源が切れている。 →電源プラグや電源ブレーカーを確認する。

# 日時表示や時計表示がリセットされている

●停電のあとや電源を切ったあとは、再通電したとき に日時や時計がリヤットされている場合があります。 ➡日時をあわせ直す。(P28)

## 予約中なのに、台所リモコンの予約マークが消えている

- ■ふろ予約をしたあとでON/OFFスイッチを「切」にす ると、ふろ予約は解除されます。
- →異常ではありません。
- ●停電のあとや電源を切ったあとは、ふろ予約・暖房 予約・浴室暖房予約が解除されます。 ➡予約をしなおす。
- ■台所リモコンのソフトウェアを更新した場合は、暖 房予約や浴室暖房予約が解除されます。 ➡予約をしなおす。

# 🕜 画面表示がいつのまにか消えている

- ■リモコンの節電のため、「表示の節電」機能を備えて います。お湯や暖房※を使わないまま、またはスイッ チを押したり画面をタッチしたりしないまま約10分 (浴室リモコンでは、おふろの機能を使った場合約1 時間)たつと画面表示が消えます。 ※台所リモコンでは、暖房中も表示の節電をします。
- →異常ではありません。
- エコ機能が「入」の場合、台所リモコンでは使用後約1 分で表示が消えます。
- ➡お湯を使ったり、スイッチを押したり、画面をタッ チすると、表示の節電を解除します。
- エコ機能が「入」の場合、浴室リモコンではエコ・ケア センサーが退室を検知すると、表示が消えます。 →エコ・ケアセンサーが入室を検知すると、表示の 節電を解除します。

(つづく)

ť

転

. ≣⊖r

定

困

たと

# リモコンの表示や画面など(つづき)

## そうして、その一般では「おうない」

- 表示の節雷をしない設定になっている。 →表示の節電を「する」に設定する。(P118)
- ■給湯温度を60℃に設定している場合・ふろ自動中・ 追いだき中・追いだき保温中は、表示の節電はしま せん。また、浴室リモコンでは、暖房中も表示の節 電はしません。

#### →異常ではありません。

- ■浴室リモコンでは、日中でも低い気温が続いて凍結 予防運転が連続してはたらいた場合、表示の節電に ならないことがあります。
- →異常ではありません。
- ■台所リモコンでは、発電ユニットが起動するときの 約1分間は表示の節電はしません。

# →異常ではありません。

 (自立運転機能付の場合) 台所リモコンでは、自立運転中は表示の節電はしま せん。

→異常ではありません。

谷室にいるのに、浴室リモコンが表示の節電になっ ている

浴室に誰もいないのに、浴室リモコンが表示の節電 になっていない

エコ・ケアセンサーが正しく検知できていない可能 性があります。 →P18をご覧ください。

# ON/OFFスイッチを押したのに「切」にならない

- ■表示の節電中にON/OFFスイッチを1回押すと、表 示の節電が解除されて画面を表示します。
- →異常ではありません。 再度ON/OFFスイッチを「切」にしてください。

# 🕜 凍結予防運転中マーク 🔆 が点灯している

■給湯機器の凍結予防のため、ポンプが作動している ときに点灯します。また、台所リモコンでは、発電 ユニットの凍結予防のため、ヒーターが作動してい るときにも点灯します。

→異常ではありません。

# (2) (台所) タッチしたところと違うところが反応する

- ト方の指で画面を触りながらもう片方の指で操作する など、2点同時にタッチすると、正常に動作しません。 ➡1か所だけタッチする。
- ■使用していくうちに、タッチの位置にずれが生じる ことがあります。

⇒タッチ位置のずれを直す。(P117)

#### 🕜 (浴室) スイッチを押しても、その動作をしないとき がある

■面面が暗くなっているとき(表示の節電中)にスイッ チを押すと、優先スイッチやeco(エコ)スイッチな ど、スイッチによっては表示の節電の解除のみする ものがあります。

→異常ではありません。

128 故障・異常かな?と思ったら

# (浴室) ON/OFFスイッチを「切」にしているのに、表 (?)「出力抑制」の表示が出ている 示画面が点灯する

■凍結予防運転中マーク採の点灯時は、ON/OFFス イッチ「切」でも表示画面が点灯します。 →異常ではありません。

# (台所)画面をタッチしても反応しない

■面面に市販の保護シートなどを貼り付けると、正常 に動作しないことがあります。 ➡市販の保護シートは貼り付けない。

## (台所) 画面に黒い点や常に点灯している点がある

■面面の液晶は高度な技術で作られていますが、一部 に点灯しない点、または常時点灯する点が存在する 場合があります。

# →異常ではありません。

# 🕐 ふろ自動のときお湯はりナビを表示しない

■ふろ予約でのふろ自動のときは、お湯はりナビは表 示しません。

→異常ではありません。

## 🕐 たし水なのに炎マークが点灯する

- ■たし水の最後にお湯が約3リットル入るしくみになっ ています。このとき炎マークが点灯します。 →異常ではありません。

# 🕐 炎マークが点灯したり、消灯したりする

■給湯機器の種類によっては、しくみ上、断続的に燃 焼と消火をくりかえすことがあります。 →異常ではありません。

# (P) 「HCL」の表示が出ている

■全自動タイプの場合、自動ふろ配管クリーンがはた らくと「HCL」を表示して、熱めのお湯が出ることを お知らせします。

# →異常ではありません。

# リモコンに 🕂 の表示が出て発電が止まっている

- ■電気使用量が少ない状態が続いたため、発電を停止 しています。
- ⇒P108「発電が停止しているときに、発電を再開す る」の方法で、発電を再開できます。

# 🕜 リモコンに 🕅 の表示が出ている

- この表示は4時間から9時間出ます。その間、発電ユ ニットは停止し、ガスマイコンメーターがガスもれ の有無を確認します※。発電ユニットは、4時間から 9時間停止後、自動で運転を再開します。
- ※詳細は、「エネファームtypeS燃料電池発電ユニッ ト」の取扱説明書「運転について(リモコンA) 運 転・停止について」をご参照ください。
- ➡ガスのご使用状況や機器の動作状況により、リモ コンに「01900」を表示し停止を継続する場合があ ります。すべてのガス機器(暖房を含む)の使用を、 最低70分連続して停止してください。ただし、機 器が凍結予防動作などをおこなった場合、この表 示が消えないことがあります。その場合はさらに 連続70分以上ガス機器を停止してください。作業 を実施しても表示が消えない場合は、販売店また はもよりの大阪ガスに連絡してください。

- ■外気温が高いときや、熱が滞留するような設置環境 にあるときは、運転を継続させるために、発電ユニッ トの出力を抑えます。これらの条件が解消されると、 この機能は自動的に解除されます。
- →「エネファームtypeS燃料電池発電ユニット」の取 扱説明書の「故障・異常かな?と思ったら」をご参 照ください。

#### (逆潮流の場合)「電圧抑制」の表示が出ている

- ■白宅につながれている送電線の系統の電圧が高くな りすぎたとき、発電ユニット側の電圧が法律で定め られた上限値を超えないよう、発電ユニットの出力 を抑えます。(このとき「電圧抑制」を表示します) 系統の電圧が正常範囲に戻ると、この機能は自動的 に解除されます。
- ➡「エネファームtypeS燃料電池発電ユニット」の取 扱説明書の「故障・異常かな?と思ったら」をご参 照ください。
- ☆室にいるのに、ひかえめ給湯量が「シャワー」に切 り替わらない 浴室に誰もいないのに、ひかえめ給湯量が「台所/洗

面|に切り替わらない

エコ・ケアセンサーが正しく検知できていない可能 性があります。 ➡P18をご覧ください。

# ? お湯カウンターがリセットされる

- ■以下の場合は、積算がリセットされます。 ・ON/OFFスイッチを「切」にしたとき
- ・お湯を止めて10分以上経過
- ・ふろ自動をしたとき
- ふろ配管クリーンをしたとき
- ※リモコンに故障表示したときもリセットされる場 合があります。

#### →異常ではありません。

# お湯を使ってないのにお湯カウンターが表示される

- 以下の場合も、お湯カウンターが表示されます。 ・浴室以外でお湯を使ったとき
- ・たし湯
- ・たし水
- 保温時の自動たし湯(全自動タイプのみ) →異常ではありません。

# ? お湯を使っているのにお湯カウンターが表示されない

■ ふろ自動中やふろ配管クリーン中は、お湯カウンター 機能がはたらきません。 →異常ではありません。

 お湯カウンターの表示が実際の使用量よりも少なく 表示される

 給湯と通話を同時に使用した場合、通話中は使用量 をカウントできないことがあるため、実際の数値よ りも少なく表示されることがあります。 →異常ではありません。

# (2) 台所 見る角度によっては画面が見えにくくなる

■面は正面からは見やすく、一定の角度を超えて画 面を見ると見えにくい場合があります。 →異常ではありません。

# (2) (台所) メニューを操作しているときに、いきなり トップ画面に戻った

- 発電ユニットのソフトウェアの更新が始まると、トッ プ画面に戻ります。
- →異常ではありません。

台所リモコンの操作をしていないのに音が鳴った、 画面が変わった

■エネファーム用アプリで遠隔操作をすると、台所リ モコンが作動し、「ピピッ 設定が変更されました」と 音声でお知らせし、「外部からの操作により設定が変 更されました」と画面に表示します。 →異常ではありません。

# 2 配信情報が消えた

- ■リモコンの「全設定初期化」をすると、配信情報が削 除されます。
- →異常ではありません。
- ■停電のあとや電源を切ったあとは、再通電したとき に配信情報が削除されます。 →異常ではありません。

# ? 浴室リモコンの画面がくもって見える

表面のビニール(保護シート)を貼ったままで使用す ると、くもって見えることがあります。 ➡保護シートをはがして使用する。

#### スイッチや表面のビニールが破れてきた、はがれて きた、浮き上がって空気が入っている

表面のビニールは保護シートです。はがさずに使用 してもはがして使用してもかまいません。はがさず に使用した場合は、よく触れる部分などが破れてき たりはがれてきたりしますが、そこからリモコンに 水が入って故障することはありません。 ⇒気になる場合は保護シートをはがす。

# 温度が変えられない

# 給湯温度・シャワー温度の調節ができない

- ■操作しているリモコンが優先になっていない。 →優先切替する。(P31)
- 🕜 給湯温度・シャワー温度の設定がある温度以上、上 げられない

➡浴室リモコンでふろ温度の上限の設定を確認する。

故障・異常かな?と思ったら

t-

129

 給湯・シャワーの温度を制限している。 ➡給湯・シャワーの温度の上限の設定を確認する。 (P96)

## ふろ温度の設定がある温度以上、上げられない

ふろ温度を制限している。

(P101)

# (給湯暖房機の場合) 暖房・床暖房

#### 一般の一般のです。<br/> 一般の目に、<br/> 一般の目に、<br/> 一般の目に、<br/> 一般の目に、<br/> したるのに、<br/> したるのに、<br

■HFMSコントローラーからの遠隔操作で、宅外から 暖房または床暖房を「入」にした場合は、約24時間後 に自動的に「切」になります。 →異常ではありません。

# ふろ配管クリーン

🕜 (自動タイプの場合) 自動ふろ配管クリーンがはたらかない

> 自動ではふろ配管クリーンはできません。 ➡手動でおこなってください。(P49)

🎧 (全自動タイプの場合) 排水栓を抜いていないのに、自動ふろ配管クリーン がはたらいた

■市販または洗濯機付属のふろ水ポンプなどで浴槽水 をくみ上げた場合、排水栓を抜いたときに浴槽水が 減るスピードと同じ程度の早さで浴槽水が減ると、 はたらくことがあります。

→異常ではありません。

#### (全自動タイプの場合) 自動ふろ配管クリーンがはたらかない

■自動ふろ配管クリーンのはたらく条件が揃っていな い可能性があります。

→自動ふろ配管クリーンの条件を再確認の上、操作 する。(P49)

- ■以下の場合は、条件が揃っていても、自動ふろ配管 クリーンが作動しなかったり中断したりすることが あります。
- ・給湯やシャワーの使用中に排水栓を抜いたとき。 
   ・排水スピードが遅いとき。(例:浴槽の排水口が詰
   まっているなど。

#### →異常ではありません。

■停電した。(停電後は、自動ふろ配管クリーンははた) らきません)

→異常ではありません。

自動ふろ配管クリーンをしない設定になっている。 ⇒自動ふろ配管クリーンをする設定にする。(P97)

# 浴室モニター

② 浴室から出たのに、浴室モニターマーク
④が消灯し ない

- エコ・ケアセンサーが人がいないと判断してから約5 分で、浴室モニターマーク(3は消灯します。 ➡異常ではありません。
- エコ・ケアセンサーが正しく検知できていない可能 性があります。

→P18をご覧ください。

# 谷室に人がいるのに、浴室モニターマーク ④が白色 に点灯しない、または消灯した

■人(発熱体)の動きや温度変化により、浴室に人がい ることを検知します。約5分間じっとして動かないで いると、人がいないと判断して、浴室モニターマー クは消灯します。 →異常ではありません。

■エコ・ケアセンサーが正しく検知できていない可能 性があります。 →P18をご覧ください。

- 🅐 浴槽に浸かっているのに、浴室モニターマーク🕮が オレンジ色に点灯しない
  - ■水位センサーが正しく検知できていない可能性があ ります。
  - ⇒P12をご覧ください。 ■自動タイプの場合、この機能はありません。 →異常ではありません。
- 谷槽に浸かっていないのに、浴室モニターマーク
   ④ がオレンジ色のままになっている
  - ■水位センサーが正しく検知できていない可能性があ ります。

⇒P12をご覧ください。

# エコ・ケアセンサー

- 🕐 浴室に人がいるのに、エコ・ケアセンサーランプが 点灯しない 浴室に誰もいないのに、エコ・ケアセンサーランプ が消灯しない
  - エコ・ケアセンサーが正しく検知できていない可能 性があります。

→P18をご覧ください。

#### ヱコ・ケアセンサーランプが点灯するタイミングが 遅い

■夏場など、浴室内の室温が約30℃以上になると、エ コ・ケアセンサーが人がいることを検知しにくいこ とがあります。

→異常ではありません。 エコ・ケアセンサーの感度を(+)側に調整してみ てください。(P111「エコ・ケアセンサー感度」)

# エコ・ケアセンサーランプが点滅している

- ■エコ・ケアセンサーが、人がいないと判断してから 約4分30秒経過すると、エコ・ケアセンサーランプ が点滅します。 そのまま約30秒経過すると、退室と判断してエコ・
- ケアセンサーランプ消灯します。 →異常ではありません。
- 浴室リモコンの前で動いても点滅し続ける場合は、 エコ・ケアセンサーが故障しています。

→販売店またはもよりの大阪ガスにご連絡ください。

# 入浴タイマー

? 浴槽に浸かっても自動入浴タイマーが開始しない、 少し時間がたってから開始する 浸かっているのに自動入浴タイマーが中断する

- 自動タイプの場合は、自動では開始しません。 →異常ではありません。
- ■ふろ自動・追いだき・たし湯・たし水・温浴などポ ンプが作動しているとき、また作動後しばらくは、 自動入浴タイマーははたらきません。
- →異常ではありません。
- ■水位センサーが正しく検知できていない可能性があ ります。

→P12をご覧ください。

#### (全自動タイプの場合) 浴槽から出ているのに自動入浴タイマーが止まらない

■水位センサーが正しく検知できていない可能性があ ります。

→P12をご覧ください。

# 浴室低温お知らせ

🕜 寒くないのにお知らせが出る、寒いのにお知らせが 出ない

リモコンの中で温度を検知しているため、浴室の入 り口付近とリモコン付近では温度差がある場合があ ります。

→異常ではありません。 「浴室低温お知らせ」をする温度は変更できます。 (P112)

# ふろ予約

ふろ予約をしたのにふろ自動が始まらない、ふろ予 約が解除されている

- ■ふろ予約をしたあとでON/OFFスイッチを「切」にす ると、ふろ予約は解除されます。
- →異常ではありません。
- ■停電のあとや電源を切ったあとは、ふろ予約が解除 されます。

➡予約をしなおす。

# エネルック

(蓄電池を使用している場合) 使用電力量の表示が、実際に使っている電力量より 多い(または少ない)

■蓄電池が充電または放電しているときは、家庭内で 使用している電力量より多く表示されたり少なく表 示されたりすることがあります。 →異常ではありません。

- (パルス出力対応の水道メーターがある場合) リモコンに表示する水道使用量が、水道局の明細書 より著しく少ない
  - パルス出力対応の水道メーターの使用が長期にわた る場合、水道メーターがパルスのデータを正しく出 力できなくなっている可能性があります。
  - ⇒改善するためには、水道メーターの交換が必要で す。(水道メーターを設置した会社にお問い合わせ ください)

# インターホン・音楽スピーカー機能

# 12 相手の声が聞こえない

■台所リモコンは【通話】をタッチしながら話をします が、その間は浴室の声は聞こえません。

→【通話】から手を離すと、浴室の声が聞こえます。

# キーンなどの大きな音がする

- 浴室リモコンと台所リモコンの設置場所が近い場合、 ハウリング(キーンなどの大きな音がする現象)を起 こすことがあります。
- →通話音量を下げて使用してみる。(P53) 直らない場合は、販売店またはもよりの大阪ガス にご相談ください。
- 浴室リモコンから台所リモコンまでの間の扉をすべ て開けて通話をすると、ハウリング(キーンなどの大 きな音がする現象)を起こすことがあります。 ➡扉を閉める。

# 🕜 雑音がする

■電波や電磁波の発生する機器※の影響を受け、雑音 が聞こえることがあります。 ※電子レンジ、無線LAN(ルーターなど)、ワイヤレス機器(ド アホン、TV、ステレオ、パソコンなど) ※台所リモコンと無線LANルーター間の通信は影響ありま せん。

→それらの機器を台所リモコンから離す。

が大きい、音が割れる

■音楽プレーヤーの音量が大きいと、リモコンの音楽 スピーカー機能の音量を「1」(小)にしても、音が大き かったり割れたりします。

➡音楽プレーヤーとリモコンの両方で、ちょうどよ く聞こえるよう音量を調節する。(P54)

# ステレオの音楽を再生しているのに、モノラルに聞 こえる

リモコンのスピーカーは1つなので、音源や音楽プレー ヤーがステレオでも、モノラル(I+R)で再生します。 →異常ではありません。

# ・ し チャンネルだけが聞こえる

- ■モノラルタイプの接続コードやアダプターを使用す ると、Rチャンネルの音が出ないため、Lチャンネル だけが聞こえます。
  - ➡接続コード類は、必ずステレオタイプのものを使 用する。

(つづく)

た

3

# インターホン・音楽スピーカー機能(つづき)

- 🕜 (浴室)音量がいつもより小さい、相手の声が聞こえ にくい
  - 浴室リモコンのスピーカーに水膜がついていると、 音が小さく聞こえます。 →スピーカーに息を吹きかけるなどして水膜を取り
    - 除く。

# ? 音楽が聞こえない

- ■リモコンのON/OFFスイッチが「入」になっていない。 →ON/OFFスイッチを「入」にする。
- ■音楽プレーヤーが「再生」になっていない。 ⇒音楽プレーヤーを「再生」にする。
- ■音楽プレーヤーのプラグが、台所リモコンの入力端 子にしっかり差し込まれていない。 ⇒プラグをしっかり差し込む。
- ■音楽プレーヤーの音量が消音になっている(または音 量が小さい)。
- ➡音楽プレーヤーの音量を調節する。
- リモコンの音楽スピーカー機能の音量が「0(消音)」に なっている。
- ➡音楽スピーカー機能の音量を調節する。(P54)
- ■音楽スピーカー機能使用中にインターホンを使うと、 音楽は聞こえなくなります。
- →インターホンが終了すると、音楽が再開します。(そ の間、音楽プレーヤーは停止しません)
- ■ON/OFFスイッチを「入」にして接続コードのプラグ を入力端子に差し込んでから約120分たつと、自動 的に音楽スピーカー機能が終了します。
- ⇒台所リモコンの入力端子からプラグを抜き、再度 差し込むと、再開します。

# (マイクロ温浴専用循環アダプターが付いている場合) マイクロ温浴

# 【2】 気泡が見えない、出ているのかどうかわからない

 気泡が微細なため、見えにくくなっています。 →異常ではありません。

# 🕐 いつもより気泡が少ない

- ※
  潜
  や
  の
  お
  湯の
  量
  が
  多いと、
  気
  泡
  が
  少
  な
  く
  見
  え
  る
  こ
  と があります。
- →異常ではありません。 いつもと同じお湯の量でも気泡が少ない場合は、 販売店またはもよりの大阪ガスにご連絡ください。

? マイクロ温浴のしはじめが冷たく感じる マイクロ温浴をしたら浴槽のお湯が少し冷めた

- ■マイクロ温浴の開始時に、ふろ配管内にたまったお 湯(水)が浴槽に排出されます。そのため、このお湯 (水)が冷たいと感じたり、お湯が少し冷めることが あります。(排出されるお湯(水)の量は、配管の長さ により異なります)
- →異常ではありません。 マイクロ温浴をする前に追いだきするか、「温浴」 を開始してしばらくしてからお湯に入る。

# ⑦ 「温浴」を開始しても、すぐに気泡が出ない

■追いだき直後やしばらくマイクロ温浴をしなかった あと、「温浴」を開始すると、気泡が出るのが少し遅 れることがあります。 →異常ではありません。

## 気泡が出ない

- ■循環アダプターの切替レバーが「normal」(左)側に なっていると、気泡は出ません。
- →切替レバーを「bubble」(右)側に切り替える。 ■冬場など、循環アダプターの吸気配管 の内部に残った水が凍結した場合は、 気泡が出なくなります。 →気温の上昇により自然に解凍するの を待つか、販売店またはもよりの大 阪ガスにご相談ください。 吸気配管の残水 循環アダプター
- ■浴槽の循環アダプターのフィルターにゴミや毛髪な どが詰まっている。

➡機器本体編の取扱説明書「日常の点検・お手入れの しかた」を参考に、循環アダプターの掃除をする。 ■断水している。(断水時はマイクロ温浴はできません) ⇒復旧を待つ。

# 「温浴」を開始していないのに、気泡が出る

■循環アダプターの切替レバーが「bubble」(右)側になっ ているときにふろ運転をすると、気泡が出ます。凍結 予防のためポンプが作動したときも気泡が出ます。 →マイクロ温浴をしないときは、切替レバーを 「normal」(左)側に切り替える。

# ? 「温浴」を停止しても、すぐに止まらない

 「温浴」を停止したあと、約50秒ポンプが作動する場 合があります。 →異常ではありません。

# 🕐 おふろ沸かしや追いだきに時間がかかる

■循環アダプターの切替レバーが[bubble](右)側に なっているときにふろ自動や追いだきをすると、時 間がかかります。 →マイクロ温浴をしないときは、切替レバーを

「normal」(左)側に切り替える。

#### 残り湯を「ふろ自動」で沸かし直すと、設定したふろ 湯量までお湯はりしない

(自動タイプの場合)

循環アダプターの切替レバーが「bubble」(右)側に なっているときに残り湯を「ふろ自動」で沸かし直す と、設定したふろ湯量までお湯はりしない場合があ ります。

→マイクロ温浴をしないときは、切替レバーを 「normal」(左)側に切り替える。

水から沸かし直すと、浴槽のお湯の上と下で温度差 がある

■「温浴」を開始して、気泡の出かたを確認してくださ い。P86を参照して、気泡がほとんど出なかったり フィルターの横から出ている場合は、ふろ配管の接 続に問題がある可能性があります。 ➡販売店またはもよりの大阪ガスにご連絡ください。

# 2 追いだきすると設定したふろ温度にならない

- ■切替レバーを「bubble」(右)側にして追いだきする と、お湯が正常に循環しないため、設定温度まで沸 き上がらないことがあります。
- →切替レバーを「normal」(左)側に切り替えてから 追いだきする。
- ■「温浴」を開始して、気泡の出かたを確認してくださ い。P86を参照して、気泡がほとんど出なかったり フィルターの横から出ている場合は、ふろ配管の接 続に問題がある可能性があります。

# →販売店またはもよりの大阪ガスにご連絡ください。

♀ ふろ自動のとき循環アダプターからいつもと違う音が する

■ 切替レバーを [bubble ] (右) 側にしてふろ自動をする と、気泡吹き出し口からお湯が出て「シュー」「ブジュ ブジュ」などの音がします。 →切替レバーを「normal」(左)側に切り替えてから

ふろ自動をする。

# ?マイクロ温浴のとき、シューと音が聞こえる

■微細な気泡を発生させるための、空気を取り込む装 置が設置されています。その装置が浴室内に設置さ れている場合、空気を取り込む音が聞こえます。 →異常ではありません。

#### (給湯暖房機の場合) 浴室暖房乾燥機

(ミストサウナ準備完了お知らせ機能がある浴室暖 房乾燥機の場合)

台所リモコンでミストサウナ準備完了お知らせが鳴 らない

- ミストサウナ準備完了お知らせ機能が、お知らせを しない設定になっている。
- →浴室暖房乾燥機の取扱説明書に従い、お知らせを する設定に変更する。

## 台所リモコンにメッセージを表示したとき

電を自動的に再開します。」(交互に表示)

発電ユニットの異常を検知してセルフチェックをし ています。この表示が出ている間は発電が停止して いますが、給湯・おふろ・暖房は使用できます。 ➡この表示が消えると発電を再開します。

# ■長時間停電したあとや、長時間電源を切っていたあ となどに、再通電してON/OFFスイッチを「入」にす ると、この画面になる場合があります。 ➡暗証番号を入力してください。(P136) (機器に空気が混入しているため、発電ユニットの) 水張りをしてください。」 →「エネファームtypeS燃料電池発電ユニット」の取扱 説明書にしたがって、「発電ユニットの水張り」をし てください。 「発電ユニットの点検時期が近づいています。」 「発電ユニットの点検が必要です。」 「発電ユニットの点検時期を過ぎています。」 ⇒販売店またはもよりの大阪ガスに連絡してください。 「発電ユニット停止までお待ちください。」 →発電ユニットが停止し、「(①) スイッチを押してエラー が解除されない場合は、メンテナンスを依頼してく ださい。」のメッセージが表示されるまでお待ちくだ

ア
「メニューの【お知らせ】から、暗証番号を入力して

ください。」

さい。(時間がかかります) その後、下記『「(①)スイッチを押してエラーが解除さ れない場合は、メンテナンスを依頼してください。」の 表示が出る』の内容にしたがって、処置をしてください。

- ⑦「◎スイッチを押してエラーが解除されない場合は、 メンテナンスを依頼してください。」 (発電は停止しています)
  - ➡ON/OFFスイッチを押して、表示が消えれば問題あ りません。表示が消えない場合は、販売店またはも よりの大阪ガスに連絡してください。

?「ガスマイコンメーター機能確認のため停止中。 連続70分以上ガスの使用を控えてください。」 (発電は停止しています)

⇒すべてのガス機器(暖房を含む)の使用を、最低70 分連続して停止してください。(トップ画面上部に 態が70分経過するまでの進度をお知らせします) ただし、機器が凍結予防動作などをおこなった場合、 このメッセージが消えないことがあります。その場合 はさらに連続70分以上ガス機器を停止してください。 作業を実施してもメッセージが消えない場合は、販 売店またはもよりの大阪ガスに連絡してください。

「処理中です。しばらく待ってから再度操作してください。」 「データの取得に失敗しました。取扱説明書をご確認 の上もう一度やり直してください。|

- ■無線通信に必要なソフトウェアを自動的に更新して いるときなどで通信が混雑していると、一時的に通 信できない場合があります。
- →10分程度時間をおいて、再度操作する。(このメッ セージが出たときでも、台所リモコンの画面をタッ チしてトップ画面に戻ると、給湯機器の給湯やお ふろなどの操作ができます) 再度操作しても同じ場合は、通信機能をリセット してください。(P121) ※それでも同じ現象であれば、故障の可能性があ るので、販売店またはもよりの大阪ガスにご連

絡ください。

<屋外> 機器

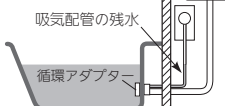

# 無線LAN機能

#### 台所リモコンと無線LANルーターとの接続時

# 無線LANルーターとの接続に失敗した

- ■無線IANルーターの電源が切れている。 ➡無線LANルーターの電源を入れる。
- 無線LANルーターが正常に動作していない。 ➡同じ無線LANルーターを使っている機器がイン ターネットに接続できているか確認する。 接続できていない場合は、無線LANルーターに異 常がないか確認する。
- ■無線LANルーターや台所リモコンの近くで、電子レ ンジを使用している。
- ➡電子レンジを使用していないときに操作をする。
- 無線IANルーターが台所リモコンと離れすぎている。 または、壁・ドア・家具・金属などの障害物がある。
- →無線LANルーターがつながる場所に無線LANルー ターを移動させる。
- ■無線LANルーターのDHCP機能を「無効」にしている。 →DHCP機能を「有効」にする。
- 無線LANルーターの暗号化方式がWEP方式である。 または暗号化されていない。 →暗号化方式を「WPA/WPA2」「WPA2」「WPA」の

いずれかに設定する。 無線LANルーターの検索接続で、検索した無線LAN

ルーターのSSIDの表示に空白がある

 SSIDを日本語に設定している無線IANルーターは、 表示に空白がある場合があります。

➡異常ではありません。 SSIDの表示に空白がある場合でも、暗号化キーを 入力すれば接続できます。

🕜 無線LANルーターの検索接続で、無線LANルーター のSSIDが表示されない

■無線LANルーターがステルス設定になっている。 →無線LANルーターの取扱説明書やホームページな どを参考に、ステルス設定を解除する。

#### 台所リモコンの無線LAN状態表示 S

余の一般の「「「「「「「「」」」 できない 考えられる処置をしてみたが通信ができない

- ■外部の原因も考えられますが、念のため台所リモコ ン側のリセットをしてみてください。 ➡通信機能をリセットする。(P121)
- ●台所リモコンのソフトウェアを自動的にダウンロードし ているときに一時的に通信ができない場合があります。 ⇒少し時間をおいて再度確認する。

# 🕐 無線LAN状態表示が表示されない

134 故障・異常かな?と思ったら

- ■台所リモコンと無線|ANルーターが接続設定されて いないと、無線LAN状態表示は表示されません。 ➡無線LANルーターと接続する。(P76)
- ■無線LANルーターと接続していても、「無線LAN」の 設定が【OFF】になっていると無線LAN状態表示は表 示されません。

→P119の方法で、「無線LAN」の設定を【ON】にする。

# 田線LAN状態表示が「圏外」になっている

- ■無線IANルーターが台所リモコンと離れすぎている。 または、壁・ドア・家具・金属などの障害物がある。
- ➡無線LANルーターがつながる場所に無線LANルー ターを移動させる。
- ■電子レンジなどの強い電波を発するものを使用して いると、通信が切れる場合があります。
- →異常ではありません。 電子レンジなどを使用していないときに、再度確 認する。
- ■無線LANルーターを交換した。(新しい無線LANルー ターと台所リモコンとの接続設定をしていないと [圏 外|表示が出ます)
- ⇒新しい無線LANルーターと接続する。(P76) ■無線LANルーターの異常の可能性があります。 →無線LANルーターに異常がないか確認する。
- ■無線通信に必要なソフトウェアを自動的に更新してい るときなどで一時的に通信ができない場合があります。 →少し時間をおいて再度確認する。
- ■無線IANルーターをリセットすることで復帰する場 合があります。
- ➡無線LANルーターの電源を「切」→「入」して、再度 確認する。

# 🕐 無線LAN状態表示が 🕅 になっている

- ■日時が設定されていない。 →日時あわせをする。(P28)
- ■無線|ANルーターの|ANケーブルが外れている。 →LANケーブルが外れていれば接続する。
- ■無線LANルーターが正常に動作していない。 ➡同じ無線LANルーターを使っている機器がイン ターネットに接続できているか確認する。 接続できていない場合は、無線LANルーターに異
- 常がないか確認する。 契約されているインターネットに障害が発生している。
- ➡ご使用の無線LANルーターに接続されている他の 機器が正常に無線LAN通信できていない場合は、 プロバイダーに問い合わせる。
- ■無線通信に必要なソフトウェアを自動的に更新してい るときなどで一時的に通信ができない場合があります。
- ⇒少し時間をおいて再度確認する。 ■無線LANルーターをリセットすることで復帰する場 合があります。
- ➡無線LANルーターの電源を「切」→「入」して、再度 確認する。

## 台所リモコンとスマートフォンとの接続時

## 台所リモコンとスマートフォンとの接続に失敗した

- ■台所リモコンとスマートフォンが、同じ無線LANルー ターに接続されていない。
- ➡同じ無線LANルーターに接続する。 ※同じ無線LANルーターに接続していても失敗す る場合は、同じSSIDに接続する。
- 対象ではないエネファーム用アプリを使用している。 ⇒対象のエネファーム用アプリを使用する。(P74)
- ■無線LAN状態表示が影響や「圏外」になっている。 →P134「台所リモコンの無線LAN状態表示」の項目
  - を確認する。

# エネファーム用アプリやHEMSコントロー ラーからの操作など

# ? エネファーム用アプリからふろ自動ができない

- ■台所リモコンまたは浴室リモコンのON/OFFスイッ チが「切」になっていると、エネファーム用アプリか らのふろ自動操作はできません。
- →台所リモコンまたは浴室リモコンのON/OFFス イッチを「入」にしておく。
- ■給湯機器に何らかの不具合が起きている場合は、ふ ろ自動ができないことがあります。

→台所リモコンに故障表示が出ていないか確認し、 出ている場合は機器本体編の取扱説明書の該当 ページをご覧ください。

🕜 エネファーム用アプリからふろ予約・床暖房予約が できない

- ■台所リモコンの日時が未設定の場合は、ふろ予約や 床暖房予約はできません。 →日時あわせをする。(P28)

# (給湯暖房機の場合)

- エネファーム用アプリから床暖房の運転ができない 給湯暖房機に何らかの不具合が起きている場合は、
- 床暖房が作動しないことがあります。 →台所リモコンまたは床暖房リモコンに故障表示が 出ていないか確認し、出ている場合は機器本体編
- の取扱説明書の該当ページをご覧ください。

# (給湯暖房機の場合)

エネファーム用アプリから床暖房予約をしたのに、 予約どおりに運転・停止しない

エネファーム田アプリで床暖房予約の設定中に、「ス マートフォンとの接続全解除」をおこなうと、予約も 解除されます。

#### ⇒エネファーム用アプリで予約時刻を設定し直す。

- エネファーム用アプリと床暖房リモコンの両方で床 暖房予約している。
- ※エネファーム用アプリと床暖房リモコンの予約時 刻(入時刻・切時刻)は、それぞれで個別の予約時 刻を記憶しています。

#### →エネファーム用アプリまたは床暖房リモコンのど ちらか一方で床暖房予約をする。

エネファーム用アプリで床暖房予約の予約①、予約 ②の時間帯を重複して設定した場合、入時刻・切時 刻とも①②の早いほうが優先されるため、遅いほう の時間帯が無効になる場合があります。

#### →異常ではありません。

エネファーム用アプリで設定した予約①の入時刻と 予約②の切時刻(または予約①の切時刻と予約②の入 時刻)が同じ場合、入時刻が優先されるため、意図し た時刻に床暖房が切れない場合があります。

# →異常ではありません。

- 給湯暖房機に何らかの不具合が起きている場合は、 床暖房が作動しないことがあります。
- ⇒台所リモコンに故障表示が出ていないか確認し、 出ている場合は機器本体編の取扱説明書の該当 ページをご覧ください。

#### アントローラーから の操作が受け付けられない

- ■エネファーム用アプリとHEMSコントローラーの両 方から同時に操作した場合、安全のため片方からの 操作のみ受け付けます。
- ⇒片方から操作したあと、約10秒たってからもうー 方の操作をしてください。

#### 🕐 HEMSコントローラーで給湯機器が見つからない、 操作ができない、給湯機器の状態表示が変わらない

■無線IANルーターのIGMPスヌーピング機能※が有 効になっている。 ※IGMPスヌーピング機能は、「マルチキャスト制御」 「マルチキャストパケット」などと記載されている 場合があります。

➡無線LANルーターの取扱説明書やホームページな どを参考に、IGMPスヌーピング機能を無効にする。

#### (自立運転機能付の場合) 自立運転

#### 停雷中

# 12 電気機器の電源が入らない

- ■電気機器を通常のコンセントに接続している。 ➡電気機器を「自立運転専用コンセント」に接続する。 電気機器の使用電力が発電量を超えている。
- →使用する電気機器の数をすぐに減らす。(P89「停
- 電に備え、使用できる電気機器を確認しておいて ください」) 「使用する電気を減らし、 (① スイッチをONにして

ください。」とメッセージが出ているときは、メッ セージに従って操作をする。

■ P89「以下の場合は自立運転できません」の理由によ り、自立運転が停止している。

→停電が復旧するまで発電できません。

## ? リモコンのON/OFFスイッチが「入」にならない

- P89「以下の場合は自立運転できません」の理由によ り、自立運転が停止している。
- →停電が復旧するまで発電できません。

## ? 画面表示がいつのまにか消えている

ている

音でお知らせします。

表示が消えるまでお湯を使う。

- ■接続している電気機器の使用電力が発電量を超えて いる。
- →使用する電気機器の数をすぐに減らす。(P89)

🎧 台所リモコンでお知らせ音(ピピッ)が鳴り、「発電

発電ユニットに不具合が生じた可能性があります。 →停電復旧後、故障表示が出ている場合は処置をす る。(P138)

継続のために、お湯を使ってください。」の表示が出

■貯湯タンクが満タンになって発電が停止するのを予

防するため、貯湯タンクが満タンに近づくと表示と

➡おふろのお湯はりをするなどして、お知らせ音と

困っ

t-

(つづく)

故障・異常かな?と思ったら 135

# 停電中(つづき)

🕜 台所リモコンでお知らせ音(ピピッ)が鳴り、「発電 継続のために、おふろにお湯を出します。」の表示が 出ている 浴槽の循環アダプターからぬるいお湯が出る

リモコンのON/OFFスイッチが勝手に「入」になる ふろ自動(または追いだきなど)が途中で「切」になり、

# ぬるいお湯が出る

#### たし湯が途中からぬるくなった

■貯湯タンクが満タンになって発電が停止するのを予 防するため、貯湯タンクが満タンに近づくと、自動 的にたし湯ランプが点灯し、浴槽の循環アダプター からぬるいお湯を出します。このとき、リモコンの ON/OFFスイッチが「切」の状態であれば、「入」にな ります。

ふろ自動中(または追いだき中など)であれば、動作 を停止してぬるいお湯を出します。 たし湯中であれば、途中でぬるいお湯に変わります。

→異常ではありません。

# 停電復旧後

# 全電気機器の電源が入らない

■電気機器を「自立運転専用コンセント」に接続している。 ➡電気機器を通常のコンセントに接続する。 停電が復旧すると、自立運転専用コンセントへの 電気の供給が停止します。

# 台所リモコンに「暗証番号を入力してくださ いと表示したとき

●長時間停電したあとや、長時間電源を切っていたあと ●機器本体編の取扱説明書の「故障・異常かな?と思った などに、再通電して日時あわせをすると、台所リモコ ンに下のような画面を表示する場合があります。以下 の手順で暗証番号を入力してください。

# 手順(台所リモコンで操作します)

発電×

# <メッセージと「発電×」が交互に出るとき>

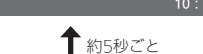

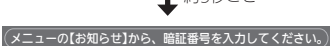

→下記の手順1・2をおこなう

# <暗証番号入力画面を表示したとき> →下記の手順2をおこなう

- 1. 【メニュー】→【お知らせ】→【暗証番号に関す るお知らせ】→【再入力】をタッチする
- 2. 数字をタッチして2桁の暗証番号を入力 → 【決定】をタッチして確定する

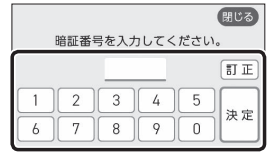

- 暗証番号がまちがっていると、再入力画面にな るので、再度やり直してください。
- ●操作をせずに約10分放置すると、トップ画面に 戻ります。その場合は、手順1から再度操作をし てください。

# 設定したふろ湯量にならないときは(水位の リセット)/全自動タイプのみ

ら」の項目「設定したふろ湯量どおりに沸き上がらない」 を確認しても、設定した湯量にならない場合は、下記 の手順で水位のリセットをお試しください。 ※水位のリセットには30分以上かかります。途中で止 めると水位のリセットができません。

# 手順(浴室リモコンで操作します)

# 1. 浴槽のお湯(水)を空にしてから排水栓を閉める

2. ON/OFFスイッチ(①)を押して「入」にする 《 ON/OFFランプ点灯 》

# 3. ふたの中のふろ湯量スイッチを押す

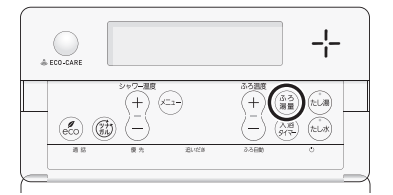

4. ふたの中のふろ温度スイッチを押して、お好み の湯量に調節する

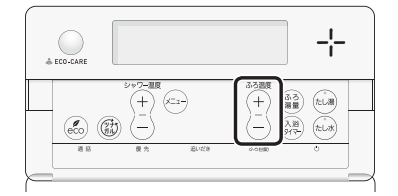

●湯量がわからない場合は「6」にしてください。

# 5. ON/OFFスイッチ()を押して「切」にする 《 ON/OFFランプ消灯 》

# たし湯スイッチとたし水スイッチを同時に約2 秒長押しする(ピッと鳴るまで)

《 ON/OFFランプ点灯、ふろ自動ランプ点滅 》

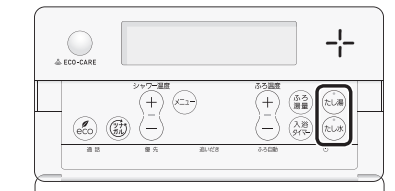

● 自動的にON/OFFスイッチとふろ自動スイッチ が「入」になり、ふろ自動が始まります。

# 7. ふろ自動が完了するまでそのままにする

《ふろ白動が完了すると、ふろ白動ランプ点灯》

- 沸き上がるとメロディと音声でお知らせします。 ●途中でふろ自動スイッチの「入」「切」などはしな いでください。
- 8. ふろ自動の完了後、それでも湯量がおかしい場 合は、販売店またはもよりの大阪ガスに連絡し てください

# お知らせ

- ●はじめてお使いになるときに暗証番号を登録します。 お忘れにならないよう、覚えやすい数字(例・電話番 号の下2桁など)を登録してください。
- ●暗証番号を正しく入力しないと、発電ユニットが機 能しません。(ガスは使用できますので、給湯・おふ ろ・暖房は使用できます)
- ●暗証番号がわからなくなったときは、販売店または もよりの大阪ガスにご相談ください。

# リモコンに故障表示が 出ているとき

 不具合が生じたとき、台所リモコンでは下表のような 故障表示をします。表示の内容と処置方法については、 (範囲エラ)の場合は機器本体編の取扱説明書を、 (発電エラ)の場合は「エネファームtypeS燃料電池発電 ユニットJの取扱説明書をご覧ください。

| 色    | 交互表示            | 不具合    |
|------|-----------------|--------|
| オレンジ | (給湯エラー)と3桁の数字   | 給湯機器   |
| 緑    | (発電エラー) と5桁の英数字 | 発電ユニット |

また、浴室リモコンでは給湯機器の故障表示のみお知 らせします。表示の内容と処置方法については、機器 本体編の取扱説明書をご覧ください。

# 台所リモコンにアップデートに 関するお知らせを表示したとき

●画面に従って操作してください。

| トップ アップデートに関するお知らせ 戻る                                                                      |
|--------------------------------------------------------------------------------------------|
| リモコンのアップデートが必要です。<br>以下を確認し、【開始】を長押ししてください。                                                |
| <ul> <li>アップデート中は、数分間、面面が消灯して台所リモコンを操作できません。</li> <li>アップデート完了すると、操作できるようになります。</li> </ul> |
| リモコンの取扱説明書をご覧ください。                                                                         |
| 開始 45秒長押し                                                                                  |

## ご注意ください

 アップデート中は、数分間、画面が消灯して台所リ モコンを操作できません。アップデートが完了する と、操作できるようになります。数分間たっても操 作できない場合は、販売店またはもよりの大阪ガス にご連絡ください。

●暖房予約や浴室暖房予約が解除されます。

 エネルックの当日分のデータが削除されたり正しい 値を表示しなかったりします。

# 冬期の入浴について

・冬期など浴室・脱衣室と居室の温度差が大きいときは、 急激な温度変化による身体への悪影響(ヒートショッ ク)によって、特に高齢者は入浴時の事故につながるお それがあります。入浴時に暖房機器で浴室と脱衣室を あたためるなどしてください。浴室をあたためるには、 シャワーでお湯を流したり、浴槽にふたをしないでお 湯はりする方法もあります。

# 転居されるとき

●お引越し等、利用者が変更になる際は、リモコンの「全 ( 設定初期化」をおこない、お客さまの無線LANルーター やスマートフォンの情報を台所リモコンから削除して ください。(P127「ユーザー設定を初期値に戻す」)

# アフターサービスについて

# サービスを依頼されるとき

- リモコンに関するサービスおよび保証は発電ユニット に準じますので、「エネファームtypeS燃料電池発電ユ ニットIの取扱説明書・保証書をご覧ください。
- ●この取扱説明書と機器本体編の取扱説明書の『故障・異 常かな?と思ったら』、「エネファームtypeS燃料電池発 電ユニット」の取扱説明書を調べていただき、なお異常 のあるときは、販売店またはもよりの大阪ガスにご連 絡ください。

## 移設される場合

移設作業はお客さま自身でおこなわず、販売店またはもよりの大阪ガスにご相談ください。
 エネファーム用アプリは、大阪ガスのエネファームのフルメンテナンスサポート対象エリア内でのみ、使用可能です。

# リモコン音声一覧

●リモコンの操作をおこなったときの音声、リモコンの操作をしなくても出る音声について、一例を記載しています。
 ●台所 : 台所リモコンの内容(澄室): 浴室リモコンの内容を表しています。

| 機器の動きや機能      | 条件など               |                 | ; 音声(抜粋)                              |  |  |  |  |
|---------------|--------------------|-----------------|---------------------------------------|--|--|--|--|
| ON/OFFスイッチ「入」 | そのとき給湯温度           | ፤が55℃以下だったら     | (運転入音)                                |  |  |  |  |
|               | そのとき給湯温度           | ፤が60℃だったら       | (運転入音)熱いお湯が出ます                        |  |  |  |  |
| 台所日時あわせ       | 日時あわせ完了            |                 | 設定しました                                |  |  |  |  |
| お湯の温度変更       | 給湯温度55℃以~          | 下に変更            | 給湯温度を○度に変更しました                        |  |  |  |  |
|               | 給湯温度60℃に3          | 変更              | 熱いお湯が出ます<br>  給湯温度を60度に変更しました         |  |  |  |  |
|               | そのリモコンが優           | 琵先でなかったら        | (ピピピ)                                 |  |  |  |  |
| (浴室)優先        | ۲۸                 |                 | 給湯温度が変更できます                           |  |  |  |  |
|               | 「切」(台所リモコ)         | ンと設定温度が違うとき)    | 給湯温度が○度に変更されました                       |  |  |  |  |
|               |                    | 温度が60℃になったとき    | -<br>- 熱いお湯が出ます<br>- 給湯温度が60度に変更されました |  |  |  |  |
| ふろ自動          | ۲۸                 |                 | お湯はりをします                              |  |  |  |  |
|               |                    | ゆるやか浴が設定されているとき | ゆるやか浴でお湯はりをします                        |  |  |  |  |
|               | 沸き上がりが近つ           | ゔ゙くと            | (ピピピ)もうすぐおふろが沸きます                     |  |  |  |  |
|               | 沸き上がり              |                 | (沸き上がりメロディ)おふろが沸きました                  |  |  |  |  |
| 入浴タイマー        | タイマーを開始し           | ,てから5分ごとに       | (ポーン)                                 |  |  |  |  |
| ふろ温度変更        | 変更すると              |                 | おふろの温度を○度に変更しました                      |  |  |  |  |
| ふろ湯量変更        | (浴室) ふろ湯量:         | スイッチを押すと        | (浴室)おふろの湯量を変更できます                     |  |  |  |  |
|               | 変更すると              |                 | おふろの湯量を○に変更しました                       |  |  |  |  |
| 追いだき          | الكا               |                 | 追いだきをします                              |  |  |  |  |
|               | 台所から               | 沸き上がりが近づくと      | (ピピピ)もうすぐおふろが沸きます                     |  |  |  |  |
|               | 追いたさしたり            | 追いだき完了          | (沸き上がりメロディ)おふろが沸きました                  |  |  |  |  |
|               | - 追いだき保温を<br>- すると |                 | (合所)設定しました<br>(浴室)追いだき後、保温します         |  |  |  |  |
|               |                    | ゆるやか浴が設定されているとき | (浴室)ゆるやか浴で追いだき後、保温します                 |  |  |  |  |
| (浴室)たし湯       | الكا               |                 | たし湯をします                               |  |  |  |  |
|               | たし湯中に、ふろ           | る温度スイッチで変更      | たし湯の量が変更されました                         |  |  |  |  |
| (浴室)たし水       | الكا               |                 | たし水をします                               |  |  |  |  |
|               | たし水中に、ふろ           | る温度スイッチで変更      | たし水の量が変更されました                         |  |  |  |  |
| 台所ふろ予約        | 沸き上がり時刻を           |                 | 設定しました                                |  |  |  |  |
|               | 没更すると<br>          | 日時あわせをしていなかったら  | (ピピピ)                                 |  |  |  |  |
|               | 予約完了               |                 | 設定しました                                |  |  |  |  |
|               | 予約解除               |                 | 解除しました                                |  |  |  |  |
|               | 【暖房】長押し            | ۲۸              | 暖房を開始します                              |  |  |  |  |
| 昄房 まだは 床昄房    | 1                  | 「切」             | - 暖房を停止します                            |  |  |  |  |
|               | 【床暖房】長押し           | آکا             | - 開始します<br>                           |  |  |  |  |
|               | 1                  | 「切」             | 停止します                                 |  |  |  |  |
| ふろ配管クリーン      | 開始時                |                 | おふろの配管クリーンを開始します                      |  |  |  |  |

ご参考

| 機器の動きや機能    | 条件など                              | 音声(抜粋)                           |
|-------------|-----------------------------------|----------------------------------|
| 音量変更        | (浴室) メニュースイッチで「音量」画面にすると          | 音量を変更できます                        |
|             | 変更すると                             | (台所) 設定しました<br>(浴室) 音量を〇に変更しました  |
| 通話          |                                   | (呼び出し音)                          |
| エコ機能        | الكا                              | (台所) 設定しました<br>(浴室) エコの設定をしました   |
|             | 「切」                               | (台所) 解除しました<br>(浴室) エコの設定を解除しました |
| 台所ケア機能      | لکا                               | (台所)設定しました                       |
|             | 「切」                               | (台所)解除しました                       |
| マイクロ温浴(温浴)  | [7]                               | 開始します                            |
|             | 「切」                               | 停止します                            |
| ミストサウナ運転開始★ | 浴室の温度が上がり、ミストサウナ入浴でき<br>る状態になったとき | (台所)(ピピピ)<br>ミストサウナの準備ができました     |

★ 浴室暖房乾燥機がミストサウナ準備完了お知らせ機能に対応している場合。

# エネファーム用アプリやHEMSコントローラーをお使いの場合

エネファーム用アプリやHEMSコントローラーから給湯機器の操作をすると、台所リモコンで「ピピッ 設定が変更されました」 と音声でお知らせします。(お使いのリモコンとエコーネットライトアダプターの組み合わせによっては、お知らせしない場合 があります)

# 設定範囲と初期設定

| 項目                |          | 初期設定                                | 設定範囲                           |  |  |  |  |
|-------------------|----------|-------------------------------------|--------------------------------|--|--|--|--|
| 給湯(シャワー)温度 ⟨℃⟩ ※1 |          | 40                                  | 32、35、37~48(1℃刻み)、50、55、60     |  |  |  |  |
| ふろ温度 ⟨℃⟩ ※1       |          | 40                                  | 33~48                          |  |  |  |  |
| 保温時間〈h(時間)〉       | 台所リモコン   | 4                                   | 0(保温なし)、1、2、3、4、5、6、7、8、9      |  |  |  |  |
|                   | (浴室リモコン) | 4                                   | oFまたは0(保温なし)、1、2、3、4、5、6、7、8、9 |  |  |  |  |
| ふろ湯量              |          | 6                                   | 1~11 **2                       |  |  |  |  |
| たし湯量〈リットル〉        |          | 20                                  | 10、20、40、60、80、100             |  |  |  |  |
| たし水量〈リットル〉        |          | 10                                  | 10、20、30、40、50、60              |  |  |  |  |
| リモコンの音量 台所リモコン    |          | (中)                                 | 📢 (消音) 📢 (小) 📢 (中) 📢 (大)       |  |  |  |  |
|                   | (浴室リモコン) | 2                                   | 0(消音)、1(小)、2 (中)、3(大)          |  |  |  |  |
| 通話音量              | 台所リモコン   | (中)                                 | ▲◎ (小) ▲◎ (中) ▲◎ (大)           |  |  |  |  |
|                   | (浴室リモコン) | 2                                   | 1(小)、2 (中)、3(大)                |  |  |  |  |
| 音楽スピーカーの音量        | 台所リモコン   | (中)                                 | ●③ (消音) ●③ (小) ●③ (中) ●③ (大)   |  |  |  |  |
| (浴室リモコン)          |          | 2                                   | 0(消音)、1(小)、2 (中)、3(大)          |  |  |  |  |
| ひかえめ給湯量 〈リットル/分〉  |          | 5                                   | 5、6、7、上限なし                     |  |  |  |  |
|                   | ロ別/流山の上限 | 8 %3                                | 8、9、10、上限なし ※3                 |  |  |  |  |
|                   | シャワーの上限  | 8                                   | 8、10、12、上限なし(浴室リモコンでは「」と表示)    |  |  |  |  |
| 日時表示              | 台所リモコン   | (未設定開                               | も) ―― : ―― /――                 |  |  |  |  |
| 時計表示              | (浴室リモコン) | (未設定開                               | 寺)—:——                         |  |  |  |  |
| お気に入りスイッチ         | 台所リモコン   | お気に入り1:(なし) お気に入り2:(なし) お気に入り3:(なし) |                                |  |  |  |  |

※1:給湯温度・ふろ温度は目安です。季節や配管の長さなどの条件によって、実際の温度とは異なります。

※2:ふろ湯量の目安

| ふろ湯量表示                      | 1           | 2           | 3           | 4           | 5           | 6           | 7           | 8           | 9           | 10          | 11          |
|-----------------------------|-------------|-------------|-------------|-------------|-------------|-------------|-------------|-------------|-------------|-------------|-------------|
| 全自動「6」を基準とした<br>タイプ 水位(目安)★ |             | -8cm        | -6cm        | -4cm        | -2cm        | 基準          | +2cm        | +4cm        | +6cm        | +8cm        | +10cm       |
| 自動<br>タイプ 湯量(目安)            | 130<br>リットル | 140<br>リットル | 150<br>リットル | 165<br>リットル | 180<br>リットル | 200<br>リットル | 220<br>リットル | 245<br>リットル | 270<br>リットル | 300<br>リットル | 330<br>リットル |

★基準「6」の水位は、設置されている浴槽の形状などによって異なります。

★水位の数値は目安です。浴槽の形状などによって、誤差が生じます。

★循環アダプターの中心が浴槽底面から10cmのときの基準「6」の水位は、約38cmです。

※3:給湯暖房機536-N408型をお使いの場合、この設定になります。

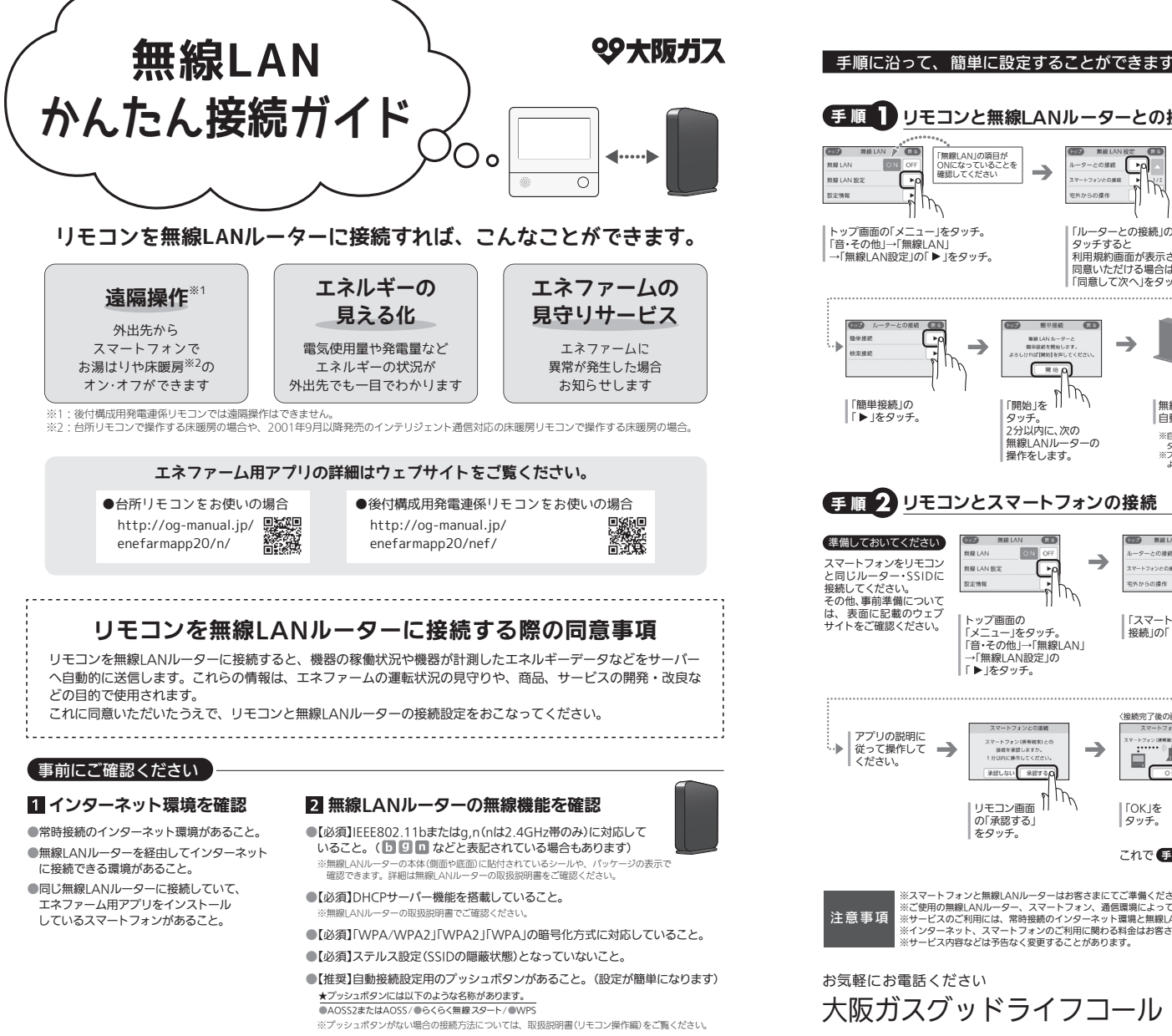

SHC809D

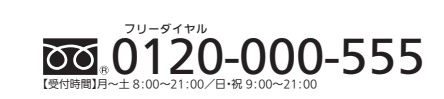

■このガイドの情報は、2020年4月現在のものです。変更することがありますのでご了承ください。 ■商品写真については実物と異なる場合があります。 ■このガイドの内容を許可 なく転載することを禁じます。

詳細やその他の設定については 取扱説明書(リモコン操作編)をご覧ください。

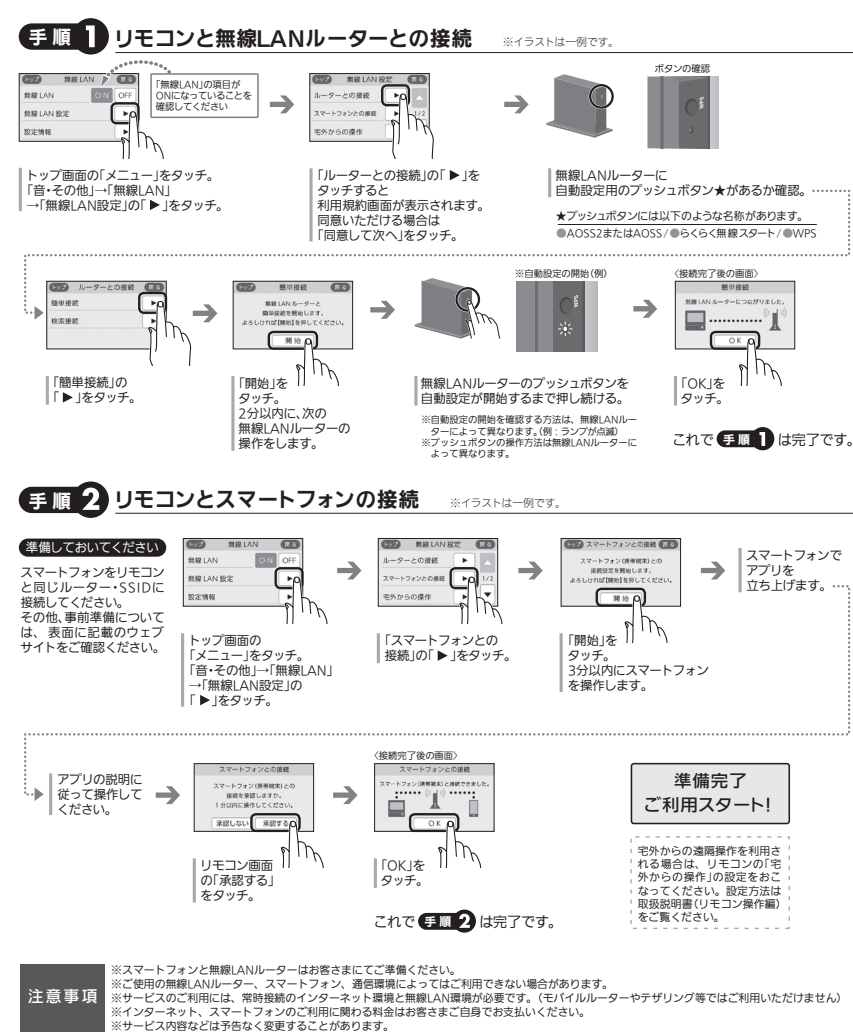